# **PosBill Kassensoftware**

Benutzerhandbuch

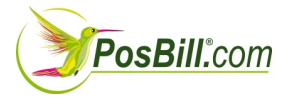

© PosBilll GmbH, 2014

# Inhaltsverzeichnis

| PosBill Kassensoftware Handel          | 6        |
|----------------------------------------|----------|
| Erste Einrichtung                      | 7        |
| ContactingUs                           | /        |
| Wichtig Parameterdatei                 | /        |
| Ersteinrichtung-Assistent              | 8        |
| Kassenfunktionen                       | 16       |
| About PosBill                          | 16       |
| Kassenfront                            | 16       |
| Zeiterfassung                          | 18       |
| Preistunktionen                        | 18       |
| Kunden suchen                          | 19       |
| Kundentunktionen                       | 20       |
| Vorbestellung                          | 24       |
| Extras                                 | 31       |
| Retoure                                | 33       |
| Extras/Artikelinto                     | 34       |
| Artikel anlegen / bearbeiten           | 35       |
| Zusatztexte Front                      | 36       |
| ZUSATZARTIKEI FRONT                    | 37       |
| Artikelsuche                           | 38       |
| Arlikeidaukasien (Front)               | 39       |
| Pland elniosen                         | 40       |
| Rechnung                               | 41       |
| Sammenechnung                          | 43       |
| Storio                                 | 47       |
| Abashlägo///mastzetatistik             | 40       |
| Abschlage/Unisalzstatistik<br>Soonoodo | 49       |
| Goldzähllisto                          | 53       |
| Mitarbaitarprovision                   | 54       |
| Rack Office                            | 57       |
| Stammdaton                             | 58       |
| Firmenadresse                          | 58       |
| Kasson                                 | 50       |
| Arbeitsplätze                          | 70       |
| Mitarbeiter                            | 70<br>74 |
| Berechtigungen                         | 77       |
| Arbeitsprotokoll                       | 79       |
| Nachrichten                            | 73<br>80 |
| Artikeldaten                           | 82       |
| Artikel                                | 82       |
| Artikeltabelle                         | 02<br>Q1 |
| Artikelsortierung                      | 97       |
| Pauschale Artikeländerung              | 92       |
| Artikel importieren                    | 55<br>95 |
|                                        | 55       |

| Pfandartikel               | 97  |
|----------------------------|-----|
| Stückliste                 | 99  |
| Hauptgruppen               | 100 |
| Untergruppen               | 101 |
| Artikelbaukasten           | 102 |
| Preislisten                | 106 |
| Preisaktionen              | 109 |
| Bonusaktion                | 128 |
| Lagerverwaltung            | 140 |
| Warenbewegungen            | 140 |
| Inventurbestand            | 140 |
| Bestandsänderungen         | 141 |
| Lieferanten                | 142 |
| Einheiten                  | 143 |
| Parameter                  | 145 |
| Parameter                  | 145 |
| Drucker                    | 150 |
| Zahlarten                  | 151 |
| Zahlungsbedingungen        | 152 |
| Fusstexte                  | 152 |
| Texte Bearbeiten           | 153 |
| Gutscheine                 | 154 |
| Kunden                     | 157 |
| Kunden                     | 157 |
| Anreden                    | 162 |
| Selektionen                | 163 |
| Adressen importieren       | 164 |
| Reservierung               | 166 |
| Reservierung               | 166 |
| Kundenreservierung (Front) | 169 |
| Verleih                    | 170 |
| Verleih                    | 170 |
| Buchhaltung                | 178 |
| Kassenbuch                 | 178 |
| Kassenbuch Export          | 179 |
| Kassenbuch (Frontoffice)   | 179 |
| Listen                     | 182 |
| Abrechnungen               | 182 |
| Umsatzlisten Artikelliste  | 183 |
| Wareneinsatz               | 184 |
| Journal                    | 185 |
| Berichtslayout             | 187 |
| Dokumenteneditor           | 188 |
| Etikettendruck             | 193 |
| licketdruck                | 198 |
| Lagerverwaltung            | 201 |
| Tools                      | 202 |
| Netzsperren                | 202 |
| Datensicherung             | 202 |

| Zweitbildschirm      | 204 |
|----------------------|-----|
| Testdaten löschen    | 207 |
| Bonrollen bestellen  | 208 |
| Druckeineinrichtung  | 209 |
| Datenexport          | 211 |
| Adressen exportieren | 215 |
| Fibu Export          | 217 |
| Journalexport        | 219 |
| FAQ                  | 220 |
| HowToBuy             | 220 |
|                      |     |

# PosBill Kassensoftware Handel

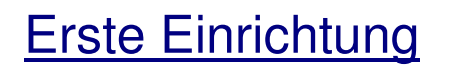

Wie Sie uns erreichen

# Impressum

**PosBill GmbH** Brunnengasse 4 56355 Kehlbach Deutschland

Fon: +49 (0) 6776 9591000 Fax: +49 (0) 3221 108991715

e-Mail: sales@resigo.com Geschäftsführer: Udo Finkbeiner Amtsgericht Koblenz, HRB Nr. 4816 Umsatzsteueridentifikationsnummer: DE167129943 http://www.PosBill.com http://www.ResiGo.com http://www.MyPosShop.com

Technische Änderungen und Irrtümer vorbehalten. Abbildungen ähnlich.

-0-

Wichtig Parameterdatei

Die Schaltzentrale in PosBill ist die Parameterdatei. Alle wichtigen Einstellungen, wie z.B. Anzahl der Artikel in der Übersicht, Design, Layout für Links- oder Rechtshänder können dort eingestellt werden. Die Layout-Datei kann Firma, Kasse, Arbeitsplatz, Kellner zugeordnet werden. Die niedrigste Einstellung gewinnt. UNBEDINGT LESEN !!!

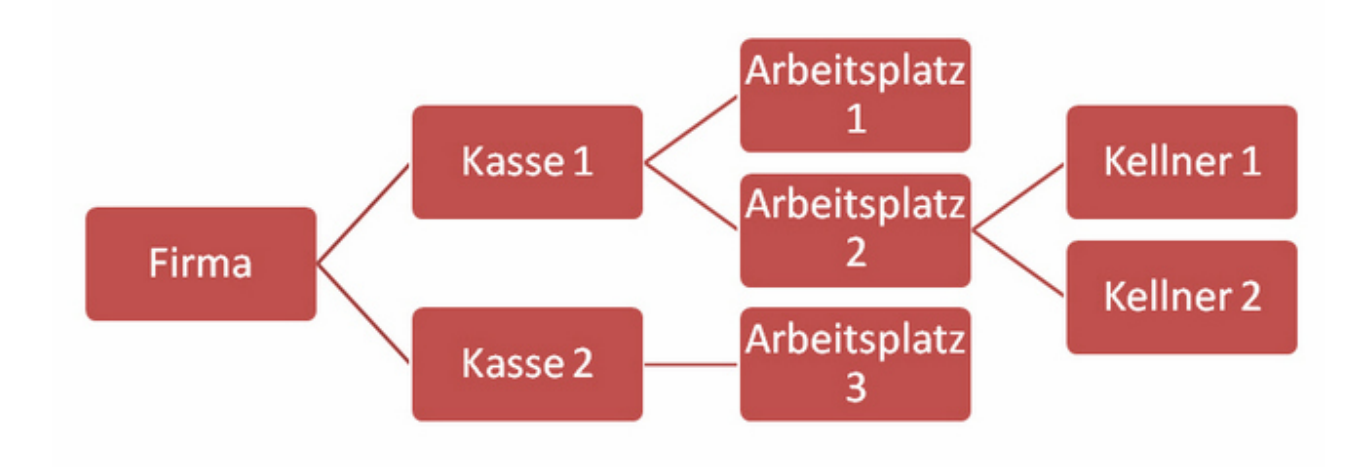

# Ersteinrichtungs-Assistent

## Ersteinrichtungs-Assistent

| Ø PosBill Erststart                                                                                                    |                                                                                                    |  |  |  |
|----------------------------------------------------------------------------------------------------|----------------------------------------------------------------------------------------------------|--|--|--|
| Kasse einrichten fü                                                                                                    | r den Einzelhandel                                                                                                    |  |  |  |
| PosBill wird zum ersten mal gestartet. Die I<br>Sie können jetzt entscheiden ob Sie die Sta<br>erfassen wollen oder die Datenbank autom | Datenbank enthält noch keine Daten.<br>mmdaten mit Hilfe eines Assistenten selbst<br>atisch mit Testdaten gefüllt werden soll. |  |  |  |
| Datenbank automatisch mit<br>Testdaten füllen<br>Keines von beiden. Vorgang abbrechen.                                                  |                                                                                                    |  |  |  |
| Keines von beiden. V                                                                                                    | /organg abbrechen.                                                                                                    |  |  |  |

Herzlich Willkommen zur Ersteinrichtung von PosBill. Wir hoffen Ihren Anforderungen gerecht zu werden.

Sie haben 2 Möglichkeiten:

1. Lassen Sie sich mit einem Klick (Datenbank automatisch mit Testdaten füllen) eine Musterumgebung generieren und starten Sie mit dem Ausprobieren.

2. Nehmen Sie sich etwa 20 Minuten Zeit und geben Sie die wichtigsten Systemdaten ein um direkt eine realistische Arbeitsumgebung zu bekommen (Den Assistent für die Datenerfassung starten).

| 🕼 Assistent für den ersten Start.                                                                                                    |
|----------------------------------------------------------------------------------------------------|
| Allgemeines Firmendaten Mitarbeiter Mehrwert Steuer Warengruppen Fertigstellen und zur Artikelerfassung                                                                                                    |
| Der Assistent soll Ihnen helfen das Programm mit den wichtigsten Daten Ihres Hauses zu füllen.<br>Dieses Grundgerüst können Sie jederzeit mit dem Programm Backoffice ändern oder ergänzen.<br>Die farbig gekennzeichneten Felder müssen immer ausgefüllt werden. Mit Fertigstellen werden<br>die Daten angelegt, mit Abbrechen können Sie den Vorgang verlassen um es später noch einmal<br>zu versuchen. |
| Geben Sie bitte ein Passwort ein. Es wird zwischen Groß- und Kleinschreibung unterschieden.<br>ACHTUNG Vergessen das Passwort nicht, Sie können das Programm sonst nicht mehr starten!                                                                                                    |
| Passwort 1 NICHT VERGESSEN !                                                                                                    |
| Das Passwort kann bis zu 10 Zeichen lang sein. ACHTUNG! Gross- und Kleinschreibung werden beachtet.                                                                                                    |
| PosBill richtet sich nach den Systemeinstellungen Ihres Computers. Die Einstellungen können Sie über den unten angegebenen Weg<br>ändern:  Start/Einstellungen/Sustemateuren/Posieren und Sorachentingen                                                                                                    |
|                                                                                                    |
| Abbrechen <- Zurück Weiter ->                                                                                                    |

#### Schritt 1

Wählen Sie Ihr Passwort für PosBill. Unser Default Passwort lautet 1. Kontrollieren Sie unten rechts Ihr Währungssymbol. Sollten Sie noch ein Windows 2000 Betriebssystem haben, kann dieses noch auf DM stehen. Diese Einstellung können Sie unter Start/Einstellungen/Systemsteuerung/Ländereinstellungen, bzw. Regionsund Sprachoptionen überprüfen.

| © PosBill, | 2014 |
|------------|------|
|------------|------|

| 🏈 Assistent für den erste | en Start.                                             | the submer of the                                                      |     |
|---------------------------|-------------------------------------------------------|------------------------------------------------------------------------|-----|
| Allgemeines Firmendaten   | Mitarbeiter Mehrwert Steuer W                         | arengruppen Fertigstellen und zur Artikelerfassung                     |     |
|                           |                                                       |                                                                        |     |
|                           | Tragen Sie hier Ihre Firm<br>Kennung und sollte so ku | enadresse ein. Das Kurzzeichen dient zur inter<br>rz wie möglich sein. | men |
|                           | Kurzzeichen der Firma                                 | PosBill Handel                                                         |     |
|                           | Name 1                                                | PosBill                                                                |     |
|                           | Name 2                                                |                                                                        |     |
|                           | Strasse                                               | Brunnengasse 4                                                         |     |
|                           |                                                       |                                                                        |     |
|                           | Nation                                                | Deutschland                                                            | DE  |
|                           | PLZ                                                   | 56355                                                                  |     |
|                           | Ort                                                   | Kehlbach                                                               |     |
|                           | E-Mail                                                |                                                                        |     |
|                           | Telefon                                               |                                                                        |     |
|                           | Fax                                                   |                                                                        |     |
|                           |                                                       |                                                                        |     |
|                           |                                                       |                                                                        |     |
| Sta                       | artnummern für:                                       | ing<br>1                                                               |     |
| Abbrechen                 |                                                       | <- Zurück Weiter ->                                                    |     |

Bitte geben Sie bei den Firmendaten Ihre kompletten Adressdaten richtig ein. Die

Adressdaten erscheinen auf Ihrer Rechnung und sind auch Bestandteil der Lizenzierung von PosBill. Die Startnummer für die Rechnung sollten Sie auf 1 stehen lassen, es sei denn Sie wollen mit einem anderen Nummernkreis die Arbeit beginnen. Es sind nur numerische Werte zulässig.

© PosBill, 2014

| 🏈 Assistent für den ersten Start.                                                                                      |                                                                                                    |
|----------------------------------------------------------------------------------------------------|----------------------------------------------------------------------------------------------------|
| Allgemeines Firmendaten Mitarbeiter Mehrwert Steuer Warengruppen Fer                                                   | tigstellen und zur Artikelerfassung                                                                     |
| Geben Sie bitte Ihren Namen ein. Das Kurzzeichen dient zu<br>Kurzzeichen für Korrespondenz erscheint auf Bons und Rech | r Internen Kennung und sollte so kurz wie möglich sein. Das<br>nnungen kann maximal 4 Zeichen betragen. |
| Kurzzeichen des Mitarbeiters                                                                                           | Finkbeiner                                                                                              |
| Vomame                                                                                                    | Udo                                                                                                    |
| Familienname                                                                                                    | Finkbeiner                                                                                              |
| Kurzzeichen für Korrespondenz                                                                                          | fb                                                                                                    |
| Bevorzugte Sprache                                                                                                    | Deutsch<br>Englisch<br>Französisch<br>Italienisch<br>Spanisch                                           |
| Abbrechen <- Zurück                                                                                                    | Weiter ->                                                                                               |

Wählen Sie einen Mitarbeiternamen aus. Das Kurzzeichen für die Korrespondenz ist auf der Rechnung ersichtlich, damit erkenntlich ist, wer den Bon ausgelöst hat. Jeder Mitarbeiter kann seine Wunschsprache auswählen. Als Standard sind vorerst Deutsch, Italienisch, Englisch und Spanisch verfügbar. Die komplette Arbeitsumgebung wird auf die Sprache angepasst.

| 🏈 Assistent für den ersten Start.                 | aditali e Similia |                                                                    |
|---------------------------------------------------|-------------------|--------------------------------------------------------------------|
| Allgemeines Firmendaten Mitarbeiter Mehrwert Steu | er Warengruppen   | Fertigstellen und zur Artikelerfassung                             |
| Steuemummer 318/3256                              | /3256/8           | Umsatzsteuer ID DE21435664                                         |
| Geben Sie bitte die Prozentsätze für die          | benötigten Steu   | uersätze ein. Nicht gebrauchte Positionen lassen Sie auf 0 stehen. |
|                                                   |                   |                                                                    |
|                                                   |                   |                                                                    |
| MwSt Satz 1                                       | 19,00 %           |                                                                    |
| MwSt Satz 2                                       | 7.00 %            |                                                                    |
| MwSt Satz 3                                       | 0.00 %            |                                                                    |
| MwSt Satz 4                                       | 0.00 %            |                                                                    |
| MwSt Satz 5                                       | 0,00 %            |                                                                    |
|                                                   |                   |                                                                    |
|                                                   |                   |                                                                    |
|                                                   |                   |                                                                    |
|                                                   |                   |                                                                    |
|                                                   |                   |                                                                    |
|                                                   |                   |                                                                    |
| Abbrechen                                         | <- Zu             | rück Weiter ->                                                     |

© PosBill, 2014

Geben Sie Ihre Steuernummer, bzw. Umsatzsteuer-ID an. Diese werden automatisch mit auf der Rechnung angedruckt. Als MwSt.-Sätze sollten Sie für Deutschland den Satz 1 mit 19 % und Satz 2 mit 7 % verwenden.

| Assistent für den erster                      | i Start.                                                         |                                                    |                                      |
|-----------------------------------------------|------------------------------------------------------------------|----------------------------------------------------|--------------------------------------|
| Allgemeines Firmendaten                       | Mitarbeiter Mehrwert Steuer Warengru                             | ppen Fertigstellen und zur Artikelerfasse          | ung                                  |
| Hier bestimmen Sie d<br>können Sie die Anzahl | ie wesentlichen Haupt- und Unt<br>der Gruppen beliebig erweitern | ergruppen für die spätere Artik                    | kelzuordnung. Im Backoffice Programm |
|                                               | Nam                                                              | en der Hauptgruppen                                |                                      |
| Allgemein                                     | Spezial                                                          | Sonsiges                                           |                                      |
| Untergruppen<br>Textil                        | Untergruppen<br>Computer                                         | ppen für die Hauptgruppe<br>Untergruppen<br>Süsses | Untergruppen                         |
| Schuhe                                        | Mobiltunk                                                        | Zeitschriften                                      |                                      |
|                                               |                                                                  |                                                    |                                      |
| Abbrechen                                     |                                                                  | <- Zurück Weiter ->                                | ]                                    |

Dieser Schritt ist der wichtigste für Sie. Das Anlegen der Haupt- und Untergruppen ist das Herzstück des Systems. Über diese Aufteilung finden Sie Ihre Artikel später in der Kasse wieder.

Legen Sie die Untergruppen zu den jeweiligen Hauptgruppen an. Aus diesem Grund ist eine vernünftige Planung der Haupt- und Untergruppen von Anfang sehr wichtig, damit die Mitarbeiter Ihre Artikel auch an der richtigen Stelle wiederfinden. Pro Untergruppe sollten nicht mehr als maximal 60 Artikel existieren. Damit ersparen Sie sich die Zettelwirtschaft an der Kasse. Alle Artikel können wesentlich einfacher über die Warengruppen gefunden werden. Auch ein Barcode ist nicht mehr unbedingt notwendig.

<u>Schritt 6</u>

© PosBill, 2014

| Assistent           | für den erste          | en Start.             |                              |                           |                                                               |                                |
|---------------------|------------------------|-----------------------|------------------------------|---------------------------|---------------------------------------------------------------|--------------------------------|
| Algemeines          | Firmendaten            | Mitarbeiter           | Mehrwert Steuer              | Warengruppen              | Fertigstellen und zur Artikelerfassung                        |                                |
| Die bist<br>Erfassu | erigen Ei<br>ng der Ar | ngaben v<br>tikel ges | werden jetzt<br>tartet. Dort | in die Date<br>können Sie | nbank eingetragen. Danach v<br>mit der Artikeleingabe fortfal | vird das Programm zur<br>hren. |
|                     |                        |                       |                              |                           |                                                               |                                |
|                     |                        |                       |                              | Daten speicher<br>Artike  | n und weiter mit der<br>Ierfassung                            |                                |
|                     |                        |                       |                              |                           |                                                               |                                |
| Abbred              | hen                    |                       |                              | <- Zur                    | ück Weiter ->                                                 |                                |

Einfach den Button anklicken und mit der Artikelerfassung beginnen.

| 201       Körper Massage       49.00 €       Beauty       Wellness       1         202       Rücken Massage       23.00 €       Beauty       Wellness       1         203       Hot Stone Massage       49.00 €       Beauty       Wellness       1         203       Hot Stone Massage       49.00 €       Beauty       Wellness       1         203       Hot Stone Massage       49.00 €       Beauty       Wellness       1         203       Hot Stone Massage       39.00 €       Beauty       Edra       1         213       Fatenbehandlung       39.00 €       Beauty       Edra       1         214       Dekolete Behandlung       25.00 €       Beauty       Edra       1         215       Body Wrapping       25.00 €       Beauty       Edra       1         210       Fakz       2.00 €       Kosk       Fruchtgummi       1         301       Fruchtgummi       2.90 €       Kosk       Fruchtgummi       1         302       Big Jummi       2.90 €       Kosk       Brause       1         303       Nimm 2 Lachgummi       1       1       1         304       FAZ       2.20 €       Kosk <th>vtikel</th> <th>Bezeichnung</th> <th>Preis</th> <th>Hauptgruppe</th> <th>Untergruppe</th> <th>EAN Code</th> <th>MwSt</th> <th></th> | vtikel | Bezeichnung            | Preis   | Hauptgruppe | Untergruppe | EAN Code   | MwSt |   |
|----------------------------------------------------------------------------------------------------|--------|------------------------|---------|-------------|-------------|------------|------|---|
| 202       Rücken Massage       23,00 €       Beauty       Wellness       1         203       Hot Stone Massage       49,00 €       Beauty       Wellness       1         210       Fabr-und Silberatung       59,00 €       Beauty       Beratung       1         213       Fabrehehandlung       39,00 €       Beauty       Beratung       1         221       Dekolete Behandlung       25,00 €       Beauty       Edra       1         222       Body Wrapping       25,00 €       Beauty       Edra       1         222       Body Wrapping       25,00 €       Beauty       Edra       1         301       Fruchtgummi Bären       2,90 €       Kosk       Fruchtgummi       1         302       Big Jummi       2,90 €       Kosk       Fruchtgummi       1         303       Nirm 2 Lachgummi       3,99 €       Kosk       Fruchtgummi       1         303       Nirm 2 Lachgummi       0,30 €       Kosk       Brause       1         313       Walstreet Journal       2,30 €       Kosk       Zebungen       1         314       Walstreet Journal       2,30 €       Kosk       Susses       1         313 <t< td=""><td>201</td><td>Körper Massage</td><td>49.00 €</td><td>Beauty</td><td>Welness</td><td></td><td>1</td><td></td></t<>   | 201    | Körper Massage         | 49.00 € | Beauty      | Welness     |            | 1    |   |
| 203       Hot Stone Massage       49,00 €       Beauty       Wellness       1         210       Fab- und Stiberatung       59,00 €       Beauty       Beatrung       1         213       Fabehandlung       39,00 €       Beauty       Edtra       1         211       Dekolete Behandlung       25,00 €       Beauty       Edtra       1         2121       Dekolete Behandlung       25,00 €       Beauty       Edtra       1         222       Body Wrapping       25,00 €       Beauty       Edtra       1         301       Fruchtgummi Bären       2,90 €       Kosk       Fruchtgummi       1         303       Nimm 2 Lachgummi       3,99 €       Kosk       Fruchtgummi       1         3034       FAZ       2,20 €       Kosk       Brause       1         311       Brause-Bonokon Stangen       0,30 €       Kosk       Zetungen       1         312       Brause-Brocken       0,40 €       Kosk       Zetungen       1         313       Waltsreet Journal       2,30 €       Kosk       Zetungen       1         313       Coca Cola 0,33       2,50 €       Kosk       Süsses       1         314       Wa                                                                                                    | 202    | Rücken Massage         | 23.00 € | Beauty      | Wellness    |            | 1    |   |
| 210     Farb- und Stiberatung     59,00 €     Beauty     Beratung     1       213     Fatbenbehandlung     39,00 €     Beauty     Extra     1       221     Dekollete Behandlung     25,00 €     Beauty     Extra     1       222     Body Wrapping     25,00 €     Beauty     Extra     1       222     Body Wrapping     25,00 €     Beauty     Extra     1       213     Fuchtgummi Bären     2,500 €     Beauty     Extra     1       301     Fruchtgummi Bären     2,500 €     Kosk     Fruchtgummi     1       302     Big Jummi     2,500 €     Kosk     Fruchtgummi     1       303     Nmm 2 Lachgummi     3,99 €     Kosk     Fruchtgummi     1       304     FAZ     2,20 €     Kosk     Brause     1       311     Brause-Borlochon Stangen     0,30 €     Kosk     Brause     1       312     Brause-Borlochan     0,40 €     Kosk     Brause     1       313     Wallstreet Journal     2,30 €     Kosk     Zeitungen     1       314     Wallstreet Journal     2,30 €     Kosk     Süsses     1       313     Valleret Journal     2,50 €     Kosk     Süsses     1 <td>203</td> <td>Hot Stone Massage</td> <td>49.00 €</td> <td>Beauty</td> <td>Wellness</td> <td></td> <td>1</td> <td></td>                                          | 203    | Hot Stone Massage      | 49.00 € | Beauty      | Wellness    |            | 1    |   |
| 213       Faltenbehandlung       39.00 €       Beauty       Extra       1         221       Dekollete Behandlung       25.00 €       Beauty       Extra       1         222       Body Wrapping       25.00 €       Beauty       Extra       1         301       Fruchtgummi Bären       2.90 €       Kosk       Fruchtgummi       1         302       Big Jummi       2.90 €       Kosk       Fruchtgummi       1         303       Nimm 2 Lachgummi       3.99 €       Kosk       Fruchtgummi       1         303       Nimm 2 Lachgummi       3.99 €       Kosk       Fruchtgummi       1         304       FAZ       2.20 €       Kosk       Brause       1         311       Brause-Bonkon Stangen       0.30 €       Kosk       Brause       1         313       Waltsreet Journal       2.30 €       Kosk       Zeitungen       1         313       Waltsreet Journal       2.30 €       Kosk       Zeitungen       1         313       Valtsreet Journal       2.30 €       Kosk       Süsses       1         314       Waltsreet Journal       2.50 €       Kosk       Süsses       1         314       Suif-Shit<                                                                                                    | 210    | Farb- und Stilberatung | 59,00 € | Beauty      | Beratung    |            | 1    |   |
| 221       Dekollete Behandlung       25,00 €       Beauty       Extra       1         222       Body Wrapping       25,00 €       Beauty       Extra       1         301       Fruchtgummi Bären       2,90 €       Kosk       Fruchtgummi       1         302       Big Jummi       2,90 €       Kosk       Fruchtgummi       1         303       Nimm 2 Lachgummi       3,99 €       Kosk       Fruchtgummi       1         304       FAZ       2,20 €       Kosk       Fruchtgummi       1         304       FAZ       2,20 €       Kosk       Brause       1         311       Brause-Bonken       0,30 €       Kosk       Brause       1         312       Brause-Bonken       0,40 €       Kosk       Brause       1         313       Waltstreet Journal       2,30 €       Kosk       Zeitungen       1         314       Waltstreet Journal       2,30 €       Kosk       Suisses       1         312       Fanta 0,33       2,50 €       Kosk       Suisses       1         313       Coac Cola 0,33       2,50 €       Kosk       Suisses       1         401       Suif-Shit       29,90 €                                                                                                    | 213    | Faltenbehandlung       | 39,00 C | Beauty      | Edra        |            | 1    |   |
| 222       Body Wrapping       25.00 €       Beauty       Extra       1         301       Fruchtgummi Bären       2.90 €       Kosk       Fruchtgummi       1         302       Big Jurmi       2.90 €       Kosk       Fruchtgummi       1         303       Nimm 2 Lachgummi       3.99 €       Kosk       Fruchtgummi       1         303       Nimm 2 Lachgummi       3.99 €       Kosk       Fruchtgummi       1         304       FAZ       2.20 €       Kosk       Fruchtgummi       1         304       FAZ       2.20 €       Kosk       Brause       1         311       Brause-Borbon Stangen       0.40 €       Kosk       Brause       1         312       Brause-Brocken       0.40 €       Kosk       Brause       1         313       Walstreet Journal       2.30 €       Kosk       Zeitungen       1         314       Walstreet Journal       2.50 €       Kosk       Süsses       1         313       Coca Cola 0.33       2.50 €       Kosk       Süsses       1         314       Walstreet Journal       2.90 €       Textil       Shirts       1         314       Suf-Shiit       2.90 €<                                                                                                    | 221    | Dekollete Behandlung   | 25,00 € | Beauty      | Edra        |            | 1    |   |
| 301       Fruchtgummi Bären       2,90 €       Klosk       Fruchtgummi       1         302       Big Jummi       2,90 €       Klosk       Fruchtgummi       1         303       Nimm 2 Lachgummi       3,99 €       Klosk       Fruchtgummi       1         304       FAZ       2,20 €       Klosk       Fruchtgummi       1         304       FAZ       2,20 €       Klosk       Zetungen       1         304       FAZ       2,20 €       Klosk       Brause       1         304       FAZ       2,20 €       Klosk       Brause       1         304       FAZ       2,20 €       Klosk       Brause       1         301       Brause-Bonbon Stangen       0,30 €       Klosk       Brause       1         312       Brause-Boncken       0,40 €       Klosk       Brause       1         313       Walstreet Journal       2,30 €       Klosk       Zetungen       1         314       Walstreet Journal       2,30 €       Klosk       Süsses       1         312       Fanta 0,33       2,50 €       Klosk       Süsses       1         322       Fanta 0,33       2,50 €       Textil <t< td=""><td>222</td><td>Body Wrapping</td><td>25,00 €</td><td>Beauty</td><td>Edra</td><td></td><td>1</td><td></td></t<>                                  | 222    | Body Wrapping          | 25,00 € | Beauty      | Edra        |            | 1    |   |
| 302       Big Jummi       2,90 €       Kosk       Fruchtgummi       1         303       Nimn 2 Lachgummi       3,99 €       Kosk       Fruchtgummi       1         304       FAZ       2,20 €       Kosk       Zetungen       1         311       Brause-Bonbon Stangen       0,30 €       Kosk       Brause       1         312       Brause-Bonbon Stangen       0,40 €       Kosk       Brause       1         313       Wallstreet Journal       2,30 €       Kosk       Zetungen       1         314       Wallstreet Journal       2,30 €       Kosk       Zetungen       1         314       Wallstreet Journal       2,30 €       Kosk       Zetungen       1         313       Coca Cola 0,33       2,50 €       Kosk       Susses       1         314       Wallstreet Journal       2,90 €       Textil       Shits       1         315       Coca Cola 0,33       2,50 €       Kosk       Susses       1         312       Fanta 0.33       2,50 €       Kosk       Susses       1         401       Surf-Shit       29,90 €       Textil       Shits       1         411       Running Shit       34,                                                                                                    | 301    | Fruchtgummi Bären      | 2,90 €  | Kiosk       | Fruchtgummi |            | 1    |   |
| 303       Nimm 2 Lachgummi       3,99 €       Kosk       Fruchtgummi       1         304       FAZ       2,20 €       Kosk       Zetungen       1         311       Brause-Bonbon Stangen       0,30 €       Kosk       Brause       1         312       Brause-Brocken       0,40 €       Kosk       Brause       1         313       Walstreet Journal       2,30 €       Kosk       Zetungen       1         314       Walstreet Journal       2,30 €       Kosk       Zetungen       1         314       Walstreet Journal       2,30 €       Kosk       Zetungen       1         314       Walstreet Journal       2,30 €       Kosk       Zetungen       1         314       Walstreet Journal       2,30 €       Kosk       Zisses       1         315       Coca Cola 0,33       2,50 €       Kosk       Sisses       1         322       Fanta 0,33       2,50 €       Kosk       Süsses       1         401       Suf-Shit       29,90 €       Textil       Shits       1         402       Suf-Shit       34,50 €       Textil       Shits       1         411       Running Shit       34,50 €                                                                                                    | 302    | Big Jummi              | 2,90€   | Kiosk       | Fruchtgummi |            | 1    |   |
| 304     FAZ     2,20 €     Kissk     Zetungen     1       311     Brause-Bonbon Stangen     0,30 €     Kissk     Brause     1       312     Brause-Brocken     0,40 €     Kissk     Brause     1       313     Walstreet Journal     2,30 €     Kissk     Zetungen     1       314     Walstreet Journal     2,30 €     Kissk     Zetungen     1       313     Walstreet Journal     2,30 €     Kissk     Zetungen     1       314     Walstreet Journal     2,30 €     Kissk     Zetungen     1       313     Coca Cola 0,33     2,50 €     Kissk     Süsses     1       322     Fanta 0.33     2,50 €     Kissk     Süsses     1       332     Fanta 0.33     2,50 €     Kissk     Süsses     1       401     Suf-Shirt     29,90 €     Textil     Shirts     1       402     Suf-Shirt     29,90 €     Textil     Shirts     1       403     Suf-Shirt     34,50 €     Textil     Shirts     1       411     Running Shirt     34,50 €     Textil     Shirts     1       411     Running Shirt     38,50 €     Textil     Shirts     1       411 <t< td=""><td>303</td><td>Nimm 2 Lachgummi</td><td>3,99€</td><td>Kiosk</td><td>Fruchtgummi</td><td></td><td>1</td><td></td></t<>                                                                   | 303    | Nimm 2 Lachgummi       | 3,99€   | Kiosk       | Fruchtgummi |            | 1    |   |
| 311     Brause-Bonbon Stangen     0,30 €     Klosk     Brause     1       312     Brause-Brocken     0,40 €     Klosk     Brause     1       313     Walstreet Journal     2,30 €     Klosk     Zeitungen     1       314     Walstreet Journal     2,30 €     Klosk     Zeitungen     1       313     Coca Cola 0,33     2,50 €     Klosk     Zeitungen     1       314     Walstreet Journal     2,30 €     Klosk     Zeitungen     1       313     Coca Cola 0,33     2,50 €     Klosk     Süsses     1       314     Walstreet Journal     2,90 €     Klosk     Süsses     1       312     Fanta 0,33     2,50 €     Klosk     Süsses     1       314     Surf-Shit     29,90 €     Textil     Shits     1       401     Surf-Shit     29,90 €     Textil     Shits     1       402     Surf-Shit     34,50 €     Textil     Shits     1       403     Surf-Shit     34,50 €     Textil     Shits     1       411     Running Shit     34,50 €     Textil     Shits     1       412     Running Shit     38,50 €     Textil     Shits     1       421                                                                                                    | 304    | FAZ                    | 2,20€   | Kiosk       | Zeitungen   |            | 1    |   |
| 312       Brause-Brocken       0,40 €       Klosk       Brause       1         313       Walstreet Journal       2,30 €       Klosk       Zeitungen       1         314       Walstreet Journal       2,30 €       Klosk       Zeitungen       1         314       Walstreet Journal       2,30 €       Klosk       Zeitungen       1         313       Coca Cola 0,33       2,50 €       Klosk       Süsses       1         312       Fanta 0,33       2,50 €       Klosk       Süsses       1         312       Fanta 0,33       2,50 €       Klosk       Süsses       1         401       Surf-Shit       29,90 €       Textil       Shits       1         402       Surf-Shit       29,90 €       Textil       Shits       1         403       Surf-Shit       29,90 €       Textil       Shits       1         411       Running Shit       34,50 €       Textil       Shits       1         411       Running Shit       34,50 €       Textil       Shits       1         413       Running Shit       38,50 €       Textil       Shits       1         421       Lanyard 50 cm       4,50 € <td< td=""><td>311</td><td>Brause-Bonbon Stangen</td><td>0,30€</td><td>Klosk</td><td>Brause</td><td></td><td>1</td><td></td></td<>                  | 311    | Brause-Bonbon Stangen  | 0,30€   | Klosk       | Brause      |            | 1    |   |
| 313       Wallstreet Journal       2,30 €       Kiosk       Zeitungen       1         314       Wallstreet Journal       2,30 €       Kiosk       Zeitungen       1         331       Coca Cola 0,33       2,50 €       Kiosk       Süsses       1         332       Fanta 0,33       2,50 €       Kiosk       Süsses       1         401       Suf-Shit       29,90 €       Textil       Shits       1         402       Suf-Shit       29,90 €       Textil       Shits       1         403       Suf-Shit       29,90 €       Textil       Shits       1         403       Suf-Shit       34,50 €       Textil       Shits       1         411       Running Shit       34,50 €       Textil       Shits       1         412       Running Shit       34,50 €       Textil       Shits       1         413       Running Shit       38,50 €       Textil       Shits       1         421       Lanyard 50 cm       4,90 €       Textil       Lanyard       1         1       Running Shit       34,50 €       Textil       Lanyard       1         1       Lanyard 50 cm       4,50 €       Textil <td>312</td> <td>Brause-Brocken</td> <td>0,40 €</td> <td>Klosk</td> <td>Brause</td> <td></td> <td>1</td> <td></td>                               | 312    | Brause-Brocken         | 0,40 €  | Klosk       | Brause      |            | 1    |   |
| 314       Wallstreet Journal       2,30 €       Kiosk       Zeitungen       1         331       Coca Cola 0,33       2,50 €       Kiosk       Süsses       1         332       Fanta 0,33       2,50 €       Kiosk       Süsses       1         332       Fanta 0,33       2,50 €       Kiosk       Süsses       1         401       Suf-Shirt       29,90 €       Textil       Shirts       1         402       Suf-Shirt       29,90 €       Textil       Shirts       1         403       Suf-Shirt       29,90 €       Textil       Shirts       1         403       Suf-Shirt       29,90 €       Textil       Shirts       1         403       Suf-Shirt       34,50 €       Textil       Shirts       1         411       Running Shirt       34,50 €       Textil       Shirts       1         412       Running Shirt       38,50 €       Textil       Shirts       1         421       Lanyard 50 cm       4,90 €       Textil       Lanyard       1         421       Lanyard 50 cm       4,90 €       Textil       Lanyard       1         1       Running Shirt       34,50 €       Textil<                                                                                                    | 313    | Wallstreet Journal     | 2,30 €  | Klosk       | Zeitungen   |            | 1    |   |
| 331       Coca Cola 0.33       2.50 €       Kosk       Süsses       1         332       Fanta 0.33       2.50 €       Kosk       Süsses       1         401       Suf-Shirt       29.90 €       Textil       Shirts       1         402       Suf-Shirt       29.90 €       Textil       Shirts       1         403       Suf-Shirt       29.90 €       Textil       Shirts       1         403       Suf-Shirt       34.50 €       Textil       Shirts       1         411       Running Shirt       34.50 €       Textil       Shirts       1         412       Running Shirt       34.50 €       Textil       Shirts       1         413       Running Shirt       34.50 €       Textil       Shirts       1         421       Lanyard 50 cm       4.90 €       Textil       Lanyard       1         421       Lanyard 50 cm       4.90 €       Textil       Lanyard       1         1       Running Shirt       34.50 €       Textil       Lanyard       1         1       Bezeichnung       Preis       Hauptgruppe       Untergruppe       EAN - Code       MwSt         1       Running Shirt       <                                                                                                    | 314    | Wallstreet Journal     | 2,30 €  | Klosk       | Zeitungen   |            | 1    |   |
| 332       Fanta 0,33       2,50 €       Kiosk       Süsses       1         401       Suf-Shirt       29,90 €       Textil       Shirts       1         402       Suf-Shirt       29,90 €       Textil       Shirts       1         403       Suf-Shirt       29,90 €       Textil       Shirts       1         403       Suf-Shirt       34,50 €       Textil       Shirts       1         411       Running Shirt       34,50 €       Textil       Shirts       1         412       Running Shirt       34,50 €       Textil       Shirts       1         413       Running Shirt       38,50 €       Textil       Shirts       1         421       Lanyard 50 cm       4,90 €       Textil       Lanyard       1         tikel       Bezeichnung       Preis       Hauptgruppe       Untergruppe       EAN - Code       MwSt         1       Running Shirt       34,50 €       Textil       Shirts       1                                                                                                    | 331    | Coca Cola 0.33         | 2,50€   | Klosk       | Süsses      |            | 1    |   |
| 401       Surf-Shirt       29,90 €       Textil       Shirts       1         402       Surf-Shirt       29,90 €       Textil       Shirts       1         403       Surf-Shirt       34,50 €       Textil       Shirts       1         403       Surf-Shirt       34,50 €       Textil       Shirts       1         411       Running Shirt       34,50 €       Textil       Shirts       1         412       Running Shirt       34,50 €       Textil       Shirts       1         413       Running Shirt       38,50 €       Textil       Shirts       1         421       Lanyard 50 cm       4,90 €       Textil       Lanyard       1         tikel       Bezeichnung       Preis       Hauptgruppe       Untergruppe       EAN - Code       MwSt         1       Running Shirt       34,50 €       Textil       Shirts       1                                                                                                    | 332    | Fanta 0.33             | 2,50 €  | Kiosk       | Süsses      |            | 1    |   |
| 402         Surf-Shirt         29,90 €         Textil         Shirts         1           403         Surf-Shirt         34,50 €         Textil         Shirts         1           411         Running Shirt         34,50 €         Textil         Shirts         1           412         Running Shirt         34,50 €         Textil         Shirts         1           413         Running Shirt         38,50 €         Textil         Shirts         1           421         Lanyard 50 cm         4,90 €         Textil         Lanyard         1           tikel         Bezeichnung         Preis         Hauptgruppe         Untergruppe         EAN - Code         MwSt           1         Running Shirt         34,50 €         Textil         Shirts         1                                                                                                    | 401    | Surf-Shirt             | 29,90 € | Textil      | Shirts      |            | 1    |   |
| 403         Surf-Shirt         34,50 €         Textil         Shits         1           411         Running Shit         34,50 €         Textil         Shits         1           412         Running Shit         34,50 €         Textil         Shits         1           413         Running Shit         38,50 €         Textil         Shits         1           421         Lanyard 50 cm         4,90 €         Textil         Lanyard         1           1         Running Shit         34,50 €         Textil         Lanyard         1           1         Running Shit         34,50 €         Textil         Lanyard         1                                                                                                    | 402    | Surf-Shirt             | 29,90 C | Textil      | Shirts      |            | 1    |   |
| 411         Running Shitt         34,50 €         Textal         Shits         1           412         Running Shitt         34,50 €         Textal         Shits         1           413         Running Shitt         38,50 €         Textal         Shits         1           413         Running Shitt         38,50 €         Textal         Shits         1           421         Lanyard 50 cm         4,90 €         Textal         Lanyard         1           tikel         Bezeichnung         Preis         Hauptgruppe         Untergruppe         EAN - Code         MwSt           1         Running Shitt         34,50 €         Textal         Shits         1                                                                                                    | 403    | Surf-Shirt             | 34,50 € | Textil      | Shirts      |            | 1    |   |
| 412         Running Shit         34,50 €         Textil         Shits         1           413         Running Shit         38,50 €         Textil         Shits         1           413         Running Shit         38,50 €         Textil         Shits         1           421         Lanyard 50 cm         4,90 €         Textil         Lanyard         1           tikel         Bezeichnung         Preis         Hauptgruppe         Untergruppe         EAN - Code         MwSt           1         Running Shit         34,50 €         Textil         Textil         Textil         1                                                                                                    | 411    | Running Shirt          | 34,50 C | Textil      | Shirts      |            | 1    |   |
| 413         Running Shit         38,50 € Textil         Shits         1           421         Lanyard 50 cm         4,90 € Textil         Lanyard         1           tikel         Bezeichnung         Preis         Hauptgruppe         Untergruppe         EAN - Code         MwSt           1         Running Shit         34,50 €         Textil         Textil         1                                                                                                    | 412    | Running Shirt          | 34,50 € | Textil      | Shirts      |            | 1    |   |
| 421         Lanyard 50 cm         4,90 € Textil         Lanyard         1           tikel         Bezeichnung         Preis         Hauptgruppe         Untergruppe         EAN - Code         MwSt           1         Running Shirt         34,50 €         Textil         Shirts         1                                                                                                    | 413    | Running Shirt          | 38,50 C | Textil      | Shirts      |            | 1    |   |
| tikel     Bezeichnung     Preis     Hauptgruppe     Untergruppe     EAN - Code     MwSt       1     Running Shitt     34.50 €     Textil     Shitts     1                                                                                                    | 421    | Lanyard 50 cm          | 4,90 €  | Textil      | Lanyard     |            | 1    | _ |
| 1 Running Shit 34.50 € Textil ▼ Shits ▼ 1                                                                                                    | tikel  | Bezeichnung            | Preis   | Hauptgruppe | Untergruppe | EAN - Code | MwSt |   |
|                                                                                                    | 1      | Running Shirt          | 34,50 € | Textil      | ▼ Shirts    | •          | 1    |   |
| Zusatzauswahl 1 Rot 2 3                                                                                                    | Zusa   | tzauswahl 1 Rot        | 2       |             | 3           |            |      |   |

Sie können jetzt Ihre Artikel anlegen. Füllen Sie die einzeln Felder möglichst alle aus. Wählen Sie als MwSt.-Satz immer die 1 oder 2 für 19 %, bzw. 7 %. Ordnen Sie dem Artikel möglichst immer eine Haupt- und Untergruppe zu. Sollten Sie noch Warengruppen vermissen können diese später im Back Office ergänzt werden.

# Fertig – Sie haben es geschafft

Sie haben alle Stammdaten angelegt. Entscheiden Sie ob Sie direkt mit dem Kassenbetrieb anfangen wollen oder noch weitere Ergänzungen im Back Office vornhemen wollen. Wir wünschen Ihnen viel Erfolgt mit PosBill. Weitere Informationen und Demo-Filme finden Sie unter http://www.posbill.de.

-0-

# Kassenfunktionen

Über PosBill

PosBill Kassensoftware ist hauptsächlich für den Einsatz in der Gastronomie entwickelt. PosBill setzt auf einer Access-Datenbank auf.

Die PosBill Premium Version nutzt den kostenfreien Microsoft SQL Server Express und ist eine echte Client-Server basierte Datenbank.

Mit PosBill Premium können Sie problemlos grössere Datenbanken, Netzwerkbetrieb oder auch den Einsatz von unseren mobilen Funkkassen gewährleisten.

## Wertvolle Informationen und Tipps finden Sie auch in unserem Blog!

-0-

Kassenfront Previous Top Next

# Die PosBill Kassenfront (Frontoffice) in der Komplettansicht

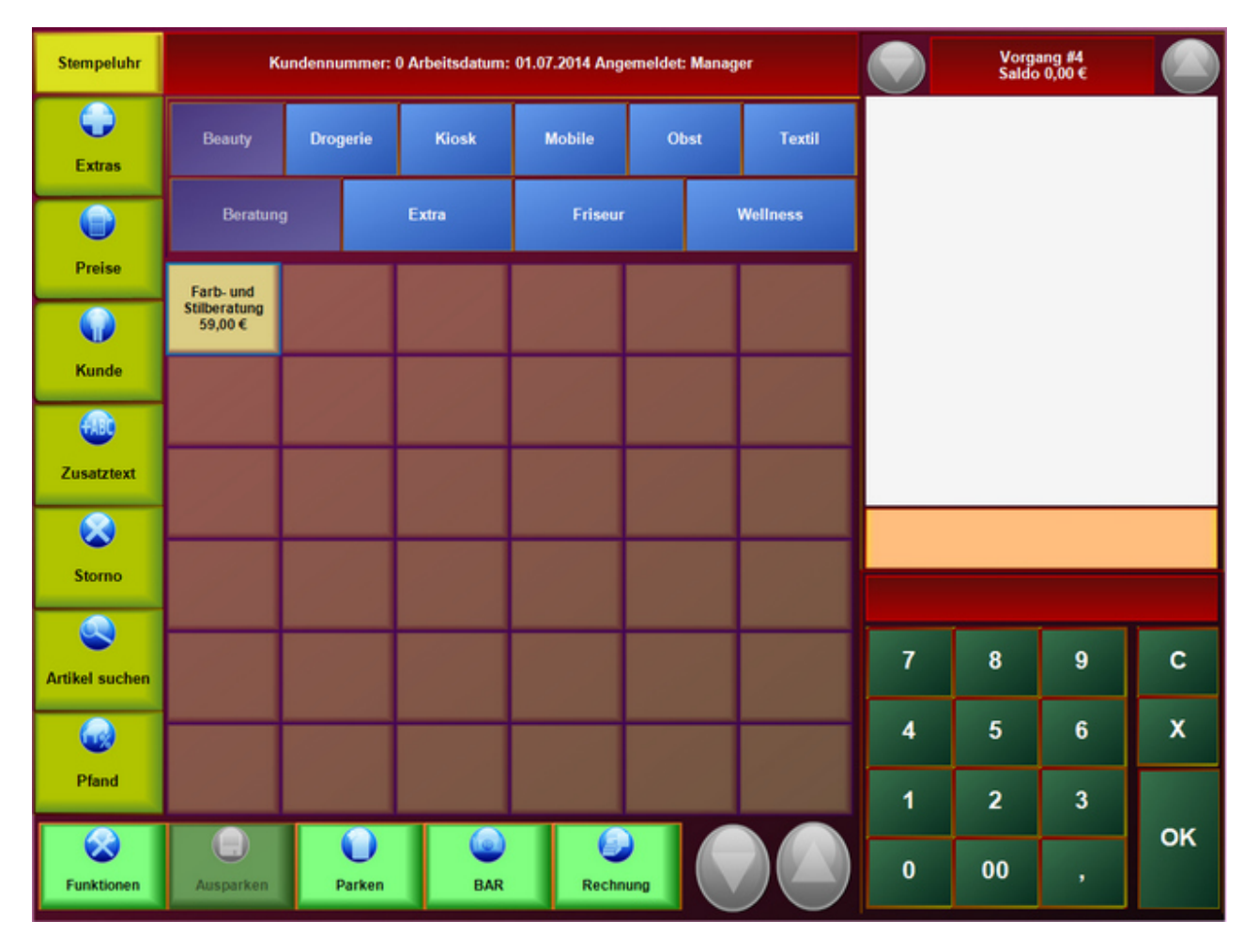

# Die Erklärung der einzelnen Bereiche finden Sie auf den folgenden Bildern

| 0                   |                | Tis<br>Saldo            | ch 33<br>23,30 €                                                                                                    |                             | Anzeige des geöffneten Tisches (Nummer bzw. Name) sowie des aktuellen Saldos                                                                                                    |  |  |  |  |  |  |  |
|---------------------|----------------|-------------------------|----------------------------------------------------------------------------------------------------|-----------------------------|----------------------------------------------------------------------------------------------------|--|--|--|--|--|--|--|
|                     | Anz.           | Bezeich                 | ung                                                                                                    | Preis                       |                                                                                                    |  |  |  |  |  |  |  |
| 3                   | 1,00           | Früchtes                | orbet                                                                                                    | 5,00                        | In diesem Bereich sind die aktuellen Artikel des geöffneten Tisches zu sehen.                                                                                                    |  |  |  |  |  |  |  |
| 2                   | 1,00           | Lochsfile               | e.                                                                                                    | 9,80                        | Die roten Zahlen geben die jeweilige Gangnummer an                                                                                                    |  |  |  |  |  |  |  |
|                     | 1,00           | Pommes                  | e.                                                                                                    | 2,50                        | Quadrate kennzeichnen Produkte bzw. Speichen<br>Kreise werden immer Quadraden zusendent und markieren Zusatzartikel                                                                                                |  |  |  |  |  |  |  |
| •                   | 1,00           | Krokette                | n                                                                                                    | 2,00                        |                                                                                                    |  |  |  |  |  |  |  |
|                     | 1,00           | Salattell               | er klein                                                                                                    | 4,00                        | Rote Kreise oder Quadrate kennzeichnen stornierte Artikel<br>Grüne Kreise oder Quadrate weisen auf bereits bonierte Artikel hin                                                                                    |  |  |  |  |  |  |  |
|                     | 1,00           | Divers K                | üche                                                                                                    | 5,00                        | Orange Kreise oder Quadrate sind aktuell eingegebene Artikel, welche noch<br>nicht boniert wurden                                                                                                    |  |  |  |  |  |  |  |
|                     |                |                         |                                                                                                    |                             |                                                                                                    |  |  |  |  |  |  |  |
| Ecn Nr.             | 115 0          | atum: 07.0              | 4 2011 15 35:18                                                                                                    | _                           |                                                                                                    |  |  |  |  |  |  |  |
| Artikel.<br>Bezeich | 119 An         | izahl, 1<br>Divers Kuch | ie.                                                                                                    |                             | Informationen zum markierten Artikel                                                                                                    |  |  |  |  |  |  |  |
| POSSICI             | CAL.           |                         | _                                                                                                    |                             |                                                                                                    |  |  |  |  |  |  |  |
|                     |                |                         |                                                                                                    | _                           |                                                                                                    |  |  |  |  |  |  |  |
| 7                   |                | 8                       | 9                                                                                                    | С                           | alla en euse sone lances bassiete autoettentiere sone etereorie sedertitet                                                                                                    |  |  |  |  |  |  |  |
| 4                   |                | 5                       | 6                                                                                                    | x                           | Über den Ziffernblock können Artikel auch direkt über Ihre Artikelnummer (PLU)<br>boniert werden - auch Mehrfachbonierungen sind möglich.                                                                          |  |  |  |  |  |  |  |
|                     | 1              | 2                       |                                                                                                    |                             | Tippen Sie z.B. "2x 200" und bestätigen Sie mit ok, so wird der Artikel mit der<br>Artikelnummer 200 zweimel begint                                                                                                |  |  |  |  |  |  |  |
|                     | 4              | -                       |                                                                                                    | ок                          | Adventummer 200 Zweimar boniert                                                                                                    |  |  |  |  |  |  |  |
| 0                   |                | 00                      | · ,                                                                                                    |                             |                                                                                                    |  |  |  |  |  |  |  |
| (                   | A<br>Tisch     |                         | Tisch: Tisc                                                                                                    | ch splitten,                | Tisch wechseln, Kellner wechseln, Personenanzahl ändern, Gängeauswahl aktivieren                                                                                                    |  |  |  |  |  |  |  |
| (<br>P              | Preise         |                         | Preise: Art<br>für                                                                                                  | tikelpreis ä<br>Artikel ver | indern, Preisliste für Tisch ändern, Preisliste aktivieren, Rabatt für Tisch vergeben, Rabatt<br>rgeben                                                                                                    |  |  |  |  |  |  |  |
| (                   | Gast           |                         | Gast: Tisc                                                                                                    | h einem G                   | ast zuordnen, Neue Adresse mit und ohne Tischzuordnung anlegen, Depot Einzahlung                                                                                                    |  |  |  |  |  |  |  |
| (<br>E              | xtras          |                         | Extras: ga                                                                                                    | stauslage,                  | , Tip, Vorauszahlung, Gutschein einlösen und/oder drucken, Gutschein ausgeben                                                                                                    |  |  |  |  |  |  |  |
| (                   | -              |                         | Zusätzarti                                                                                                    | kel: Öffner                 | nt das Menü der angelegten Zusatzartikel die gebucht werden können                                                                                                    |  |  |  |  |  |  |  |
| Zusa                | atzarti        | ikel                    |                                                                                                    |                             |                                                                                                    |  |  |  |  |  |  |  |
| Zue                 | +ABC<br>satzte | xt                      | Zusatztex                                                                                                    | : Öffnent d                 | das Menü für das schreiben von Zusatztexten, auch auf Textbausteine kann zugegriffen werden                                                                                                    |  |  |  |  |  |  |  |
| s                   | (X)            |                         | Storno: Storno eines gebuchten Artikels erfolgt sofort, ist der Artikel bereits boniert wird ein Stornobon gedruckt |                             |                                                                                                    |  |  |  |  |  |  |  |
| Artike              | el suc         | then                    | Artikel suchen: Öffnet die Artikelsuche, Eingrenzungen nach Buchstaben und diverse Sortieroptionen sind möglich     |                             |                                                                                                    |  |  |  |  |  |  |  |
| Auß                 | er Ha          | us                      | Außer Ha                                                                                                    | us Tisch: E<br>r            | Bucht die Arikel auf "Ausser Haus" - also auf Mitnahmeartikel mit reduziertem Mehrwertsteuersatz. Dieser<br>muss jedoch im Vorfeld in den Stammdaten eingegebn werden, auch der Artikel muss dafür berechtigt sein |  |  |  |  |  |  |  |
| (<br>P              | Pfand          |                         | Pfand: Zei                                                                                                    | igt die ang                 | elegten Pfandartikel an                                                                                                    |  |  |  |  |  |  |  |

-0-

Zeiterfassung

Previous Top Next

In der Kassenfront finden Sie in der oberen, linken Ecke die Stempeluhr

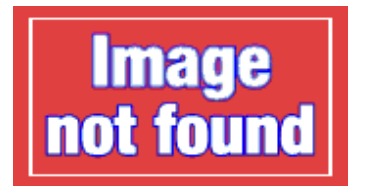

Nach dem Anmelden mit dem Passwort, einer Magnetkarte oder Ähnlichem erscheint folgende Bestätigung:

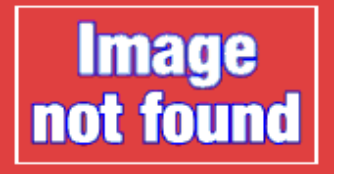

Das "Abmelden" funktioniert natürlich nach dem gleichen Prinzip. Im Backofficce finden Sie unter den Mitarbeitereinstellungen die Möglichkeiten Zeiten zu korrigieren bzw. nachzutragen. Auswertungen in Dateiform lassen sich unter dem Reiter Datenexport vornehmen

-0-

Preisfunktionen

Kassenfunktionen/Preise

1. Artikelpreis ändern

Wählen Sie zuerst den Artikel aus, der abgeändert werden soll. Dann die Funktion Artikelpreis ändern aufrufen. Über den numerischen Zahlenblock können Sie jetzt den richtigen Preis eingeben. Diese Funktion kann über Berechtigungen für die Mitarbeiter gesperrt werden.

2. Preisliste ändern

Sollten Sie diverse Preislisten angelegt haben, kann die Preisliste für einen bestehenden Vorgang geändert werden. Wählen Sie Ihre Preisliste einfach aus.

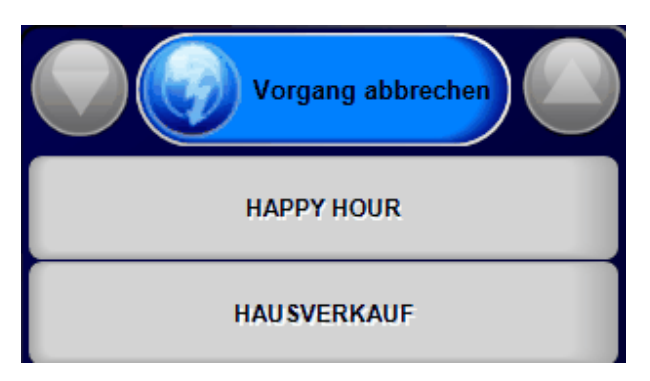

Wenn eine Preisliste für den Vorgang ausgewählt wurde, wird diese für den Vorgang berücksichtigt.

3. Rabatt für den Vorgang vergeben

Geben Sie den Rabattsatz für diesen Vorgang ein. Der Rabatt wird auf alle Artikel vergeben die rabattfähig sind. Diese Einstellung kann im Artikelstamm gemacht werden.

4. Rabatt für Artikel vergeben

Ein Rabatt kann auch für einen einzelnen Artikel vergeben werden. Der Artikel muss dafür rabattfähig sein.

-0-

Kunden suchen

**Previous Top Next** 

Möchte man einen Vorgang einem Kunden zuweisen, so finden Sie die entsprechende Maske unter "Kunde" und "Vorgang einem Gast zuordnen". In der nun angezeigten Maske genügt es in den Suchfeldern z.B. den Anfang eines Namens zu tippen und die Live-Suche sorgt für eine direkte Anzeige

© PosBill, 2014

| Kurzr    | name | Na | me    |    | Vorna | me | PLZ  |       | Ort |               | S            | trasse  | )             | Tele | efon       |
|----------|------|----|-------|----|-------|----|------|-------|-----|---------------|--------------|---------|---------------|------|------------|
| VS       |      | So | hneid | er | Volke | r  | 5639 | 9     | Kel | nlbach        | B            | runne   | ngasse        | 4    |            |
|          |      |    |       |    |       |    |      |       |     |               |              |         |               |      |            |
|          |      |    |       |    |       |    |      |       |     |               |              |         |               |      |            |
|          |      |    |       |    |       |    |      |       |     |               |              |         |               |      |            |
|          |      |    |       |    |       |    |      |       |     |               |              |         |               |      |            |
|          |      |    |       |    |       |    |      |       |     |               |              |         |               |      |            |
|          |      |    |       |    |       |    |      |       |     |               |              |         |               |      |            |
|          |      |    |       |    |       |    |      |       |     |               |              |         |               |      |            |
|          |      |    |       |    |       |    |      |       |     |               |              |         |               |      |            |
| Kurzname |      |    | Name  |    |       |    |      | Voman | ne  |               |              |         |               |      |            |
|          |      |    |       |    |       |    |      |       |     |               |              |         |               |      |            |
| Strasse  |      |    |       |    |       | P  | LZ   | Ort   |     |               |              | Telefon |               |      |            |
|          |      |    |       |    |       |    |      |       |     |               |              |         |               |      | _          |
| ESC      | 1    | 2  | 3     | 4  | 5     | 6  | 7    | 8     | 9   | 0             | ß            |         |               |      | Übernehmen |
| <b>I</b> |      |    |       |    |       |    |      |       |     |               |              |         | DEL           |      |            |
|          | q    | W  | e     | Г  | τ     | z  | u    |       | 0   | р             | u            | +       | DEL           |      |            |
| Ţ        | а    | s  | d     | f  | a     | h  | i    | k     |     | ö             | ä            | #       |               |      |            |
|          |      |    | -     |    | 3     |    |      |       |     |               | -            |         |               |      |            |
| 仑        | <    | у  | х     | с  | v     | b  | n    | m     | ,   |               | -            | ^       |               |      | Neuer Gast |
|          |      |    |       |    |       |    |      |       |     |               |              |         |               |      |            |
| EXIT     | @    |    | £     |    |       |    |      |       |     | T             | $\downarrow$ | ÷       | $\rightarrow$ |      | Abbrechen  |
|          | -    |    | -     |    | 1     |    | 1    |       |     | $\overline{}$ | -            |         |               |      |            |

-0-

Kundenfunktionen Kassenfunktionen/Kundenfunktionen

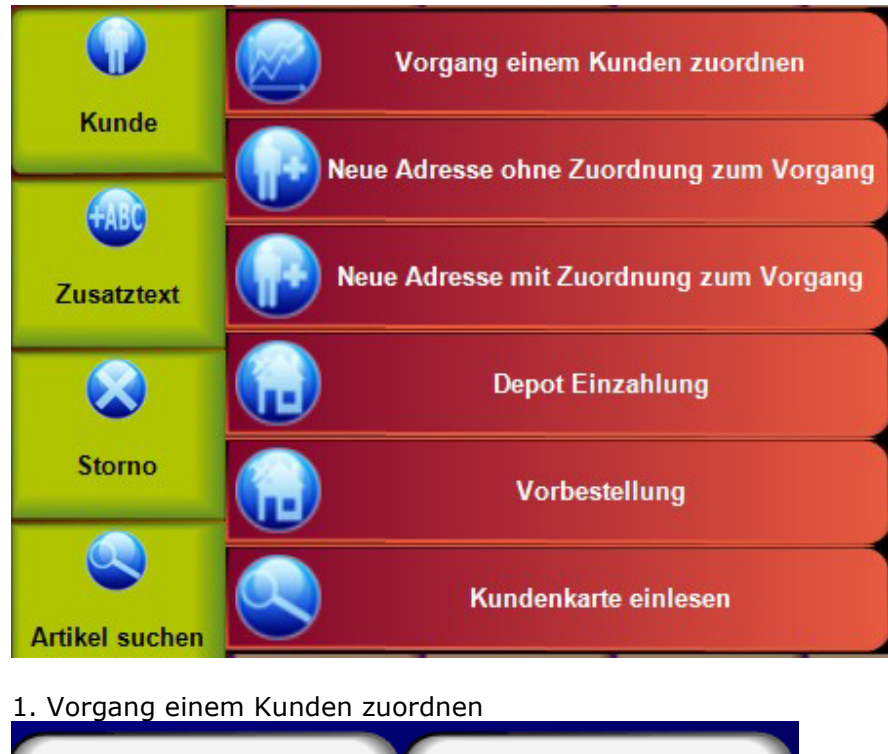

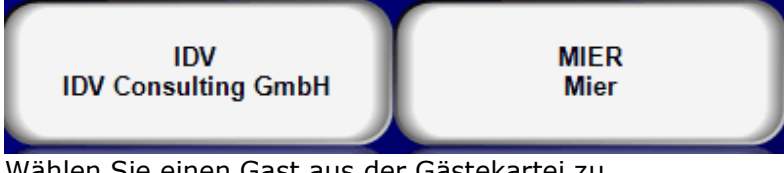

Wählen Sie einen Gast aus der Gästekartei zu. Der zugeordnete Gast wird in dem Vorgang direkt angezeigt.

2. Neue Adresse ohne Zuordnung zum Vorgang

Über diese Funktion können neue Kundenadressen direkt im Kassenbereich erfasst werden. Eine Zuordnung zu einem Vorgang muss nicht stattfinden.

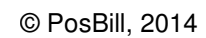

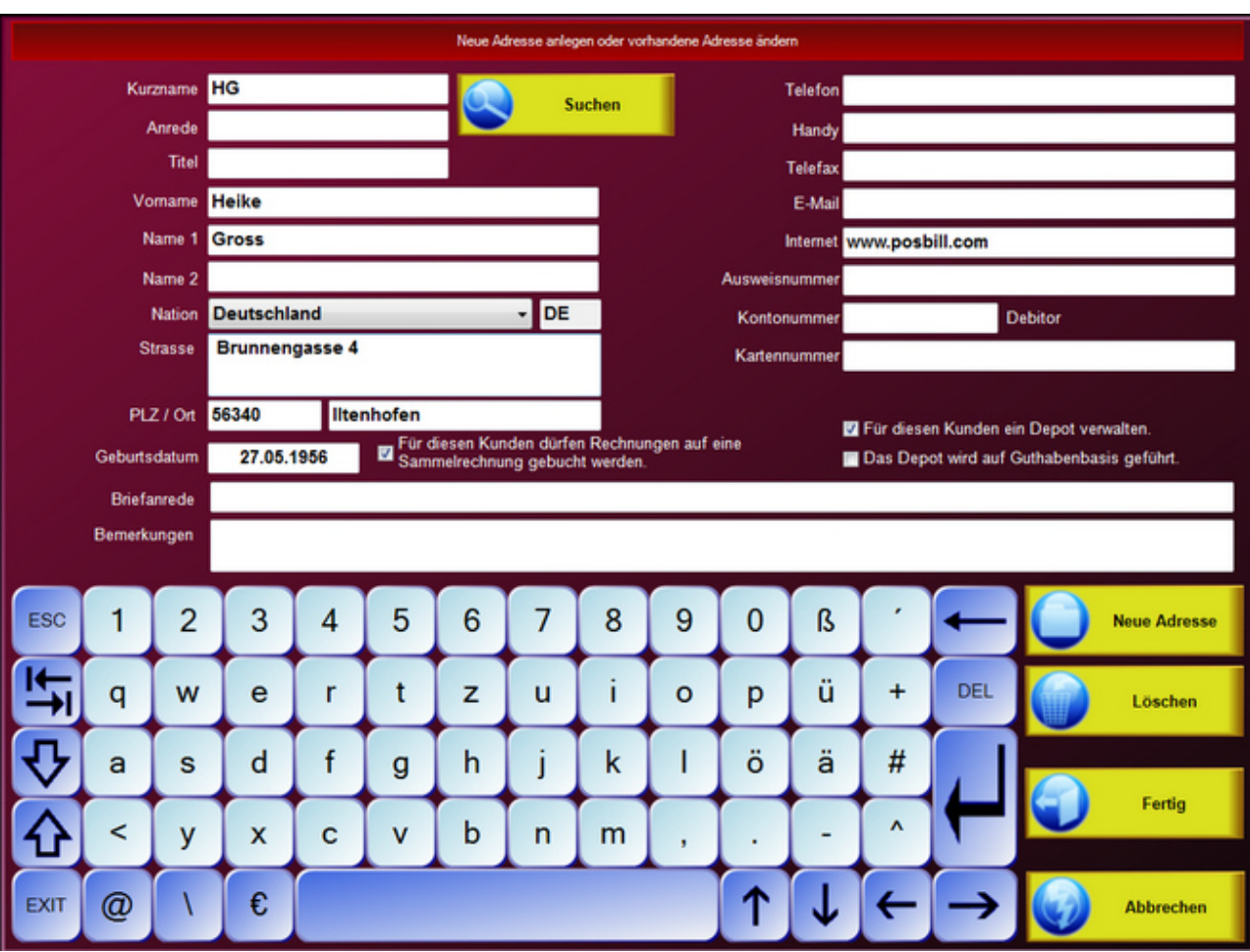

Bestätigen Sie die Eingabe mit Fertig. Der Kurzname darf in der Kundenkartei nur <u>einmal</u> vorkommen. Deswegen sollten Sie sich für häufig vorkommende Namen ein Kürzel überlegen. Z.B. Meier-Hans, Meier-Berlin für oft vorkommende Namen.

3. Neue Adresse mit Zuordnung zum Vorgang

Siehe unter 2. Die neu erfasste Adresse wird hier direkt dem Vorgang zugeordnet. Alle zugeordneten Adressen haben zur Folge, dass auf der Rechnung die vollständige Kundenadresse erscheint. Die Umsätze und Anzahl der Besuche sind auch später in der Kundenkartei wiederzufinden.

Kundendetails und Historie

Lassen Sie sich die Besonderheiten zum Gast direkt in der Kasse anzeigen. Sie sehen auf einen Blick, Adresse, Anzahl Besuche, Gesamtumsatz, Depotbuchungen, besondere Bemerkungen, zugeordnete Preislisten.

In der Kundenhistorie können auch Änderungen an den Gast-Daten vorgenommen werden.

|               |           |              | C        | etaili | nformat | tionen zum   | Kunden a | anzeigen        |        |             |        |        |
|---------------|-----------|--------------|----------|--------|---------|--------------|----------|-----------------|--------|-------------|--------|--------|
| К             | urzname   | VS           |          |        |         |              | т        | Telefon         |        |             |        |        |
| Ann           | ede Titel |              |          | Г      |         |              |          | Handy           |        |             |        |        |
| ١             | /orname   | Volker       |          |        |         |              | 1        | Telefax         |        |             |        |        |
|               | Name 1    | Schneider    |          |        |         |              |          | E-Mail          |        |             |        |        |
|               | Name 2    |              |          |        |         |              | h        | nternet         |        |             |        |        |
|               | Strasse   | Brunnenga    | sse 4    |        |         |              | Kartenn  | ummer           |        |             |        |        |
|               |           |              |          |        |         |              | Feste    | er Tisch        |        |             |        |        |
| P             | LZ / Ort  | 56399        | Kehlbach |        |         |              | Feste Pr | eisliste        |        |             |        |        |
| Historie      |           | Umsatz Total | 59,00 C  |        | Ana     | zahl Besuche | 1        | Depot           |        | Aktueller S | aldo   | 0,00 E |
| Datum         | Zeit      | Dauer        | Umsatz   | Pers.  | Tisch   | Rech         | <b>.</b> | Datum           | Betrag | Rechnung    | Beleg  | łr.    |
| 02.07.2014    | 09:23     | 3            | 59.00 €  | 0      | #8      | 1            |          | Laufender Monat |        | ● Alle But  | bungen |        |
| Bemerkungen   |           |              |          |        |         |              |          |                 |        |             |        |        |
| Kunde ist sel | hr ansp   | ruchsvoll.   |          |        |         |              |          |                 | Ändern |             | Zuri   | ück    |

|        |                                |          |          |   |   |   |   | Volker Sc | hneider |   |              |   |               |                    |  |  |
|--------|--------------------------------|----------|----------|---|---|---|---|-----------|---------|---|--------------|---|---------------|--------------------|--|--|
| Bemerk | ungen                          |          |          |   |   |   |   |           |         |   |              |   | -             |                    |  |  |
| Kunde  | ist seh                        | r anspru | chsvoll. |   |   |   |   |           |         |   |              |   | Gr            | ruppieren nach Typ |  |  |
| Komm   | entar                          |          |          |   |   |   |   |           |         |   |              |   | -             | Independ           |  |  |
| Farb   | arbmixtur                      |          |          |   |   |   |   |           |         |   |              |   |               | Rechnung Nr. 41    |  |  |
| 10%    | 10% grün 02.07.2014 Farbmixtur |          |          |   |   |   |   |           |         |   |              |   |               |                    |  |  |
| 40%    | 40% schwarz                    |          |          |   |   |   |   |           |         |   |              |   |               |                    |  |  |
|        |                                |          |          |   |   |   |   |           |         |   |              |   |               |                    |  |  |
|        |                                |          |          |   |   |   |   |           |         |   |              |   |               |                    |  |  |
|        |                                |          |          |   |   |   |   |           |         |   |              |   |               |                    |  |  |
|        |                                |          |          |   |   |   |   |           |         |   |              |   |               |                    |  |  |
|        |                                |          |          |   |   |   |   |           |         |   |              |   |               |                    |  |  |
|        |                                |          |          |   |   |   |   |           |         |   |              |   |               |                    |  |  |
|        |                                |          |          |   |   |   |   |           |         |   |              |   |               |                    |  |  |
|        | 1                              | 2        | 2        |   | F | 6 | 7 | •         | 0       |   | 0            |   |               |                    |  |  |
| ESC    | _                              | 2        | 3        | 4 | 5 | 0 | ' | °         | 9       | 0 | 15           |   |               | Neuer Kommentar    |  |  |
| I€-    | q                              | w        | е        | r | t | z | u | i         | 0       | р | ü            | + | DEL           |                    |  |  |
|        | _                              |          |          |   |   |   |   |           |         |   |              |   |               | Speichern          |  |  |
| \$     | а                              | S        | d        | f | g | h | j | k         |         | ö | ä            | # |               |                    |  |  |
|        |                                | V        | v        |   | V | h | n | m         |         |   |              | ^ | -             | Löschen            |  |  |
| Υ.     |                                | y        | ~        | C | v | U | " |           | 1       |   | -            |   |               |                    |  |  |
| EXIT   | @                              | 1        | €        |   |   |   |   |           |         | ↑ | $\downarrow$ | ← | $\rightarrow$ | Schließen          |  |  |

In den Kunden -Details können Kommentare und Bemerkungen hinterlegt werden.

-0-

Vorbestellung

Previous Top Next

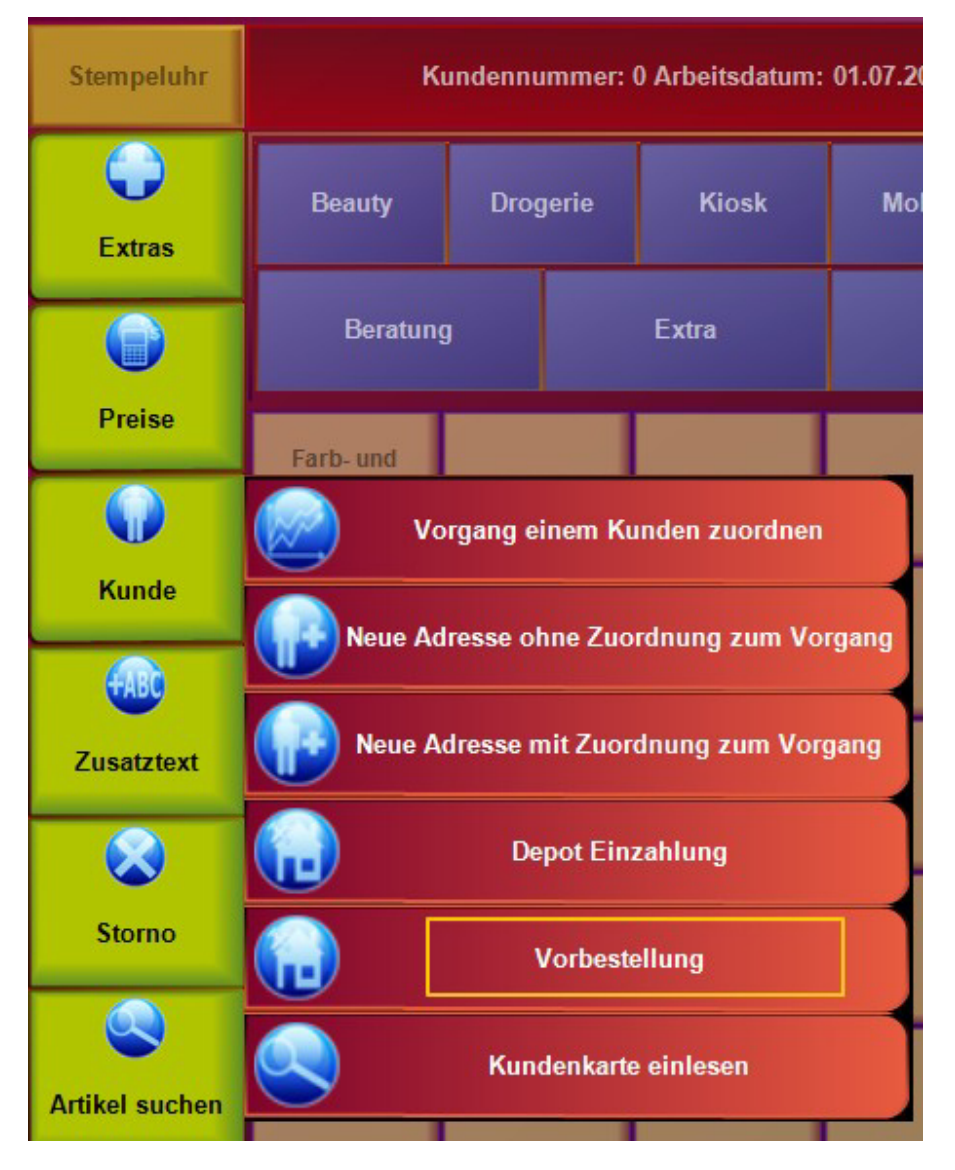

© PosBill, 2014

Ein in Bearbeitung befindlicher Vorgang oder Tisch wird im Hintergrund gespeichert und Abschluss des Vorgangs wieder hergestellt. Im Vorgangsfenster werden die Basisdaten für die Vorbestellung eingegeben. Die Angabe des Kunden ist zwingend. Alle anderen eingaben sind optional. Über den Button Kundensuche kann in das Kundensuchfenster verzweigt werden. In der Datenbank sind noch diverse Felder für spätere Erweiterungen vorhanden.

|           |           |            |         |       |        |     |       | Neue Vort | bestellung |          |     |         |     |              |
|-----------|-----------|------------|---------|-------|--------|-----|-------|-----------|------------|----------|-----|---------|-----|--------------|
| Datum     | Donr      | nerstag,   | 16. Ja  | anuar | 2014 🗉 | • < | >     |           |            |          |     |         |     |              |
| Neue Vorb | estellung | Liste zei  | gen     |       |        |     |       |           |            |          |     |         |     |              |
|           |           |            |         |       |        | Die | Angab | e der Ul  | nrzeit is  | t option | nal |         |     |              |
|           |           | Uhrzeit St | unde OC |       |        |     |       |           |            |          |     |         |     |              |
|           |           | M          | mute OC | ,     |        |     |       |           |            |          |     |         |     |              |
|           | к         | undenkenr  | nung    |       |        |     |       |           |            |          |     | Telefor |     |              |
|           |           | Ku         | inde Sc | hmitz |        |     |       |           |            |          |     |         |     |              |
| Berne     | erkung zu | r Vorbeste | llung   |       |        |     |       |           |            |          |     |         |     |              |
| ESC       | 1         | 2          | 3       | 4     | 5      | 6   | 7     | 8         | 9          | 0        | -   | =       | -   | Kunde suchen |
| ₩ <b></b> | q         | w          | e       | r     | t      | y   | u     | i         | 0          | р        | ][  | ]       | DEL |              |
| ₽         | a         | s          | d       | f     | g      | h   | j     | k         |            | ;        | ·   | 1       |     |              |
| €         | 1         | z          | ×       | c     | v      | b   | n     | m         | ,          | ŀ        | 1   | Ŀ       |     |              |
| EXIT      | @         | 1          | €       |       |        |     |       |           |            | 1        | ↓   | +       | →   | Übernehmen   |
| •         | Abb       | rechen     |         |       |        |     |       |           |            |          |     |         |     |              |

Mit Übernehmen startet die Artikelerfassung für die Vorbestellung. Sonderartikel wie zum Beispiel Pizzabaukasten usw. können nicht in die Vorbestellung übernommen werden (Meldung). Die Funktionen der Eingaben über den Zehnerblock sind noch aktiv.

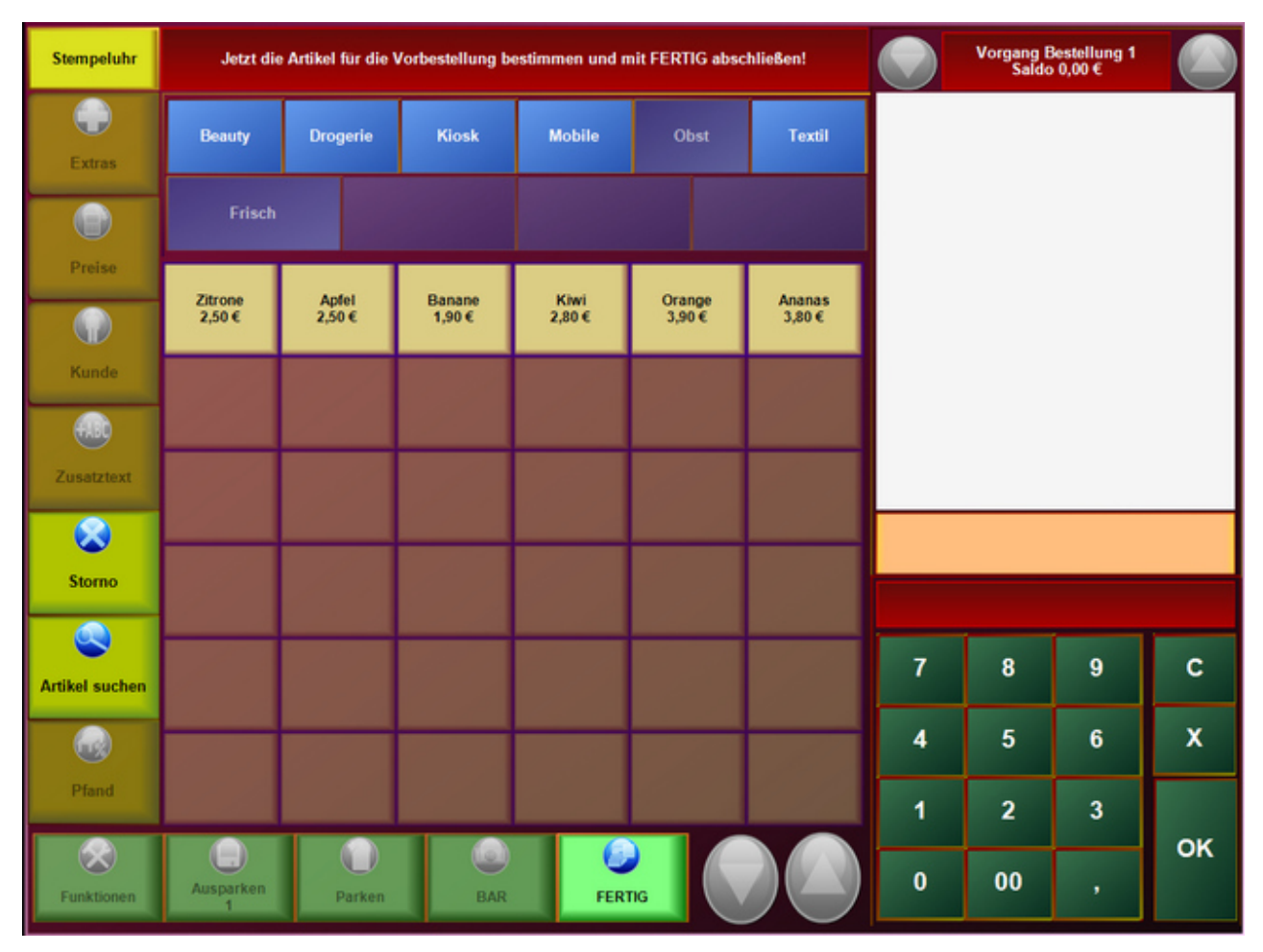

© PosBill, 2014

Mit FERTIG wird der Vorgang abgeschlossen und die Ausgangsmaske wird wieder hergestellt.

Im Vorbestellungsfenster können zwei Arten von Listen angezeigt und gedruckt werden. Zum einen eine kundenbezogene Liste und zum anderen eine Artikelsummen Liste. Die Anzeige erfolgt jeweils für den im Datumsfeld angegebenen Tag.

|                                    | Neue Vorbestellung   |               |
|------------------------------------|----------------------|---------------|
| Datum Donnerstag, 16.              | Januar 2014 🛛 - < >  |               |
| Neue Vorbestellung Liste zeigen    |                      |               |
| Artikel Nr.                        | Bezeichnung          | Anzahl        |
| 150                                | Salatteller groß     | 1             |
| 155                                | Salatteller klein    | 1             |
| 201                                | Früchtesorbet        | 1             |
| 204                                | Portion Sahne        | 1             |
| 200                                | Eisbecher Waldfrucht | 1             |
| 00:00 Schmitz                      |                      |               |
| 108                                | T-bone-steak         | 1             |
| 106                                | Rib Eye Steak        | 1             |
|                                    |                      |               |
| Gesamtmenge aller Ar     Abbrechen | tikel                | Liste drucken |

|                                          | Neue Vorbestellung            |               |
|------------------------------------------|-------------------------------|---------------|
| Datum Donnerstag, 16.                    | Januar 2014 🕞 < >             |               |
| Neue Vorbestellung Liste zeigen          |                               |               |
| Artikel Nr.                              | Bezeichnung                   | Anzahl        |
| 106                                      | Rib Eye Steak                 | 1             |
| 108                                      | T-bone-steak                  | 1             |
| 150                                      | Salatteller groß              | 1             |
| 155                                      | Salatteller klein             | 1             |
| 200                                      | Eisbecher Waldfrucht          | 1             |
| 201                                      | Früchtesorbet                 | 1             |
| 204                                      | Portion Sahne                 | 1             |
|                                          |                               |               |
|                                          |                               |               |
|                                          |                               |               |
|                                          |                               |               |
|                                          |                               |               |
|                                          |                               |               |
|                                          |                               |               |
|                                          |                               |               |
| <ul> <li>Gesamtmenge aller Ar</li> </ul> | tikel O Gruppiert nach Kunden | Liste drucken |
| Abbrechen                                |                               |               |

In der kundenbezogenen Liste kann ein markierter Artikel aus der Liste entfernt werden. Werden alle Artikel zum Kunden entfernt, wird auch die Vorbestellung gelöscht.

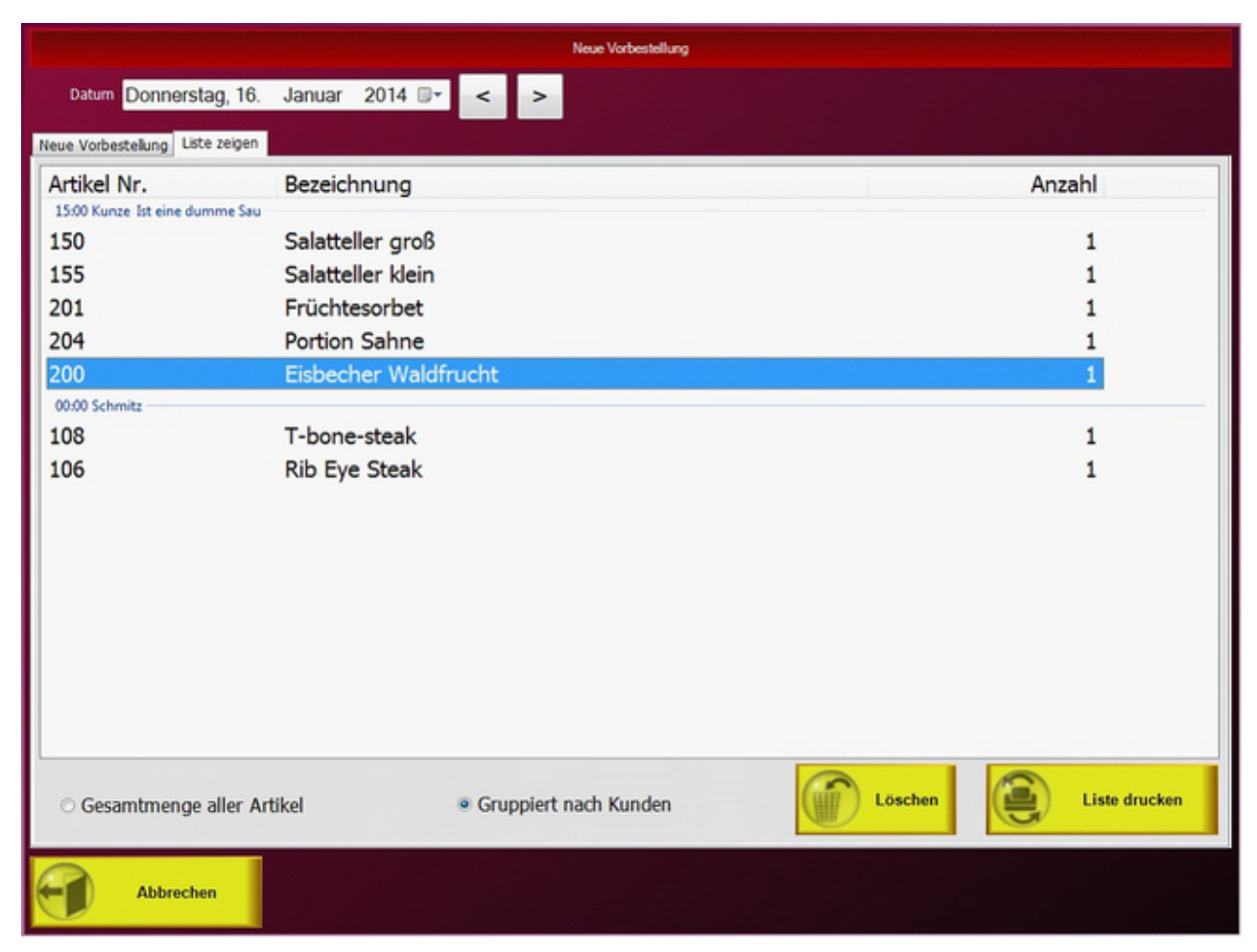

Die Listen können auch über die Abschläge gedruckt werden.

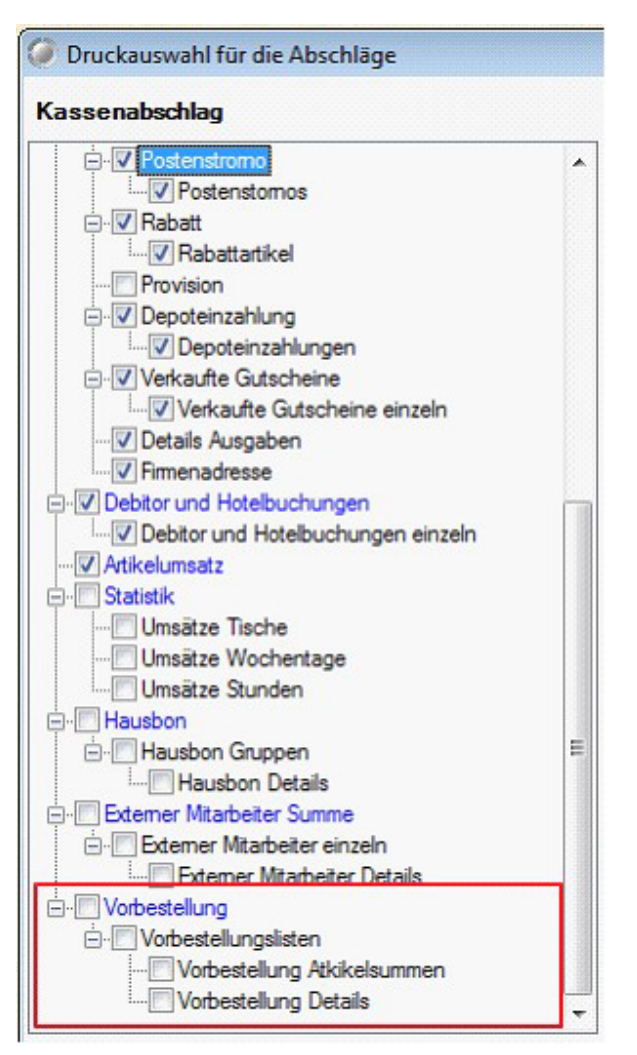

-0-

Extras - Durchlaufender Posten / Auszahlung / Vorrauszahlung Kassenfunktionen/Extras

## 1. Durchlaufender Posten

Hier können Positionen gebucht werden, die in anderen Systemen schon erfasst sind. Als Beispiel Lotto oder Dienstleistungen für Pakete und Post. Die Positionen werden getrennt auf der Rechnung und Abrechnung ausgewiesen.

## 2. Auszahlung

Hier können Auszahlungen wie Lottogewinne eingegeben werden. Diese werden für den Abschlag und im Kassenbestand berücksichtigt,

# 3. Vorauszahlung

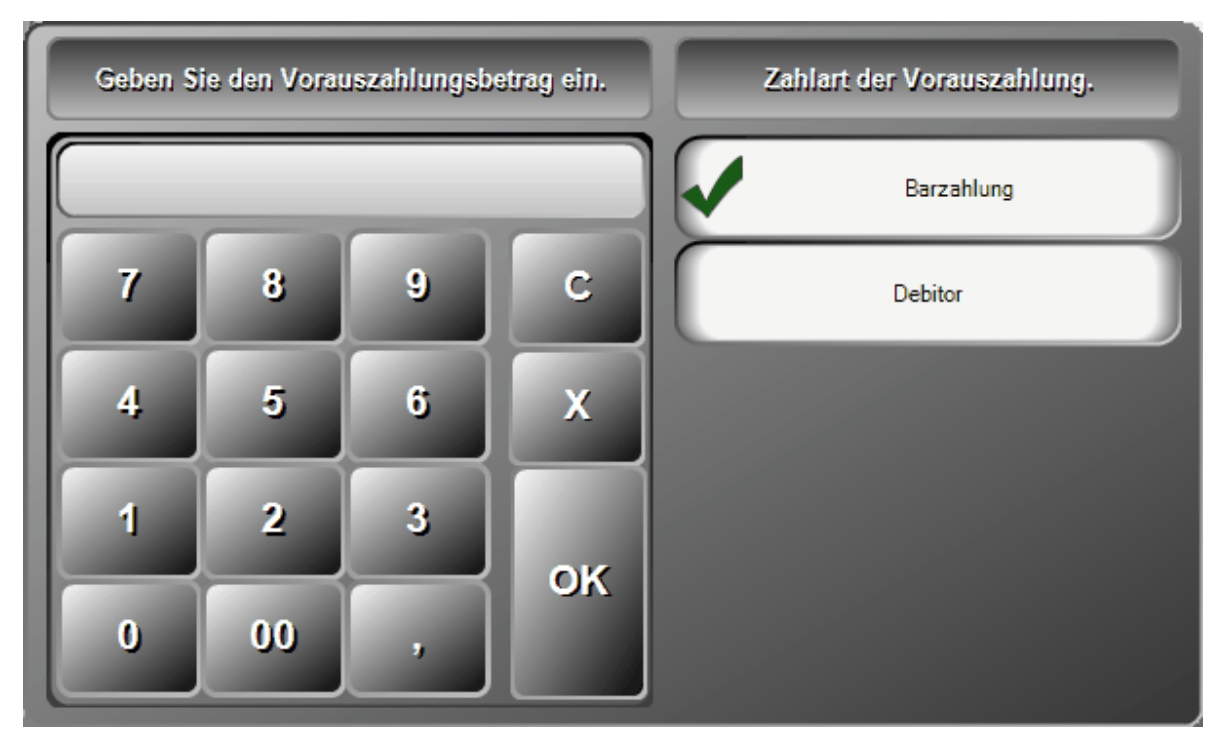

Sollten Sie eine Vorauszahlung eines Gastes erhalten kann diese mit dem richtigen Zahlweg auf dem Tisch vermerkt werden. Die Vorauszahlung wird später vom Rechnungsbetrag abgezogen. Diese Funktion kann auch genutzt werden wenn mit mehren Zahlarten bezahlt werden soll. Z.B. 50 Euro mit EC-Karte der Rest BAR. In diesem Fall ist eine Vorauszahlung über 50€ EC einzugeben, die Restsumme wird dann einfach über den Zahlweg bar abgerechnet.

# 4. Gutschein einlösen

Sie können vorher ausgegebene Gutscheine einlösen. Der Gutscheinbetrag wird vom Rechnungsbetrag abgezogen.

| ര | PosBill  | 2014 |
|---|----------|------|
| ື | r usoni, | 2014 |

| Ø Gutschei | n einlösen | 1.     | X       |       | and the second second |   |   |   |   |   |   |        | 4 <b>X</b> |
|------------|------------|--------|---------|-------|-----------------------|---|---|---|---|---|---|--------|------------|
|            |            |        | в       | etrag | 50                    |   |   |   |   |   |   |        |            |
|            |            | Gutsch | neinnur | nmer  | 081                   | 5 |   |   |   |   |   |        |            |
| ESC        | 1          | 2      | 3       | 4     | 5                     | 6 | 7 | 8 | 9 | 0 | - | =      |            |
| ₩,         | q          | w      | е       | r     | t                     | У | u | i | 0 | р | 1 | 1      | DEL        |
| ₽          | a          | s      | d       | f     | g                     | h | j | k |   | ; | • | 1      |            |
| む          | 1          | z      | x       | c     | v                     | b | n | m | , | • | 1 | ·      |            |
| EXIT       | @          | \      | €       |       |                       |   |   |   |   |   | ¥ | ←      | →          |
|            | Fertig     |        |         |       |                       |   |   |   |   |   |   | Abbree | chen       |

## 5. Artikel als Gutschein buchen

Hier können einzelne gebuchte Artikel gegengebucht werden. Dies ist zum Beispiel der Fall, wenn der Kunde einen Gutschein für diesen Artikel hat.

| Stilberatung           | -59,00€ |
|------------------------|---------|
| Farb- und Stilberatung | 59,00€  |

-0-

Retoure

# Retoure / Warenrücknahme

Über Extras/Umtausch Warenrücknahme können Sie einen beliebigen Artikel auswählen. Für den Artikel kann ein abweichender Preis oder eine abweichende Stückzahl eingegeben werden, falls es sich um einen rabattierten Artikel gehandelt hat. Der Artikel wird auf der Rechnung als Negativ-Betrag ausgewiesen. Ist die

Warenwirtschaft für den Artikel aktiv, wird gefragt, ob der Artikel dem Bestand wieder zugeführt werden soll.

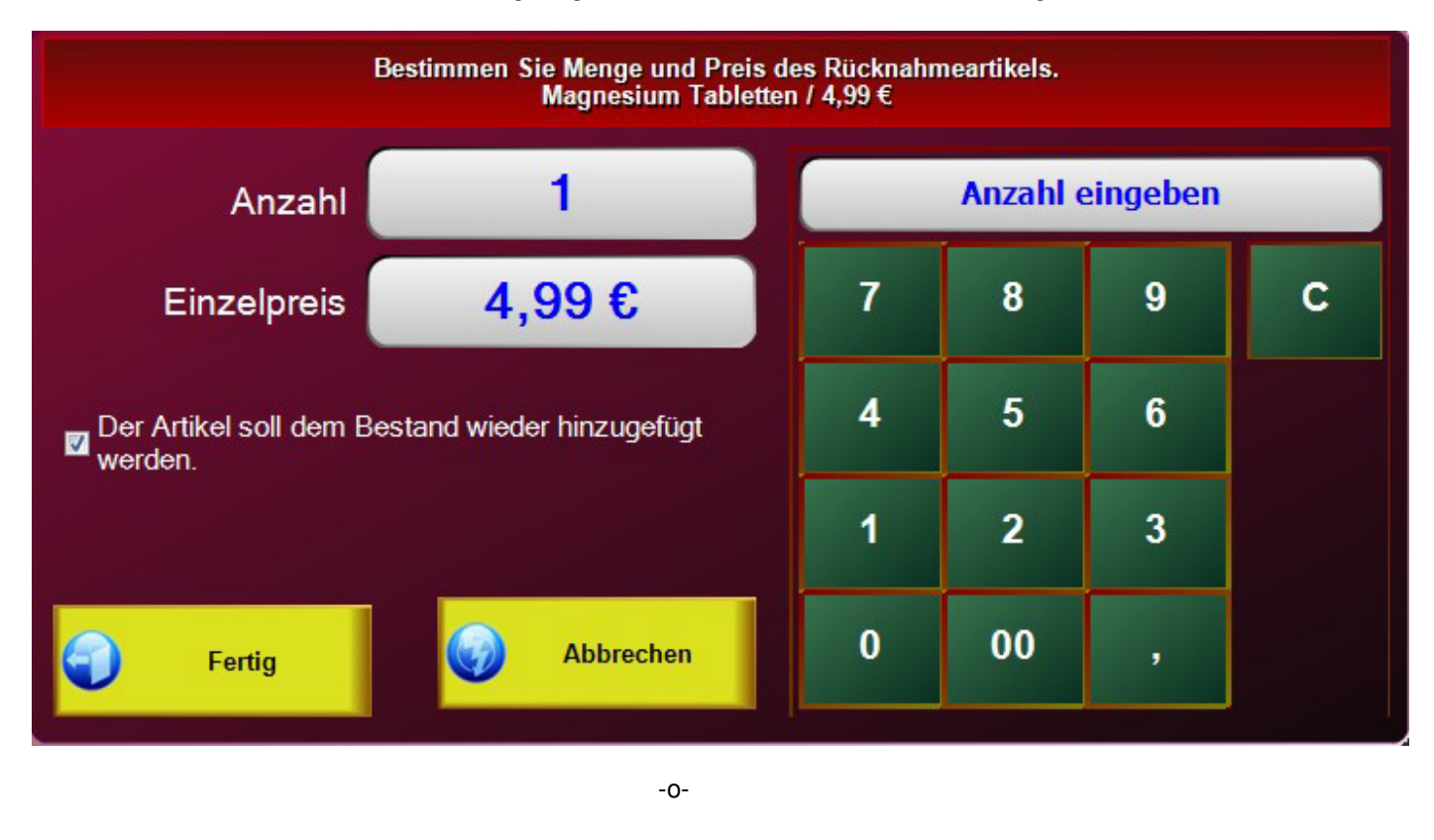

| Artikelinfo | Previous Top Next |
|-------------|-------------------|
|             |                   |

|                                                                                                    |                                 |                 | Magnesium Tabletten       |
|----------------------------------------------------------------------------------------------------|---------------------------------|-----------------|---------------------------|
| Detailinformationen zum Artikel: 511 Magnesium Tabletten                                                   |                                 |                 |                           |
| Artikelnummer                                                                                              | 511                             | EAN - Code      |                           |
| Rechnungstext                                                                                              | Magnesium Tabletten             |                 |                           |
| Hauptgruppe                                                                                                | Hauptgruppe Drogerie Untergrupp |                 | Gesundheit                |
| Verkaufspreis                                                                                              | 4,99€                           | Einkaufswert    | 0,00€                     |
| Der Artikel hat einen unveränderbaren Fixpreis Nein Der Artikel ist rabattfähig                            |                                 |                 | rtikel ist rabattfähig Ja |
| Ist eine Warenrücknahme bei einem Postenstomo möglich. Nein                                                |                                 |                 |                           |
|                                                                                                    |                                 |                 |                           |
|                                                                                                    |                                 |                 |                           |
| - Für diesen Artikel sell ein Inventurbestand geführt werden                                               |                                 |                 |                           |
| Bestand                                                                                                    | 6,00                            | Verkaufseinheit | Schachtel                 |
| Der Artikel soll über eine Rezeptur aufgelöst werden Nein                                                  |                                 |                 |                           |
|                                                                                                    |                                 |                 |                           |
| Zusatzinformation                                                                                          |                                 |                 |                           |
|                                                                                                    |                                 |                 |                           |
|                                                                                                    |                                 |                 |                           |
| Die Umsätze beinhalten alle bonierten Posten, unabhängig davon ob diese schon berechnet wurden oder nicht. |                                 |                 |                           |
| 1 1 million and the                                                                                        | Anzahl                          | Betrag          |                           |
| Umsatz laufende                                                                                            | es Jahr 10,00                   | 40,92 €         |                           |
| Umsatz laufender                                                                                           | Monat 10,00                     | 40,92 €         | Beenden                   |
| Umsatz laufend                                                                                             | ler Tag 10,00                   | 40.92 €         |                           |

In dieser Maske erhalten Sie alle wichtigen Informationen zu einem Artikel. Dazu muss der Artikel im Bonfenster markiert sein und dann die Artikelinformation aufgerufen werden.

-0-

# Artikel anlegen /bearbeiten

In der Kassenfront können Sie über "Funktionen" die Maske für das Bearbeiten von Artikeln aufrufen. Diese bietet dann einen schnellen Zugriff auf die wichtigsten artikelrelevanten

Previous Top Next

aufrufen. Diese bietet dann einen schnellen Zugriff auf die wichtigsten artikelrelevanten Funktionen:

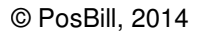

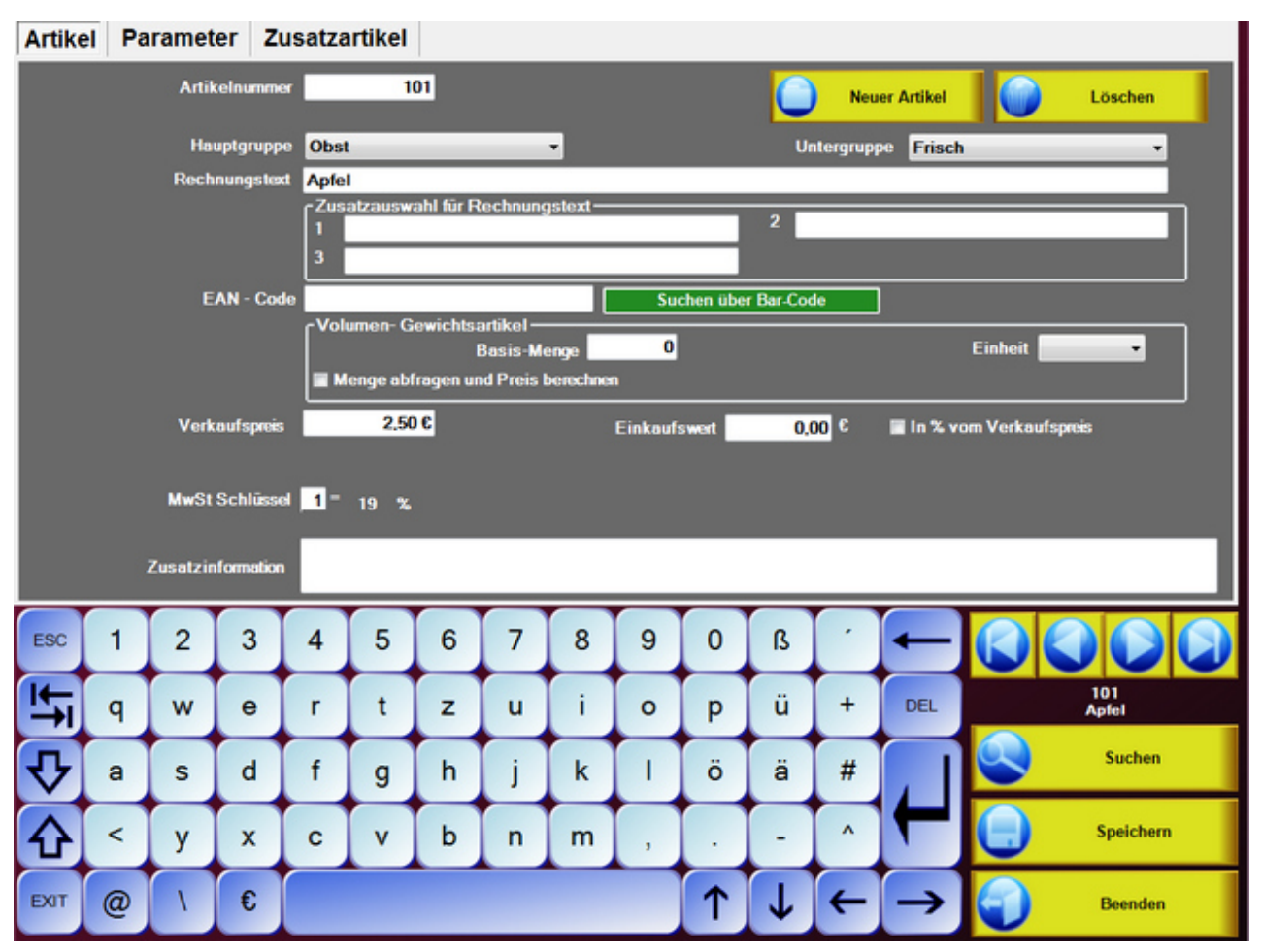

-0-

# Zusatztexte Front

Wenn Sie in der Kassenfront Artikel buchen und mit zusätzlich Informationen versehen möchten, können Sie über Zusatztexte wahlweise freie Texte eingeben und/oder die im Backoffice angelegten Textelemente auswählen.
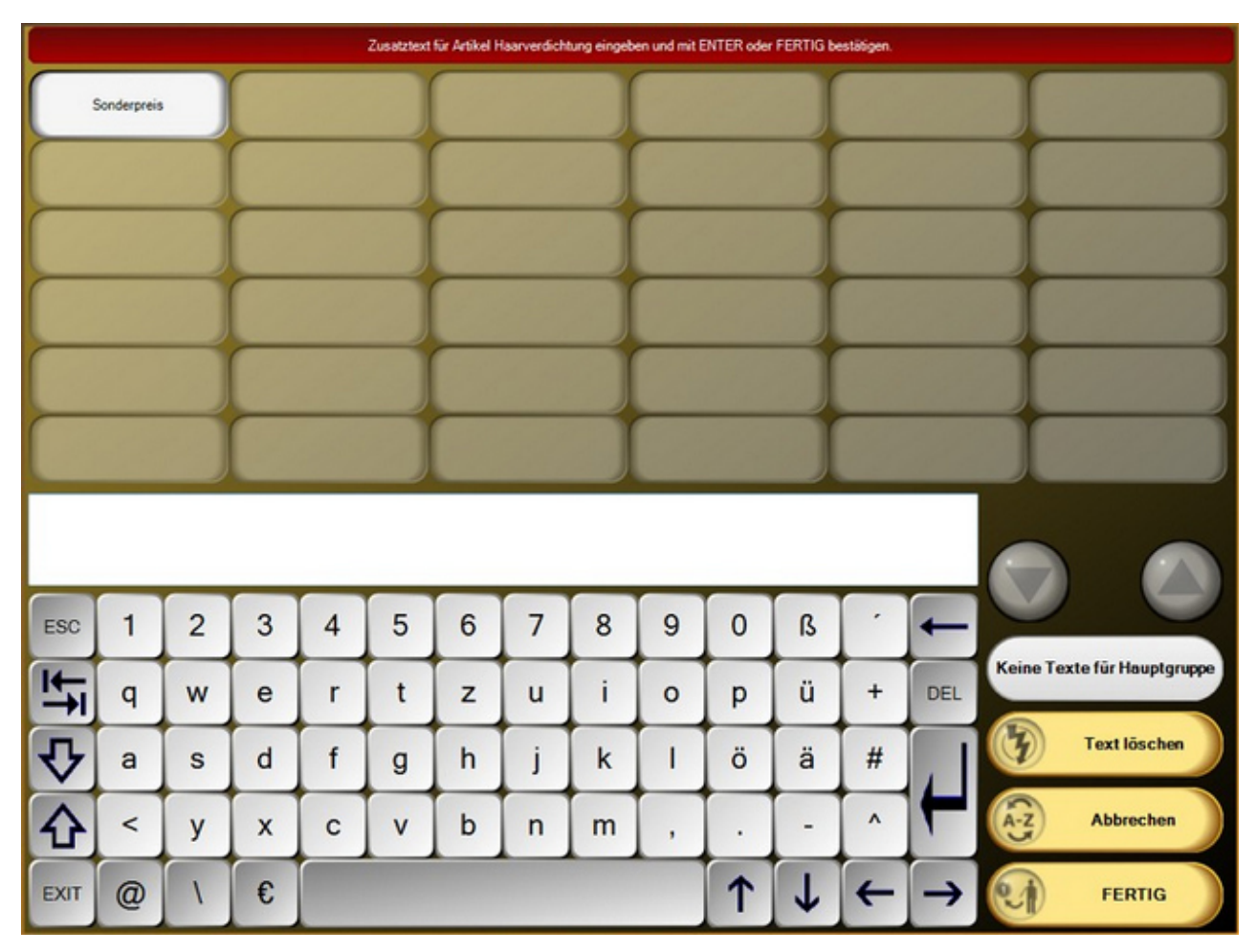

-0-

## Zusatzartikel Front

Ähnlich wie bei den Zusatztexten, können Sie natürlich gebuchten Artikeln auch Zusatzartikel hinzufügen. Um die Artikel in der Auswahl zu erhalten müssen Sie in den Artikeleinstellungen im backoffice lediglich markieren, dass der Artikel als Zusatzartikel gebucht werden darf. In der Kassenfront sieht dies dann z.B. so aus:

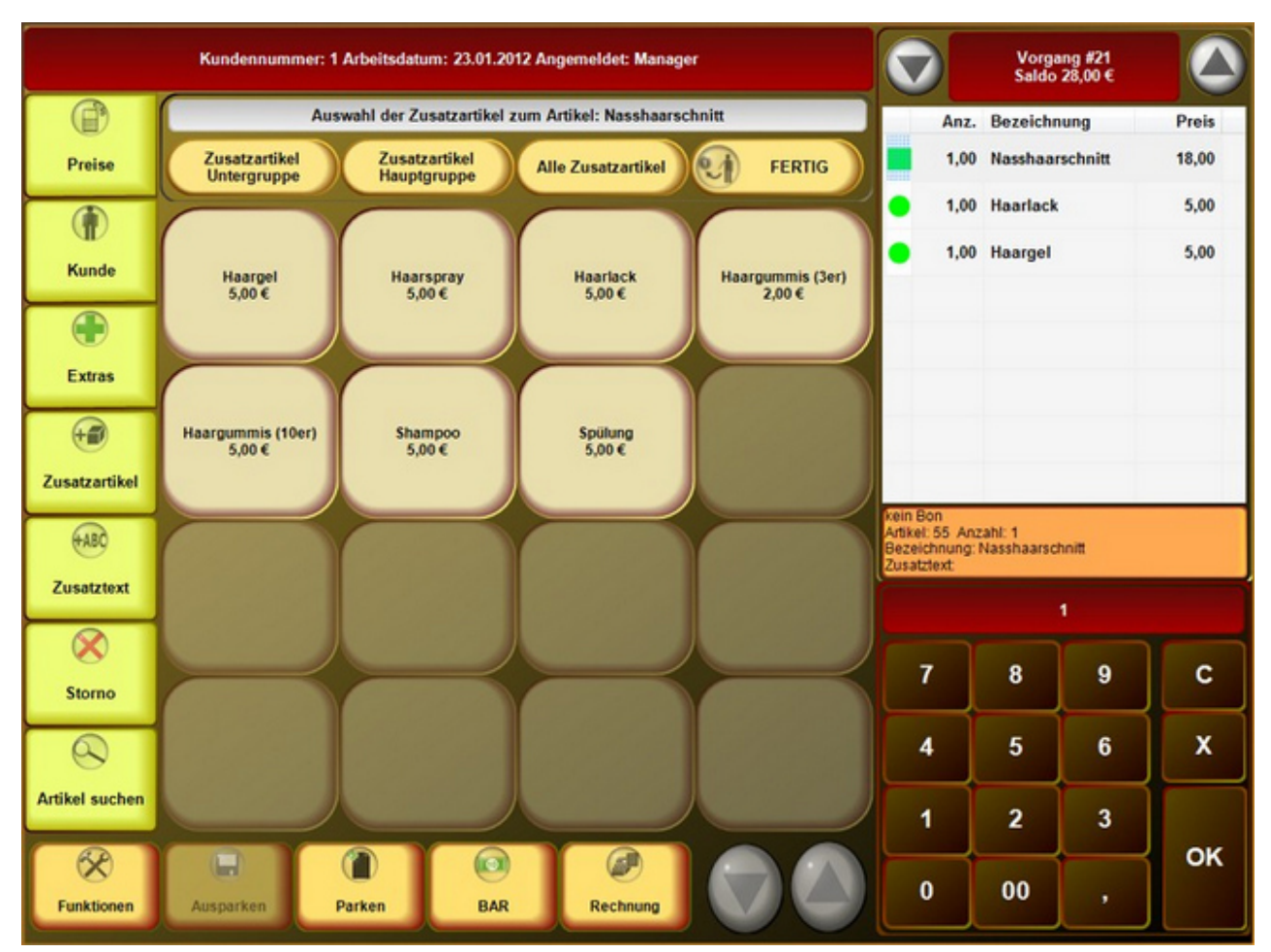

-0-

## Artikelsuche

Kassenfunktionen/Artikelsuche

| 105                 | 101                          | 102                   | 302                       | 222                  |  |  |
|---------------------|------------------------------|-----------------------|---------------------------|----------------------|--|--|
| Ananas              | Apfel                        | Banane                | Big Jummi                 | Body Wrapping        |  |  |
| 502                 | 311                          | 312                   | 513                       | 221                  |  |  |
| Bodytalk Woman      | Brause-Bonbon Stangen        | Brause-Brocken        | Brausetabletten Vitamin C | Dekollete Behandlung |  |  |
| 501                 | 452                          | 213                   | 210                       | 304                  |  |  |
| Eau de Toilette     | Elefanten                    | Faltenbehandlung      | Farb- und Stilberatung    | FAZ                  |  |  |
| 301                 | 512                          | 503                   | 203                       | 504                  |  |  |
| Fruchtgummi Bären   | Gelenk Kapseln               | Green Tee Summer      | Hot Stone Massage         | Iceberg Twice        |  |  |
| 103                 | 201                          | 421                   | 422                       | 423                  |  |  |
| Kiwi                | Körper Massage               | Lanyard 50 cm         | Lanyard 70 cm             | Lanyard 90 cm        |  |  |
| 511                 | 303                          | 104 202               |                           | 413                  |  |  |
| Magnesium Tabletten | Nimm 2 Lachgummi             | Orange Rücken Massage |                           | Running Shirt        |  |  |
| 451                 | 402                          | 313                   | 314                       | 106                  |  |  |
| Sandalen            | Surf-Shirt                   | Wallstreet Journal    | Wallstreet Journal        | Zitrone              |  |  |
|                     |                              |                       |                           |                      |  |  |
|                     |                              |                       |                           |                      |  |  |
|                     |                              |                       |                           |                      |  |  |
| sorti               | Abbrechen Sortiert nach Text |                       |                           |                      |  |  |

Sollten Sie einen Artikel nicht direkt im Touchlayout finden, haben Sie die Möglichkeit die Artikelsuche zu nutzen. Eine Sortierung nach Nummern oder Alphabetisch ist möglich. Somit können Sie sehr einfach den gewünschten Artikel suchen und übernehmen.

-0-

Artikelbaukasten (Front)

Ein Artikelbaukasten wird in der Bedienfront wie ein ganz normaler Artikel dargestellt. Einizer Unterschied zu einem normalen Artikel ist, dass keine sofortige Buchung stattfindet, sondern das der Mitarbeiter eine entsprechende Auswahl erhält. Dies ist eine ideale Möglichkeit um Zusatzgeschäfte zu generieren, auch hier greifen wir wieder auf das Beispiel eines Friseurs zurück:

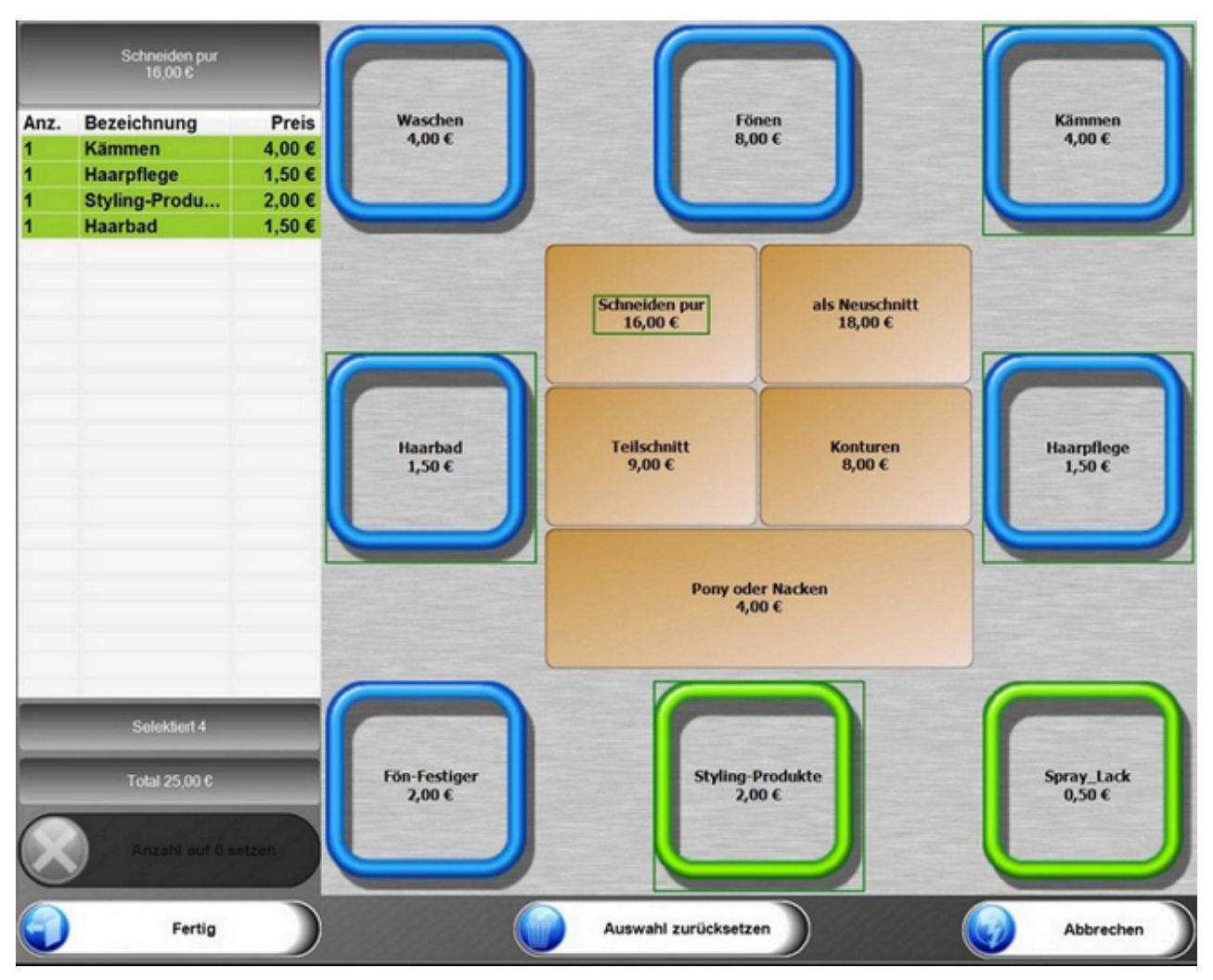

-0-

Pfand einlösen

Pfand

Über die Pfandtaste kann das Pfand zurückgenommen werden. Die verschiedenen Pfandartikel werden angezeigt und der Betrag wird entweder dem Kunden gutgeschrieben oder vom Rechnungsbetrag abgezogen. Die Funktion Pfand kann bei Bedarf im System aktiviert oder deaktiviert werden.

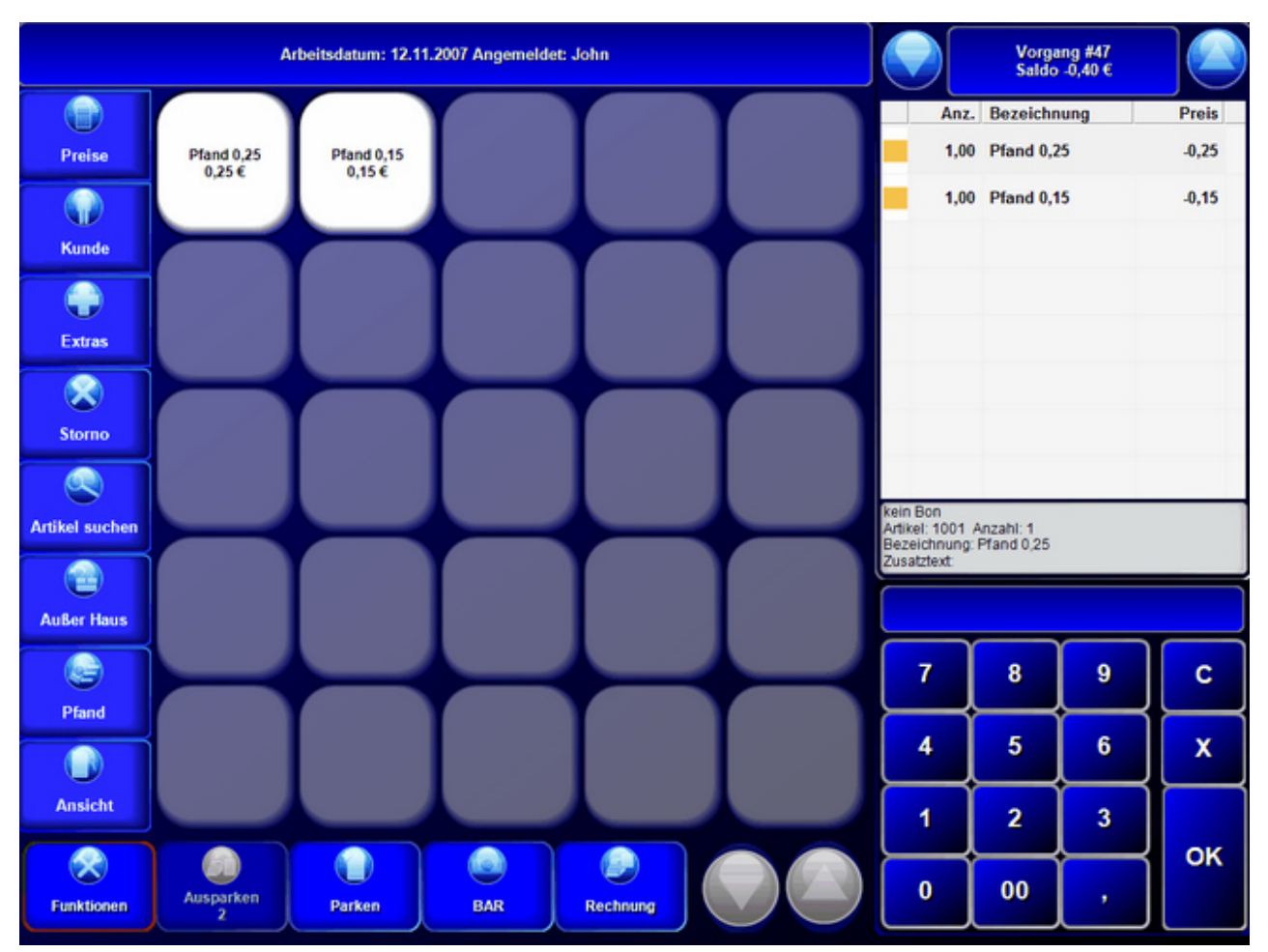

-0-

## Rechnung

Kassenfunktionen / Rechnung

#### 1. Sofort Rechnung

Mit dem Button Sofortrechnung wird automatisch eine Rechnung ohne weitere Auswahlmöglichkeit gedruckt. Sie können in der Parameterdatei die Zahlart und den Fusstext für die Sofortrechnung hinterlegen.

| Zahlart für die Sofortrechnung | BAR      |
|--------------------------------|----------|
| Fusstext für Rechnung          | <b>•</b> |

## 2. Layout Rechnung

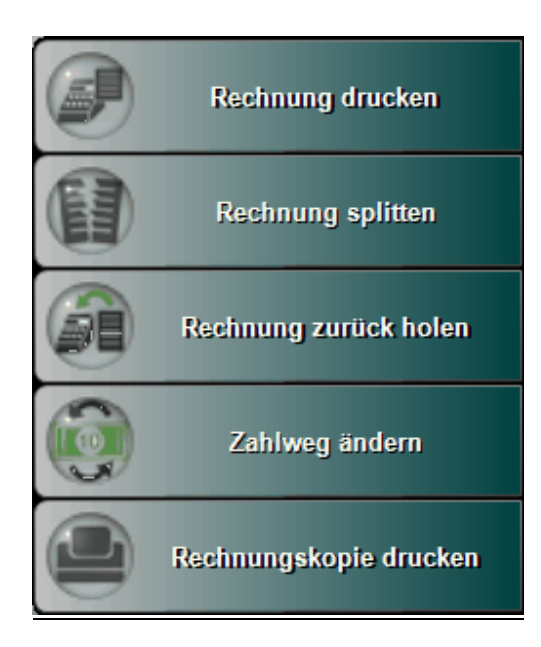

## 2.1 Rechnung drucken

| Sprache, Zahlweg und Drucker für die Rechnung bestimmen |                  |               |  |  |  |  |
|---------------------------------------------------------|------------------|---------------|--|--|--|--|
| Zahiwege                                                | Rechnungsdrucker | Fremdsprachen |  |  |  |  |
| Barzahlung                                              | Theke            | Landessprache |  |  |  |  |
| Debitor                                                 |                  | Englisch      |  |  |  |  |
| Rechnung mit Bewirtungsbeleg                            |                  |               |  |  |  |  |
| Drucken                                                 | Abbrechen        |               |  |  |  |  |

Bei der Layout-Rechnung haben Sie diverse Auswahlmöglichkeiten:

-Zahlweg

- Rechnungsdrucker, Windowsdrucker im Netzwerk....
- Fremdsprachen (wird nur angezeigt, wenn die Fremdsprachen auch im System angelegt wurden)
- Rechnung mit Bewirtungsbeleg

2.2 Rechnung zurück holen

| Bestimmen Sie die Rechnung die in den vorherigen Zustand zurückgesetzt werden soll. |                  |                  |                  |                  |  |  |
|-------------------------------------------------------------------------------------|------------------|------------------|------------------|------------------|--|--|
| Nr.38 12.11.2007                                                                    | Nr.39 12.11.2007 | Nr.40 12.11.2007 | Nr.41 12.11.2007 | Nr.42 12.11.2007 |  |  |
| Vorgang: #11                                                                        | Vorgang: #12     | Vorgang: #13     | Vorgang: #14     | Vorgang: #16     |  |  |
| Saldo: 40,68 €                                                                      | Saldo: 0,40 €    | Saldo: 8,90 €    | Saldo: 0,39 €    | Saldo: 104,39 €  |  |  |
| Nr.43 12.11.2007                                                                    | Nr.44 12.11.2007 | Nr.45 12.11.2007 | Nr.46 12.11.2007 | Nr.47 12.11.2007 |  |  |
| Vorgang: #18                                                                        | Vorgang: #19     | Vorgang: #20     | Vorgang: #21     | Vorgang: #23     |  |  |
| Saldo: 61,19 €                                                                      | Saldo: 3,30 €    | Saldo: 2,20 €    | Saldo: 0,69 €    | Saldo: 0,39 €    |  |  |

Sollte Ihnen ein Fehler beim Rechnungsdruck unterlaufen sein, können Sie alle Rechnungsvorgänge, die seit dem letzten Kassen- oder Kellnerabschlag gemacht wurden, rückgängig machen. Der alte Vorgang wird dann wieder hergestellt. Diese Funktion sollte nur mit Manager-Rechten ausführbar sein.

## 2.3 Zahlweg ändern

| Bestimmen Sie die Rechnung die in den vorherigen Zustand zurückgesetzt werden soll.                                                                                                    |                                                   |                                                   |                                                   |                                                   |  |
|----------------------------------------------------------------------------------------------------|---------------------------------------------------|---------------------------------------------------|---------------------------------------------------|---------------------------------------------------|--|
| Nr.38 12.11.2007         Nr.39 12.11.2007         Nr.40 12.11.2007         Nr.41 12.11.2007         Nr.42 12.11.2007           Vorgang: #11         Vorgang: #12         Vorgang: #13         Vorgang: #14         Vorgang: #16           Saldo: 40,68 €         Saldo: 0,40 €         Saldo: 8,90 €         Saldo: 0,39 €         Saldo: 104,39 € |                                                   |                                                   |                                                   |                                                   |  |
| Nr.43 12.11.2007<br>Vorgang: #18<br>Saldo: 61,19 €                                                                                                    | Nr.44 12.11.2007<br>Vorgang: #19<br>Saldo: 3,30 € | Nr.45 12.11.2007<br>Vorgang: #20<br>Saldo: 2,20 € | Nr.46 12.11.2007<br>Vorgang: #21<br>Saldo: 0,69 € | Nr.47 12.11.2007<br>Vorgang: #23<br>Saldo: 0,39 € |  |

Bestimmen Sie die Rechnung, für die der falsche Zahlweg eingegeben wurde und korrigieren Sie die Eingabe.

## 2.4 Rechnungskopie drucken

| Bestimmen Sie die Rechnung die in den vorherigen Zustand zurückgesetzt werden soll.                                                                                                    |                                                   |                                                   |                                                   |                                                   |  |  |
|----------------------------------------------------------------------------------------------------|---------------------------------------------------|---------------------------------------------------|---------------------------------------------------|---------------------------------------------------|--|--|
| Nr.38 12.11.2007         Nr.39 12.11.2007         Nr.40 12.11.2007         Nr.41 12.11.2007         Nr.42 12.11.2007           Vorgang: #11         Vorgang: #12         Vorgang: #13         Vorgang: #14         Vorgang: #16           Saldo: 40,68 €         Saldo: 0,40 €         Saldo: 8,90 €         Saldo: 0,39 €         Saldo: 104,39 € |                                                   |                                                   |                                                   |                                                   |  |  |
| Nr.43 12.11.2007<br>Vorgang: #18<br>Saldo: 61,19 €                                                                                                    | Nr.44 12.11.2007<br>Vorgang: #19<br>Saldo: 3,30 € | Nr.45 12.11.2007<br>Vorgang: #20<br>Saldo: 2,20 € | Nr.46 12.11.2007<br>Vorgang: #21<br>Saldo: 0,69 € | Nr.47 12.11.2007<br>Vorgang: #23<br>Saldo: 0,39 € |  |  |

Wählen Sie die Rechnung aus, für die ein Kopiedruck erfolgen soll.

## 2.5 Rechnung stornieren / Gutschrift

Bei der Gutschrift können Sie alle Rechnung ab einem gewünschten Datum auswählen. Die übernomme Rechung wird dann am aktuellen Tag gutgeschrieben, also gegengebucht.

| © PosBill, 2 | 2014 |
|--------------|------|
|--------------|------|

|                                 | Bestimm                                               | en Sie die Re     | chnung die gu | tgeschrieben werder | n soll.  |           |  |
|---------------------------------|-------------------------------------------------------|-------------------|---------------|---------------------|----------|-----------|--|
| Rechnung:                       | Vorgang:                                              |                   | Saldo:        | Datum               | Kurzname |           |  |
| 8                               | #24                                                   |                   | 4,99 €        | 01.07.2014          |          |           |  |
| 7                               | #22                                                   |                   | 34,93 €       | 01.07.2014          |          |           |  |
| 6                               | #20                                                   |                   | -3,99 €       | 01.07.2014          |          |           |  |
| 5                               | #19                                                   |                   | 0,00 €        | 01.07.2014          |          |           |  |
| 4                               | #16                                                   |                   | 2,99 €        | 01.07.2014          |          |           |  |
| 3                               | #12                                                   |                   | -10,00 €      | 01.07.2014          |          |           |  |
| 2                               | #9                                                    |                   | 59,00 €       | 01.07.2014          | VS       |           |  |
| 1                               | #8                                                    |                   | 59,00 €       | 01.07.2014          | VS       |           |  |
|                                 |                                                       |                   |               |                     |          |           |  |
|                                 |                                                       |                   |               |                     |          |           |  |
|                                 |                                                       |                   |               |                     |          |           |  |
|                                 |                                                       |                   |               |                     |          |           |  |
|                                 |                                                       |                   |               |                     |          |           |  |
|                                 |                                                       |                   |               |                     |          |           |  |
|                                 |                                                       |                   |               |                     |          |           |  |
|                                 |                                                       |                   |               |                     |          |           |  |
|                                 |                                                       |                   |               |                     |          |           |  |
|                                 |                                                       |                   |               |                     |          |           |  |
|                                 |                                                       |                   |               |                     |          |           |  |
|                                 |                                                       |                   |               |                     |          |           |  |
|                                 |                                                       |                   |               |                     |          |           |  |
|                                 |                                                       |                   |               |                     |          |           |  |
|                                 |                                                       |                   |               |                     |          |           |  |
|                                 | Übernehmen                                            |                   |               | 01.07.201           | 4 🖙 🌀    | Abbrechen |  |
|                                 | FRAGE                                                 |                   |               |                     |          |           |  |
| ?                               | Rechnungsstorno                                       |                   |               |                     |          |           |  |
| Soll die Rechn<br>storniert und | ung 1995 vom 01.04.200<br>eine Gutschrift erstellt we | )9 jetzt<br>rden. |               |                     |          |           |  |
|                                 | Ja Nein                                               |                   |               |                     |          |           |  |

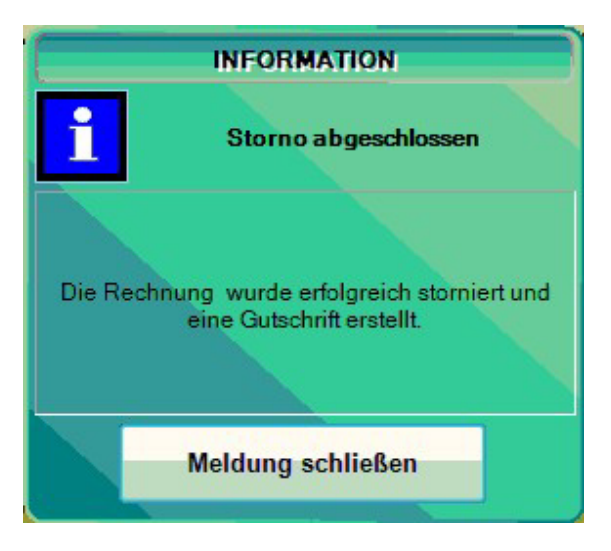

-0-

Sammelrechnung

**Previous Top Next** 

In PosBill besteht die Möglichkeit für einen Kunden z. B. am Monatsende eine Sammel-Rechnung zu erstellen.

Für die sind diverse Vorarbeiten notwendig. Der Gast muss die Berechtigung zum Buchen auf eine Sammelrechnung haben, dies wird in der Kundenverwaltung vergeben. Es muss auch eine Zahlart für die Sammelrechnung angelegt werden und im Firmenstamm hinterlegt werden.

Beim Erstellen einer Rechnung für den Vorgang wird als Zahlart dann die für Sammelrechnungen hinterlegte ausgewählt. Es wird eine normale Rechnung über den Vorgang erstellt. Die Umsätze werden auf diesen Tag gebucht.

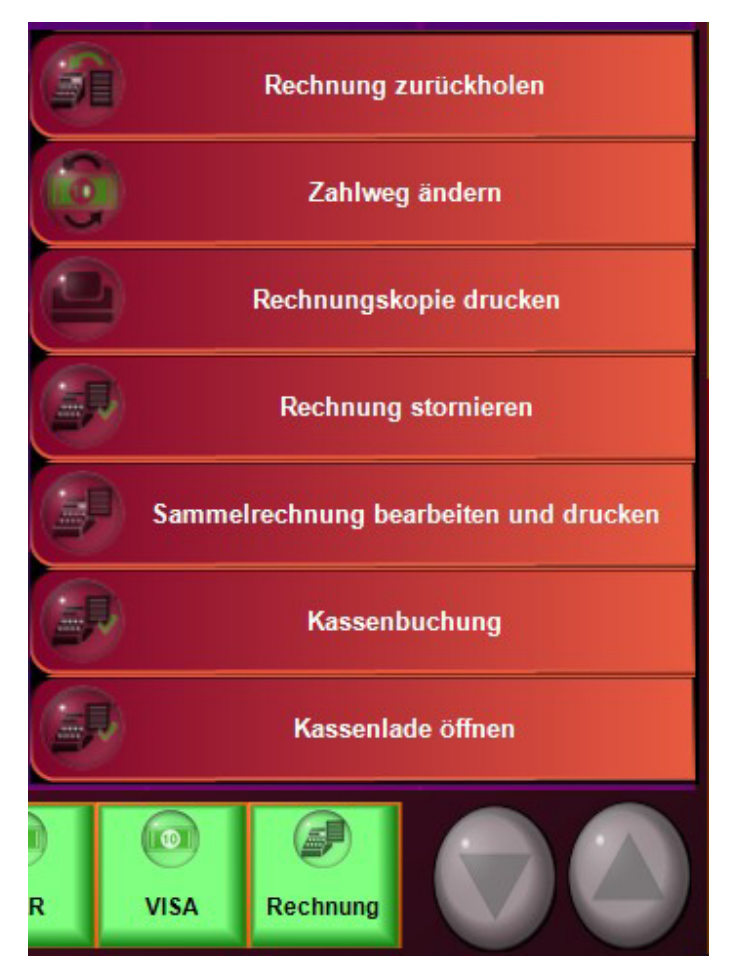

Zum Bearbeiten und Drucken der Sammelrechnung im Menü Rechnung den Punkt Sammelrechnung auswählen. Hier kann der Kunde und die in der Rechnung zu berücksichtigenden Einzelrechnungen ausgewählt werden. Mit "Sammelrechnung erstellen" wird die Auswahl in die Sammelrechnung übernommen. Die Einzelrechnungen werden gutgeschrieben.

| Sammelrechnung drucken oder bearbeiten            |                          |                 |           |                 |                  |         |           |                   |           |
|---------------------------------------------------|--------------------------|-----------------|-----------|-----------------|------------------|---------|-----------|-------------------|-----------|
| Summe aller Beträge für Sammelrechnungen: 10,00 € |                          |                 |           |                 |                  |         |           |                   |           |
| Kurzname                                          | Ad                       | resse           |           |                 |                  |         |           |                   | Summe     |
| SCHMITTF                                          | He                       | rr Frank Schmit | tt Rheinv | weg 4 56154 Bop | pard             |         |           |                   | 10,00 €   |
|                                                   |                          |                 |           |                 |                  |         |           |                   |           |
|                                                   |                          |                 |           |                 |                  |         |           |                   |           |
|                                                   |                          |                 |           |                 |                  |         |           |                   |           |
|                                                   |                          |                 |           |                 |                  |         |           |                   |           |
| Summ                                              | e aller Einzelrachtungen | 10.00.0         |           |                 |                  |         |           | Geenetaorahi alle | e Artikal |
| Rech -Nr.                                         | Datum                    | Zahlbetrag      | Art-Nr.   | Bezeichnung     | Anzahl           | G-Preis | Att-Nr.   | Bezeichnung       | Anzahl    |
| 2                                                 | 06.05.2014               | 10,00 €         |           |                 |                  |         | 1300      | Coca Cola         | 1,00      |
|                                                   |                          |                 |           |                 |                  |         | 1301 1302 | Fanta<br>Sprite   | 1,00      |
|                                                   |                          |                 |           |                 |                  |         | 1303      | Mineralwasser     | 1,00      |
|                                                   |                          |                 |           |                 |                  |         |           |                   |           |
|                                                   |                          |                 |           |                 |                  |         |           |                   |           |
|                                                   |                          |                 |           |                 |                  |         |           |                   |           |
|                                                   |                          |                 |           |                 |                  |         |           |                   |           |
|                                                   |                          |                 |           |                 |                  |         |           |                   |           |
|                                                   |                          |                 |           |                 |                  |         |           |                   |           |
|                                                   |                          |                 |           |                 |                  |         |           |                   |           |
|                                                   |                          |                 |           |                 |                  |         |           |                   |           |
|                                                   |                          |                 |           |                 |                  |         |           |                   |           |
|                                                   |                          |                 |           |                 |                  |         |           |                   |           |
|                                                   |                          |                 |           | Sammelre        | chnung erstellen |         |           |                   | Abbrechen |

| Tisch Sammelrechnung 1<br>Saldo 10,00 € |       |
|-----------------------------------------|-------|
| Mineralwasser                           | 2,50€ |
| Sprite                                  | 2,50€ |
| - Fanta                                 | 2,50€ |
| Coca Cola                               | 2,50€ |
|                                         |       |

Nach dem Erstellen wird ein neuer Vorgang mit den Positionen der Sammelrechnung erstellt. Dieser Vorgang kann über eine der normalen Zahlarten abgeschlossen werden und die Sammelrechnung wird gedruckt.

-0-

Storno

Kassenfunktionen/Storno

| FRAGE                                                                        |         |  |  |  |  |  |
|------------------------------------------------------------------------------|---------|--|--|--|--|--|
| Gebuchten Posten stornieren.                                                 |         |  |  |  |  |  |
| Der Posten ist bereits gebucht Soll dieser<br>Posten jetzt storniert werden? |         |  |  |  |  |  |
|                                                                              | Ja Nein |  |  |  |  |  |

Über die Storno-Taste haben Sie die Möglichkeit eines Sofort-Stornos, falls die Posten noch nicht berechnet worden sind. Bei drücken der Storno-Taste wird der zuletzt eingegebene Artikel storniert. Wollen Sie einen bestimmten Artikel auswählen, muss dieser vorher mit dem Finger markiert werden. Wenn vorher schon eine Rechnung zu dem Artikel gedruckt wurde, erhalten Sie einen Storno-Bon. Der Storno wird rot gedruckt (falls vom Drucker unterstützt).

-0-

Gutscheindruck (Front)

**Previous Top Next** 

Über Funktionen und Extras erreichen Sie in der Kassenfornt die Option des Gutscheindrucks. Die passende Maske dazu ist folgende:

| C | PosBill, | 2014 |
|---|----------|------|

|         |   |                   |         | Gutso   | :hein e | rsteller | n und o | drucker  | n (Nur     | Zwang     | sbuch       | ung mi     | öglich)       |            |                    |
|---------|---|-------------------|---------|---------|---------|----------|---------|----------|------------|-----------|-------------|------------|---------------|------------|--------------------|
|         |   | Gutsch            | einbet  | rag 25  | 5       |          | In      | ausgewäl | ilten Druc | klayoutis | t die Engsk | e aires Be | rags erford   | erlich.    |                    |
|         |   | Dr                | ucklay  | out G   | utsche  | inKarte  | (       |          |            |           | -           |            |               |            |                    |
|         |   | Ab                | laufdat | um      | Stall.  | 14       | I Gi    | ültigkei | tunbe      | grenzt    |             |            |               |            |                    |
| - Maria |   | 2                 | Akti    | on O    | stern   |          |         |          | _          | _         | -1/2        |            |               | 1.1        |                    |
|         |   | Kurana            | me MU   | STERM   | ANN     | _        | Ĩ.      |          |            |           |             |            | uneero        | ettertieie |                    |
|         |   | Anrede 1<br>Vorna | me Max  | r       | _       | 1        |         | _        |            |           | Stass       | Must       | erstr. 1      |            |                    |
|         |   | Nam               | e 1 Mus | sterman | n       |          |         | 2        |            |           |             |            |               |            |                    |
|         | 1 | Nat               | +2      | -       |         |          | 2.20    |          |            |           | PLZ/O       | 12345      |               | Muste      | rstadt             |
|         |   |                   |         |         |         |          |         |          |            |           |             |            |               |            |                    |
| ESC     | 1 | 2                 | 3       | 4       | 5       | 6        | 7       | 8        | 9          | 0         | ß           | 4          | +             | 1          | Drucken und buchen |
| 4       | q | w                 | е       | r       | t       | z        | u       | î        | 0          | р         | ü           | +          | DEL           |            |                    |
| ₽       | а | s                 | d       | f       | g       | h        | i       | k        | 1          | ö         | ä           | #          | $\int$        |            |                    |
| む       | < | y                 | x       | c       | v       | b        | n       | m        |            |           | -           | ^          | T             |            |                    |
| EXIT    | @ | X                 | €       |         |         |          |         |          |            | 1         | J           | +          | $\rightarrow$ | ¥          | Zurück             |

Die Verwaltung der Gutscheine finden Sie im Backoffice, Informationen dazu finden Sie auch im Handbuch in folgendem Kapitel

-0-

Funktionen - Mitarbeiterabschlag / Kassenabschlag / Umsatzstatistik

Kassenfunktionen/Funktionen

|              | Bildschirm reinigen     |    |                       |
|--------------|-------------------------|----|-----------------------|
|              | Tischreservierung       |    |                       |
|              | Verleih                 |    |                       |
| <b>?</b> ]   | Ausgabe                 |    |                       |
|              | Anfangsbestand eingeben |    | Kellner Zwischensumme |
| •            | Back Office starten     |    | Kellner abschlagen    |
| 0            | Artikel bearbeiten      |    | Kassen Zwischensumme  |
|              | Lizenzierung            | 3  | Kasse abschlagen      |
| 3            | Abrechnen               | ÍØ | Geldzählliste         |
|              | Umsatzstatistik         |    |                       |
| $\mathbf{e}$ | Kasse beenden           |    |                       |

## 1. Back Office starten

Öffnet den Back Office Bereich. Hier können Sie Ihre Artikel und andere Stammdaten verwalten.

## 2.Abrechnen

#### 2.1 Kellner Zwischensumme

Kellner X-Abschlag. Der Kellner wird nicht auf 0 gesetzt. Es ist lediglich eine Momentaufnahme seiner Umsätze seit letztem Kellnerabschlag.

#### 2.2 Kellnerabschlag

Kellner Z-Abschlag. Der Kellner wird auf 0 gestellt. Der Kellnerabschlag wird am Tagesende oder Schichtende vorgenommen. Auf dem Abschlag sind alle Umsätze seit dem letzten gemachten Kellnerabschlag enthalten.

## 2.3 Kassen Zwischensumme

Die Kassen Zwischensumme ist eine Momentaufnahme und stellt die Kasse nicht auf 0.

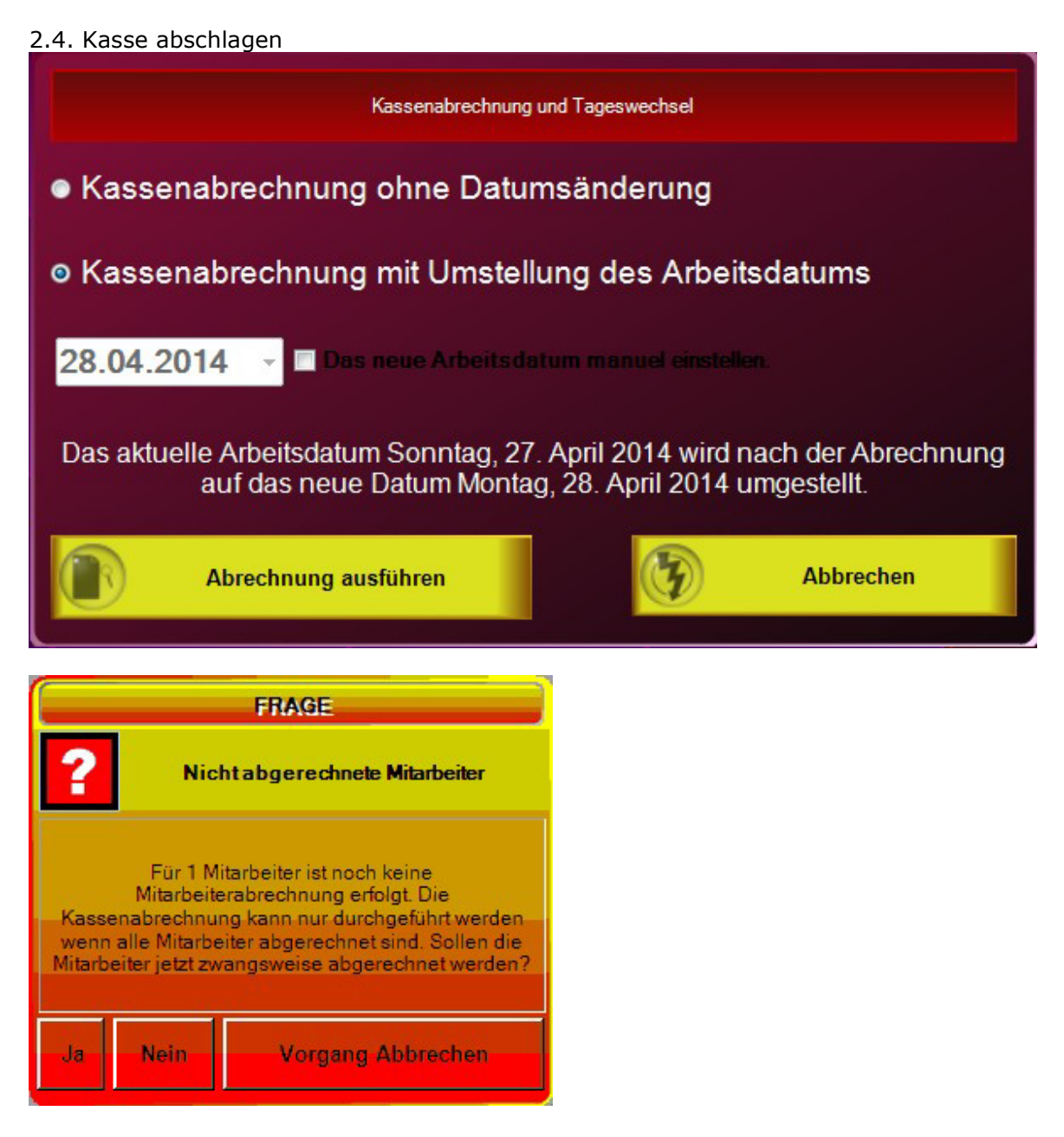

Kassenabschlag ohne Datumsänderung sollte nur gewählt werden, wenn der Kassenabschlag mehrmals täglich gemacht wird. Vor jedem Kassenabschlag sollten alle Kellner abgeschlagen werden !

Kassenabschlag mit Umstellung des Arbeitsdatums sollte normalerweise gemacht werden. Das ist Ihr üblicher Z-Abschlag. Mit dem Abschlag wird die Kasse auf den neuen Arbeitstag umgestellt und Sie bekommen eine Komplettauflistung aller Umsätze des Tages. Die Datumsumstellung erfolgt bewusst nicht automatisch, da Sie im Restaurantbereich generell über 24 Uhr arbeiten und auch die Umsätze nach 24 Uhr des Arbeitstages auf dem Abschlag erfasst sein sollen. Wenn Sie einen längeren Zeitraum nicht mehr an der Kasse gearbeitet haen kann das Datum auch manuell auf den korrekten Arbeitstag gestellt werden.

Alle Abschläge sind endgültig und können nicht rückgängig gemacht werden.

Abschläge können im Back-Office nachgedruckt werden. Unter Listen/Statistik Drucklayouts kann

das Layout des Abschlages definiert werden.

3. Umsatzstatistik

| Umsat                       | zstatistik                |           |
|-----------------------------|---------------------------|-----------|
| Hauptgruppen                | Umsatz Total              | 119,70 €  |
| Burne 118 COL               | Auszahlungen              | 0,00 €    |
| Deauty 110,00 C             | Тір                       | 0,00 €    |
|                             | Servicepauschale          | 0,00 €    |
|                             | Vorauszahlungen           | 0,00 €    |
|                             | Gutschein eingelöst       | 0,00 €    |
|                             | Gutschein verkauft        | 0,00 €    |
|                             | Ausgaben                  | 0,00 €    |
|                             | Bonuscoupons              | 0,00 €    |
|                             |                           |           |
| Farb- und Stilbera 118,00 € | Kasse Handel              | -         |
|                             | Mitarbeiter Alle Mitarbei | ter •     |
|                             |                           |           |
|                             |                           |           |
|                             | Von 10.                   | 07.2014   |
|                             | Bis 10.                   | 07.2014   |
|                             |                           |           |
|                             |                           |           |
|                             |                           |           |
|                             |                           | Abbrechen |

Nutzen Sie die Umsatzstatistik um per Tastendruck Ihre aktuellen Umsätze abrufen zu können. Nach folgenden Kriterien können die Informationen abgerufen werden:

- Umsatz Total
- Top 20 ArtikelHaupgruppen
- Nach Mitarbeitern
- Auswahl über den Datumsbereich von ? bis.

## 6. Anfangsbestand eingeben

Wenn ein Anfangsbestand für den Mitarbeiter hinterlegt wurde, wird dieser beim Kellnerabschlag mit berücksichtigt.

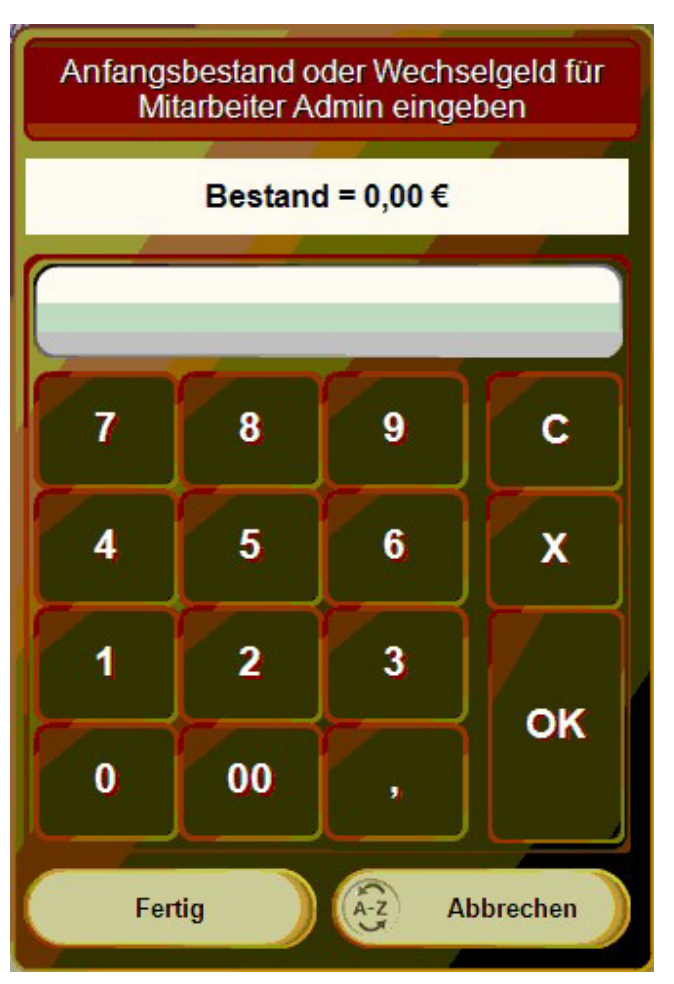

-0-

# Scancode

Neuanlage eines Artikels direkt im Kassenprogramm über einen Barcodeleser.

Wenn über den Scanner ein Barcode erfasst wird, der keinen Artikel zugeordnet ist, öffnet sich automatisch die Artikelmaske. Es kann dann direkt in der Kasse die Hauptgruppe zu der Ihr Artikel gehört ausgewählt werden. Zusätzlich können Artikelbezeichnung und Verkaufspreis eingegeben werden. Weitere Informationen können später im Artikelstamm hinzugefügt werden.

|             |          |                | Sch       | nellei | fassu     | ıng füı   | r eine    | n neu | en Ar  | tikel |          |       |               |
|-------------|----------|----------------|-----------|--------|-----------|-----------|-----------|-------|--------|-------|----------|-------|---------------|
|             | Hauptgru | uppe / Unt     | ergruppe  | Kiosk  |           |           |           | -     | Sūsses |       |          |       | -             |
|             |          | Rechn          | ungstext  | Red Bu | ıll 250ml |           |           |       |        |       |          |       |               |
|             |          | Zusatza        | uswahl 1  |        |           |           |           |       |        |       |          |       |               |
|             |          | Zusatza        | uswahi 2  |        |           |           |           |       |        |       | _        |       |               |
|             |          | Zusatza        | uswahi 3  |        |           |           |           |       |        |       |          |       |               |
|             |          | Ei             | nzelpreis | 1,59   |           |           | Fixpreis  |       |        | Rat   | attfahig |       |               |
|             |          | MwSt S<br>Basi | chlussel  |        | 19 %      |           | Finhe     | it ml |        |       |          |       |               |
|             |          | Dus            | e menge   | Meng   | ge abfrag | en und Pr | eis berec | :hnen |        |       |          |       |               |
| ESC         | 1        | 2              | 3         | 4      | 5         | 6         | 7         | 8     | 9      | 0     | ß        | ·     | -             |
| <b>I</b> €J | q        | w              | е         | r      | t         | z         | u         | i     | 0      | р     | ü        | +     | DEL           |
| ∿           | а        | s              | d         | f      | g         | h         | j         | k     | I      | ö     | ä        | #     |               |
| む           | <        | У              | x         | с      | v         | b         | n         | m     | ,      |       | -        | ^     | F             |
| EXIT        | @        | 1              | €         |        |           |           |           |       |        | 1     | ↓        | -     | $\rightarrow$ |
| G           | Abb      | rechen         |           |        |           |           |           |       |        |       | 0        | Ferti | ig            |

-0-

# Geldzählliste

## Funktionen/Geldzählliste

Beim Tagesende haben Sie ein Hilfsmittel um schneller den Kassenbestand überprüfen zu können. Geben Sie einfach die Anzahl der Geldstücke und Scheine an. Der Totalbetrag wird Ihnen dann ohne lästiges Zählen angezeigt.

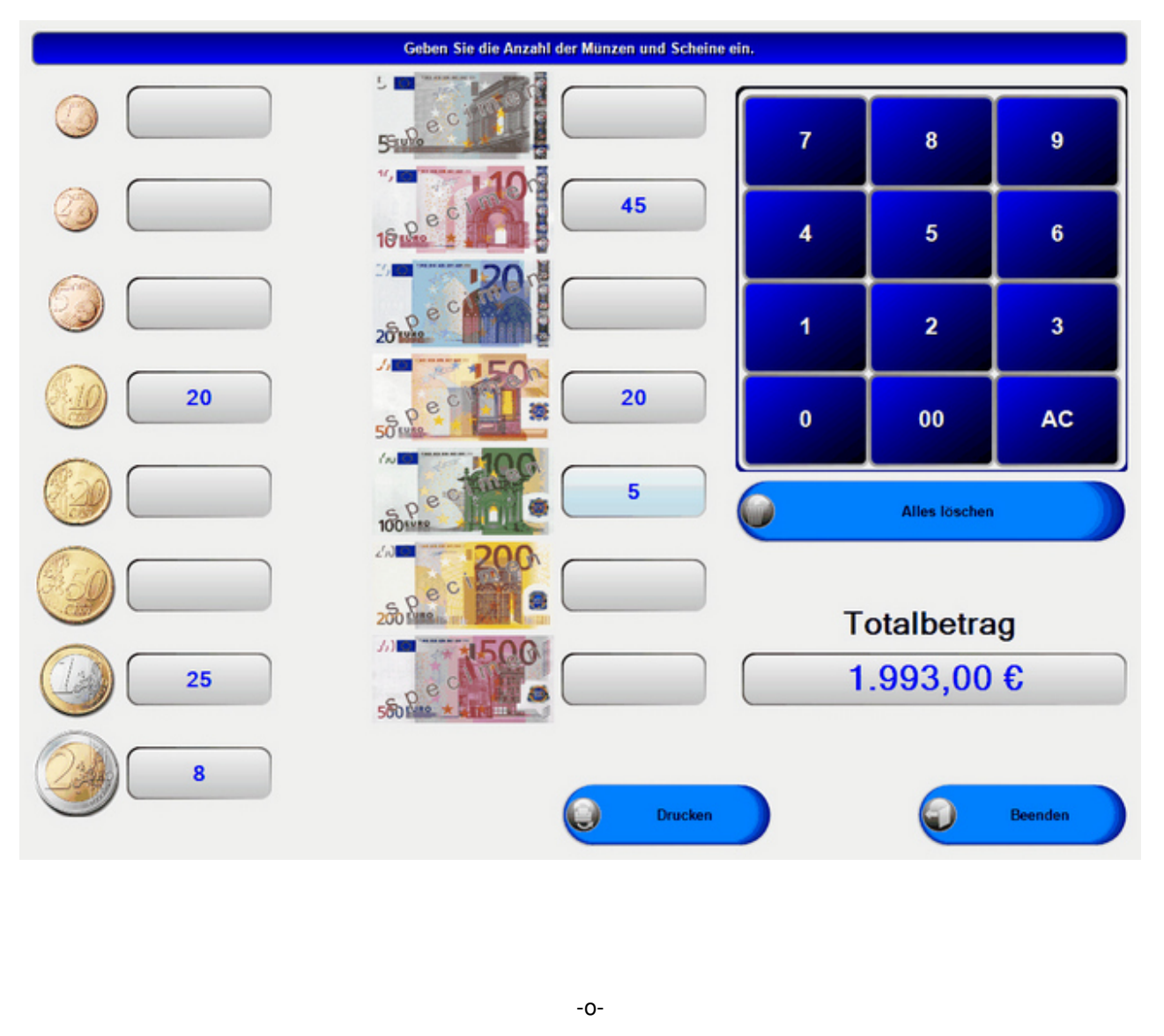

| Mitarbeiterprovision | Previous Top Next |
|----------------------|-------------------|
|                      |                   |

Es können innerhalb eines Vorgangs einzelne Positionen einem Mitarbeiter für die Provisionsberechnung zugewiesen werden. Buchen Sie dazu die Artikel wie gewohnt.

| Brause-Bonbon Stangen  | 0,30€  |
|------------------------|--------|
| Brause-Brocken         | 0,40€  |
| Farb- und Stilberatung | 59,00€ |

Markieren Sie den gewünschten Artikel und ordnen Sie den gewünschten Mitarbeiter zu.

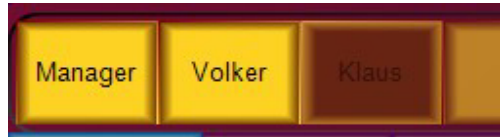

Die Zuordnung wird in der Postenliste angezeigt. Beim Tagesabschlag werden die gebuchten Provisionen auf den Berichten ausgewiesen.

| Brause-Bonbon Stangen  | 0,30€  |
|------------------------|--------|
| Brause-Brocken         | 0,40€  |
| Farb- und Stilberatung | 59,00€ |

-0-

# **Back Office**

# Stammdaten

## Firmenadresse

#### Stammdaten/Firmendaten

| dresse Einste | llungen   | Bankverbind | ung   | Mehrwertsteuer | Gutscheine  | Filialverwaltung | VMP-Schnittstelle |  |
|---------------|-----------|-------------|-------|----------------|-------------|------------------|-------------------|--|
|               | Firme     | enkennung   | DEM   | 0              |             |                  |                   |  |
|               |           | Name 1      | PosB  | ill GmbH       |             |                  |                   |  |
|               |           | Name 2      | - KOS | STENLOSE DEM   | IOVERSION - | S                |                   |  |
|               |           | Nation      | Deut  | schland        |             | Ē                |                   |  |
|               |           | Strasse     | Brunn | nengasse 4     |             |                  |                   |  |
|               |           | Plz         | 5635  | 5              |             |                  |                   |  |
|               |           | Ort         | Kehlb | ach            |             |                  |                   |  |
|               |           | Telefon     | +49 ( | 3776 9591000   |             |                  |                   |  |
|               |           | Telefax     |       |                |             |                  |                   |  |
|               |           | Handy       |       |                |             |                  |                   |  |
|               |           | Internet    | www   | .posbill.com   |             |                  |                   |  |
|               |           | E-Mail      |       |                |             |                  |                   |  |
| Absenderzei   | e für Fer | stercouvert | 1     |                |             | 63               |                   |  |

DEMO

Anschauen .: Bitte geben Sie bei den Firmendaten Ihre kompletten Adressdaten richtig ein. Die Adressdaten erscheinen auf Ihrer Rechnung und sind auch Bestandteil der Lizenzierung von PosBill.

| nenadresse                                                                                                    | Einstellungen                                                                                                    | Bankverbindung                                                                                                    | Mehrwertsteuer                                                                                                    | Gutscheine                                                                                              | VMP-Schnittstelle                                                                                                    | WebModul                                                                                                    |
|----------------------------------------------------------------------------------------------------|----------------------------------------------------------------------------------------------------|----------------------------------------------------------------------------------------------------|----------------------------------------------------------------------------------------------------|----------------------------------------------------------------------------------------------------|----------------------------------------------------------------------------------------------------|----------------------------------------------------------------------------------------------------|
| Zukünft                                                                                                    | tige Artikelpre                                                                                                    | ise ab:                                                                                                    | Die be<br>gültig.                                                                                                    | i den Artikeln                                                                                          | angegebenen zukür                                                                                                    | nftigen Preise werden an diesem Datum                                                                                                    |
| remosprache                                                                                                    | en fur Nechnung                                                                                                    | jstexte                                                                                                    |                                                                                                    |                                                                                                    |                                                                                                    |                                                                                                    |
|                                                                                                    |                                                                                                    |                                                                                                    |                                                                                                    |                                                                                                    |                                                                                                    |                                                                                                    |
| Die Kasse                                                                                                    | soll nach dem l                                                                                                    | Beenden herunte                                                                                                    | rgefahren werden.                                                                                                    | (Nur bei User                                                                                           | n ohne Manager-Be                                                                                                    | erechtigung)                                                                                                    |
| Die Kasse<br>Sollen Deb<br>Die Bareinr                                                                                                    | soll nach dem f<br>itor Rechnunge<br>nahmen werden                                                                                                    | Beenden herunte<br>en und Kreditkart<br>bei einem Mitarl                                                                                                    | rgefahren werden.<br>enzahlungen in die<br>beiter- oder Kasse                                                                                                    | (NurbeiUsen<br>e offene Poster<br>nabschluss in                                                         | n ohne Manager-Be<br>n Verwaltung übern<br>das Kassenbuch ül                                                                                   | erechtigung)<br>ommen werden?<br>bertragen.                                                                                                    |
| Die Kasse<br>Sollen Deb<br>Die Bareinr<br>Bar Kassenb                                                                                      | soll nach dem f<br>itor Rechnunge<br>nahmen werden<br>ouch                                                                                                    | Beenden herunte<br>n und Kreditkart<br>bei einem Mitarl                                                                                                    | rgefahren werden.<br>enzahlungen in die<br>beiter- oder Kasse                                                                                                    | (Nur bei User<br>e offene Poster<br>nabschluss in                                                       | n ohne Manager-Be<br>1 Verwaltung übern<br>das Kassenbuch ül                                                                                   | erechtigung)<br>ommen werden?<br>bertragen.                                                                                                    |
| Die Kasse<br>Sollen Deb<br>Die Bareinr<br>Bar Kassenb<br>Wann solle                                                                        | soll nach dem f<br>itor Rechnunge<br>nahmen werden<br>ouch<br>en die Bareinnal                                                                                         | Beenden herunte<br>n und Kreditkart<br>bei einem Mitarl<br>hmen in das Kas                                                                                                    | rgefahren werden.<br>enzahlungen in die<br>beiter- oder Kasse<br>senbuch übertrage                                                                                       | (Nur bei User<br>e offene Poster<br>nabschluss in<br>en werden.                                         | n ohne Manager-Be<br>n Verwaltung übern<br>das Kassenbuch ül                                                                                   | erechtigung)<br>ommen werden?<br>bertragen.                                                                                                    |
| Die Kasse<br>Sollen Deb<br>Die Barein<br>Bar Kassent<br>Wann solle<br>O Mitarbe                                                            | soll nach dem f<br>itor Rechnunge<br>nahmen werden<br>ouch<br>en die Bareinnal<br>iterabschlag (N                                                                      | Beenden herunte<br>n und Kreditkart<br>bei einem Mitar<br>hmen in das Kas<br>fitarbeiterumsatz                                                                                            | rgefahren werden.<br>enzahlungen in die<br>beiter- oder Kasse<br>senbuch übertrage                                                                                       | (Nur bei User<br>e offene Poster<br>nabschluss in<br>en werden.                                         | n ohne Manager-Be<br>n Verwaltung übern<br>das Kassenbuch ül<br>() Kassenabschla                                                               | erechtigung)<br>ommen werden?<br>bertragen.<br>ng (Kassenumsatz)                                                                                |
| Die Kasse<br>Sollen Deb<br>Die Barein<br>Bar Kassenb<br>Wann solle<br>Mitarbe                                                              | soll nach dem f<br>itor Rechnunge<br>nahmen werden<br>ouch<br>en die Bareinnal<br>iterabschlag (M<br>ie normale Zahl<br>en verwendet w                                 | Beenden herunte<br>en und Kreditkart<br>bei einem Mitarl<br>hmen in das Kas<br>Mitarbeiterumsatz<br>lart für Debitorer<br>verden. Legen Sie                                               | rgefahren werden.<br>enzahlungen in die<br>beiter-oder Kasse<br>senbuch übertrage<br>:)<br>darf nicht in den<br>e zuerst in                                              | (Nur bei User<br>e offene Poster<br>nabschluss in<br>en werden.<br>Z                                    | n ohne Manager-Be<br>n Verwaltung übern<br>das Kassenbuch ül<br>© Kassenabschla<br>Cahlart für die Depo                                        | erechtigung)<br>ommen werden?<br>bertragen.<br>ng (Kassenumsatz)<br>tverwaltung                                                                 |
| Die Kasse<br>Sollen Deb<br>Die Bareinn<br>Bar Kassent<br>Wann solle<br>Mitarbe<br>CHTUNG! D<br>onderzahlart<br>hlarten für j<br>weisung De | soll nach dem f<br>itor Rechnunge<br>nahmen werden<br>ouch<br>en die Bareinnal<br>iterabschlag (M<br>ie normale Zahl<br>en verwendet w<br>ede Sonderzahl<br>ebitor an! | Beenden herunte<br>en und Kreditkart<br>bei einem Mitarl<br>hmen in das Kas<br>Aitarbeiterumsatz<br>lart für Debitorer<br>verden. Legen Sid<br>lart eine speziell                         | rgefahren werden.<br>enzahlungen in die<br>beiter-oder Kasse<br>senbuch übertrage<br>:)<br>darf nicht in den<br>e zuerst in<br>e Zahlart mit der                         | (Nur bei User<br>e offene Poster<br>nabschluss in<br>en werden.<br>Z                                    | n ohne Manager-Be<br>n Verwaltung übern<br>das Kassenbuch ül<br>o Kassenabschla<br>Cahlart für die Depo<br>Zahlart für Sammeln                 | erechtigung)<br>ommen werden?<br>bertragen.<br>ng (Kassenumsatz)<br>tverwaltung<br>rechnungen                                                   |
| Die Kasse<br>Sollen Deb<br>Die Barein<br>Bar Kassent<br>Wann solle<br>Mitarbe<br>CHTUNG! D<br>onderzahlart<br>sweisung De<br>Die folge     | soll nach dem f<br>itor Rechnunge<br>nahmen werden<br>ouch<br>en die Bareinnal<br>iterabschlag (M<br>ie normale Zah<br>en verwendet w<br>ede Sonderzah<br>ebitor an!   | Beenden herunte<br>en und Kreditkart<br>bei einem Mitarl<br>hmen in das Kas<br>fitarbeiterumsatz<br>lart für Debitorer<br>verden. Legen Si<br>lart eine speziell<br><b>ben sind optic</b> | rgefahren werden.<br>enzahlungen in die<br>beiter- oder Kasse<br>senbuch übertrage<br>:)<br>darf nicht in den<br>e zuerst in<br>e Zahlart mit der<br><b>gleicher Ste</b> | (Nur bei User<br>e offene Poster<br>nabschluss in<br>en werden.<br>Z<br>dudurch Einga<br>lle überschrie | n ohne Manager-Be<br>n Verwaltung übern<br>das Kassenbuch ül<br>ahlart für die Depo<br>Zahlart für Sammeln<br>ben in der Kasse,<br>ben werden. | erechtigung)<br>ommen werden?<br>bertragen.<br>Ig (Kassenumsatz)<br>tverwaltung<br>rechnungen<br>, <b>im Arbeitsplatz oder in Mitarbeiter a</b> |

Im Artikelstamm stehen Ihnen Verkaufspreise für die neue Preisliste zur Verfügung. Am gewünschten Zeitpunkt wird automatisch auf die neue Preisliste umgestellt. Falls Sie Ihre Artikel und Rechnungen mehrsprachig anlegen wollen, können Sie hier bis zu 3 zusätzliche Sprachen auswählen. Ebenfalls kann das Führen eines Kassenbuches oder einer Offenen-Posten-Verwaltung aktiviert werden.

Mit der Einstellung "Kasse Herunterfahren" haben Sie die Möglichkeit zu verhindern, dass Ihre Mitarbeiter Windows-Programme nach dem Beenden der Kasse nutzen. Bitte beachten Sie, dass das Herunterfahren den gesamten PC ausschaltet.

Sollten Sie eine Depotverwaltung oder Sammelrechnungen nutzen muß dafür eine Zahlart hinterlegt werden. Die Zahlart für Depot sollte DEP genannt werden. Zahlarten können Sie unter der Rubrik Systemparameter/Zahlarten anlegen.

Für jede Firma kann eine Preisliste und eine Parameterdatei angelegt werden. <u>Diese ist nur gültig, wenn keine</u> <u>andere Einstellung bei Kasse, Arbeitsplatz oder Kellner vorgenommen wurde</u>. Beachten Sie bitte unbedingt die Hierarchie der Zuordnungen. Die kleinste Einheit gewinnt!!

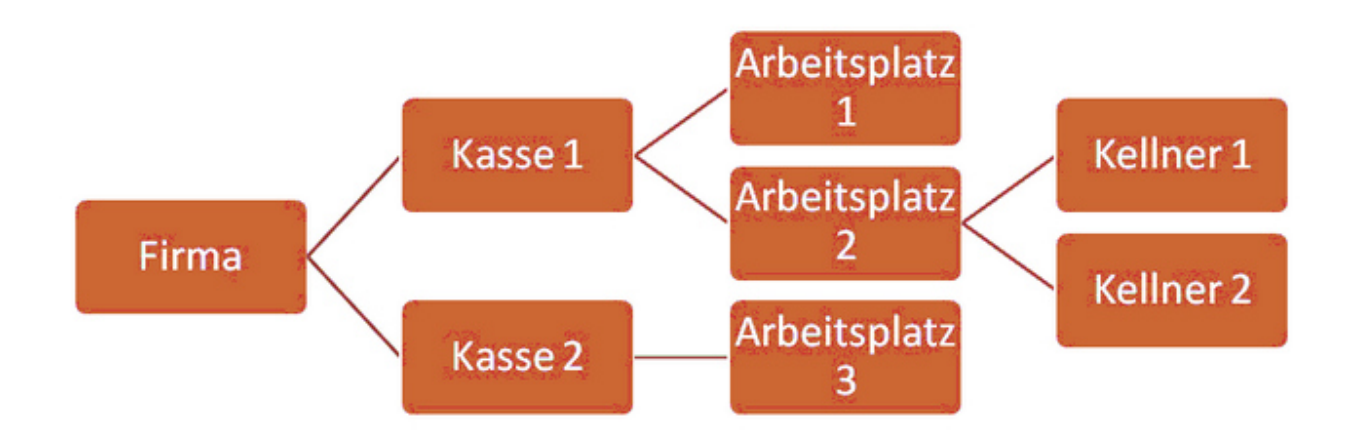

| Firmendaten                           |                                                                                 |                                             |
|---------------------------------------|---------------------------------------------------------------------------------|---------------------------------------------|
| 2 🔘 🕤                                 |                                                                                 |                                             |
| dit Speichern Beenden                 |                                                                                 |                                             |
| imenadresse Einstellungen Bankverbind | Mehnwertsteuer Gutscheine                                                       |                                             |
| Bankverbindung 1                      |                                                                                 |                                             |
| Name der Bank                         |                                                                                 |                                             |
| Konto Nr.                             | BL                                                                              | Z                                           |
| IBAN                                  | BI                                                                              |                                             |
| Bankverbindung 2                      |                                                                                 |                                             |
| Name der Bank                         |                                                                                 |                                             |
| Konto Nr.                             | BLZ                                                                             | :                                           |
| IBAN                                  | BIC                                                                             |                                             |
|                                       | Guuna                                                                           |                                             |
|                                       | Steventurine                                                                    |                                             |
|                                       | Unisatzsteber it                                                                | ,                                           |
| Rech                                  | nungsbetrag in Fremdwährung mit auf der Rechr                                   | ung ausgeben.                               |
| Änderungen werden erstnach            | einem Neustart des Programms wirksam. Achten<br>beendet und neu gestartet wird! | Sie darauf, dass auch die Druckerverwaltung |
| Währungssymbol                        | Wechselkurs                                                                     |                                             |
|                                       | 0                                                                               |                                             |
|                                       | 0                                                                               |                                             |
|                                       | 0                                                                               |                                             |
|                                       |                                                                                 |                                             |
| SBILL                                 |                                                                                 | Bearbeiten                                  |

Hinterlegen Sie hier Ihre Bankverbindung und Steuernummer, bzw. Umsatzsteuer Ident. Die Ust.-ID. Ist wichtig wenn Sie mit ausländischen Gästen zu tun haben.

In Grenzregionen oder in Ländern wie z.B. der Schweiz ist es wichtig, dass dem Gast der Gesamtbetrag als Alternative in einer 2. Währung angezeigt wird. Im Bereich Back Office / Stammdaten / Firmenadresse / Bankverbindung können bis zu 3 Währungssymbole mit einem Umrechnungskurs hinterlegt werden.

| Währungssymbol | Wechselku | rs                              |
|----------------|-----------|---------------------------------|
| SFR            | 1,45      | 1 € = 1,45 SFR / 1 SFR = 0,69 € |
| USD            | 0.7       | 1 C = 0.70 USD / 1 USD = 1.43 C |
|                | 0         |                                 |

Die eingegebenen Währungen mit dem Umrechnungskurs erscheinen zusätzlich zum Zahlbetrag der Standard-Währung auf der Rechnung. Wichtig ist es, dass die Zahlbeträge in Fremdwährung auch im Rechnungslayout hinterlegt werden. Das können Sie unter Listen und Statistik / Drucklayouts / Rechnungslayouts. Laden Sie das verwendete Layout und fügen Sie die benötigten Variablen unter dem Reiter Zahlbetrag ein. Bei 2 Fremdwährungen wären das die Variablen [V30] und [V31].

| Zeile lösch<br>Zeile Si<br>4 O<br>V | hen Zeile einfüge<br>palte max. Zeichen<br>42              | n   | Schriftgröße                |                      |             |            |            |                 |                     | atouch Lanat Lanung |
|-------------------------------------|------------------------------------------------------------|-----|-----------------------------|----------------------|-------------|------------|------------|-----------------|---------------------|---------------------|
| Zeile Si<br>4 O<br>V                | palte max. Zeichen<br>42                                   |     | Normal                      | O Kle                | sin         | E De       | oppelt bre | sit             | Doppelt hoch        | Fett                |
| ٧                                   |                                                            |     | Schriftfarbe                |                      |             | Invers     |            | Ausrichtung     | © audita            | Partiant            |
|                                     | /ariable in Text einfügen                                  |     | Schwarz                     | O NO                 | . 0         | livers     |            | IIINKS          | U recrits           | © zentriert         |
| Kennung V<br>V8 N<br>V9 Z           | /ariable<br>lettobetrag<br>(ahlbetrag, wenn <> Brutto      | - î | 0 Anzahl<br>Zelen (Text ein | der Leerze<br>fügen) | ilen nach o | dieser Zei | ile. Negal | tiver Wert, Lee | erzeilen vor dieser | Zeile.              |
| V10 T<br>V11 T<br>V12 E             | fotal MwSt<br>fotal Rabatt                                 |     | Zahlbetra<br>[V30           | a<br>1               | [79         | 1          |            |                 | 1                   |                     |
| V13 T<br>V14 K                      | isch<br>(asse                                              |     | [V31                        | 1                    |             |            |            |                 |                     |                     |
| V15 A<br>V16 Z<br>V17 T             | vbeitsplatz<br>Zahlungsbedingung<br>Text Zahlungsbedingung |     |                             |                      |             |            |            |                 |                     |                     |
| /18 N<br>/20 G                      | Narbeiter Rechnungstext<br>Begeben mit Währung             | Е   |                             |                      |             |            |            |                 |                     |                     |
| /22 R<br>/23 R                      | Auckgeld mit Währung<br>Auckgeld ohne Währung              |     |                             |                      |             |            |            |                 |                     |                     |
| /30 Z<br>/31 Z                      | Cahlbetrag in Währung 1<br>Cahlbetrag in Währung 2         |     |                             |                      |             |            |            |                 |                     |                     |

Mehrwertsteuer / Außer-Haus-Verkauf

| Firmenadresse                             | Einstellungen                        | Bankverbindung                         | Mehrwertsteuer                      | Gutscheine                      | Filialverwaltung                                   |                                                 |
|-------------------------------------------|--------------------------------------|----------------------------------------|-------------------------------------|---------------------------------|----------------------------------------------------|-------------------------------------------------|
| Alle Artike<br>Der MwSt-Sci<br>eintragen. | lpreise sind als<br>hlüssel 0 ist im | Nettopreise ange<br>mer 0 %. In den 'A | geben. Die MwSt<br>b:'Feldern könne | wird zum Nett<br>n Sie, im Fall | opreis hinzugerechnet.<br>einer bevorstehenden Mw3 | St-Änderung, die dann gültigen Prozentsätze     |
| MwSt % fi                                 | ür Schlüssel                         | Anderung ab                            | Neuer %                             |                                 |                                                    | Kennung oder Konto für<br>die Finanzbuchhaltung |
| Schlüssel                                 | 1 19                                 |                                        | 0                                   |                                 |                                                    |                                                 |
| Schlüssel                                 | 2 7                                  |                                        | 0                                   |                                 |                                                    |                                                 |
| Schlüssel                                 | 3 0                                  |                                        | 0                                   |                                 |                                                    |                                                 |
| Schlüssel                                 | 4 0                                  |                                        | 0                                   |                                 |                                                    |                                                 |
| Schlüssel                                 | 5 0                                  |                                        | 0                                   |                                 |                                                    |                                                 |
|                                           | MwSt Sc                              | hlüssel für Außer-                     | Haus-Verkauf                        | 2                               |                                                    |                                                 |
| Mit getren                                | nten Rechnungs                       | s Nr. für Firmen- u                    | nd Privatgäste arb                  | oeiten.                         |                                                    |                                                 |
| Startnum                                  | mer bei Jahresv                      | wechsel für:                           | Rechnung                            |                                 | ]                                                  |                                                 |

Geben Sie hier Ihre MwSt. Sätze ein. Der Mwst.-Satz 1 sollte 19 % betragen und der MwSt.-Schlüssel für Außer Haus Verkauf 7 %. Bei der nächsten Erhöhung können Sie schon im Vorfeld die neuen Sätze anlegen.

Sollten Sie eine Depotverwaltung, Sammelrechnungen oder die Hotelbuchung zu ResiGo nutzen wollen, muß dafür eine Zahlart hinterlegt werden. Die Zahlart für Depot sollte DEP und die Zahlart für die Hotelbuchung sollte HOT genannt werden. Zahlarten können Sie unter der Rubrik Systemparameter/Zahlarten anlegen.

Gutscheinverwaltung

| Firmendaten                                                                                                    |                                                                                  |
|----------------------------------------------------------------------------------------------------|----------------------------------------------------------------------------------|
|                                                                                                    |                                                                                  |
| Edit Speichern Beenden                                                                                                    |                                                                                  |
| Firmenadresse Einstellungen Bankverbindung Mehrwertsteuer Sonderzahlarter                                                                   | Gutscheine                                                                       |
| Bei aktiver Gutscheinverwaltung wird das Ausstellen und Einlösen<br>über Posbill ausgestellt wurden, eingelöst werden.                      | on Gutscheinen überwacht. Es können nur noch Gutscheine, die                     |
| 🗐 Die Gutscheinverwaltung wird abgeschaltet.                                                                                                |                                                                                  |
|                                                                                                    |                                                                                  |
|                                                                                                    |                                                                                  |
|                                                                                                    |                                                                                  |
| Wird ein gebuchter Artikel in einen Gutscheinartikel gewandelt, er<br>dieser Einstellung kann ein Eintrag als ausgestellter Gutschein erzwu | olgt normaler weise kein Eintrag in die Gutscheinverwaltung. Mit<br>ngen werden. |
| 🗹 Gutscheinartikel sollen in die Gutscheinverwaltung aufgenomme                                                                             | n werden                                                                         |
| Aktion für Gutscheinartikel bestimmen                                                                                                    |                                                                                  |
|                                                                                                    |                                                                                  |
|                                                                                                    |                                                                                  |
|                                                                                                    |                                                                                  |
|                                                                                                    |                                                                                  |
|                                                                                                    |                                                                                  |
|                                                                                                    |                                                                                  |
|                                                                                                    |                                                                                  |
|                                                                                                    |                                                                                  |
| POSBILL                                                                                                    | Bearbeiten:                                                                      |

Ist die Gutscheinverwaltung abgeschaltet. Können nur Beträge eingegeben werden. Eine Überprüfung der Gutscheingültigkeit findet nicht statt.

VMP-Schnittstelle

| enadresse Eins   | stellungen Bankverbindur  | ng Mehrwertsteuer | Gutscheine  | Filialverwaltung | VMP-Schnittstelle |  |
|------------------|---------------------------|-------------------|-------------|------------------|-------------------|--|
| EHAS             | TRA Kundennumme           | 1234567           |             |                  |                   |  |
|                  | VMP-Anbieter              | CNDATA            |             | •                |                   |  |
| MP FTP-Daten     |                           |                   |             |                  |                   |  |
|                  | FTP-Server                |                   |             |                  |                   |  |
|                  | FTP-Benutzer              |                   |             |                  |                   |  |
|                  | FTP-Passwort              |                   |             |                  |                   |  |
|                  | FTP-Verzeichnis           |                   |             |                  |                   |  |
| ann soll die Übe | rtragung erfolgen?        |                   |             |                  |                   |  |
| ) Bei jedem Ka   | assenabschluss            |                   | Manu        | ell              |                   |  |
| Nur bei einer    | m Kassenabschluss mit D   | atumswechsel      |             |                  |                   |  |
| eitpunkt manuell | definieren                |                   |             |                  |                   |  |
| Zeitpunkt 1      | Zeitpunkt 2               | Zeitpunkt 3       | Zeitpunkt 4 | 0                |                   |  |
| 0                | 0                         | 0                 | 0           |                  |                   |  |
| Zaiteurekt erune | zwischen 1 und 24 Uhr lie | nen               |             |                  |                   |  |

In dieser Maske wird die VMP-Schnittstelle konfiguriert. Die benötigten Daten erhalten Sie von Ihrem Grossisten oder seinem Rechenzentrum. Bei der manuellen Eingabe können nur ganze Zahlen erfasst werden.

WebModul

| Firmendaten                                               |                                                     |                                                         |                                                    |                                           |                                                        |                                             |                    | X             |
|-----------------------------------------------------------|-----------------------------------------------------|---------------------------------------------------------|----------------------------------------------------|-------------------------------------------|--------------------------------------------------------|---------------------------------------------|--------------------|---------------|
|                                                           |                                                     |                                                         |                                                    |                                           |                                                        |                                             |                    |               |
| Bearbeiten Spei                                           | chern Been                                          | den                                                     |                                                    |                                           |                                                        |                                             |                    |               |
| Firmenadresse Ei                                          | instellungen                                        | Bankverbindung                                          | Mehrwertsteuer                                     | Gutscheine                                | VMP-Schnittstelle                                      | WebModul                                    |                    |               |
| Bitte geben Si                                            | ie den Benu                                         | tzernamen des                                           | PosBi                                              | II Web                                    | Modul                                                  |                                             |                    |               |
| В                                                         | enutzer                                             |                                                         |                                                    |                                           |                                                        |                                             |                    |               |
| Nach dem die<br>Sobald der We<br>Erst wenn die<br>Freisch | Daten gesp<br>ebAccount (<br>ser Freisch<br>altcode | peichert wurden<br>durch PosBill fr<br>altcode eingetra | , wird automat<br>eigeschaltet w<br>agen wurde, ka | isch eine M<br>urde, erhalt<br>ann das We | itteilung an Posl<br>en Sie per Emai<br>bModul verwend | Bill gesende<br>I einen Freis<br>let werden | et.<br>schaltcode. |               |
| POSBILL                                                   |                                                     |                                                         |                                                    |                                           |                                                        |                                             |                    | Bearbeiten .: |

Über das WebModul bietet Ihnen PosBill die Möglichkeit über das Internet Umsatzdaten und Auswertungen zu empfangen.

Registrieren Sie sich dazu auf der Seite: myoffice.posbill.com

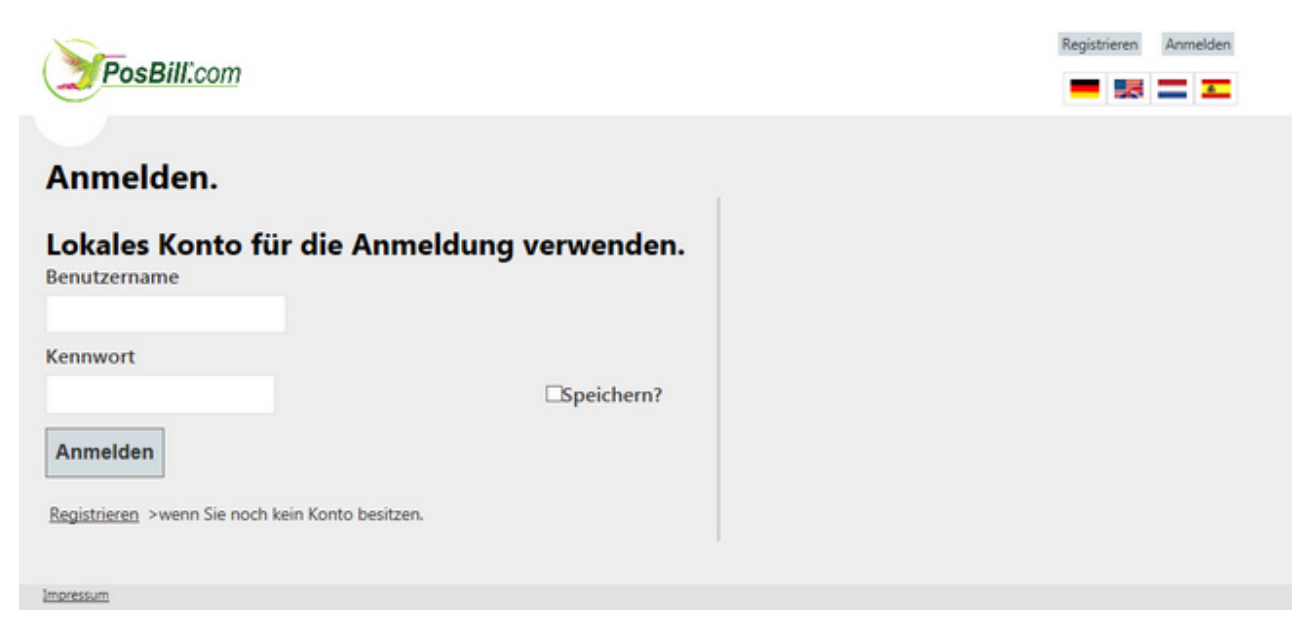

Die Daten der Anmeldung und den per E-Mail erhaltenen Freischaltcode tragen Sie in die Maske ein. Auf einem Arbeitsplatz muss dann noch das Webmodul aktiviert werden.

| Aktive Module an diesem Arbe | itsplatz |  |  |
|------------------------------|----------|--|--|
| VMP-Schnittstelle            |          |  |  |
| PayPal-Schnittstelle         |          |  |  |
| VebMobul                     |          |  |  |
| VebMobul                     |          |  |  |
|                              |          |  |  |

-0-

Kassen

Stammdaten/Kassen

| bei | iten Neu Leer Neu Kopie Speichern                                                                                                    | Löschen Anfang Rück Vor Ende Beenden                                                                                                    |
|-----|----------------------------------------------------------------------------------------------------|----------------------------------------------------------------------------------------------------|
| e   | E-Mail Versand Automatische Abrechnung                                                                                                    |                                                                                                    |
| Di  | Kennung der Kasse Hande<br>e folgenden Eingaben sind optional                                                                                                    | und können durch Eingaben im Arbeitsplatz oder in Mitarbeiter a                                                                                                    |
|     | gleiche<br>Parameter                                                                                                    | Standard                                                                                                    |
|     | Preisliste                                                                                                    |                                                                                                    |
|     | Der eingegehene Anfangshestand ist kons                                                                                                    | senübergreifend und nicht benutzerenezifisch                                                                                                    |
| 1   | Der eingegebene Anlangsbestand ist kase                                                                                                    | Sonaborgronona and mont bonatzoropozinaon                                                                                                    |
|     |                                                                                                    |                                                                                                    |
| E   | Die als Excel Tabellen gespeicherten Rep                                                                                                    | ports sollen beim Programmstart nicht gelöscht werden.                                                                                                    |
| A   | Die als Excel Tabellen gespeicherten Rep<br>chtung! Ein manuelles Zurückstel                                                                                        | ports sollen beim Programmstart nicht gelöscht werden.<br>Il <b>en des Arbeitsdatums oder der Nummernkreise machen alk</b><br>Iswertungen ab dem geänderten Datum wortlos                                                  |
| A   | Die als Excel Tabellen gespeicherten Rep<br>chtung! Ein manuelles Zurückstel<br>gedruckten Liste und Au                                                             | ports sollen beim Programmstart nicht gelöscht werden.<br>Il <mark>en des Arbeitsdatums oder der Nummernkreise machen alk</mark><br>Iswertungen ab dem geänderten Datum wertlos.                                           |
| A   | Die als Excel Tabellen gespeicherten Rep<br>chtung! Ein manuelles Zurückstel<br>gedruckten Liste und Au<br>Die Einstellungen soll trotz Warnung man                 | ports sollen beim Programmstart nicht gelöscht werden.<br>Il <b>en des Arbeitsdatums oder der Nummernkreise machen alle</b><br>I <b>swertungen ab dem geänderten Datum wertlos</b> .<br>Ivell geändert werden.             |
| A   | Die als Excel Tabellen gespeicherten Rep<br>chtung! Ein manuelles Zurückstel<br>gedruckten Liste und Au<br>Die Einstellungen soll trotz Warnung man<br>Arbeitsdatum | ports sollen beim Programmstart nicht gelöscht werden.<br>Ilen des Arbeitsdatums oder der Nummemkreise machen alle<br>Iswertungen ab dem geänderten Datum wertlos.<br>nuell geändert werden.<br>Dienstag , 1. Juli 2014 –  |
|     | Die als Excel Tabellen gespeicherten Rep<br>chtung! Ein manuelles Zurückstel<br>gedruckten Liste und Au<br>Die Einstellungen soll trotz Warnung man<br>Arbeitsdatum | ports sollen beim Programmstart nicht gelöscht werden.<br>Ilen des Arbeits datums oder der Nummemkreise machen alle<br>Iswertungen ab dem geänderten Datum wertlos.<br>Iuell geändert werden.<br>Dienstag , 1. Juli 2014 – |

Hier können Sie verschieden Kassen (Outlets) erstellen. Diese Kassen können wiederum mehrere Arbeitsplätze aufweisen. Jeder Kassenbereich kann eigene Parameter/Preislisten und Reviere umfassen. Diese Einstellungen sind gültig, falls beim Arbeitsplatz oder beim Kellner keine abweichende Einstellung vorgenommen wurde.

Die Funktion "Umstellung des Arbeitsdatum" sollte nicht oder nur in Abstimmung mit uns vorgenommen werden. Ändern der Bon- oder Abschlagsnummer auf bereits bestehende Nummernkreise führt zu einem nicht mehr nachvollziehbaren Chaos in Ihren Datenbeständen !!! Nur ein Vorstellen des Datums, z.B. nach einem Betriebsurlaub ist sinnvoll !!

E-Mail Versand

Beim Email-Versand können Sie Mitarbeiter- und Kassenabschläge sowie Monatsberichte an eine beliebige Email-Adresse versenden. Diese werden dann automatisch bei vorhandener Internetverbindung verschickt. Als Format können Textmails oder Excel-Tabellen als Anhang verschickt werden. Um diese Funktion nutzen zu können müssen Sie Ihre SMTP-Daten eintragen. Diese erhalten Sie von Ihrem Internet- oder E-Mail-Provider,

| 🏈 Kassen                                                                          |                                                                     |                                            |                                           | ×                                              |  |  |
|-----------------------------------------------------------------------------------|---------------------------------------------------------------------|--------------------------------------------|-------------------------------------------|------------------------------------------------|--|--|
| Bearbeiten Neu Leer Neu Kopie                                                     | Speichern Löschen                                                   | Anfang Rüc                                 | k Vor Ende                                | Beenden                                        |  |  |
| Kasse E-Mail Versand Automatisch                                                  | e Abrechnung                                                        |                                            |                                           |                                                |  |  |
| Abschläge können automatisch per<br>ein, an die der Report geschickt we<br>Achtun | E-Mail versendet werder<br>rden soll.<br><b>g! Die Kasse muss ü</b> | n. Um diesen Die<br><b>bereinen Inte</b> r | enst zu nutzen tr<br><b>netzugang ver</b> | ragen Sie die E-Mail Adresse<br><b>fügen</b> . |  |  |
| An diese E-Mail Adresse se                                                        | enden:                                                              |                                            |                                           |                                                |  |  |
| Was soll versendet werden?                                                        |                                                                     | Wie                                        | soll versendet we                         | erden?                                         |  |  |
| Alle Abrechnungen. Auch Mitz                                                      | arbeiterabschläge                                                   | 0                                          | Nur Text                                  |                                                |  |  |
| Nur Kassenabrechnungen                                                            |                                                                     |                                            | Text und Excel Tabelle als Anhang.        |                                                |  |  |
| Nur Tages- und Monatsberich                                                       | te der Kasse                                                        | 0                                          | Nur Excel Tabelle als Anhang.             |                                                |  |  |
| Daten des E-Mail Kontos über das                                                  | der Versand erfolgen soll-                                          |                                            |                                           |                                                |  |  |
| E-Mail Adresse                                                                    |                                                                     |                                            |                                           |                                                |  |  |
| SMTP Client                                                                       |                                                                     |                                            |                                           |                                                |  |  |
| Benutzername                                                                      |                                                                     |                                            |                                           |                                                |  |  |
| Passwort                                                                          |                                                                     |                                            |                                           |                                                |  |  |
| Port                                                                              | 0                                                                   | SSL-Verschlüss                             | selung                                    |                                                |  |  |
|                                                                                   |                                                                     |                                            |                                           |                                                |  |  |
| Handel                                                                            |                                                                     |                                            |                                           | Bearbeiten                                     |  |  |

Automatische Abrechnung

| 🖗 Kassen   |                        |                               |                                |                         |                            |                      |                   |                     |                                   | ×                   |
|------------|------------------------|-------------------------------|--------------------------------|-------------------------|----------------------------|----------------------|-------------------|---------------------|-----------------------------------|---------------------|
| Bearbeiten | Neu Leer               | Neu Kopie                     | Speichern                      | Löschen                 | Anfang                     | Rück                 | ()<br>Vor         | <b>Ende</b>         | Beenden                           |                     |
| Kasse E-M  | Mail Versand           | Automatisch                   | e Abrechnung                   | 3                       |                            |                      |                   |                     |                                   |                     |
| Die Die    | e Kasse s              | oll zu eine                   | m festgel                      | egten Ze                | eitpunkt a                 | bgerec               | hnet v            | werden              | ļ.                                |                     |
| Bead       | chten Sie bi<br>abgere | tte, dass das<br>echnete Mita | Kassenpro<br>rbeiter werd      | gramm zu<br>en zwang    | dem festg<br>sabgerec      | gelegte<br>hnet, of  | n Zeitp<br>fene V | ounkt la<br>Vorgäng | ufe muss. Alle<br>je bleiben offe | e noch nicht<br>en. |
| 19:        | 30 Die                 | Kasse soll täg                | lich zu diese                  | r Uhrzeita              | bgerechne                  | t werder             | 1.                |                     |                                   |                     |
| Die        | Reports sol            | len per E-Mai                 | versendet w                    | verden.                 |                            |                      |                   |                     |                                   |                     |
| 🔲 Die      | Abrechnung             | en sollen ged                 | ruckt werder                   | 1.                      |                            |                      |                   |                     |                                   |                     |
| Die        | Kasse soll i           | nach der Abre                 | chnung been                    | det werden              |                            |                      |                   |                     |                                   |                     |
| Der        | r Rechner so           | II nach der Ab                | orechnung he                   | runtergefah             | nren werde                 | n.                   |                   |                     |                                   |                     |
| Arbeitsd   | atum übersor           | ingen                         |                                |                         |                            |                      |                   |                     |                                   |                     |
| Die        | markierten V           | /ochentage w                  | erden <mark>beim</mark> D<br>f | atumsweck<br>reien Woch | hsel übersı<br>nentag eing | prungen<br>jestellt. | . Das A           | rbeitsda            | atum wird auf d                   | en nächsten         |
| M          | lontag                 | 📃 Di                          | enstag                         | Mitt                    | woch                       | [                    | Don               | nerstag             |                                   |                     |
| F          | reitag                 | Sa Sa                         | imstag                         | Son                     | ntag                       |                      |                   |                     |                                   |                     |
| Handel     |                        |                               |                                |                         |                            |                      |                   |                     |                                   | Bearbeiten          |

Hier kann eine automatische Durchführung des Abschlages eingestellt werden. Für Ruhetage und Wochenende kann über die Tagesnamen ein Überspringen des Arbeitsdatums eingestellt werden. Soll die Kasse automatisch herunterfahren muss während des Abschlages ein Benutzer mit den entsprechenden Rechten angemeldet sein.

Im Bereich Arbeitsdatum überspringen können wiederkehrende freie Tage (Ruhetage oder Wochenende)angelegt werden. Diese werden beim Tagesabschlag automatisch übersprungen.

Provision

| © | PosBil  | l. 2014 |
|---|---------|---------|
| S | 1 00001 | 1, 2014 |

| 🐼 Kassen                                                                         | <b>—</b> ×  |
|----------------------------------------------------------------------------------|-------------|
| Bearbeiten Neu Leer Neu Kopie Speichern Löschen Anfang Rück Vor Ende Beenden     |             |
| Kasse E-Mail Versand Automatische Abrechnung Provision                           |             |
| Wie soll die Provision der Mitarbeiter ermittelt werden?                         |             |
| O Auf alle Artikel die vom Mitarbeiter berechnet wurden                          |             |
| Auf alle Artikel die vom Mitarbeiter gebont wurden.                              |             |
| Auf alle Artikel der Tische die vom Mitarbeiter angelegt wurden                  |             |
| Nur die Artikel für die bereits eine Rechnung erstellt wurde.                    |             |
| Mitarbeiterauswahl anzeigen (Artikel können einem Mitarbeiter zugeordnet werden) |             |
| Handel                                                                           | Bearbeiten: |

Hier kann die Art der Provisions-Berechnung für die Mitarbeiter eingestellt werden.

Mit der Auswahl von "Mitarbeiterauswahl anzeigen" können die Artikel in der Buchungsmaske einem Mitarbeiter zugeordnet werden. Um den Mitarbeiter angezeigt zu bekommen muss in der Maske Mitarbeiter/Einstellungen die Berechtigung gesetzt werden.

Manager

Mitarbeiter in Provisionsauswahl anzeigen

Die Provisions-Sätze werden in den Artikel hinterlegt. Beim Tagesabschluss werden die Provisionen auf den Abschlägen ausgewiesen.

Mehrbediener-Modus und Mitarbeiterauswahl für die Provision lassen sich nicht gleichzeitig aktivieren.

-0-

Arbeitsplätze

Stammdaten/Arbeitsplätze

| 0               |                    |                         |                     |                         | 05DIII, 20               | 514                                                                                                |            |
|-----------------|--------------------|-------------------------|---------------------|-------------------------|--------------------------|----------------------------------------------------------------------------------------------------|------------|
| Bearbeiten Ne   | eu Leer <u>N</u> e | (1)<br>u Kopie          | <u>Speichern</u>    | Löschen                 | Anfang                   | Image: Non-AmplitudeImage: Non-AmplitudeImage: Non-AmplitudeImage: Non-AmplitudeRückYorEndeBeender | 1          |
| Arbeitsplatz Sc | chnittstellen      | Kartenter               | minal Display       |                         |                          |                                                                                                    |            |
|                 |                    | K                       | ennung de           | s Arbeitspl             | atzes Ar                 | rbeitsplatz                                                                                        |            |
|                 | Der Ar             | beitsplatz              | wird dieser         | Kasse zuge              | ordnet H                 | landel 🔹                                                                                           | ·          |
|                 |                    |                         | A                   | An diesem A             | rbeitsplatz              | z ist ein Kartenterminal angeschlo                                                                 | ossen.     |
|                 |                    | An dies                 | em Arbeitspl        | atz soll ein i          | Zweitmoni                | itor als Kundendisplay aktiviert w                                                                 | erden. 📃   |
|                 |                    |                         |                     |                         |                          |                                                                                                    |            |
|                 | Bei einer          | m Datums                | wechsel an o        | diesem Arbe             | itsplatz so              | oll die Datenbank reorganisiert w                                                                  | erden. 📄   |
|                 |                    |                         |                     | And                     | liesem Art               | beitsplatz ist die Zeiterfassung m                                                                 | öglich 📃   |
|                 | Für wie vi         | <mark>ele Seku</mark> r | iden soll der       | Bildschirm I            | bei <mark>d</mark> er Re | ainigung abgeschaltet werden?                                                                      | 20         |
|                 |                    |                         | Durch               | hsichtigkeit            | von Hinter               | rgrundmasken. (0% bis 100%)                                                                        | 0          |
| Die folgend     | den Einga          | iben sin                | d optional u<br>übe | nd können<br>rschrieben | durch Ei<br>werden.      | ngaben in Mitarbeiter an gleic                                                                     | her Stelle |
|                 |                    | F                       | Rechnungsdr         | ucker Sofort            | rechnung                 | Rechnung                                                                                           | •          |
|                 |                    |                         |                     | P                       | arameter                 | Standard                                                                                           | -          |
|                 |                    |                         |                     |                         | Preisliste               |                                                                                                    | -          |

Hier können Sie verschieden Arbeitsplätze erstellen. Jeder Arbeitsplatz kann eigene Parameter/Preislisten und Reviere umfassen. Diese Einstellungen sind gültig, falls beim Mitarbeiter keine abweichende Einstellung vorgenommen wurde.

An den Arbeitsplatz kann direkt ein Kartenterminal angeschlossen werden. Bei nicht barer Bezahlung der Rechnung wird der Betrag an das Terminal weitergegeben. Unterstützt werden u.a. Terminals von B&S-Card Service, die Sie auch direkt bei uns beziehen können.

Bei Einplatzsystemen besteht die Möglichkeit, die Datenbank automatisch mit dem Datumswechsel zu reorganisieren. Bei Netzwerkinstallation mit SQL Server ist das nicht notwendig.

| 🥥 Arbeitsplätze                                  |                                              |
|--------------------------------------------------|----------------------------------------------|
|                                                  |                                              |
| Bearbeiten Neu Leer Neu Kopie Speich             | ern Löschen   Anfang Rück Vor Ende   Beenden |
| Arbeitsplatz Schnittsteilen Kartenterminal Die   |                                              |
| Einstellung für die serielle Schnittstelle Mitar | heiterschloss                                |
|                                                  | Paritit Paudrata                             |
| Datenhits                                        | Stophits Protokoll                           |
| Codepage 0                                       | Schlosstyn Dallas                            |
| Abziehen des Kellners                            |                                              |
|                                                  |                                              |
| An diesem Arbeitsplatz ist ein Kartenles         | ser für Kundenkarten angeschlossen.          |
| Einstellung für die serielle Schnittstelle Kung  | Jenkarten                                    |
| Schnittstelle                                    | Parität 🗾 Baudrate 🗾 🗸                       |
| Datenbits                                        | Stopbits                                     |
| Codepage 0                                       |                                              |
| Kartentyp                                        | ▼                                            |
|                                                  |                                              |
|                                                  |                                              |
|                                                  |                                              |
|                                                  |                                              |
|                                                  |                                              |
| Arbeitsplatz                                     | Bearbeiten                                   |

Bei Nutzung eines Mitarbeiterschlosses, Kartenlesers oder Kundendisplay einfach die seriellen Parameter eingeben. Die Standardeinstellungen sehen Sie in der Maske. Informieren Sie sich auf unserer Internetseite über die jeweils unterstützten Schlösser und Displays.

Zur Verwaltung von Kundenkarten können Barcodes oder auch Magnetkarten verwendet werden. Z.B. haben wir die einheitliche Magnetkarte der Golfclubs angebunden. Weitere Anbindungen erhalten Sie auf Anfrage.
| Arbeitsplätze                                                                                                    |                                                                                            |
|----------------------------------------------------------------------------------------------------|--------------------------------------------------------------------------------------------|
| earbeiten Neu Leer Neu Kopie Speichern Löschen Anfa                                                                                                    | ng Rück Vor Ende Beenden                                                                   |
| beitsplatz Schnittstellen Kartenterminal Display                                                                                                    |                                                                                            |
| aufwerk und Pfad für die Kommunikationsdateien                                                                                                    | Verbindungstest                                                                            |
| <ul> <li>An diesem Arbeitsplatz ist ein Kundendisplay angeschlossen.</li> <li>Einstellung für die serielle Schnittstelle Kundendisplay.</li> <li>Schnittstelle Parität N</li> <li>Datenbits 8 Stopbits 1</li> <li>Codepage 1252 Die Schnittstelle w</li> </ul> | ■ Baudrate 9600      ■     Protokoll NON      ■     vird für Videoaufzeichnung verwendete. |
| Begrüßungszeilen Willkommen                                                                                                    |                                                                                            |
| ESC Sequenz für Display clear (27.42)                                                                                                    | 27.42                                                                                      |
| Tabelle für Zeichenkonvertierung                                                                                                    | CODEPAGE1252                                                                               |
| Kundendisplay Anzeige mit Zwischensumme                                                                                                    |                                                                                            |
| An diesem Arbeitsplatz ist eine Kassenladenüberwachung ange<br>Einstellung für die Schnittstelle zur Kassenladenüberwachung<br>Schnittstelle  Es wird nur das Kassenladen Modul Gigatek DT 105x unterstützt!                                                   | eschlossen                                                                                 |
| heitrolatz                                                                                                    | Parhaita                                                                                   |
| verspiatz                                                                                                    | Dearbeiter                                                                                 |

Tragen Sie hier den Pfad zu den Kommunikationsdateien der Elpay Schnittstelle ein. Die Eintragungen für das Kundendisplay erhalten Sie vom Gerätehersteller.

| Arbeitspl               | lätze              |              |               |             |           |          |         |        |                |   |
|-------------------------|--------------------|--------------|---------------|-------------|-----------|----------|---------|--------|----------------|---|
| earbeiten               | Neu Leer           | Neu Kopie    | Speichern     | Löschen     | Anfang    | Rück     | Vor Er  | nde    | Beenden        |   |
| vbeitsplatz             | Schnittstell       | en Kartenter | minal Display | Zusatzmod   | dule      |          |         |        |                |   |
| Bitte bear<br>werden ki | chten Sie<br>önnen | , dass die u | inten aufge   | eführten Pa | nameter n | ur für e | inen Ar | beitsp | ılatz aktivier | t |
|                         | P-Schnittste       | lle          |               |             |           |          |         |        |                |   |
| Pay                     | Pal-Schnitts       | stelle       |               |             |           |          |         |        |                |   |
|                         |                    |              |               |             |           |          |         |        |                |   |
|                         |                    |              |               |             |           |          |         |        |                |   |
|                         |                    |              |               |             |           |          |         |        |                |   |
|                         |                    |              |               |             |           |          |         |        |                |   |
|                         |                    |              |               |             |           |          |         |        |                |   |
|                         |                    |              |               |             |           |          |         |        |                |   |
|                         |                    |              |               |             |           |          |         |        |                |   |
|                         |                    |              |               |             |           |          |         |        |                |   |

Hier können Sie auswählen auf welchem Arbeitsplatz die einzelnen Module laufen sollen. Wichtig: Im Verbund darf pro Modul jeweils nur eine Instanz laufen.

Mitarbeiter

Stammdaten/Personal/Mitarbeiter

-0-

| ()          | Neules                  | n Neu Konie Sneiche                                                                             | (f)                                                                                                    | Anfang        | Rück | Vor | Ende  | Beenden |
|-------------|-------------------------|-------------------------------------------------------------------------------------------------|----------------------------------------------------------------------------------------------------|---------------|------|-----|-------|---------|
| litarbeiter | Adresse                 | Persönliche Daten Eins                                                                          | tellungen Arbe                                                                                                 | eitszeitkonto |      | Tou | Linuc | beenden |
|             | Ken                     | ung des Mitarbeiters                                                                            | Manager                                                                                                    |               |      |     |       |         |
|             | Kurzzei                 | ichen für Korrespondenz                                                                         |                                                                                                    |               |      |     |       |         |
|             | NUIZZE                  | Presidenz                                                                                       | 1                                                                                                    |               |      |     |       |         |
|             |                         | Fasswort                                                                                        | la la companya da companya da companya da companya da companya da companya da companya da companya da companya |               | -    |     |       |         |
|             |                         | Desception paragruppe                                                                           | MANAGER                                                                                                    |               |      |     |       |         |
|             |                         | Berechtigungsgruppe                                                                             | MANAGER                                                                                                    |               |      |     |       |         |
|             |                         | Berechtigungsgruppe<br>Sprache                                                                  | Deutsch                                                                                                    |               | •    |     |       |         |
| Textzeile   | für Mitarb<br>Kommunika | Berechtigungsgruppe<br>Sprache<br>eiter auf der Rechnung                                        | Deutsch                                                                                                    |               | •    |     |       |         |
| Textzeile   | für Mitarb<br>Kommunika | Berechtigungsgruppe<br>Sprache<br>eiter auf der Rechnung<br>tion                                | Deutsch                                                                                                    |               | •    |     |       |         |
| Textzeile   | für Mitarb<br>Kommunika | Berechtigungsgruppe<br>Sprache<br>eiter auf der Rechnung<br>tion<br>Telefon<br>Telefax          | Deutsch                                                                                                    |               | •    |     |       |         |
| Textzeile   | für Mitarb<br>Kommunika | Berechtigungsgruppe<br>Sprache<br>eiter auf der Rechnung<br>tion<br>Telefon<br>Telefax<br>Handy | Deutsch                                                                                                    |               | •    |     |       |         |

Unter Stammdaten/Personal/Mitarbeiter werden die Mitarbeiter mit den jeweiligen Berechtigungen angelegt. Geben Sie jedem Mitarbeiter ein 3-4 stelliges Passwort. Das Passwort sollte nur Zahlen beinhalten, weil die Buchstabeneingabe bei der Anmeldung zu viel Zeit in Anspruch nimmt. Das Passwort sollte nur dem Mitarbieter und evtl. noch dem Manager bekannt sein.

Über die Berechtigungsgruppe werden dem Mitarbeiter seine Rechte zugeordnet, welche Funktionen es ausführen darf (Artikel anlegen, Rechnungen, Storno....)

Jeder Mitarbeiter kann eine individuelle Sprachumgebung haben. Unsere Standard-Sprachen sind Deutsch, Englisch, Italienisch und Spanisch. Mit Anmeldung des Mitarbeiters befindet er sich in seiner Sprachumgebung.

| tarbeiter Adresse Persönl    | liche Daten Einst                       | ellungen | Arbeitszeitkonto           |                  |
|------------------------------|-----------------------------------------|----------|----------------------------|------------------|
| <u>₩</u>                     |                                         |          |                            |                  |
| Manager                      |                                         |          | Mitarbeiter in Provisionsa | auswahl anzeigen |
| Ein Manager hat immer alle R | echte. Es gibt kein                     | e Zuordn | ung zu einer Berechtigun   | gsgruppe.        |
|                              |                                         |          |                            |                  |
| Schlüsselnummer für di       | ie Arbeitszeiterfassi                   | ung      |                            |                  |
|                              |                                         |          |                            |                  |
| 0                            | )ie folgenden                           | Eingab   | en sind optional.          |                  |
|                              |                                         |          |                            |                  |
|                              | Parame                                  | eter     |                            | •                |
|                              | Parame                                  | eter     |                            | •                |
|                              | Parame<br>Preisl                        | eter     |                            | <b>•</b>         |
|                              | Param<br>Preisl                         | eter     |                            | •                |
|                              | Param<br>Preisl<br>Schlüsselnum         | eter     |                            | •                |
|                              | Param<br>Preisl<br>Schlüsselnum         | eter     |                            | •                |
|                              | Param<br>Preisl<br>Schlüsselnum<br>Schl | eter     | vrdnen                     | •                |
|                              | Param<br>Preisl<br>Schlüsselnum<br>Schl | eter     | ordnen<br>nd bestätigen    | •                |

Wichtig sind die Einstellungen des Mitarbeiters.

Manager: Der Manager hat Zugriff auf alle Funktionen.

Mitarbeiter in der Provisionsauswahl anzeigen: Nur hier markierte Mitarbeiter werden in der Provisions-Auswahl in der Front angezeigt.

Jeder Mitarbeiter kann eigene Parameter, Preislisten zugeordnet haben. Diese Einstellungen sind verbindlich uns setzen alle anderen außer Kraft!!

Sollten Sie mit einem Kellnerschloß arbeiten, können Sie die Schlüssel den Kellnern zuordnen. Durch Eingabe der Schlüsselnummer, bzw. 2-maliges Auflegen auf das Kellnerschloß (Schlüssel zuordnen). Geht natürlich nur, wenn das Kellnerschloß diesem Arbeitsplatz zugeordnet ist.

Über das Register Arbeitszeitkonto können Arbeitszeiten ausgewertet und auch korrigiert werden. Zusätzlich finden Sie im Backoffice unter dem Punkt Datenexport noch eine Möglichkeit die Arbeitszeitkonten auch als CSV-Datei zu speichern

| Neu Leer Neu Ko             | pie <u>Speichern</u> Lö | schen Anfang Ri                                  | ack Vor End | e <u>B</u> eenden   |
|-----------------------------|-------------------------|--------------------------------------------------|-------------|---------------------|
| Von 01.04.2011              | vonliche Daten   Eins   | 08.04.2011 -                                     | Arbeitszei  | it Total 0002:27:46 |
| Kommt                       | Geht                    | Dauer                                            | Status      | Fehler              |
| 01.04.2011 13:11:55         | 01.04.2011 15:39        | :41 02:27:46                                     | OK          |                     |
|                             |                         |                                                  |             |                     |
|                             |                         | 111                                              |             |                     |
| Kommt Datum /               | Zeit                    | III<br>Geht Datum / Zeit                         |             |                     |
| Kommt Datum /<br>01.04.2011 | Zeit<br>13:11 01.0      | III           Geht Datum / Zeit           4.2011 |             | Speichern           |

Sollten Sie mit einem Schloß arbeiten, können Sie die Schlüssel den Mitarbeitern zuordnen. Durch Eingabe der Schlüsselnummer, bzw. 2-maliges Auflegen auf das Schloß (Schlüssel zuordnen). Geht natürlich nur, wenn das Schloß diesem Arbeitsplatz zugeordnet ist.

-0-

Berechtigungen

Stammdaten/Personal/Berechtigungen

| 🐼 Benutzergruppen und Recht | evergabe               |               |             |
|-----------------------------|------------------------|---------------|-------------|
| Edit Neu Leer Neu Kopie Sp  | eichern Löschen Anfang | Rück Vor Ende | Beenden     |
| Berechtigungsgruppen        |                        |               |             |
| Kennung                     | MANAGER                |               |             |
| Kommentar                   | Alle Rechte            |               |             |
|                             |                        |               |             |
| MANAGER                     |                        |               | Bearbeiten: |

Legen Sie als erstes die Berechtigungsgruppen an. Normalerweise eine für den Manager und eine für die Mitarbeiter.

| 🧼 Benutzerrechte                                            | ×  |
|-------------------------------------------------------------|----|
| Speichern Alle entfernen Alle setzen Beenden                |    |
| Rechte für Benutzergruppe MANAGER                           | •  |
| Geänderte Rechte werden erst nach erneuter Anmeldung wirksa | m. |
| Kasse starten                                               |    |
|                                                             |    |
|                                                             |    |
| 🔄 🗹 Frontoffice Funktionen                                  |    |
| 🖻 🗹 Backoffice Funktionen                                   |    |
|                                                             | =  |
|                                                             |    |
|                                                             |    |
| Mitarbeiter anlegen oder ändem                              |    |
| Benutzergruppen anlegen oder ändem                          |    |
| Benutzerrechte anlegen oder ändem                           |    |
| Arbeitsprotokoll bearbeiten                                 |    |
| Artikel anlegen oder andem                                  |    |
| Hauptgruppen anlegen oder andem                             |    |
| Untergruppen anlegen oder andem                             |    |
| Artikal sizes Preisiste sussels an                          |    |
| Artikel einer Preisliste zuoranen                           |    |
| V Artikelbestand andem                                      |    |
| Mengeneinheiten anlegen oder ändem                          |    |
| Parameter anlegen oder ändem                                |    |
|                                                             | -  |
|                                                             |    |

Den Mitarbeitern können diverse Berechtigungen vergeben werden. Einfach die Häkchen in die Positionen setzen. Wenn ein + vor der Position ist, gibt es dazu noch verschiedene Unterberechtigungen die vergeben werden können. Die Berechtigungsgruppe kann dem Mitarbeitern im Mitarbeiterstamm zugewiesen werden. Über Alle setzen können Sie dem Manager alle Berechtigungen mit einem Klick geben.

#### Wichtig:

Achten Sie darauf, dass es immer **mindestens einen Manager** mit vollen Rechten gibt - es besteht die theoretische Möglichkeit, dass Sie sich sonst vom eigenen System "aussperren"

-0-

## Arbeitsprotokoll

## Stammdaten/Personal/Arbeitsprotokoll

| Arbeitsprotokoll    |                      |                                      |                 | <b>—</b> ——————————————————————————————————— |
|---------------------|----------------------|--------------------------------------|-----------------|----------------------------------------------|
|                     | Suchkriterien eintra | gen und danach auf den Anzeige       | Button klicken. |                                              |
| Von Datum           | Bis Datum            |                                      |                 | Nur für Mitarbeiter                          |
| 01.05.2007 👻        | 24.07.2008 👻         |                                      | John            | •                                            |
| Datum               | Mitarbeiter          | Infotext                             |                 | <u>^</u>                                     |
| 24.07.2008 12:11:17 | John                 | Stammdaten geändert:Companys / P     | OSBILL          |                                              |
| 24.07.2008 12:11:34 | John                 | Neuer Vorgang #18                    |                 |                                              |
| 24.07.2008 12:11:37 | John                 | Bon Running Shirt Blau 1 X 34,50     |                 | =                                            |
| 24.07.2008 12:11:38 | John                 | Bon Lanyard 70 cm 1 X 4,90           |                 |                                              |
| 24.07.2008 12:11:39 | John                 | Bon Bodytalk Woman 1 X 8,90          |                 |                                              |
| 24.07.2008 12:11:39 | John                 | Bon Green Tee Summer 1 X 12,50       |                 |                                              |
| 24.07.2008 12:11:40 | John                 | Bon Brausetabletten Vitamin C 1 X 0, | 39              |                                              |
| 24.07.2008 12:11:41 | John                 | Rechnung 43 Betrag 61,19             |                 |                                              |
| 24.07.2008 12:11:41 | John                 | Neuer Vorgang #19                    |                 |                                              |
| 24.07.2008 12:11:43 | John                 | Bon Big Jummi 1 X 2,90               |                 |                                              |
| 24.07.2008 12:11:44 | John                 | Bon Brause-Brocken 1 X 0,40          |                 |                                              |
| 24.07.2008 12:11:44 | John                 | Rechnung 44 Betrag 3,30              |                 | -                                            |
| •                   | III                  |                                      |                 | •                                            |
| Anzeigen            |                      | Markierte Einträge löschen           |                 | Beenden                                      |
| Vorschau            | Drucker auswäl       | Drucken                              |                 |                                              |

Über das Arbeitsprotokoll können Sie nachvollziehen, wer wann etwas im System geändert hat. Datum und Uhrzeit zu den wichtigsten Vorgängen werden gespeichert. Über die mögliche Datums- und Mitarbeiterauswahl lässt sich die Suche sehr einfach einschränken.

#### Arbeitsprotokoll PosBill Demo

Seite 1 Für Mitarbeiter: Alle Mitarbeiter

## Druckbereich 25.03.2008 - 26.03.2008 Druckdatum Mittwoch, 26. März 2008

| Datum               | Mitarbeiter | Aktion                                 |
|---------------------|-------------|----------------------------------------|
| 26.03.2008 07:11:08 | Manager     | Stammdaten geändert:ZahlArten / BAR    |
| 26.03.2008 07:11:20 | Manager     | Stammdaten erzeugt:ZahlArten / DEP     |
| 26.03.2008 07:11:47 | Manager     | Stammdaten geändert:Companys / POSBILL |
| 26.03.2008 07:11:51 | Manager     | Stammdaten geändert:Companys / POSBILL |
| 26.03.2008 07:14:48 | Manager     | Stammdaten geändert:Companys / POSBILL |
| 26.03.2008 07:15:11 | Manager     | Stammdaten erzeugt:Kunden / TANJA      |
| 26.03.2008 07:15:56 | Manager     | Stammdaten geändert:Kunden / TANJA     |
| 26.03.2008 07:16:07 | Manager     | Tisch geöffnet Tisch 3                 |
| 26.03.2008 07:16:22 | Manager     | Rechnung 14 Betrag 55,00               |
| 26.03.2008 07:16:25 | Manager     | Neuer Tisch 9                          |
| 26.03.2008 07:16:26 | Manager     | Bon Schlossbr. Classic 0,5I 1 X 3,50   |
| 26.03.2008 07:16:26 | Manager     | Bon Schlossbr. still 0,25l 1 X 2,00    |
| 26.03.2008 07:16:26 | Manager     | Bon Schlossbr. still 0,25I 1 X 2,00    |
| 26.03.2008 07:16:28 | Manager     | Bon Kartoffel- Rahmsuppe 1 X 4,00      |
| 26.03.2008 07:16:28 | Manager     | Bon Kartoffel- Rahmsuppe 1 X 4,00      |
| 26.03.2008 07:16:28 | Manager     | Bon Steinpilzconsomme 1 X 5,50         |
| 26.03.2008 07:16:28 | Manager     | Bon Badische Schneckensuppe 1 X 5,60   |
| 26.03.2008 07:16:29 | Manager     | Bon Badische Schneckensuppe 1 X 5,60   |
| 26.03.2008 07:16:29 | Manager     | Bon Bunte Salatplatte 1 X 9,50         |
| 26.03.2008 07:16:40 | Manager     | Rechnung 15 Betrag 41,70               |
| 26.03.2008 07:18:13 | Manager     | Stammdaten geändert:Kunden / TANJA     |
| 26.03.2008 07:30:12 | Manager     | Tisch geöffnet Tisch 4                 |
| 26.03.2008 07:30:13 | Manager     | Rechnung 16 Betrag 18.00               |
| 26.03.2008 07:30:15 | Manager     | Neuer Tisch 8                          |
| 26.03.2008 07:30:17 | Manager     | Bon Kartoffel- Rahmsuppe 1 X 4,00      |
| 26.03.2008 07:30:17 | Manager     | Bon Steinpilzconsomme 1 X 5,50         |
| 26.03.2008 07:30:18 | Manager     | Bon Steinpilzconsomme 1 X 5,50         |
| 26 02 2008 07-20-20 | Managar     | Bon Schweinerlicken, Steek 1 V 12:00   |

-0-

## Nachrichten

Stammdaten / Personal / Nachrichten verfassen und überwachen

Hier können Sie Nachrichten an Ihre Mitarbeiter versenden. Diese bekommen die Nachricht bei der nächsten Anmeldung an der Kasse angezeigt und können Ihnen den Erhalt bestätigen.

| eue Nachricht Nachrichten verwalter                             | n                       |                           |      |             |             |
|-----------------------------------------------------------------|-------------------------|---------------------------|------|-------------|-------------|
|                                                                 | Überschrift             |                           |      | Anzeigen ab | Datum Zeit  |
| Neue Offnungeszeiten                                            |                         |                           |      | 10.02.2012  | 14:55       |
| Fett Kursiv                                                     | Unterstrich 10 -        | Arial                     | - 🔥  | Mitarbo     | eiter       |
| fallo,                                                          |                         |                           |      | Mitarbeiter | Gruppe      |
| itte beachten, dass wir im März<br>änger geöffnet haben werden. | eine Sonderaktion haben | und jeden Samstag eine St | unde | Mitarbeiter | Mitarbeiter |
| Danke                                                           |                         |                           |      |             |             |

-0-

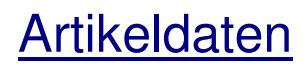

Artikel

Artikeldaten / Artikel

In der Artikelmaske können die Artikel mit diversen Einstellungsmöglichkeiten angelegt werden. Bei der Auswahl der Artikelnummer sollten Sie zwischen verschiedenen Warengruppen genügend Platz lassen, um später problemlos neue Artikel einfügen zu können. Wenn Sie mehr als 100 Artikel haben, sollte auch unbedingt eine Haupt- und Untergruppe dem Artikel hinzugefügt werden.

| eiten Neu Leer Ne         | u Kopie Speich     | ern Löschen   | Anfang         | Rück Vor       | Ende    | Suchen     | Beenden         |
|---------------------------|--------------------|---------------|----------------|----------------|---------|------------|-----------------|
| Bild und Farbe   Par      | ameter   Weitere   | arameter Zusa | itzartikel   S | statistik   Wa | Wi Seri | ennummem   |                 |
| Artikelnummer             | 101                |               | _              |                |         |            |                 |
| Hauptgruppe               | Obst               |               | •              | Untergru       | ppe Fri | sch        |                 |
| Rechnungstext             | Apfel              |               |                |                |         |            |                 |
| satzauswahl für Rechnu    | ingstext           |               |                |                | 2       |            |                 |
|                           |                    | 2             |                |                | 3       |            |                 |
|                           |                    |               |                |                |         |            |                 |
| EAN - Code                |                    |               |                |                |         |            |                 |
| Verkaufspreis             | 1,00€              | Einkaufs      | wert           | 0,00           | €       | 📄 In % vor | n Verkaufspreis |
|                           | Preis für 1 kg = 1 | .00€          |                |                |         |            |                 |
| MwSt Schlüssel            | 1 = 19 %           | 6             |                |                |         |            |                 |
|                           |                    |               |                |                |         |            |                 |
| Menge abfragen und        | Preis berechnen    |               |                |                |         |            |                 |
| Volumen-Gewichtsartik     | el                 |               |                |                |         |            |                 |
| Verpackung                | gs-Menge           | 1             | Eir            | heit kg        | •       |            |                 |
|                           |                    |               |                |                |         |            |                 |
| Provision für Mitarbeiter | 6                  |               |                |                | 0000    |            |                 |

Artikelnummer: Die Artikelnummer muss zwangsweise vergeben werden und ist 6-stellig. Hauptgruppe- / Untergruppe: Ordnen Sie den Artikel der richtigen Warengruppe zu. Rechnungstext: Artikelbezeichnung

**Zusatzauswahl für Rechnungstext:** Sie haben Artikel, die es in mehreren Varianten gibt? Kein Problem, über die Zusatzauswahl können Sie den Artikel mehrfach mit verschiedenen Eigenschaften anlegen, z.B. das T-Shirt M, L, XL auch mit diversen Preisen möglich. Der Rechnungstext muss immer gleich sein, die Grösse wird dann bei der Zusatzauswahl angegeben. In der Kasse haben Sie dann die Bezeichnung T-Shirt Auswahl. Wenn der

Artikel angewählt wird können Sie dann zwischen den diversen Grössen auswählen. <u>EAN-Code:</u> Nur notwendig, wenn mit Barcode-Lesern gearbeitet wird. Mindestens 8 Stellen eingeben <u>Verkaufspreis:</u> Artikelpreis. Ist dieser leer öffnet sich eine Preisabfrage beim Buchen des Artikels. <u>Einkaufswert:</u> Der Einkaufspreis kann als Betrag oder in % vom Verkaufspreis eingegeben werden <u>MwSt. Schlüssel:</u> Der Schlüssel 1 sollte normalerweise 19 % betragen, Schlüssel 2 7 %. <u>Volumen - Gewichtsartikel:</u> Wenn Sie Artikel nach Gewicht verkaufen kann hier die Grundeinheit hinterlegt werden. Der Verkaufspreis bezieht sich dann auf diese Grundeinheit. Durch Anhaken der Checkbox erscheint beim Buchen eine Abfrage nach der Menge. Aus dieser wird dann der Verkaufspreis berechnet. Ist der Hake nicht gesetzt, werden die Grundeinheiten für den Etikettendruck aus diesen Feldern bezogen. <u>Provision für Mitarbeiter:</u> Hier wird die Provision für den Artikel eingegeben. Sie kann entweder ein Festbetrag sein, oder sich prozentual auf den Verkaufspreis beziehen.

| Artikel      |                |               |              |            |             |           |     |             |           |         | × |
|--------------|----------------|---------------|--------------|------------|-------------|-----------|-----|-------------|-----------|---------|---|
| Bearbeiten   | Neu Leer       | Neu Kopie     | Speichern    | Löschen    | Anfang      | Rück      | Vor | <b>Ende</b> | Suchen    | Beenden |   |
| Artikel Bild | und Farbe      | Parameter     | Weitere Para | meter Zu   | satzartikel | Statistik | WaW | i Seri      | ennummern |         |   |
|              |                |               |              |            |             |           |     |             |           |         |   |
|              | Chester State  |               |              |            |             |           |     |             |           |         |   |
|              | 2              |               |              |            |             |           |     |             |           |         |   |
|              |                |               |              |            |             |           |     |             |           |         |   |
|              | Bild zuordr    | nen           |              |            |             |           |     |             |           |         |   |
|              | Bild aufzeic   | hnen          |              |            |             |           |     |             |           |         |   |
|              | Dill doizoioi  |               |              |            |             |           |     |             |           |         |   |
|              | Bild losche    | en            |              |            |             |           |     |             |           |         |   |
| Hin          | tergrundfarb   | e für Artikel |              |            |             |           |     |             |           |         |   |
| Tex          | at und Bild se | ollen gemein  | sam angezeig | gt werden. |             |           |     |             |           |         |   |
|              |                |               |              |            |             |           |     |             |           |         |   |
|              |                |               |              |            |             |           |     |             |           |         |   |
|              |                |               |              |            |             |           |     |             |           |         |   |
|              |                |               |              |            |             |           |     |             |           |         |   |

**Bild zuordnen:** Jedem Artikel kann ein Bild als Grafik zugeordnet werden, die im Touchlayout für den Artikel angezeigt wird. Je mehr Grafiken Sie zuordnen umso langsamer wird der Kassenbetrieb. Ist eine Grafik zugeordnet, können SIe auswählen, ob Grafik und Artikeltext zusammen angezeigt werden sollen. Es können über eine angeschlossene Kamera auch neue Bilder erstellt werden.

| Artikel                                                                                                    | <b>—</b>    |
|----------------------------------------------------------------------------------------------------|-------------|
| Bearbeiten Neu Leer Neu Kopie Speichern Löschen Anfang Rück Vor Ende Sucher                                                                                                    | n Beenden   |
| Artikel Bild und Farbe Parameter Weitere Parameter Zusatzartikel Statistik WaWi Seriennumme                                                                                        | em          |
| Artikelbaukasten zuweisen<br>Ticketlayout zuweisen<br>Etikettenlayout zuweisen                                                                                                    | •<br>•      |
| <ul> <li>Dieser Artikel kann auch als Zusatzartikel gebont werden</li> <li>Dieser Artikel soll nur als Zusatzartikel gebont werden</li> <li>Der Artikel ist rabattfähig</li> </ul> |             |
| Der Artikel kann ohne Preisangabe abgerechnet werden                                                                                                    |             |
| Der Artikel hat einen unveränderbaren Fixpreis                                                                                                    |             |
| Dieser Artikel ist ein Referenzartikel für einen Verleih- oder Mietartikel                                                                                                    |             |
| Für diesen Artikel gibt es eine Altersbeschränkung. Verkauf erst ab                                                                                                    | Jahre       |
| 101 Apfel                                                                                                    | Bearbeiten: |

Artikelbaukasten zuweisen: Hier kann dem Artikel ein Baukasten zugwiesen werden. Beim Buchen des Artikels wird der Baukasten geöffnet.

Ticket/Etikettenlayout zuweisen: Hier können dem Artikel spezifische Layouts für den Druck zugewiesen werden.

<u>Artikel als Zusatzartikel</u>: Wenn der Artikel ein Zusatzartikel ist, kann er in der Kasse über den Button Zusatzartikel als Ergänzung zu anderen Artikeln mit Preis- und Bestandsveränderung gebucht werden. <u>Artikel kann nur als Zusatzartikel gebont werden</u>: Der Artikel ist nur als Zusatz zu einem anderen Artikel auswählbar.

**<u>Rabattfähig:</u>** Der Artikel ist rabattfähig. Wenn Sie z.B. 10 % Rabatt auf einen Vorgang geben, wird dieser nur von Artikeln abgezogen, die auch rabattfähig sind.

<u>Artikel ohne Preisangabe abrechnen:</u> Der Artikel kann auch abgerechnet werden, wenn kein Betrag zugeordnet ist.

**<u>Fixpreis</u>**: Der Artikel hat einen unveränderbaren Preis und kann auch nicht über die Kassenfunktion "Preis ändern" verändert werden.

<u>Artikel ist Referenzartikel:</u> Vor dem Anlegen von Verleih-Artikeln wird ein Referenzartikel benötigt. <u>Altersbeschränkung:</u> Hier kann ein Mindestalter für einen Artikel hinterlegt werden. Beim Buchen des Artikel

öffnet sich ein Fenster mit einer Abfrage zur Bestätigung des Alters. Sortierung in der Anzeige auf dem Monitor: Bestimmen Sie, an welcher Stelle im Touchlayout der Artikel

sortierung in der Anzeige auf dem Monitor: Bestimmen Sie, an weicher Stelle im Fouchlayout der Artikel erscheint. Normalerweise erfolgt die Sortierung über die Artikelnummer. Sollten Sie eine abweichende Sortierung wünschen, können Sie dieses Eingabefeld verwenden. Der höhere Wert wird weiter vorne plaziert.

| 🧼 Artikel                                                                                                    | <b>-X</b>   |
|----------------------------------------------------------------------------------------------------|-------------|
| Bearbeiten Neu Leer Neu Kopie Speichern Löschen Anfang Rück Vor Ende Suchen Beende                                                                                                    | n           |
| Artikel Bild und Farbe Parameter Weitere Parameter Zusatzartikel Statistik WaWi Seriennummem                                                                                                    |             |
| Artikelspere <ul> <li>Der Artikel ist nicht gesperrt.</li> <li>Der Artikel ist in der Anzeige gesperrt, kann aber über die Artikelnummer gebucht werden.</li> <li>Der Artikel ist total gesperrt.</li> </ul> Pfand       Bestimmen Sie einen Pfandartikel wenn für diesen Artikel zusätzlich ein Pfandwert berechnet soll.         Pfandartikel       0.25 € - 1001 - Pfand 0.25 |             |
|                                                                                                    |             |
| Dieser Artikel hat einen außer Haus Steuersatz.                                                                                                    |             |
| Zusatzinformation                                                                                                    |             |
|                                                                                                    |             |
| 101 Apfel                                                                                                    | Bearbeiten: |

Der Artikel ist nicht gesperrt: Der Artikel ist verfügbar und kann in der Kasse gebont werden.

Der Artikel ist in der Anzeige gesperrt: Der Artikel kann nur direkt über die Artikelnummer gebucht werden. Im Touchlayout ist er nicht sichtbar.

**Der Artikel ist total gesperrt:** Diese Variante ist z.B. für Saisonartikel (Spargel) gedacht oder Artikel, die nicht mehr im Sortiment sind. Der Artikel muss im neuen Jahr nicht wieder angelegt werden, ist aber in der Kasse außerhalb der Saison nicht mehr buchbar.

<u>Pfandartikel</u>: Hier kann dem Artikel ein Pfandartikel zugewiesen werden. Dieser wird automatisch beim Buchen mitgebucht

Außer Haus Steuersatz: Dieser Artikel hat beim Außer Haus Verkauf einen anderen MwSt. Satz.

| © PosBill, 20 |
|---------------|
|---------------|

| ۲   | Artikel       |             |             |             |             |         |         |                   |            |              |            | ×     |
|-----|---------------|-------------|-------------|-------------|-------------|---------|---------|-------------------|------------|--------------|------------|-------|
| 0   |               |             |             |             |             |         |         |                   |            | <b>(</b>     |            |       |
| Ed  | it Neu Leer   | Neu Kopie   | Speichern   | Löschen     | Anfang      | Rück    | Vor     | Ende              | Suchen     | Beenden      |            |       |
| Art | ikel Paramete | r Zusatzart | ikel Zukünf | tiger Preis | Statistik   | WaWi    | Serien  | nummern           | 1          |              |            |       |
|     | Bestin        | nmen Sie d  | lurch anhak | en ob für d | liesen Arti | kel Zus | atztart | tikel ab <u>ç</u> | gefragt we | rden sollen. |            |       |
|     | Zusatzartikel | B           | ezeichnug   |             |             |         |         |                   |            |              |            |       |
|     |               |             |             |             |             |         |         |                   |            |              |            |       |
|     |               |             |             |             |             |         |         |                   |            |              |            |       |
|     |               |             |             |             |             |         |         |                   |            |              |            |       |
|     |               |             |             |             |             |         |         |                   |            |              |            |       |
|     |               |             |             |             |             |         |         |                   |            |              |            |       |
|     |               |             |             |             |             |         |         |                   |            |              |            |       |
|     |               |             |             |             |             |         |         |                   |            |              |            |       |
|     |               |             |             |             |             |         |         |                   |            |              |            |       |
|     |               |             |             |             |             |         |         |                   |            |              |            |       |
|     |               |             |             |             |             |         |         |                   |            |              |            |       |
|     |               |             |             |             |             |         |         |                   |            |              |            |       |
|     |               |             |             |             |             |         |         |                   |            |              |            |       |
|     |               |             |             |             |             |         |         |                   |            |              |            |       |
|     |               |             |             |             |             |         |         |                   |            |              |            |       |
|     |               |             |             |             |             |         |         |                   |            |              |            |       |
|     | Alle markie   | eren        |             |             |             |         |         |                   | Alle       | Markierunger | n aufheben |       |
|     |               |             |             |             |             |         |         |                   |            |              |            |       |
| 205 | o Haarspray   |             |             |             |             |         |         |                   |            |              | Bearbei    | ten 🔡 |

Der Unterschied zwischen Zusatztexten und Artikeln besteht darin, daß bei bei den Zusatzartikeln eine Preisveränderung stattfinden. Wenn z.B. ein Salatteller gewählt wird, wird dieser Artikel extra berechnet.

| © | PosBill | , 2014 |
|---|---------|--------|
| ~ |         | ,      |

| Artikel                                                                                                    |                                                      |
|----------------------------------------------------------------------------------------------------|------------------------------------------------------|
| Image: Constraint of the sector of the sector of the se | nde Suchen Beenden                                   |
| Artikel Parameter Zusatzartikel Zukunftiger Preis Statistik WaWi Seriennur                                                                                                    | nmem                                                 |
| Der Zukünftige Preis wird beim Erreichen des Änderungsdatums ir<br>und anschließend auf 0 zurück ges                                                                                                    | n die Preisfelder des Artikels übertragen<br>stellt. |
| Zukünftige Preise ab: 01.01.2012                                                                                                    |                                                      |
| Jetziger Verkaufspreis 5,00 € Je                                                                                                    | etziger Einkaufswert 1,80 €                          |
| Neuer Verkausfspreis 5,50 € N                                                                                                    | euer Einkaufswert 1,90 €                             |
|                                                                                                    |                                                      |
| 205 Haarspray                                                                                                    | Bearbeiten:                                          |

Verwalten Sie schon im Vorfeld Ihre neuen Preislisten. Bereiten Sie die Umstellung auf die neue Karte schon rechtzeitig vor. Neue Verkaufs-, Einkaufspreise können rechtzeitig hinterlegt werden. Zum ausgewählten Datum werden die alten Preise automatisch mit den neuen Preisen überschrieben.

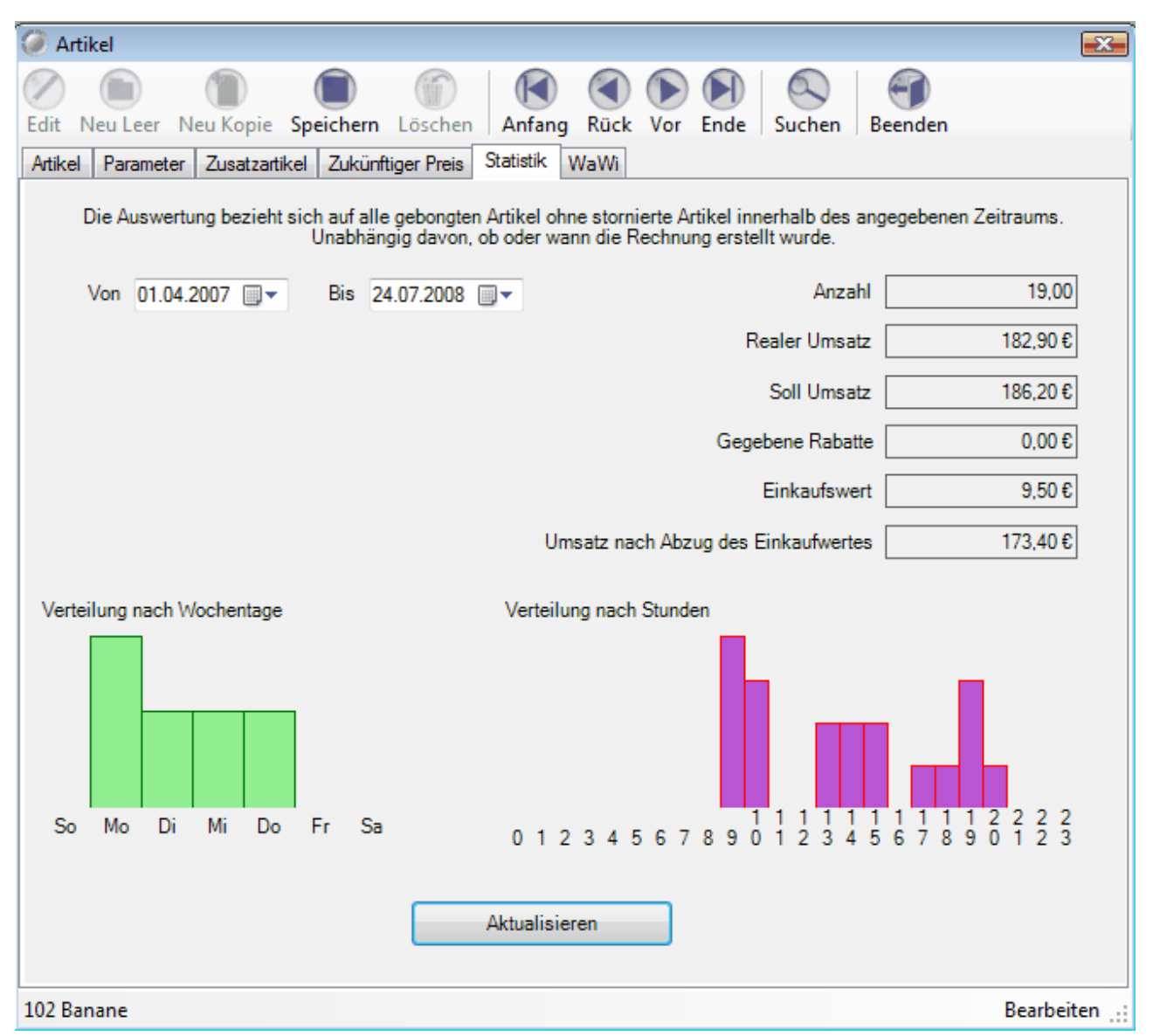

Die Auswertung direkt im Artikelstamm. Erhalten Sie einen schnellen Überblick wie oft, an welchen Wochentage und Zeitzonen Ihr Artikel am besten gelaufen ist.

| Antibul                  |                   |                     |              |           |          |          |             |             |       |
|--------------------------|-------------------|---------------------|--------------|-----------|----------|----------|-------------|-------------|-------|
| Artikel                  | -                 |                     |              | 0         | 0        |          |             | 0           |       |
|                          |                   |                     |              |           |          |          | 0           | 0           |       |
| Bearbeiten Neu Leer      | Neu Kopie Spe     | ichern Löschen      | Anfang       | Rück      | Vor E    | Ende     | Suchen      | Beenden     |       |
| Artikel Bild und Farbe F | Parameter Weite   | ere Parameter Zus   | atzartikel   | Statistik | WaWi     | Serie    | ennummern   |             |       |
| Dieser Artikel ist ei    | n Stücklistena    | rtikel. Der Artikel | kann nicht   | gebucht   | werden   | und wi   | rd auch nic | ht angezeig | jt.   |
|                          |                   |                     |              |           |          |          |             |             |       |
| Für diesen Artikel soll  | ein Inventurbest  | and geführt werder  | 1            |           |          |          |             |             |       |
| Der Artikel soll über ei | ine Stückliste au | fgelöst werden      |              |           |          |          |             |             |       |
| 🔲 Ist eine Warenrücknah  | nme bei einem St  | orno möglich.       |              |           |          |          |             |             |       |
| Inventurbestand          |                   |                     |              |           |          |          |             |             |       |
| Verkaufseinheit Sc       | chachtel          | -                   |              |           | Bes      | stellein | heit Kiste  |             | -     |
|                          |                   |                     |              | Verka     | ufseinhe | eiten je | Bestelleinh | eit         | 10,00 |
| Lieferantenart           | ikelnr.           |                     |              |           |          |          |             |             |       |
| Lieferant                |                   |                     |              |           | •        |          |             |             |       |
| Bestand                  | 9,00              | Sollbe              | stand        | 100       | .00      |          | Meldebesta  | ind         | 20,00 |
|                          | Schachtel         |                     |              | К         | ste      |          |             |             | Kiste |
|                          | Kein Verkauf fal  | ls der Bestand nich | nt ausreicht |           |          |          |             |             |       |
|                          |                   |                     |              |           |          |          |             |             |       |
|                          |                   |                     |              |           |          |          |             |             |       |
|                          |                   |                     |              |           |          |          |             |             |       |
|                          |                   |                     |              |           |          |          |             |             |       |

In dieser Maske kann ein Bestand für den Artikel geführt werden.

<u>Artikel ist Rezepturartikel:</u> Dieser Artikel ist für Rezepturen konfiguriert. Er kann nicht einzeln gebucht werden sondern nur in einer Rezeptur beinhaltet sein.

**Für Artikel soll ein Inventurbestand geführt werden:** Grundlage, dass für diesen Artikel ein Inventurbestand geführt wird.

Der Artikel soll über eine Rezeptur aufgelöst werden: Siehe unten

Warenrücknahme bei Postenstorno: Wird der Posten storniert, wird danach die Menge wieder dem Bestand zugeführt.

Verkaufs-/Bestelleinheit: Hier können die einzelnen Mengeneinheiten und der Umrechnungsfaktor hinterlegt werden. (Beispiel: 1 Fass Bier bei Abgabe 0,5 Liter Krug Verkaufseinheit Krug Bestelleinheit: Fass Umrechnung 100)

Bestand: Aktueller Bestand in Verkaufseinheiten

Sollbestand: Bestand in Bestelleinheiten auf den bei Nachbestellungen aufgefüllt werden soll.

<u>Meldebestand:</u> Wenn dieser Bestand in Bestelleinheiten unterschritten wird erscheint der Artikel auf dem Bestellvorschlag.

Kein Verkauf: Wenn der Bestand nicht ausreicht gibt es eine Meldung beim Buchen und der Verkauf ist nicht mehr möglich.

| Artikel                                       |                         |                   | <b>X</b>      |
|-----------------------------------------------|-------------------------|-------------------|---------------|
|                                               |                         |                   |               |
| Edit Neu Leer Neu Kopie Speichern             | Löschen Anfang Rüc      | k Vor Ende Sucher | Beenden       |
| Artikel Parameter Zusatzartikel Zukünftig     | er Preis Statistik WaWi | Seriennummem      |               |
| V Bei diesem Artikel hat jedes Teil seine eig | ene Seriennummer.       |                   |               |
| Seriennummer                                  | Erfasst                 | Verkauft          | Rechnung Nr.  |
|                                               | 04.08.2008              | 12.11.2007        |               |
| 100010010024                                  | 04.08.2008              |                   |               |
| 10001001003                                   | 04.08.2008              |                   |               |
| 10001001002                                   | 04.08.2008              |                   |               |
|                                               |                         |                   |               |
|                                               |                         |                   |               |
|                                               |                         |                   |               |
|                                               |                         |                   |               |
|                                               |                         |                   |               |
|                                               |                         |                   |               |
|                                               |                         |                   |               |
|                                               |                         |                   |               |
|                                               |                         |                   |               |
|                                               |                         |                   |               |
|                                               |                         |                   |               |
|                                               |                         |                   |               |
|                                               |                         | 1                 |               |
| Neue Nummer hinzufügen Mark                   | cierte Nummern löschen  |                   |               |
|                                               |                         |                   |               |
|                                               |                         |                   |               |
|                                               |                         |                   |               |
|                                               |                         |                   |               |
|                                               |                         |                   |               |
| 601 Handy                                     |                         |                   | Bearbeiten .: |

Zu technischen Produkten, wie z.B. Handy, Computer, Festplatte, Waschmaschinen können Sie Seriennummern hinterlegen. Wenn diese Artikel in der Kasse ausgewählt werden, wird die Seriennummer des Artikels abgefragt.

| ©      | PosBill. | 2014 |
|--------|----------|------|
| $\sim$ |          |      |

|             |                                   |         |      |    | Seriennu | mmer fü | r Artikel I | pestimme | n     |       |            |               |      |
|-------------|-----------------------------------|---------|------|----|----------|---------|-------------|----------|-------|-------|------------|---------------|------|
| Serie       | ennur                             | nmer    |      |    |          |         |             |          |       |       | Ange       | elegt         |      |
| 1000        | 100010010024 04<br>10001001003 04 |         |      |    |          |         |             |          |       |       | 04.08.2008 |               |      |
| 1000        | 10001001003 0<br>10001001003      |         |      |    |          |         |             |          |       | 04.08 | 3.200      | 8             |      |
| 10001001002 |                                   |         |      |    |          |         |             |          | 04.08 | 3.200 | 8          |               |      |
|             |                                   |         |      |    |          |         |             |          |       |       |            |               | -    |
|             |                                   |         |      |    |          |         |             |          |       |       |            |               |      |
|             |                                   |         |      |    |          |         |             |          |       |       |            |               |      |
|             | 9                                 | Serien  | numm | er |          |         |             |          |       |       |            |               |      |
| ESC         | 1                                 | 2       | 3    | 4  | 5        | 6       | 7           | 8        | 9     | 0     | ß          | ·             | +    |
| <b>I</b> €J | q                                 | w       | е    | r  | t        | z       | u           | i        | 0     | р     | ü          | +             | DEL  |
| ₽           | а                                 | s       | d    | f  | g        | h       | j           | k        | I     | ö     | ä          | #             |      |
| 仑           | <                                 | у       | x    | с  | v        | b       | n           | m        | ,     | •     | -          | ^             |      |
| EXIT        | @                                 | 1       | €    |    | 1        |         |             |          |       | V     | ←          | $\rightarrow$ |      |
|             | Abb                               | orechen |      |    |          |         |             |          |       |       |            | Übernel       | hmen |

-0-

Artikeltabelle

Artikeldaten/Artikeltabelle

| Artike  | lerfassung                               |         |             |             |                 |        | X    |
|---------|------------------------------------------|---------|-------------|-------------|-----------------|--------|------|
| Artikel | Bezeichnung                              | Preis   | Hauptgruppe | Untergruppe | EAN Code        | MwSt   | ^    |
| 303     | Nimm 2 Lachgummi                         | 3,99€   | Kiosk       | Fruchtgummi |                 | 1      |      |
| 304     | FAZ                                      | 2.20 €  | Kiosk       | Zeitungen   |                 | 1      |      |
| 311     | Brause-Bonbon Stangen                    | 0,30€   | Kiosk       | Brause      |                 | 1      |      |
| 312     | Brause-Brocken                           | 0,40 €  | Kiosk       | Brause      |                 | 1      |      |
| 313     | Wallstreet Journal                       | 2,30 €  | Kiosk       | Zeitungen   |                 | 1      |      |
| 314     | Wallstreet Journal                       | 2,30 €  | Kiosk       | Zeitungen   |                 | 1      |      |
| 401     | Surf-Shirt                               | 29,90 € | Textil      | Shirts      |                 | 1      |      |
| 402     | Surf-Shirt                               | 29,90 € | Textil      | Shirts      |                 | 1      |      |
| 403     | Surf-Shirt                               | 34,50 € | Textil      | Shirts      |                 | 1      |      |
| 411     | Running Shirt                            | 34,50 € | Texti       | Shirts      |                 | 1      |      |
| 412     | Running Shirt                            | 34,50 € | Textil      | Shirts      |                 | 1      | - 11 |
| 413     | Running Shirt                            | 38,50 € | Textil      | Shirts      |                 | 1      |      |
| 421     | Lanyard 50 cm                            | 4,90 €  | Textil      | Lanyard     |                 | 1      |      |
| 422     | Lanyard 70 cm                            | 4,90 €  | Textil      | Lanyard     |                 | 1      |      |
| 423     | Lanyard 90 cm                            | 4,90 €  | Textil      | Lanyard     |                 | 1      |      |
| 451     | Sandalen                                 | 29,90 € | Textil      | Schuhe      |                 | 1      | E    |
| 452     | Elefanten                                | 29,90 € | Textil      | Schuhe      |                 | 1      |      |
| 501     | Eau de Toilette                          | 7,90 €  | Drogerie    | Parfüm      |                 | 1      |      |
| 502     | Bodytalk Woman                           | 8,90 €  | Drogerie    | Parfüm      |                 | 1      |      |
| 503     | Green Tee Summer                         | 12,50 € | Drogerie    | Parfüm      |                 | 1      |      |
| 504     | Iceberg Twice                            | 11,50 € | Drogerie    | Parfüm      |                 | 1      |      |
| 511     | Magnesium Tabletten                      | 4,99€   | Drogerie    | Gesundheit  |                 | 1      |      |
| 512     | Gelenk Kapseln                           | 3,99€   | Drogerie    | Gesundheit  |                 | 1      |      |
| 513     | Brausetabletten Vitamin C                | 0,39€   | Drogerie    | Gesundheit  |                 | 1      | -    |
| Artikel | Bezeichnung                              | Preis   | Hauptgruppe | Untergruppe | EAN - Code      | MwSt   |      |
| 411     | Running Shirt                            | 34,50 € | Textil      | ▼ Shirts    | -               | 1      |      |
| Zusa    | tzauswahl 1 Rot                          | 2       |             | 3           |                 |        |      |
| Neue    | r Artikel Neuer Artikel<br>nächte Nummer |         |             |             | Artikel löschen | Beende | n    |

Die Artikeltabelle ist für die Schnellerfassung von Artikeln gedacht. Hier können Sie die wichtigsten Informationen zum Artikel schnell eingeben. Wählen Sie als MwSt.-Satz immer die 1 oder 2 für 19 %, bzw. 7 %. Ordnen Sie dem Artikel möglichst immer eine Haupt- und Untergruppe zu.

Zum einfügen von Artikeln einfach einen bestehende aussuchen und den Button Neuer Artikel nächste Nummer auswählen.

-0-

Artikelsortierung

**Previous Top Next** 

In dieser Maske lässt sich auf einfachem Weg die Sortierung der Artikel in der Anzeige verändern.

|             | Hauptgruppe | Beauty                | •                          | Alle Artikel neu sortieren |             |            |
|-------------|-------------|-----------------------|----------------------------|----------------------------|-------------|------------|
| Untergruppe |             | Friseur               | •                          |                            |             |            |
| tikel       | Hauptgruppe | Untergruppe           | Rechnungstext              | Zusatz1                    | Einzelpreis | Sortierung |
| 250         | Beauty      | Friseur               | Schneiden & mehr           |                            | 0,00€       | 0          |
| 251         | Beauty      | Friseur               | Schneiden pur              |                            | 16,00 €     | 0          |
| 252         | Beauty      | Friseur               | als Neuschnitt             |                            | 18,00 €     | 0          |
| 253         | Beauty      | Friseur               | Teilschnitt                |                            | 9,00€       | 0          |
| 254         | Beauty      | Friseur               | Konturen                   |                            | 8,00€       | 0          |
| 255         | Beauty      | Friseur               | Pony oder Nacken           |                            | 4,00 €      | 0          |
| 260         | Beauty      | Friseur               | Waschen                    |                            | 4,00 €      | 0          |
| 261         | Beauty      | Friseur               | Fönen                      |                            | 8,00€       | 0          |
| 262         | Beauty      | Friseur               | Kämmen                     |                            | 4,00 €      | 0          |
| 263         | Beauty      | Friseur               | Haarbad                    |                            | 1,50 €      | 0          |
| 264         | Beauty      | Friseur               | Fön-Festiger               |                            | 2,00€       | 0          |
| 265         | Beauty      | Friseur               | Styling-Produkte           |                            | 2,00€       | 0          |
| 266         | Beauty      | Friseur               | Haarpflege                 |                            | 1,50 €      | 0          |
| 267         | Beauty      | Friseur               | Spray_Lack                 |                            | 0,50€       | 0          |
|             |             |                       |                            |                            |             |            |
|             |             |                       |                            |                            |             |            |
| Certier     |             | Markierte Zeile um ei | ne Position nach oben oder | unten Otaa i               |             | and an     |

-0-

## Pauschale Artikeländerung

## Artikeldaten / Pauschale Artikeländerung

Wie oft haben Sie sich schon geärgert, wenn Sie Ihr Artikelpreise alle einzeln um 5 % erhöhen mussten oder alle Artikel nachträglich auf rabattfähig setzen mussten. Mit der Pauschaländerung für Artikel in unserer PosBill Kassensoftware können Sie diese Änderungen alle in "einem Aufwasch" erledigen.

| Pauschale Änderungen der Artikeldaten                           |                                    | <b>×</b>              |
|-----------------------------------------------------------------|------------------------------------|-----------------------|
| Achtung! Einmal durchgeführte Änderungen                        | ı können nicht wieder rückgäng     | ig gemacht werden.    |
| Alle Artikel auf Rabattfähig setzen                             | Alle Artikel auf nicht Ral         | battfähig setzen      |
| Alle Artikel auf Fixpreis setzen                                | 📄 Bei allen Artikeln den Fi        | xpreis entfernen      |
| Alle Artikel auf Inventurbestand setzen                         | Für alle Artikel den Inve          | nturbestand entfernen |
| Alle Artikel auf Anzeige gesperrt setzen                        | Alle Artikel auf nicht ges         | perrt setzen          |
| V Alle Artikelpreise um einen angegebenen Prozentsatz verändern | Erhöhen                            | Reduzieren            |
| Prozentsatz 0 % 🦳 Auch die zukünftig                            | en Preise, falls angelegt, mit anp | assen                 |
| Preise runden auf: ○ 0,01 €                                     | ◎ 0,10 € ◎ 1,00 €                  |                       |
| Die Änderungen können auf einzelne Haup                         | tgruppen oder Untergruppen eing    | egrenzt werden.       |
| Hauptgruppe 🗨                                                   | Unterg                             | ruppe 💽 👻             |
|                                                                 |                                    |                       |
| Änderungen ausführen                                            |                                    | Abbrechen             |

Sie haben vielfältige Möglichkeiten. Sie können nicht nur prozentual erhöhen oder reduzieren. Das ganze kann auch gezielt für einzelne Haupt- / Untergruppen oder sogar Preislisten geschehen. Also kann die Happy-Hour oder der Aktionstag mit einem Rabattsatz von 10 % versehen werden. Damit auf der Rechnung ordentliche Beträge erscheinen, können Sie auf 1, 5, 10 oder 100 Cent runden.

Sie wollen das alle Artikel einen Fixpreis haben und kein Mitarbeiter diesen ändern kann? Auch das ist kein Problem mit Alle Artikel auf Fixpreis setzen haben Sie Ihr Vorhaben umgesetzt.

| © Pos | Bill, | 2014 |
|-------|-------|------|
|-------|-------|------|

| 🥟 Preislisten 🧮                                                                                                    |
|----------------------------------------------------------------------------------------------------|
| Edit     Neu Leer     Neu Kopie     Speichern     Löschen     Anfang     Rück     Vor     Ende                                                                        |
| Preisliste                                                                                                    |
| Kennung Preisliste AKTION                                                                                                    |
| Kommentar                                                                                                    |
| Neu angelegte Artikel werden automatisch dieser Preisliste zugeordnet. 🔲<br>Es werden nur die Artikel in der Kasse angezeigt, die in der Preisliste enthalten sind. 🔲 |
| Alle Artikel der Preisliste haben einen unveränderbaren Fixpreis. 🕅                                                                                                   |
| Kein Artikel der Preisliste kann einen Rabatt bekommen. 🕅                                                                                                    |
| Rabattaktion                                                                                                    |
| Auf alle rabattfähigen Artikel der Preisliste wird ein Rabatt gegeben. 10 %                                                                                           |
| AKTION Bearbeiten                                                                                                    |

-0-

# Artikel importieren

Backoffice / Artikel / Artikel importieren

Wenn Sie den Warnhinweis bestätigt haben, steht Ihnen der Artikelimport zur Verfügung.

| 🥔 Warnhinweise für den Artikelimport 💽                                                                                                    |  |  |  |  |  |
|----------------------------------------------------------------------------------------------------|--|--|--|--|--|
| Warnhinweise                                                                                                    |  |  |  |  |  |
| Es wurden bereits Buchungen durchgeführt. Eine Veränderung im Artikelstamm<br>kann für alle bereits durchgeführten Buchungen und Abrechnungen<br>schwerwiegende Folgen haben.                                              |  |  |  |  |  |
| Änderungen in der Zuweisung von Hauptgruppen oder Untergruppen machen<br>alle Auswertungen und Abrechnungen wertlos und können schlimmstenfalls zu<br>einem Programmabsturz führen.                                        |  |  |  |  |  |
| Machen Sie unbedingt vor dem Import eine Datensicherung. Einmal<br>durchgeführte Änderungen können nicht zurück gesetzt werden. Stellen Sie<br>sicher, dass alle anderen Kassen, auch mobile, vor dem Import beenden sind. |  |  |  |  |  |
| Ich habe die Warnhinweise gelesen und verstanden.                                                                                                    |  |  |  |  |  |
| Import starten Vorgang abbrechen                                                                                                    |  |  |  |  |  |

Artikel können in PosBill importiert werden. Das ist sinnvoll, wenn Sie Daten aus einem Altsystem übernehmen wollen. Der Import in eine bestehende Datenbank will gut überlegt sein. Wenn Sie z.B. unter Artikelnummer 100 aktuell eine Cola im System haben und in der Importdatei der Artikel 100 ein Schnellhefter ist, werden die Daten überschrieben sollte das angehakt sein. Die Umsätze und Warenbewegungen der Vergangenheit laufen dann auf die neue Artikelbezeichnung.

Wenn Sie die Artikel importieren sollten Sie möglichst viele Zuordnungen (mittlere Tabelle) vornehmen. Damit diese nicht versehentlich doppelt gemacht werden können, werden bereits zugeordnete Variablen im Blau hinterlegt. Der Import-Assistent ordnet Feldnamen mit gleicher Bezeichnung automatisch einander zu. Achten Sie darauf, dass alle zu importierenden Felder auch gefüllt sind.

Wenn in Ihrer Import-Datei keine Artikelnummern hinterlegt sind, können diese automatisch erzeugt werden.

Als zusätzliche Option können Sie verhindern, dass bereits bestehende Artikel mit neuen Werten überschrieben werden. Bei einem Erstimport sollten dagegen alle bestehenden Artikel in der Kassensoftware gelöscht werden. Somit sind nach dem Import nur die Artikel und Warengruppen der Import-Datei existent. Machen Sie auf jedem Fall vor jedem Import eine Datensicherung!

-0-

Pfandartikel

#### Artikeldaten/Pfandartikel

Legen Sie Ihre Pfandartikel an. Wenn Sie wissen wollen, wie viele Pfandartikel Sie über einen gewissen Zeitraum verkauft haben können Sie für das Pfand eine eigene Warengruppe anlegen. Alle bereits vorhanden Pfandartikel werden im Fenster unten rechts angezeigt.

| Artikel für Pfandberechnung               |                                                                            |                                       |
|-------------------------------------------|----------------------------------------------------------------------------|---------------------------------------|
| Edit Neu Leer Neu Kopie Speid             | thern Löschen Anfang Rück                                                  | Vor Ende Beenden                      |
| Pfandartikel                              |                                                                            |                                       |
| Ein Pfandartikel kann einem<br>automatisc | normalen Artikel zugweisen werden.<br>h zusätzlich zu dem normalen Artikel | Der Pfandbetrag wird dann<br>gebucht. |
| Artikelnummer                             | 1001                                                                       |                                       |
| Hauptgruppe                               | Pfand 🔹                                                                    |                                       |
| Untergruppe                               |                                                                            |                                       |
| Rechnungstext                             | Pfand 0,25                                                                 |                                       |
| Pfand Preis                               | 0,25 €                                                                     | Vorhandene Pfandartikel               |
| MwSt Schlüssel                            | 1 = 19 %                                                                   | 1001<br>1002                          |
| 1001                                      |                                                                            | Bearbeiten                            |

Sie können die Pfandartikel den entsprechenden Artikeln unter Artikeldaten/Artikel/Parameter zuordnen. Wenn der Artikel gebont wird, wird auch automatisch das Pfand mit berechnet.

| 🥥 Artikel                                                                                                    | <b>—</b> X— |
|----------------------------------------------------------------------------------------------------|-------------|
| Bearbeiten Neu Leer Neu Kopie Speichern Löschen Anfang Rück Vor Ende Suchen Beend                                                                                                    | )<br>en     |
| Artikel Bild und Farbe Parameter Weitere Parameter Zusatzartikel Statistik WaWi Seriennummern                                                                                                    |             |
| Artikelsperre<br><ul> <li>Der Artikel ist nicht gesperrt.</li> <li>Der Artikel ist in der Anzeige gesperrt, kann aber über die Artikelnummer gebucht werden.</li> <li>Der Artikel ist total gesperrt.</li> </ul> |             |
| Pfand<br>Bestimmen Sie einen Pfandartikel wenn für diesen Artikel zusätzlich ein Pfandwert berechnet soll.<br>Pfandartikel 0,25 € - 1001 - Pfand 0,25 ▼                                                          |             |
|                                                                                                    |             |
|                                                                                                    |             |
| Dieser Artikel hat einen außer Haus Steuersatz.                                                                                                    |             |
| Zusatzinformation                                                                                                    |             |
|                                                                                                    |             |
| 101 Apfel                                                                                                    | Bearbeiten: |

-0-

Stückliste

## Artikeldaten / Stückliste erstellen

Über die Stücklisten können Sie Artikel-Bundles erstellen, die gemeinsam gebucht werden. Sie verkaufen z.B. ein Handy mit Dockingstation, Ledertasche und Schutzgehäuse gemeinsam. Dabei sollen alle Artikel im Bestand erfasst werden und auch separat auf der Rechnung ausgewiesen werden. Wählen Sie zuerst den Artikel aus, für den die Stückliste erstellt werden soll, in diesem Fall also das Handy. Nach der Auswahl des Hauptartikels können Sie alle "Zusatzartikel" auswählen, die zur Stückliste gehören. Diese werden dann auf der linken Seite grün markiert. Für jeden dieser Artikel können Sie entscheiden, ob im Bundle ein zusätzlicher Preis gebucht wird oder der Preis bereits im Hauptartikel Bundle vorhanden ist (dann also ohne Preis). Über den abweichenden Rechnungstext kann der Bundle-Artikel auch eindeutig auf der Rechnung identifiziert werden. Wollen Sie lediglich eine Bestandsveränderung und keinen Rechnungsdruck, wird der Punkt "Der Artikel soll als Zusatzartikel gebucht werden" nicht angehakt.

| Artikel  | Untergruppe    | Rechnungstext        | E-Preis | * | Artikel    | Neuer Text            | 1             | Abw. Pr.    | Anzahl | Ohne Preis | Zusatz |
|----------|----------------|----------------------|---------|---|------------|-----------------------|---------------|-------------|--------|------------|--------|
| 512      | Gesundheit     | Gelenk Kapseln       | 3.99€   |   | 602        | Docking Bundle        |               | 3.00€       |        |            | x      |
| 513      | Gesundheit     | Brausetabletten Vit  | 0.39 €  |   | 604        |                       |               |             |        |            |        |
| Kinsk    |                |                      |         |   | 603        |                       |               |             |        |            |        |
| 201      | En uchter anmi | En johta jamai Päran | 290.6   |   |            |                       |               |             |        |            |        |
| 302      | Fachtourmi     | Ria Jummi            | 290 €   |   |            |                       |               |             |        |            |        |
| 303      | Fruchtournmi   | Nimm 2 Lachoummi     | 3.99.6  |   |            |                       |               |             |        |            |        |
| 304      | Zeitungen      | FA7                  | 2 20 €  |   |            |                       |               |             |        |            |        |
| 311      | Brause         | Brause-Bonbon St.    | 0.30 €  |   |            |                       |               |             |        |            |        |
| 312      | Brause         | Brause-Brocken       | 0.40 €  |   |            |                       |               |             |        |            |        |
| 313      | Zeitungen      | Wallstreet Journal   | 2.30 €  |   |            |                       |               |             |        |            |        |
| 314      | Zeitungen      | Wallstreet Journal   | 2.30 €  |   |            |                       |               |             |        |            |        |
| 331      | Süsses         | Coca Cola 0,33       | 2,50 €  |   |            |                       |               |             |        |            |        |
| 332      | Süsses         | Fanta 0,33           | 2,50 €  | Ξ |            |                       |               |             |        |            |        |
| 602      | Technik        | Dockingstation       | 19,00 € |   |            |                       | Rugged        | Case 9.00 ( | 0      |            |        |
| 603      | Technik        | Ledertasche          | 9,00€   |   | 0.115.     |                       |               |             |        |            |        |
| 604      | Technik        | Rugged Case          | 9,00€   |   | Stuckliste | snartikel bearbeiten  |               |             |        |            |        |
| Obst -   |                |                      |         |   | Neu        | er Rechnungstext      | Case Bundle   |             |        |            |        |
| 102      | Frisch         | Banane               | 1.90€   |   | N          | leuer Verkaufspreis   | 0.            | 00€         |        |            |        |
| 103      | Frisch         | Kiwi                 | 2.80€   | ш | Ab         | weichende Anzahl      | 0.            | 00          |        |            |        |
| 104      | Frisch         | Orange               | 3,90 €  |   | Der A      | dited and shan Desi   | a ashushture  |             |        |            |        |
| 105      | Frisch         | Ananas               | 3,80€   |   | Uer A      | rukei soli onne Prei  | s gebucht we  | roen.       |        |            |        |
| 106      | Frisch         | Zitrone              | 2,50€   |   | V Der A    | rtikel soll als Zusat | zartikel gebu | cht werden. |        |            |        |
| Textil - |                |                      |         |   |            |                       |               |             |        |            |        |
| 401      | Shirts         | Surf-Shirt           | 29 90 £ | - |            | A                     | Inderungen in | Liste aufne | hmen   |            |        |

-0-

## © PosBill, 2014

## Hauptgruppen

Artikeldaten / Hauptgruppen

|                                        |                     | © Pos             | sBill, 2014   |                     |                |       |   |
|----------------------------------------|---------------------|-------------------|---------------|---------------------|----------------|-------|---|
| earbeiten <u>N</u> eu Leer <u>N</u> eu | Kopie Speicher      | m <u>L</u> öschen | Anfang Rü     | ick Vor Ende        | Beenden        |       |   |
| Kenn                                   | ung der Hauptg      | ruppe Beauty      |               |                     |                |       |   |
| Beschreibung                           |                     |                   |               |                     |                |       |   |
|                                        | Sortierung für A    | nzeige O          | Der größt     | e Wert wird zue     | rst angezeigt  |       |   |
| Diese Hauptgruppe wird                 | d nicht in der Kass | enfront angezeig  | gt.           |                     |                |       |   |
| MwSt Schlüssel Ko                      | onto M              | wSt Schlüssel     | Konto         | e Finanzbuchha<br>N | AwSt Schlüssel | Konto |   |
| 0 = %                                  | 0                   | 0 = 0             | %             | 0                   | 0 = 0          | %     | 0 |
| Angelegte Hauptgruppen                 |                     |                   |               |                     |                |       |   |
| Beauty<br>Drogerie                     |                     |                   | Bild zuor     | rdnen               |                |       |   |
| Kiosk<br>Mobile<br>Obst                |                     |                   |               |                     |                |       |   |
| Textil                                 |                     |                   | <b>D</b> 1111 |                     |                |       |   |
|                                        |                     |                   | Bild lose     | chen                |                |       |   |
|                                        |                     |                   |               |                     |                |       |   |

Die Hauptgruppen sind Obergriffe für bestimmte Warengruppen, z.B. Obst, Beauty, Textil. So sollten die Untergruppen Shirts, Hosen, Socken zur Hauptgruppe Textil gehören. Die Auffindbarkeit der Artikel erfolgt über die Zuordnung des Artikels zur Haupt- und Untergruppe. Aus diesem Grund ist eine vernünftige Planung der Haupt- und Untergruppen von Anfang an sehr wichtig, damit die Kellner Ihre Artikel auch an der richtigen Stelle wiederfinden. Pro Untergruppe sollten nicht mehr als maximal 60 Artikel existieren.

In dieser Maske können auch die Habenkonten der Hauptgruppe für den FiBu-Export vordefiniert werden.

Untergruppen

Artikeldaten/Untergruppen

-0-

| earbeiten Neu L                                                                                                    | eer Neu Kopie Speichen                                                         | n Löschen Anfang Rück Vor Ende                                                    |
|----------------------------------------------------------------------------------------------------|--------------------------------------------------------------------------------|-----------------------------------------------------------------------------------|
| Intergruppe                                                                                                    | and a state of the state                                                       |                                                                                   |
| Ke                                                                                                    | ennung der Untergruppe                                                         | Beratung                                                                          |
|                                                                                                    |                                                                                |                                                                                   |
|                                                                                                    | Beschreibung                                                                   |                                                                                   |
|                                                                                                    | Hauptoruppe                                                                    | Beauty -                                                                          |
|                                                                                                    |                                                                                |                                                                                   |
|                                                                                                    | Sortierung für Anzeige                                                         | 9 Der größte Wert wird zuerst angezeigt                                           |
| Alle Artikel dies                                                                                                    | Sortierung für Anzeige<br>er Untergruppe werden mit d                          | 9 Der größte Wert wird zuerst angezeigt<br>der angegebenen Rahmenfarbe Angezeigt. |
| Alle Artikel dies Rahmenfarbe                                                                                                    | Sortierung für Anzeige<br>er Untergruppe werden mit d<br>für Artikel           | 9 Der größte Wert wird zuerst angezeigt<br>der angegebenen Rahmenfarbe Angezeigt. |
| Alle Artikel dies<br>Rahmenfarbe<br>Angelegte Untergru                                                                                                    | Sortierung für Anzeige<br>er Untergruppe werden mit d<br>für Artikel<br>uppen  | 9 Der größte Wert wird zuerst angezeigt<br>der angegebenen Rahmenfarbe Angezeigt. |
| Alle Artikel dies<br>Rahmenfarbe<br>Angelegte Untergru<br>Beratung                                                                                           | Sortierung für Anzeige<br>er Untergruppe werden mit d<br>für Artikel<br>uppen  | 9 Der größte Wert wird zuerst angezeigt<br>der angegebenen Rahmenfarbe Angezeigt. |
| Alle Artikel dies<br>Rahmenfarbe<br>Angelegte Untergru<br>Beratung<br>Brause                                                                                 | Sortierung für Anzeige<br>ser Untergruppe werden mit d<br>für Artikel<br>uppen | 9 Der größte Wert wird zuerst angezeigt<br>der angegebenen Rahmenfarbe Angezeigt. |
| Alle Artikel dies<br>Rahmenfarbe<br>Angelegte Untergru<br>Beratung<br>Brause<br>Extra<br>Etraeb                                                              | Sortierung für Anzeige<br>ser Untergruppe werden mit d<br>für Artikel<br>uppen | 9 Der größte Wert wird zuerst angezeigt<br>der angegebenen Rahmenfarbe Angezeigt. |
| Alle Artikel dies<br>Rahmenfarbe<br>Angelegte Untergru<br>Beratung<br>Brause<br>Extra<br>Frisch<br>Frisch<br>Frisch<br>Frisch                                | Sortierung für Anzeige<br>ser Untergruppe werden mit d<br>für Artikel<br>uppen | 9 Der größte Wert wird zuerst angezeigt<br>der angegebenen Rahmenfarbe Angezeigt. |
| Alle Artikel dies<br>Rahmenfarbe<br>Angelegte Untergru<br>Beratung<br>Brause<br>Extra<br>Frisch<br>Friseur<br>Friseur<br>Fruchtoummi                         | Sortierung für Anzeige<br>er Untergruppe werden mit d<br>für Artikel<br>uppen  | 9 Der größte Wert wird zuerst angezeigt<br>der angegebenen Rahmenfarbe Angezeigt. |
| Alle Artikel dies<br>Rahmenfarbe<br>Angelegte Untergru<br>Beratung<br>Brause<br>Extra<br>Frisch<br>Frisch<br>Frisch<br>Frischur<br>Fruchtgummi<br>Gesundheit | Sortierung für Anzeige<br>er Untergruppe werden mit d<br>für Artikel<br>uppen  | 9 Der größte Wert wird zuerst angezeigt<br>der angegebenen Rahmenfarbe Angezeigt. |

Legen Sie die Untergruppen zu den jeweiligen Hauptgruppen an. Parfüm und Gesundheit zu Drogerie... Die Auffindbarkeit der Artikel erfolgt über die Zuordnung des Artikels zur Haupt- und Untergruppe. Aus diesem Grund ist eine vernünftige Planung der Haupt- und Untergruppen von Anfang sehr wichtig, damit die Kellner Ihre Artikel auch an der richtigen Stelle wiederfinden. Pro Untergruppe sollten nicht mehr als maximal 60 Artikel existieren.

Zur besseren Identifikation der Artikel in der Kassenoberfläche der Rennerliste, können Artikel einer Untergruppe mit einer Rahmenfarbe hinterlegt werden. Alle Artikel dieser Untergruppe weisen dann einen identischen Rahmen auf.

-0-

## Artikelbaukasten

Mit Hilfe des Editors wird ein Baukasten erstellt oder verändert. Das Grundprinzip eines Baukastens ist sehr einfach. In der Mitte befinden sich die Artikel oder die Preisoptionen eines Artikels und darum herum werden die Zusatzartikel oder Zusatztexte – ab jetzt nur noch als Zusätze bezeichnet - angeordnet.

| 🗇 Artikelbaukasten Editor                                                                                                    |                     | ×         |
|----------------------------------------------------------------------------------------------------|---------------------|-----------|
| Neuer Baukasten, Geben Sie vor dem Speichern den Namen<br>des Baukastens ein.                                                                             | Name des Baukastens | <u> </u>  |
| Alle Artikeloptionen haben die gleichen Beilagen. 🔽<br>Anzahl der Zusatztexte oder Zusatzartikel 8 💌<br>Anzahl der Artikeloptionen 4 💌<br>Randabstand 5 🛨 |                     |           |
| Verhältnis Innen- zu Außenbereich 76 🛨<br>Farbschema für die Zusätze Silber 💌<br>Bild für alle Beilagenbuttons Kein Bild                                  |                     |           |
| Rahmenfarbe für selectierte Posten mit Anzahl =1 Rahmenfarbe für selectierte Posten mit Anzahl > 1 Bild für alle Buttons der Artikeloptionen Kein Bild    |                     |           |
| Hintergrundbild für Artikeloptionen Kein Bild<br>Farbschema für die Artikeloptionen Blau 💌<br>C Kreis © Rechteck                                          |                     |           |
| Speichern Beenden Speichern Speichern Neu                                                                                                    | Löschen             | Abbrechen |

Es können zwischen einem Artikel und maximal neun Artikeln dargestellt werden. Die Anzahl der Zusätze liegt zwischen 4 und 28 in folgenden Schritten: 4, 8 12, 16 20, 24, 28. Sollte die gewünschte Anzahl der Zusätze zwischen den möglichen Werten liegen, wird der nächste höhere Wert eingestellt und die nicht benötigten Buttons unsichtbar gemacht. Wie das geht, wird später noch gezeigt.

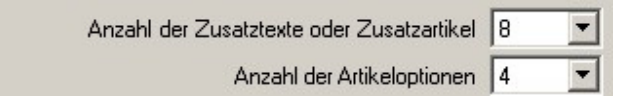

Zwei Beispiele für die Einstellungsgrenzen: Ein Artikel 4 Zusätze und 9 Artikel mit 28 Zusätzen.

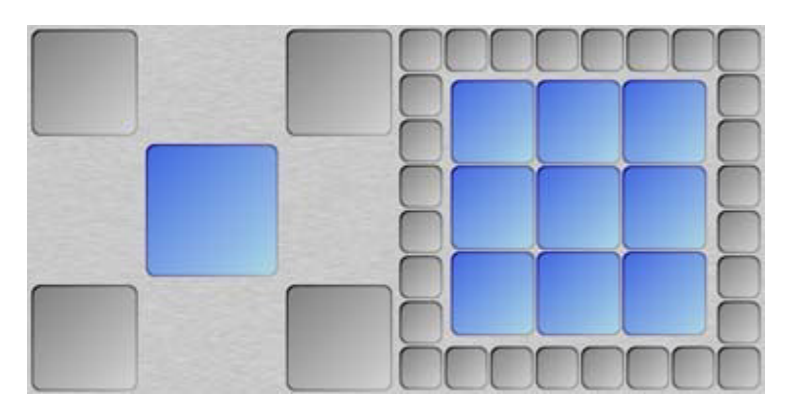

Die Größenverhältnisse der Artikelbuttons zu den Zusatzbuttons können in gewissen Grenzen eingestellt werden. Unmögliche Einstellungen werden ignoriert um Überschneidungen der Buttons zu verhindern.

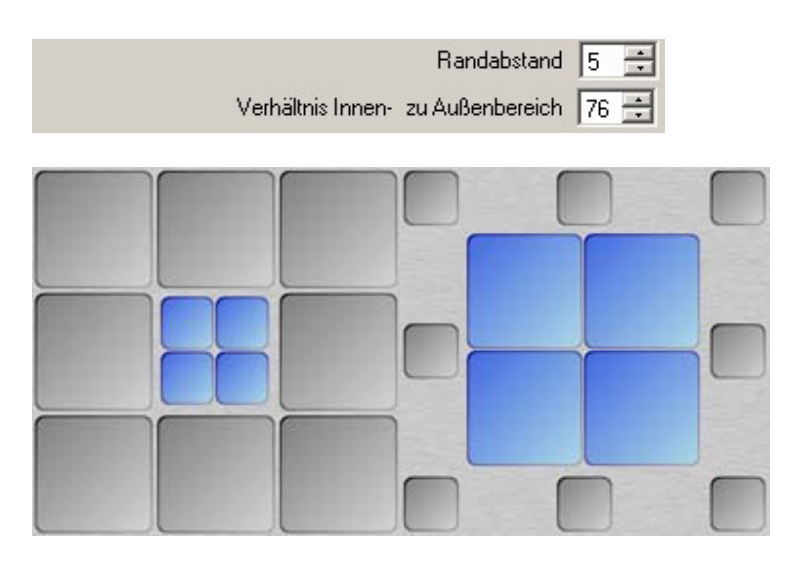

Bei diesen Einstellungen sollte immer bedacht werden, dass die Grafik im realen Kassenbetrieb meistens größer dargestellt wird als in der Editoransicht. Texte die im Editor möglicherweise über die Buttongröße hinaus gehen, werden im der Kassenansicht dann richtig dargestellt.

Zu Beginn der Einrichtung muss entschieden werden ob Alle Artikel die gleichen Zusätze haben oder ob für jeden Artikel ein Satz eigenständiger Zusätze erstellt werden soll. Das ist für den Fall, das die Preise der Zusätze für eine oder mehrere Artikel unterschiedlich sein sollen oder es für die Artikel unterschiedliche Zusätze geben soll.

Als nächstes kann das Aussehen der Buttons bestimmt werden. Mit den Auswahlboxen für das jeweilige Farbschema kann die Farbe der Tasten eingestellt werden.

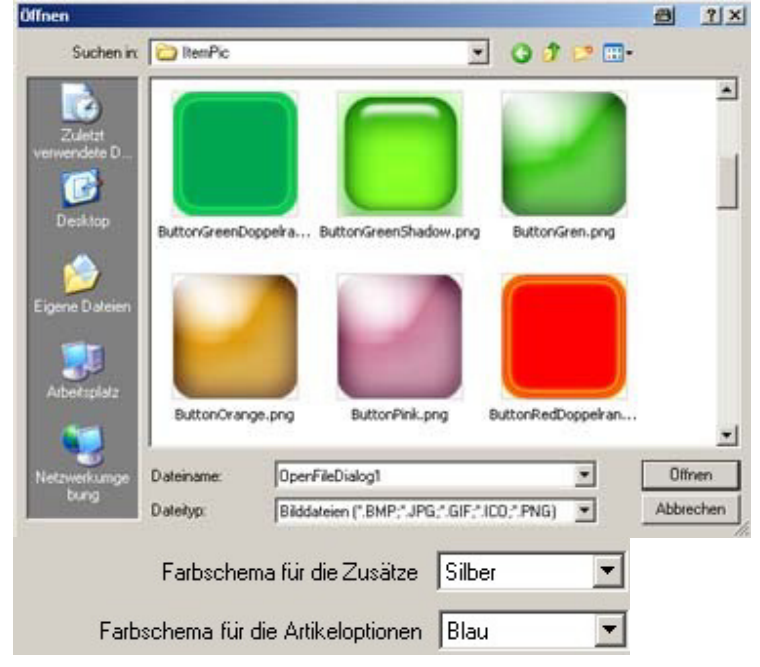

Es stehen folgende Farbschemas zur Verfügung: Silber, Blau, Braun, Rot, Gelb und Grün.

Weitere Gestaltungsmöglichkeiten stehen durch das einbinden von Grafiken zur Verfügung. Mit den Buttons "Bild laden", können beliebige Grafiken in den Button geladen werden. Eine kleine Auswahl ist in PosBill bereits

vorhanden. Mit dem Button ,Kein Bild' wird ein bereits geladenes Bild wieder verworfen. Innerhalb der Einstellungen für Artikel oder Zusätze können für jeden Button einzeln die Grafiken bestimmt werden. Das Farbschema ist bei geladener Grafik wirkungslos.

| Bild für alle Buttons der Artikeloptionen | Kein Bild | Bild für alle Beilagenbuttons | Kein Bild |
|-------------------------------------------|-----------|-------------------------------|-----------|
|-------------------------------------------|-----------|-------------------------------|-----------|

Nach den Klick auf "Bild laden" erscheint eine Windows Dialogbox, in der eine Grafik ausgewählt werden kann. Bei der Auswahl einer Grafik sollte darauf geachtet werden, dass die Größe der Grafik der Buttongröße angepasst ist. Zu große Grafiken werden zwar auf Buttongröße umgerechnet, benötigen aber viel Rechen- und Ladezeiten, was das Zeitverhalten im Kassenbetrieb deutlich verschlechtern kann. Grafiken, deren Ausgangsformat nicht quadratisch ist, werden zwangsläufig verzerrt dargestellt. Eine Ideale Größe für die Grafik liegt zwischen 50 x 50 und 100 x 100 Pixel im PNG Format. Wird die Bildauswahl bestätigt, werden die entsprechenden Buttons sofort angepasst.

Weitere Gestaltungsmöglichkeiten bietet das mittlere Artikelfeld. Hier kann noch zusätzlich eine Grafik für den gesamten Hintergrund bestimmt werden oder eine Darstellung als Kreis eingestellt werden. In diesem Fall ist das Farbschema wirkungslos. Mit den Farbbuttons können die Farben für die Elemente der Kreisdarstellung eingestellt werden. Eine Kombination von Kreisdarstellung und

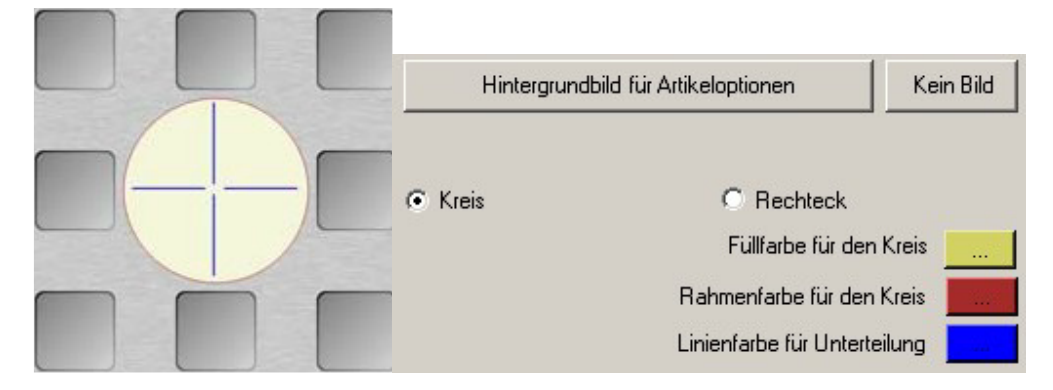

Gestalter zu erlauben, das Erscheinungsbild so zu einzustellen, dass die Mitarbeiter eine schnelle und eindeutige Übersicht über die zu buchenden Posten erhält. Ein einfaches Beispiel für einen Friseur könnte z.B. so aussehen:

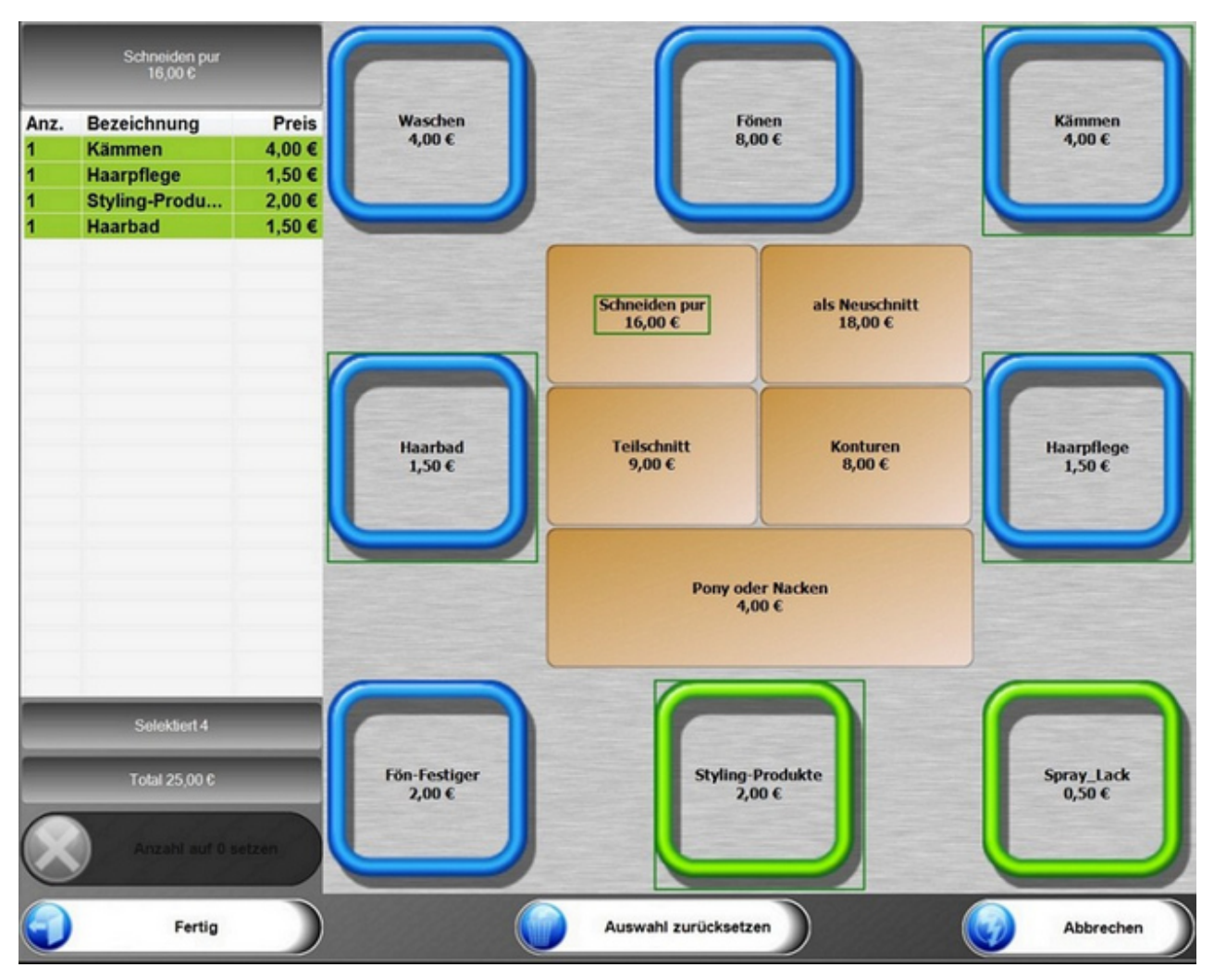

-0-

preislisten

Artikeldaten / Preislisten / Preislisten verwalten

| 🧼 Preislisten 💽                                                                           |  |  |  |  |
|-------------------------------------------------------------------------------------------|--|--|--|--|
|                                                                                           |  |  |  |  |
| Edit Neu Leer Neu Kopie Speichern Löschen Anfang Rück Vor Ende Beenden                    |  |  |  |  |
| Preisliste                                                                                |  |  |  |  |
| Kennung Preisliste AKTION                                                                 |  |  |  |  |
| Kommentar                                                                                 |  |  |  |  |
|                                                                                           |  |  |  |  |
| Neu angelegte Artikel werden automatisch dieser Preisliste zugeordnet. 📃                  |  |  |  |  |
| Es werden nur die Artikel in der Kasse angezeigt, die in der Preisliste enthalten sind. 🕅 |  |  |  |  |
| Alle Artikel der Preisliste haben einen unveränderbaren Fixpreis. 🥅                       |  |  |  |  |
| Kein Artikel der Preisliste kann einen Rabatt bekommen. 🕅                                 |  |  |  |  |
| Rabattaktion                                                                              |  |  |  |  |
| Auf alle rabattfähigen Artikel der Preisliste wird ein Rabatt gegeben. 10 %               |  |  |  |  |
| AKTION Bearbeiten                                                                         |  |  |  |  |

Legen Sie Ihre verschiedenen Preislisten an.

**<u>Fixpreis</u>**: Alle Artikel der Preisliste haben einen Fixpreis und können über die Funktion Preis ändern nicht verändert werden.

Rabatt: Auf die Artikel der Preisliste kann kein zusätzlicher Rabatt vergeben werden.

**Neue Artikel zuordnen:** Neu angelegte Artikel werden automatisch der Preisliste zugeordnet. Dieses Häckchen sollte generell gesetzt sein, ansonsten müssen neue Artikel manuell der jeweiligen Preisliste zugeordnet werden.

**Nur Artikel der Preisliste anzeigen:** Es werden nur Artikel angezeigt, die in der Preisliste enthalten sind. Damit können Sie einen Kellner oder eine Arbeitsplatz mit individuellen Artikeln ausstatten, in dem die Preisliste einfach diesem Arbeitsplatz oder Mitarbeiter zugeordnet wird.

Für Aktion kann auch ein prozentualer Rabatt für alle rabattfähigen Artikel ausgewählt werden.

Artikeldaten/Preislisten/Artikel der Preisliste zuordnen

| 🧭 Artikel der Preisliste zuordnen 📧 |                                   |                |                                                   |  |
|-------------------------------------|-----------------------------------|----------------|---------------------------------------------------|--|
| Speichern                           | Alle in Preisliste Alle entfernen | 🚱 Nur<br>0 - 9 | Hauptgruppen anzeigen Alle Hauptgrupper - Beenden |  |
| Artikel                             | Rechnungstext                     | Preis          | Zu bearbeitende Preisliste HAUSVERKAUF            |  |
| Obst                                |                                   |                |                                                   |  |
| 101                                 | Apfel                             | 2,50 €         |                                                   |  |
| 102                                 | Banane                            | 1,90€          | Rechnungstext Apfel Aktion                        |  |
| 103                                 | Kiwi                              | 2,80€          |                                                   |  |
| 104                                 | Orange                            | 3,90€          |                                                   |  |
| 105                                 | Ananas                            | 3,90€ ≣        |                                                   |  |
| Beauty -                            |                                   |                |                                                   |  |
| 201                                 | Körper Massage                    | 49,00€         |                                                   |  |
| 202                                 | Rücken Massage                    | 23,00€         |                                                   |  |
| 203                                 | Hot Stone Massage                 | 49,00 €        | Verkaufenreis 199 € Neuer Verkaufspreis 299 €     |  |
| 210                                 | Farb- und Stilberatung            | 59,00€         |                                                   |  |
| 213                                 | Faltenbehandlung                  | 39,00€         |                                                   |  |
| 221                                 | Dekollete Behandlung              | 25,00 €        |                                                   |  |
| 222                                 | Body Wrapping                     | 25,00 €        |                                                   |  |
| Kiosk —                             |                                   |                |                                                   |  |
| 301                                 | Fruchtgummi Bären                 | 2,90 €         |                                                   |  |
| 302                                 | Big Jummi                         | 2,90€          |                                                   |  |
| 303                                 | Nimm 2 Lachgummi                  | 3,99€          | Neuer Proje abs 01 01 2010                        |  |
| 304                                 | FAZ                               | 2,20 €         | Bild zuordnen                                     |  |
| 311                                 | Brause-Bonbon Stangen             | 0,30€          |                                                   |  |
| 312                                 | Brause-Brocken                    | 0,40 €         | C:\Program Files\IDV\PosBil\Pictures\apple.jpg    |  |
| 313                                 | Wallstreet Journal                | 2,30 €         |                                                   |  |
|                                     |                                   | 0.00.0         |                                                   |  |

Wählen Sie oben rechts die zu bearbeitende Preisliste aus. Die Preisliste muss vorher angelegt worden sein. Links können sie alle Artikel auswählen die in der Preisliste enthalten sein sollen. Für jeden Artikel der Preisliste kann ein abweichender Rechnungstext, Verkaufspreis, Einkaufspreis hinterlegt werden. Auch abweichende Artikelbilder können der Preisliste zugeordnet werden. Über den Button "Alle in Preisliste" können alle Artikel der Preisliste zugeordnet werden. Abweichungen in der Preisliste zum normalen Artikel werden farblich herausgestellt. Wenn Sie bei Preislisten verwalten "Es werden nur die Artikel in der Kasse angezeigt, die in der Preisliste enthalten" aktiviert haben, werden Ihnen nicht alle Artikel sondern lediglich die Ausgewählten angezeigt.

Über die Preislisten können Sie sich gezielt Stämme mit wechselnden Artikeln erstellen, die bei bestimmten Anlässen einem Mitarbeiter zugeordnet oder zeitgesteuert genutzt werden.
| earbeiten Neu Leer N  | leu Kopie Speicher   | rn Löschen Anfan     | ng Rück Vor Ende | Beenden        |
|-----------------------|----------------------|----------------------|------------------|----------------|
| emin                  |                      |                      |                  |                |
| Ken                   | nung des Termins     | Abend-Rabatt         |                  |                |
|                       | Beschreibung         | Rabatt für Backwaren | am Abend         |                |
|                       | Von Datum            | 01.09.2014           | Bis Datum        | 31.12.2015     |
|                       | Von Uhrzeit          | 18:00                | Bis Uhrzeit      | 20:00          |
| Zuakt                 | ivierende Preisliste | AKTION               | •                |                |
| Der Termin wird diese | er Kasse zugeordnet  | Handel               | •                |                |
| Einmalig zum angege   | ebenen Zeitpunkt     |                      |                  |                |
| Täglich zum angegeb   | enen Zeitpunkt.      |                      |                  |                |
| Nur an bestimmten W   | lochentagen          |                      |                  |                |
| Wochentage            |                      |                      |                  |                |
| Sonntag               | Monag                | 🔽 Dienstag           | V Mittwo         | ch             |
| Donnerstag            | Freitag              | Samstag              |                  |                |
|                       |                      |                      |                  | Neuer Datensat |

Angelegte Preislisten können zeitgesteuert aktiviert werden. Dabei gibt es 3 Möglichkeiten. Einmalig über einen bestimmten Zeitraum, Täglich zu einer bestimmten Uhrzeit (von - bis) oder an bestimmten Wochentagen. Wenn z.B. Ihre Happy Hour jeden Dienstag und Freitag von 20 bis 22 Uhr stattfindet ist das kein Problem. Einfach nur die Wochentage anwählen. Die Umschaltung auf die Preisliste erfolgt automatisch.

#### Wenn die Felder "Von Datum" - "Bis Datum" nicht gefüllt sind, wird die Automatik nicht gestartet.

-0-

Preisaktionen **Previous Top Next** 

Die Preisaktionen werden intern nach Aktionstypen unterschieden:

- A Staffelpreis
- B Set preis (Artikel werden zu einem Set zusammengefasst. Set Artikel muss vorhanden sein)
- C 3 für 2 (3 Kaufen 2 bezahlen oder Z% Rabatt auf die Y billigsten Artikel)
- D X% Rabatt auf ausgewählte Artikel

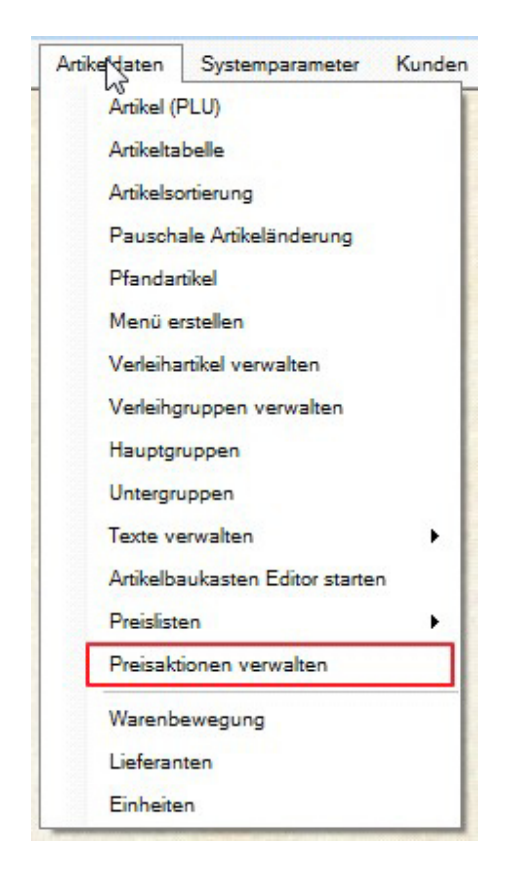

### A. Staffelpreis

Der Name der Preisaktion muss eindeutig sein. Es können nicht mehrere Aktionen mit dem gleichen Namen angelegt werden. Bei gespeicherten Aktionen kann der Name nachträglich geändert werden oder eine Kopie der Preisaktion unter einem anderen Namen erzeugt werden. Der optionale Eintrag im Feld, *Zusatztext für Rechnung* wird mit auf der Rechnung ausgegeben, wenn der entsprechende Parameter *"Zusatztext mit drucken*" in den Parametern gesetzt ist.

Ist die Preisaktion aktiv, werden andere preisbeeinflussende Einstellungen wie Preislisten oder Kundenrabatte überschrieben. Der Aktionspreis hat Vorrang.

| C | PosBil | l, 2014 |
|---|--------|---------|
|---|--------|---------|

| llgemeines | Aktivierungszeiten                                                                                                    | Artikelauswahl                  |                                                             |                             |                                      |  |
|------------|----------------------------------------------------------------------------------------------------|---------------------------------|-------------------------------------------------------------|-----------------------------|--------------------------------------|--|
| Bestimm    | nen Sie zuerstol                                                                                                    | beine neue Aktion angel<br>Akti | egt oder eine vorhandene<br>on geändert werden soll.        | Neue Preisaktion<br>anlegen | Vorhandene Preisaktion<br>bearbeiten |  |
| Ene vorha  | andene Preisaktion v                                                                                                    | vird bearbeitet.                | l.                                                          |                             |                                      |  |
|            | Bestimmen Sie                                                                                                    | die Preisaktion die bear        | beitet werden soll! Bierglä                                 | ser Set                     | •                                    |  |
|            |                                                                                                    |                                 |                                                             |                             |                                      |  |
|            | Me                                                                                                    | eldetext für die Kassenfront.   | Die Meldung erscheint wenn ein                              | Aktionsartikel gebucht w    | rird.                                |  |
| Drei Glä   | ser in unterschie                                                                                                    | dlichen Größen zum Set          | preis von 5,€                                               |                             |                                      |  |
|            |                                                                                                    | Bestim                          | men Sie den Typ der Preis                                   | aktion!                     |                                      |  |
| Die Preisa | aktion ist vom Typ: S                                                                                                    | et Artikel                      |                                                             |                             |                                      |  |
| O Sta      | ffelpreis                                                                                                    | Der Einzelpre                   | is wird je nach verkaufter Meng                             | e angepasst. Als Rabatt o   | der Festpreis.                       |  |
| Set        | Artikel                                                                                                    | Mehrere Artik<br>Artikelstamm   | el werden zu einem Set Artikel :<br>angelegt sein.          | zusammengefasst. Der Se     | et Artikel muss im                   |  |
| © XA       | rtikel zum Preis                                                                                                    | von Y Beispiel: 3 Art           | tikel kaufen, nur 2 Artikel bezah                           | len oder 50%Rabatt auf di   | ie billigsten Artikel                |  |
| © Ral      | Rabatt auf alle Artikel Prozentualer Rabatt auf die ausgewählten Artikel. Das Ergebnis dieser Aktion kann auch mit eine Preisliste erreicht werden. |                                 |                                                             |                             |                                      |  |
| Wich       | ntig! Preisaktion                                                                                                    | en haben Vorrang vor P<br>/     | Preislisten oder anderen Rab<br>Aktionspreis überschrieben. | atten. Rabatte aus eine     | r Preisliste werden vom              |  |
| TTICI      |                                                                                                    |                                 |                                                             |                             |                                      |  |

Für alle Preisaktionen kann optional ein Aktivierungszeitraster angelegt werden. Die Aktion wird dann automatisch Aktiv wenn die eine der Zeitspannen erreicht wird. Unabhängig vom Zeitraster kann die Aktion manuell aktiviert oder deaktiviert werden. (Das untere Häkchen)

Eine vorhandene Preisaktion kann auch unter anderem Namen als Kopie gespeichert werden.

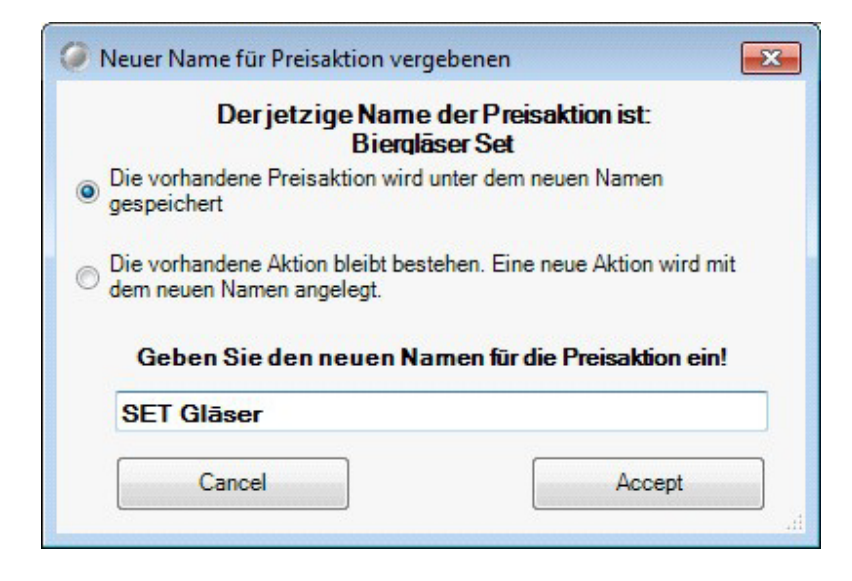

| © F | PosBil | l, 2014 | 4 |
|-----|--------|---------|---|
|-----|--------|---------|---|

| Die Preisaktion soll innerhalb der festgelegte                                                                                           | n Zeitspannen automatisch aktiviert werden                                                                                             |  |
|----------------------------------------------------------------------------------------------------|----------------------------------------------------------------------------------------------------|--|
| Aktivierungszeiten                                                                                                    |                                                                                                    |  |
| Von Bis Uhrzeit                                                                                                    | Von Datum<br>Bis Datum<br>Ab Uhrzeit                                                                                                   |  |
|                                                                                                    |                                                                                                    |  |
| Wichtig! Sind keine Zeitspannen definiert, mu<br>aus                                                                                     | ss die Preisaktion mit dem setzten des unteren Häkchens ein- oder<br>sgeschaltet werden.                                               |  |
| Wichtig! Sind keine Zeitspannen definiert, mu<br>aus<br>Durch setzen des Häkchens wird die Preisaktion<br>Zeitspannen manuell aktiviert. | ss die Preisaktion mit dem setzten des unteren Häkchens ein- oder<br>sgeschaltet werden.<br>n unabhängig von den definierten Aktiviert |  |

Die Preisstaffel kann auf mehrere Haupt- oder Untergruppen angewendet werden oder auf ausgewählte Artikel.

© PosBill, 2014

| gemeines Aktivierungszeiten Artikelaus                            | wahl Staffelpreise                          |                                          |                              |                       |
|-------------------------------------------------------------------|---------------------------------------------|------------------------------------------|------------------------------|-----------------------|
| Bestimmen Sie die Haupt-, Untergru                                | ppen oder Artikel, auf die die Preisaktion  | Nur rabattfähige Artikel berücksichtigen |                              |                       |
| angewende                                                         | werden soll!                                | V Keine A                                | rtikel mit Festpreis berücks | ichtigen              |
| Auswahikriterien<br>Alle Artikel der ausgewählten<br>Haunterungen |                                             | Nur die ausgewählten Artikel             |                              |                       |
| naupigroppen                                                      | ontergroppen                                | PLU                                      | Bezeichnug                   | EPreis                |
| Hauptgruppen                                                      | Untergruppen                                | Souveni                                  | irs / diverses               |                       |
| Getränke                                                          | ✓ diverses                                  | ▼ 500                                    | Postkarte                    | 2.00€                 |
| Souvenirs                                                         | Tickets                                     | 501                                      | Shirt Kinder                 | 4.00 €                |
| Speisen                                                           | C Verleih                                   | 502                                      | Shirt Kinder                 | 4,00 €                |
|                                                                   |                                             | 503                                      | Shirt Kinder                 | 4,00 €                |
|                                                                   |                                             | 504                                      | Shirt Kinder                 | 4,00€                 |
| Wichtig! Es kann nicht überprüft werde                            | n ob Artikel bereits in anderen Preisaktion | en enthalten s                           | sind. Bei doppelter Zuweisu  | ng und gleichzeitiger |

Es können beliebig viele Staffelpreise angelegt werden. Die Staffel kann als neuer Preis oder als Rabattprozent vergeben werden. Wenn mehrere Artikel mit unterschiedlichen Einzelpreisen ausgewählt sind, kann nur eine Rabattstaffel vergeben werden.

| gemeines      | Aktivierungszeiten | Artikelauswahl             | Staffelpreise    |                              |               |             |          |   |
|---------------|--------------------|----------------------------|------------------|------------------------------|---------------|-------------|----------|---|
| ab Anza       | nl Preis/          | 'Rabatt                    |                  |                              |               |             |          |   |
| 5<br>10<br>15 |                    | 1,80 €<br>1,50 €<br>1,30 € | Die Preiss<br>ab | taffel rechnet mit<br>Anzahl | Rabattprozent | Einzelpreis | Speicher | £ |
|               |                    |                            |                  |                              |               |             |          |   |

Während des Buchens wird die Menge ständig überwacht und der Staffelpreis berücksichtigt.

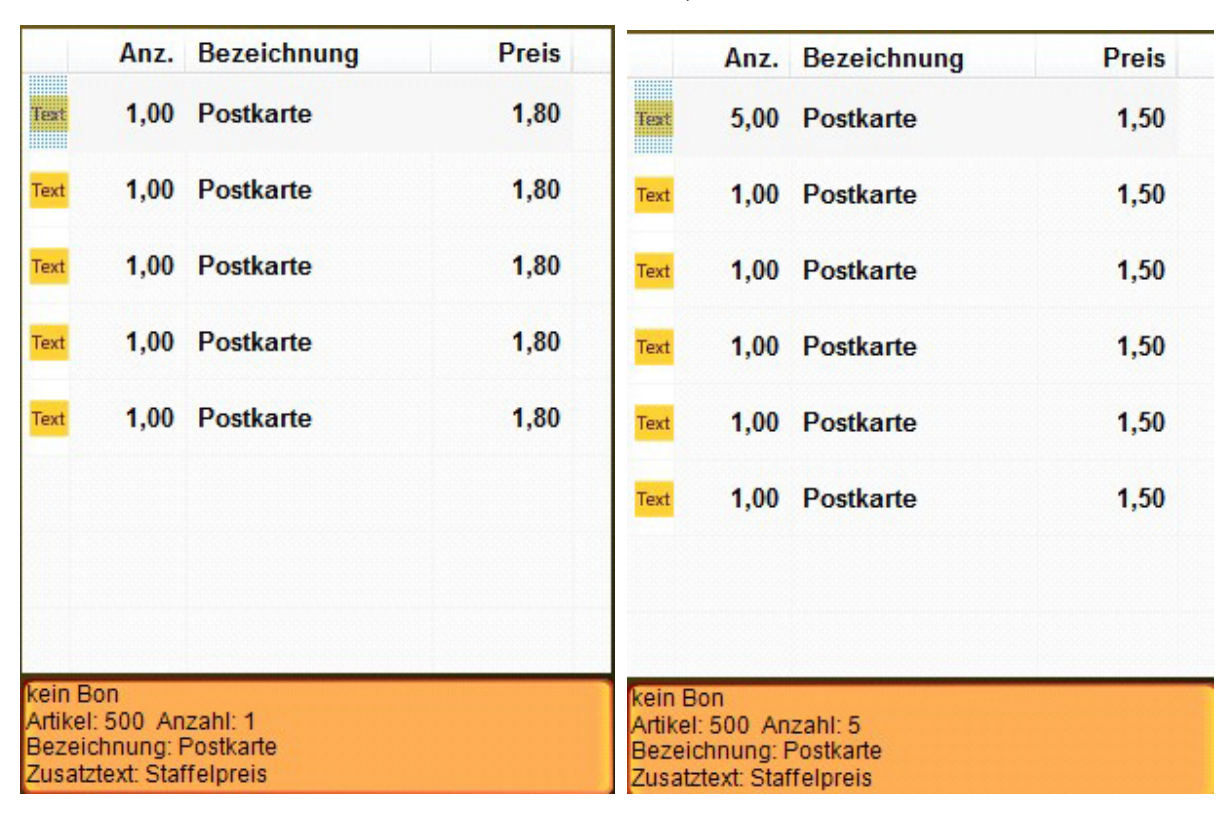

#### **B.** Setpreis

© PosBill, 2014

| Igemeines                         | Aktivierungszeiten    | Artikelauswahl                                               |                              |                             |                                      |
|-----------------------------------|-----------------------|--------------------------------------------------------------|------------------------------|-----------------------------|--------------------------------------|
| Bestimm                           | nen Sie zuerstol      | oeine neue Aktion angelegt oder eine v<br>Aktion geändert v  | orhandene<br>verden soll.    | Neue Preisaktion<br>anlegen | Vorhandene Preisaktion<br>bearbeiten |
| Eine neue                         | Preisaktion wird erze | eugt.                                                        |                              |                             |                                      |
| G                                 | ieben Sie der ne      | uen Preisaktion einen eindeutigen Nam                        | en! Gläser                   | SET                         |                                      |
| Die Preisa                        | aktion ist vom Typ: S | Bestimmen Sie jetzt de<br>et Artikel                         | en Typ der Pre               | isaktion!                   | ter Festeraia                        |
| <ul><li>Sta</li><li>Set</li></ul> | Artikel               | Mehrere Artikel werden zu ein<br>Artikelstamm angelegt sein. | en Set Artikel z             | usammengefasst. Der Se      | t Artikel muss im                    |
| © XA                              | rtikel zum Preis      | on Y Beispiel: 3 Artikel kaufen, nur                         | 2 Artikel bezahl             | en oder 50%Rabatt auf die   | e billigsten Artikel                 |
| © Ral                             | batt auf alle Artik   | Prozentualer Rabatt auf die A<br>Preisliste erreicht werden. | usgewählten Art              | ikel. Das Ergebnis dieser   | Aktion kann auch mit einer           |
| Wich                              | ntig!Preisaktion      | en haben Vorrang vor Preislisten oder<br>Aktionspreis üt     | anderen Raba<br>erschrieben. | atten. Rabatte aus einer    | Preisliste werden vom                |
|                                   |                       |                                                              |                              |                             |                                      |

Für ein Artikelset muss ein Referenzartikel in der Artikeldatenbank vorhanden sein. Grundsätzlich kann jeder beliebige Artikel als Referenzartikel benutzt werden .Der Referenzartikel kann über die Tastatur oder über die Artikelsuche eingegeben werden. Es ist auch möglich den Referenzartikel mit Drag und Drop aus der Auflistung in das Feld zu ziehen. Der Referenzartikel wird farblich markiert und kann nicht dem Set hinzugefügt werden.

### WICHTIGER HINWEIS ZUR WAWI

Die Einzelartikel als auch der Set-Artikel können über die WaWi gebucht werden. Der SET-Artikel muss in diesem Fall eine Rezeptur mit den Einzelartikeln enthalten.

Wird der Set-Artikel über die Preisaktion gebucht, sind die Einzelartikel bereits in der WaWi gebucht, Der Set-Artikel wird deshalb von der Preisaktion nicht in die WaWi gebucht. Im Fall einer Stornierung des Set-Artikels wird die Rückbuchung über die Rezeptur ausgeführt.

© PosBill, 2014

| Igemeines   | Aktivierungszeiten A       | rtikelauswahl                              |                                                               |                               |                                   |                       |
|-------------|----------------------------|--------------------------------------------|---------------------------------------------------------------|-------------------------------|-----------------------------------|-----------------------|
| Bestimm     | en Sie die Haupt-, U       | ntergruppen oder Arti                      | kel, auf die die Preisaktion                                  | 🔲 Nur rab                     | attfähige Artikel berücksicht     | tigen                 |
|             | ange                       | wendet werden soll!                        |                                                               | Keine A                       | rtikel mit Festpreis berücks      | ichtigen              |
| Auswahlkm   | tenen                      |                                            |                                                               | Nur die                       | ausgewählten Artikel              |                       |
|             |                            |                                            |                                                               | PLU                           | Bezeichnug                        | EPreis                |
| Hauptgrup   | open                       | Untergruppe                                | n                                                             | Souveni                       | irs / diverses                    |                       |
| Getran      | ke                         | diverses                                   | ✓ diverses                                                    |                               | Postkarte                         | 2.00€                 |
| Souve       | nirs                       | Tickets                                    |                                                               | 501                           | Shirt Kinder                      | 4,00 €                |
| Speise      | m                          | Verleih                                    |                                                               | 502                           | Shirt Kinder                      | 4,00 €                |
|             |                            |                                            | 503                                                           | Shirt Kinder                  | 4,00 €                            |                       |
|             |                            |                                            |                                                               |                               | Shirt Kinder                      | 4,00 €                |
|             |                            |                                            |                                                               | ▼ 505                         | Bierglas 0,2                      | 2,00 €                |
|             |                            |                                            |                                                               | ☑ 506                         | Bierglas 0,5                      | 3,00 €                |
|             |                            |                                            |                                                               | <b>V</b> 507                  | Bierglas 0,7                      | 4,00 €                |
|             |                            |                                            |                                                               |                               | Biergläser SET                    | 8,00€                 |
| Set Artikel |                            |                                            |                                                               |                               |                                   |                       |
|             | Set Artikelnummer          | 508                                        | Artikelsuche                                                  |                               |                                   |                       |
| Besti       | mmen Sie den Set.<br>zusam | Artikel, auf dem die<br>nmengefasst werder | ausgewählten Artikel                                          |                               |                                   |                       |
| Wichtig!    | Es kann nicht überprüf     | t werden ob Artikel be<br>Aktivi           | reits in anderen Preisaktione<br>erung ist das Ergebnis nicht | en enthalten a<br>vorhersehba | sind. Bei doppelter Zuweisu<br>r! | ng und gleichzeitiger |
| Wichtig!    | Es kann nicht überprüf     | t werden ob Artikel be<br>Aktivi           | reits in anderen Preisaktione<br>erung ist das Ergebnis nicht | en enthalten e<br>vorhersehba | sind. Bei doppelter Zuweisu<br>r! | ng und gleichzeitig   |

Beim Buchen wird überwacht ob alle Set Artikel boniert wurden. Ist das der Fall, werden die Einzelartikel gelöscht und der Referenzartikel gebucht.

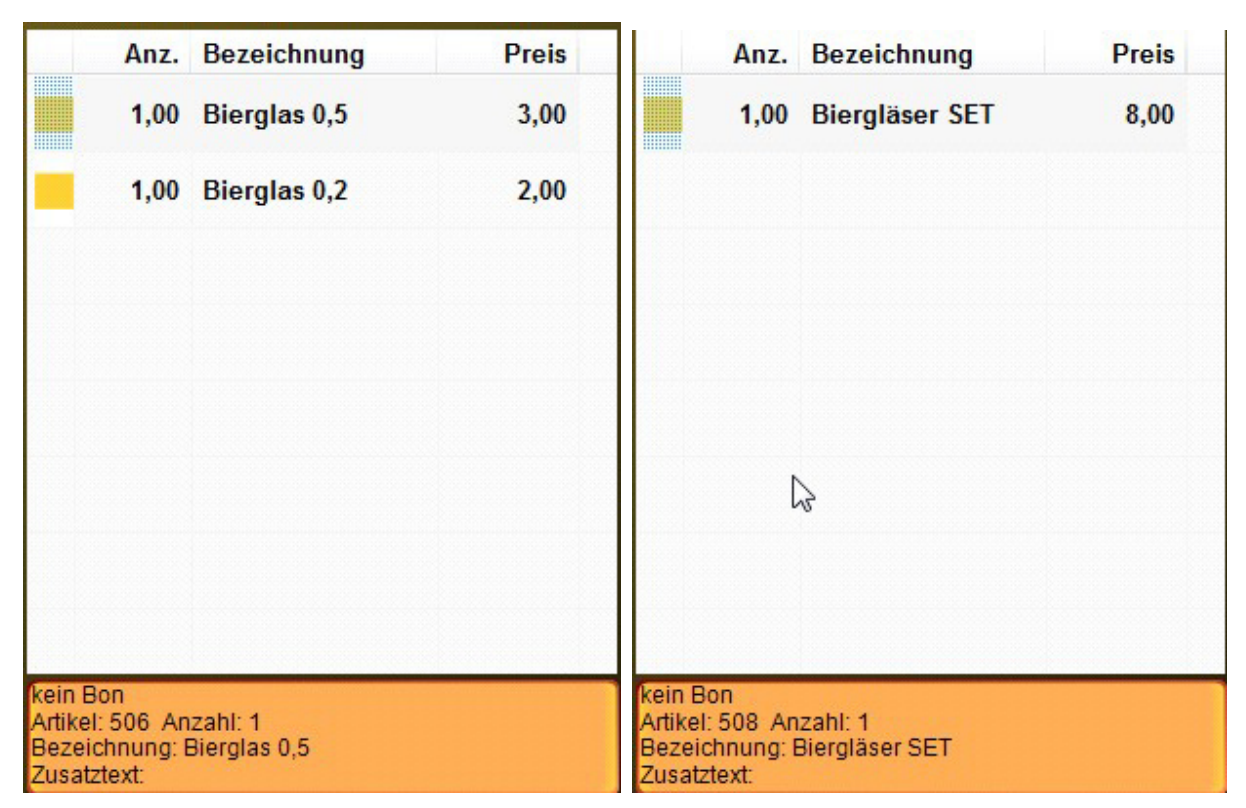

Alternative: Tagesmenü

© PosBill, 2014

| Igemeines Aktivierungszeiten | Artikelauswahl                |                                                                      |                               |                                 |                   |      |
|------------------------------|-------------------------------|----------------------------------------------------------------------|-------------------------------|---------------------------------|-------------------|------|
| Restimmen Sie die Haunt-     | Untergruppen oder             | Artikel auf die die Preisaktion                                      | Nur raba                      | attfähige Artikel berücksichtig | en                |      |
| ar                           | ngewendet werden s            | dl!                                                                  | Keine A                       | rtikel mit Festpreis berücksich | htigen            |      |
| Auswahlkriterien             |                               |                                                                      | Nur die                       | ausgewählten Artikel            |                   |      |
|                              |                               |                                                                      | PLU                           | Bezeichnug                      | EPreis            | -    |
| Hauptgruppen                 | Unteran                       | Untergruppen Beilagen Desset                                         |                               | Portion Sahne                   | U,5U €            |      |
| Getränke                     | Rel                           |                                                                      |                               | Tagesdessert                    | 2,00 €            |      |
| Souvenirs                    | V Desi                        |                                                                      |                               | / Hauptgerichte                 |                   | TT I |
| Speisen                      | V Hau                         | otoerichte                                                           | 100                           | Rumpsteak                       | 14,90 €           |      |
| [_] optimit                  | Vors                          | Vorspeisen                                                           |                               | Wiener Schnitzel                | 9,80€             |      |
|                              |                               |                                                                      | 102                           | Lachsfilet                      | 9,80 €            |      |
|                              |                               |                                                                      |                               | Rib Eye Steak                   | 14,90 €           |      |
|                              |                               |                                                                      |                               | Filet Mignon                    | 15,90 €           |      |
|                              |                               |                                                                      | 108                           | T-bone-steak                    | 16,00 €           | 1    |
|                              |                               |                                                                      | 120                           | Tagesgericht                    | 5,00 €            |      |
|                              |                               |                                                                      | 121                           | Tagesmenü                       | 3,00€             |      |
| Set Artikel                  |                               |                                                                      | Speisen                       | / Vorspeisen                    |                   |      |
| Set Artikelnumn              | ner 12                        | 1 Artikelsuche                                                       | 150                           | Salatteller groß                | 7.80€             |      |
| Pastimman Sie dan S          | at Artikal auf dam            | die zuegewählten Artikel                                             | 155                           | Salatteller klein               | 4,00 €            | -    |
| Zus                          | ammengefasst wer              | den.                                                                 | <b>V</b> 161                  | Tagessuppe                      | 2,00 €            |      |
| Wichtig! Es kann nicht überp | orüft werden ob Artike<br>Al- | I bereits in anderen Preisaktion<br>tivierung ist das Ergebnis nicht | en enthalten s<br>vorhersehba | ind. Bei doppelter Zuweisung    | und gleichzeitige | r    |
|                              |                               |                                                                      |                               |                                 |                   | _    |

Sobald das Tagesdessert gebucht wird, werden die Einzelbuchungen gelöscht und durch das Tagesmenü ersetzt.

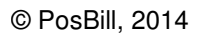

| Anz.                                                         | Bezeichnung             | Preis | Anz.                                                         | Bezeichnung          | Preis |
|--------------------------------------------------------------|-------------------------|-------|--------------------------------------------------------------|----------------------|-------|
| 1,00                                                         | Tagesgericht            | 5,00  | 1,00                                                         | Tagesmenü            | 8,00  |
| 1,00                                                         | Tagessuppe              | 2,00  |                                                              |                      |       |
|                                                              |                         |       |                                                              |                      |       |
|                                                              |                         |       |                                                              | ß                    |       |
|                                                              |                         |       |                                                              |                      |       |
|                                                              |                         |       |                                                              |                      |       |
|                                                              |                         |       |                                                              |                      |       |
|                                                              |                         |       |                                                              |                      |       |
| kein Bon<br>Artikel: 120 An<br>Bezeichnung: 1<br>Zusatztext: | zahl: 1<br>Fagesgericht |       | kein Bon<br>Artikel: 121 An<br>Bezeichnung: 1<br>Zusatztext: | zahl: 1<br>Fagesmenü |       |

C 3 für 2

| © PosBill, | 2014 |
|------------|------|
|------------|------|

| Ilgemeines Aktivierungszeiten Artikelar   | uswahl                                                                              |                 |                             |                                      |
|-------------------------------------------|-------------------------------------------------------------------------------------|-----------------|-----------------------------|--------------------------------------|
| Bestimmen Sie zuerst ob eine n            | eue Aktion angelegt oder eine vorhand<br>Aktion geändert werden s                   | ene<br>soll.    | Neue Preisaktion<br>anlegen | Vorhandene Preisaktion<br>bearbeiten |
| Eine neue Preisaktion wird erzeugt.       |                                                                                     |                 |                             |                                      |
| Geben Sie der neuen Pre                   | isaktion einen eindeutigen Namen! S                                                 | hirt 3 für      | r 2                         |                                      |
| Option                                    | aler Zusatztext für Rechnung oder Bon 3                                             | für 2           |                             |                                      |
|                                           | Bestimmen Sie jetzt den Typ                                                         | der Prei        | saktion!                    |                                      |
| Die Preisaktion ist vom Typ: X Artikel zu | m Preis von Y                                                                       |                 |                             |                                      |
| Staffelpreis                              | Der Einzelpreis wird je nach verkaufter Menge angepasst. Als Rabatt oder Festpreis. |                 |                             |                                      |
| © SetArtikel                              | Mehrere Artikel werden zu einem Set /<br>Artikelstamm angelegt sein.                | Artikel zu      | usammengefasst. Der Sel     | Artikel muss im                      |
| X Artikel zum Preis von Y                 | Beispiel: 3 Artikel kaufen, nur 2 Artikel                                           | bezahle         | en oder 50%Rabatt auf die   | billigsten Artikel                   |
| 💿 Rabatt auf alle Artikel                 | Prozentualer Rabatt auf die Ausgewäh<br>Preisliste erreicht werden.                 | lten Artik      | kel. Das Ergebnis dieser /  | Aktion kann auch mit einer           |
| Wichtig! Preisaktionen hab                | en Vorrang vor Preislisten oder andere<br>Aktionspreis überschri                    | n Raba<br>eben. | tten. Rabatte aus einer     | Preisliste werden vom                |
| Abbrechen                                 |                                                                                     |                 |                             | Speichern und beenden                |

Es kann jede beliebige Kombination von Artikeln ausgewählt werden. Immer wenn die ,*Anzahl Verkauf* erreicht ist wird der billigste oder die billigsten Artikel auf den eingegebenen Rabatt gesetzt. Haben alle Artikel den gleichen Preis, werden ein beliebiger Artikel bzw. mehrere beliebige Artikel rabattiert.

© PosBill, 2014

| Bestimmen Sie die Haupt-, Unte                                    | rgruppen oder Artikel, auf die die Preisal                                | tion 🕅 Nur rab                         | battfähige Artikel berücksicht      | igen                 |  |
|-------------------------------------------------------------------|---------------------------------------------------------------------------|----------------------------------------|-------------------------------------|----------------------|--|
| angewe                                                            | ndet werden soll!                                                         | C Keine A                              | Artikel mit Festpreis berücksi      | ichtigen             |  |
| Auswankniehen<br>Alle Artikel der ausgewählten<br>Hauntgrungen    |                                                                           |                                        | Nur die ausgewählten Artikel        |                      |  |
|                                                                   | ennergi eppen                                                             | PLU                                    | Bezeichnug                          | EPreis               |  |
| Hauptgruppen                                                      | Untergruppen                                                              | Souven                                 | irs / diverses                      |                      |  |
| Getränke                                                          | ✓ diverses                                                                | 500                                    | Postkarte                           | 2,00€                |  |
| Souvenirs                                                         | Tickets                                                                   | ▼ 501                                  | Shirt Kinder                        | 4.00€                |  |
| Speisen                                                           | Verleih                                                                   | ▼ 502                                  | Shirt Kinder                        | 4,00 €               |  |
|                                                                   |                                                                           | <b>V</b> 503                           | Shirt Kinder                        | 4,00 €               |  |
|                                                                   |                                                                           | ☑ 504                                  | Shirt Kinder                        | 4,00€                |  |
|                                                                   |                                                                           | 505                                    | Bierglas 0,2                        | 2,00€                |  |
|                                                                   |                                                                           | 506                                    | Bierglas 0,5                        | 3.00 €               |  |
|                                                                   |                                                                           | 507                                    | Bierglas 0,7                        | 4,00 €               |  |
|                                                                   |                                                                           | 508                                    | Biergläser SET                      | 8,00€                |  |
| X für Y                                                           |                                                                           |                                        |                                     |                      |  |
| Anzahl Verkauf 3                                                  | Anzahl rabattiert                                                         | 1                                      |                                     |                      |  |
| Für kosten los vergeben Sie einen Rabatt Rabatt % 100<br>von 100% |                                                                           |                                        |                                     |                      |  |
| Wichtig! Es kann nicht überprüft w                                | erden ob Artikel bereits in anderen Preis<br>Aktivierung ist das Ergebnis | ktionen enthalten<br>nicht vorhersehba | sind. Bei doppelter Zuweisur<br>ar! | ng und gleichzeitige |  |

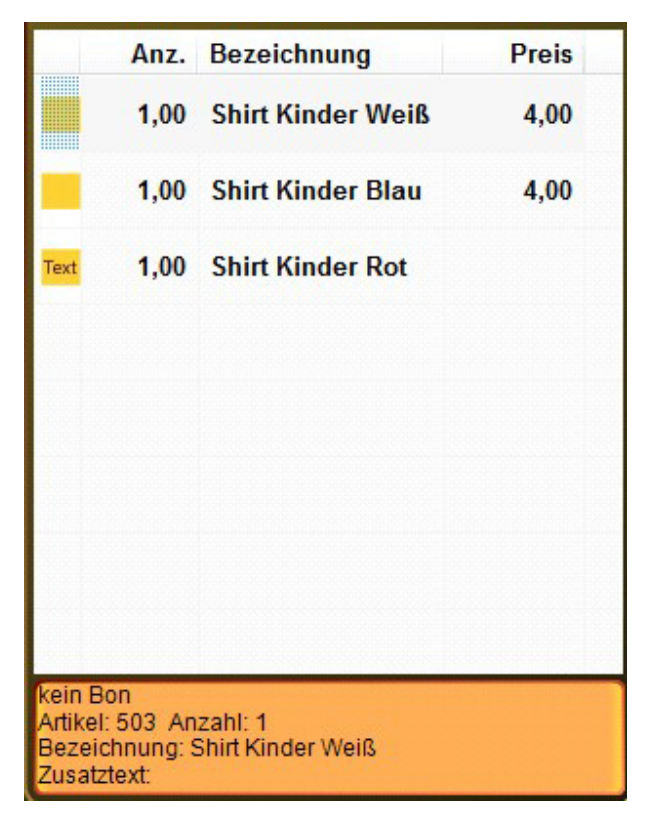

Alternative: Jedes 10. Bier umsonst

| © PosBill, 2 | 2014 |
|--------------|------|
|--------------|------|

| gemeines Aktivierungszeiten Artikelaus     | wahl                                                              |                                             |                                      |
|--------------------------------------------|-------------------------------------------------------------------|---------------------------------------------|--------------------------------------|
| Bestimmen Sie zuerst ob eine ne            | ue Aktion angelegt oder eine vorha<br>Aktion geändert werde       | ndene Neue Preisaktion<br>an soll. anlegen  | Vorhandene Preisaktion<br>bearbeiten |
| Eine vorhandene Preisaktion wird bearbei   | tet.                                                              |                                             |                                      |
| Bestimmen Sie die Prei                     | saktion die bearbeitet werden soll!                               | 10Bier                                      | •                                    |
| Optiona                                    | aler Zusatztext für Rechnung oder Bon                             | Jedes 10. Bier umsonst                      |                                      |
|                                            | Bestimmen Sie jetzt den Ty                                        | p der Preisaktion!                          |                                      |
| Die Preisaktion ist vom Typ: X Artikel zum | Preis von Y                                                       |                                             |                                      |
| Staffelpreis                               | Der Einzelpreis wird je nach verka                                | ufter Menge angepasst. Als Rabatt o         | der Festpreis.                       |
| © SetArtikel                               | Mehrere Artikel werden zu einem S<br>Artikelstamm angelegt sein.  | et Artikel zusammengefasst. Der Se          | et Artikel muss im                   |
| XArtikel zum Preis von Y                   | Beispiel: 3 Artikel kaufen, nur 2 Art                             | ikel bezahlen oder 50% Rabatt auf di        | e billigsten Artikel                 |
| 🛇 Rabattaufalle Artikel                    | Prozentualer Rabatt auf die Ausgew<br>Preisliste erreicht werden. | vählten Artikel. Das Ergebnis dieser        | Aktion kann auch mit einer           |
| Wichtig! Preisaktionen habe                | n Vorrang vor Preislisten oder and<br>Aktionspreis übersc         | eren Rabatten. Rabatte aus eine<br>hrieben. | r Preisliste werden vom              |
| Alberton [15                               |                                                                   | N                                           | 0.11                                 |

In dieser Einstellung werden alle Artikel der Untergruppe Bier zur Berechnung herangezogen. Das jeweils billigste Bier wird rabattiert.

© PosBill, 2014

| Igemeines Aktivierungszeite                                                                             | Artikelaus         | vahl                                                             |                                          |                                       |                        |
|----------------------------------------------------------------------------------------------------|--------------------|------------------------------------------------------------------|------------------------------------------|---------------------------------------|------------------------|
| Bestimmen Sie die Haupt-, Untergruppen oder Artikel, auf die die Preisaktion<br>angewendet werden soll! |                    |                                                                  | aktion 🔲 Nur r                           | abattfähige Artikel berücksich        | htigen                 |
| Auswahlkriterien                                                                                        | ungenander         |                                                                  | E Neine                                  | Artikel mit Pestpreis beruck          | sicntigen              |
| Alle Artikel der ausgewählten<br>Hauptgruppen                                                           |                    |                                                                  | Nur d                                    | Nur die ausgewählten Artikel          |                        |
|                                                                                                    |                    |                                                                  | PLU                                      | Bezeichnug                            | EPreis                 |
| Hauptgruppen                                                                                            |                    | Untergruppen                                                     |                                          |                                       |                        |
| Getränke Souvenirs Speisen                                                                              |                    | Bier     Softdrinks     Spirituosen     Warme Getränke           |                                          |                                       |                        |
| X für Y                                                                                                 |                    |                                                                  |                                          |                                       |                        |
| Anzahl Verkauf                                                                                          | 10                 | Anzahl rabattiert                                                | 1                                        |                                       |                        |
| Für kosten los vergeben<br>von 100                                                                      | n Sie einen R<br>% | abatt Rabatt %                                                   | 100                                      |                                       |                        |
| Wichtig! Es kann nicht übe                                                                              | erprüft werden     | ob Artikel bereits in anderen Prei<br>Aktivierung ist das Ergebr | saktionen enthalte<br>is nicht vorherseh | n sind. Bei doppelter Zuweisi<br>bar! | ung und gleichzeitiger |
|                                                                                                    |                    |                                                                  |                                          |                                       |                        |

|                                        | Anz.                                                                                                   | Bezeichnung   | Preis |  |  |  |
|----------------------------------------|----------------------------------------------------------------------------------------------------|---------------|-------|--|--|--|
|                                        | 3,00                                                                                                   | Warsteiner    | 3,00  |  |  |  |
|                                        | <mark>5,00</mark>                                                                                      | Hefeweizen    | 4,00  |  |  |  |
|                                        | 1,00                                                                                                   | Warsteiner    | 3,00  |  |  |  |
| Text                                   | 1,00                                                                                                   | Bitburger 0,2 |       |  |  |  |
|                                        |                                                                                                    | ß             |       |  |  |  |
| kein B<br>Artikel:<br>Bezeic<br>Zusatz | kein Bon<br>Artikel: 330 Anzahl: 1<br>Bezeichnung: Bitburger 0,2<br>Zusatztext: Jedes 10. Bier umsonst |               |       |  |  |  |

# **D** Rabatt Diese Preisaktion kann auch mit einer Zeitgesteuerten Preisliste realisiert werden.

| Igemeines  | Aktivierungszeiten    | Artikelauswahl         |                                                     |                         |                             |                                      |
|------------|-----------------------|------------------------|-----------------------------------------------------|-------------------------|-----------------------------|--------------------------------------|
| Bestimm    | nen Sie zuerstol      | eine neue Aktion       | angelegt oder eine vorha<br>Aktion geändert werd    | andene<br>en soll.      | Neue Preisaktion<br>anlegen | Vorhandene Preisaktion<br>bearbeiten |
| Eine neue  | Preisaktion wird erze | eugt.                  |                                                     |                         |                             |                                      |
| G          | eben Sie der ne       | uen Preisaktion eir    | nen eindeutigen Namen!                              | Karneva                 | alsrabatt                   |                                      |
|            |                       | Optionaler Zusatzt     | ext für Rechnung oder Bon                           |                         |                             |                                      |
|            |                       | Bes                    | timmen Sie jetzt den T                              | yp der Pre              | isaktion!                   |                                      |
| Die Preisa | aktion ist vom Typ: R | abatt auf alle Artikel |                                                     |                         |                             |                                      |
| O Sta      | ffelpreis             | Der Ein                | zelpreis wird je nach verka                         | aufter Menge            | e angepasst. Als Rabatt od  | ler Festpreis.                       |
| © Set      | Artikel               | Mehrer<br>Artikels     | e Artikel werden zu einem s<br>stamm angelegt sein. | Set Artikel z           | tusammengefasst. Der Sel    | Artikel muss im                      |
| © XA       | rtikel zum Preis      | on Y Beispie           | l: 3 Artikel kaufen, nur 2 Ar                       | tikel bezahl            | en oder 50%Rabatt auf die   | billigsten Artikel                   |
| Ral        | battaufalle Artik     | el Prozen<br>Preislis  | tualer Rabatt auf die Ausge<br>ste erreicht werden. | wählten Arti            | ikel. Das Ergebnis dieser i | Aktion kann auch mit einer           |
| Wich       | ntig! Preisaktion     | en haben Vorrang       | vor Preislisten oder and<br>Aktionspreis übers      | leren Raba<br>chrieben. | atten. Rabatte aus einer    | Preisliste werden vom                |
| Abbre      | abaa                  |                        |                                                     |                         |                             | Cuite desta                          |

| ©Ρ | osBil | l, 2014 |
|----|-------|---------|
|----|-------|---------|

| enterites                            | arungszeiten Artik               | elauswahl                             |                                                                                    |   |
|--------------------------------------|----------------------------------|---------------------------------------|------------------------------------------------------------------------------------|---|
| Die Preisa                           | iktion soll inne                 | erhalb der festgelegte                | en Zeitspannen automatisch aktiviert werden                                        |   |
| Von                                  | Bis                              | Uhrzeit                               |                                                                                    |   |
| 11.11.2012                           | 13.02.2013                       | 20:00                                 | Von Datum                                                                          |   |
|                                      |                                  |                                       | Bis Datum                                                                          |   |
|                                      |                                  |                                       | Ab Uhrzeit                                                                         |   |
|                                      |                                  |                                       |                                                                                    |   |
|                                      |                                  |                                       |                                                                                    |   |
|                                      |                                  |                                       | Neuer Termin Iöschen Speichern                                                     |   |
|                                      | l Sind keine Ze                  | eitspannen definiert, m               | uss die Preisaktion mit dem setzten des unteren Häkchens ein- oder                 |   |
| Wichtig                              |                                  | au                                    | usgeschaltet werden.                                                               |   |
| Wichtig<br>Durch setze<br>Zeitspanne | en des Häkche<br>n manuell aktiv | au<br>ns wird die Preisaktio<br>iert. | usgeschaltet werden.<br>on unabhängig von den definierten Aktivierung nac<br>Datum | h |

© PosBill, 2014

| Igemeines Aktivierungszeiten Artik                                                                | kelauswahl                           |                          |                                             |                        |  |
|---------------------------------------------------------------------------------------------------|--------------------------------------|--------------------------|---------------------------------------------|------------------------|--|
| Bestimmen Sie die Haupt-, Unt                                                                     | ergruppen oder Artikel, auf die die  | Preisaktion 🔲 Nur ra     | abattfähige Artikel berücksicl              | htigen                 |  |
| angew                                                                                             | endet werden soll!                   | C Keine                  | Keine Artikel mit Festpreis berücksichtigen |                        |  |
| Auswahlkriterien                                                                                  |                                      |                          | in an an Shiken Artical                     |                        |  |
| Alle Artikel der ausgewahlten     Hauptgruppen     Alle Artikel der ausgewahlten     Untergruppen |                                      |                          | Nur die ausgewählten Artikel                |                        |  |
|                                                                                                   | and 3 offer                          | PLU                      | Bezeichnug                                  | EPreis                 |  |
| Hauptgruppen                                                                                      | Untergruppen                         |                          |                                             |                        |  |
| Getränke                                                                                          | ✓ Bier                               |                          |                                             |                        |  |
| Souvenirs                                                                                         | Softdrinks                           |                          |                                             |                        |  |
| Speisen                                                                                           | Spirituosen                          |                          |                                             |                        |  |
|                                                                                                   | Warme Getränke                       |                          |                                             |                        |  |
|                                                                                                   |                                      |                          |                                             |                        |  |
|                                                                                                   |                                      |                          |                                             |                        |  |
|                                                                                                   |                                      |                          |                                             |                        |  |
|                                                                                                   |                                      |                          |                                             |                        |  |
|                                                                                                   |                                      |                          |                                             |                        |  |
| Pakatt                                                                                            |                                      |                          |                                             |                        |  |
| nabali                                                                                            | Pahatt %                             | 20                       |                                             |                        |  |
|                                                                                                   | Nabati /s                            | 20                       |                                             |                        |  |
| Bestimmen                                                                                         | Sie die Rabattprozente               |                          |                                             |                        |  |
|                                                                                                   |                                      |                          |                                             |                        |  |
| Wichtig! Es kann nicht überprüft v                                                                | verden ob Artikel bereits in anderer | Preisaktionen enthalte   | n sind. Bei doppelter Zuweis                | ung und gleichzeitiger |  |
|                                                                                                   | Aktivierung ist das E                | rgebnis nicht vorhersehl | bar!                                        |                        |  |
|                                                                                                   |                                      |                          |                                             |                        |  |
| Abbrachas                                                                                         | Locohan                              | Mit nauam Maman enai     | charn (Konia) Coa                           | ucharn und haandan     |  |

### Bonusaktion

Mit dem Bonussystem können verschiedene Bonusarten erzeugt und verwaltet werden. Alle Varianten können zeitlich eingegrenzt werden. Es wird ein Barcode auf die Rechnung gedruckt. Dieser kann beim nächsten Vorgang eingelöst werden. Es ist sichergestellt, dass ein Bonus-Code kein 2. Mal eingelöst werden kann.

-0-

Previous Top Next

1. Variante Gutscheincoupon

© PosBill, 2014

| Bonussystem                                                                                                    |                                                                                                    | ×               |
|----------------------------------------------------------------------------------------------------|----------------------------------------------------------------------------------------------------|-----------------|
| Allgemeines Aktivierungszeiten Drucklayout Statistik                                                                         | k                                                                                                    |                 |
| Bestimmen Sie zuerst ob eine neue<br>vorhandene Al<br>Eine neue Bonusaktion wird erzeugt.<br>Geben Sie der neuen Bonusaktion | e Aktion angelegt oder eine<br>ktion geändert werden soll.<br>einen eindeutigen Namen! Jubiläums-Aktion                               |                 |
| Wie soll der Bonus ermittelt werden?                                                                                         | Geltungsbereich<br>Nur für Kunden mit Kundenkarte   Anonym, ohne Pe                                                                   | rsonenbezug     |
| <ul> <li>Gestaffelter Prozentsatz nach Umsatz</li> <li>Gestaffelte Festbeträge nach Umsatz</li> </ul>                        | <ul> <li>Einschränkung der Umsatzberechnung auf ausgewählte Gruppen</li> <li>Weine Einschränkung, gültig für alle Artikel.</li> </ul> |                 |
| 3 % vom Umsatz                                                                                                    | Alle Artikel der ausgewählten<br>Hauptgruppen                                                                                         | isgewählten     |
| Wie wird der Bonus auf dem Coupon ausgewiesen?                                                                               | Hauptgruppen Untergruppen                                                                                                    |                 |
|                                                                                                    |                                                                                                    |                 |
| Abbrechen                                                                                                    | Speich                                                                                                    | ern und beenden |

Es wird für alle Artikel ein Gutschein über festen Prozentsatz auf die Rechnungssumme erstellt. Dieser Bonus wird als Währungsbetrag auf der Rechnung ausgewiesen. Er ist an keinen Kunden oder Artikel gebunden.

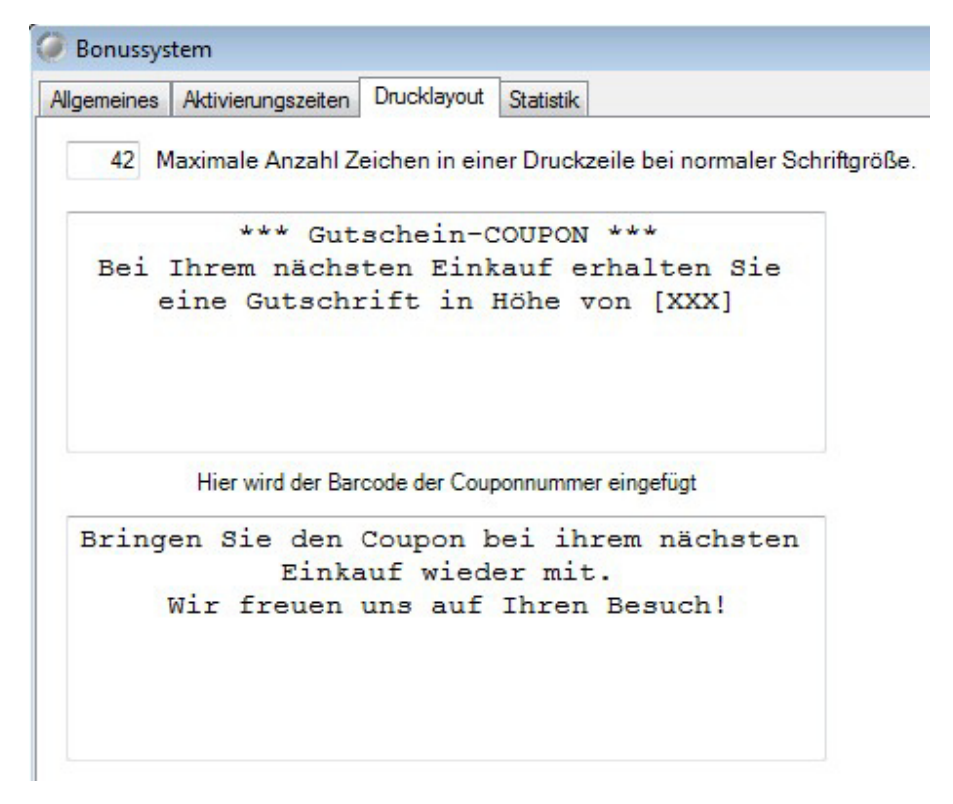

Variante 2 Rabattcoupon

© PosBill, 2014

| 🧼 Bonussystem                                                                                                    |                                                                                                    | ×                                             |
|----------------------------------------------------------------------------------------------------|----------------------------------------------------------------------------------------------------|-----------------------------------------------|
| Allgemeines Aktivierungszeiten Drucklayout Statistik                                                                                                    |                                                                                                    |                                               |
| Bestimmen Sie zuerst ob eine neue A<br>vorhandene Aktiv<br>Eine neue Bonusaktion wird erzeugt.<br>Geben Sie der neuen Bonusaktion ei                                                                                                  | ktion angelegt oder eine<br>on geändert werden soll.<br>Neue Bonus<br>anleger<br>nen eindeutigen Namen!                                       | aktion                                        |
| Wie soll der Bonus ermittelt werden?                                                                                                    | Geltungsbereich<br>Nur für Kunden mit Kundenkarte                                                                                             | Anonym, ohne Personenbezug                    |
| <ul> <li>Gestaffelter Prozentsatz nach Umsatz</li> <li>Gestaffelte Festbeträge nach Umsatz</li> <li>3,00 % vom Umsatz</li> <li>Wie wird der Bonus auf dem Coupon ausgewiesen?</li> <li>als Betrag</li> <li>als Prozentsatz</li> </ul> | Einschränkung der Umsatzberechnung i<br>Keine Einschränkung, gültig für alle<br>Alle Artikel der ausgewählten<br>Hauptgruppen<br>Hauptgruppen | Alle Artikel der ausgewählten<br>Untergruppen |
| Abbrechen                                                                                                    |                                                                                                    | Speichern und beenden                         |

Der Kunde erhält bei seinem nächsten Vorgang durch Einlösen des Coupons einen prozentualen Rabatt auf dessen Rechnungssumme.

Dieser Rabatt ist nicht kunden- oder artikelgebunden.

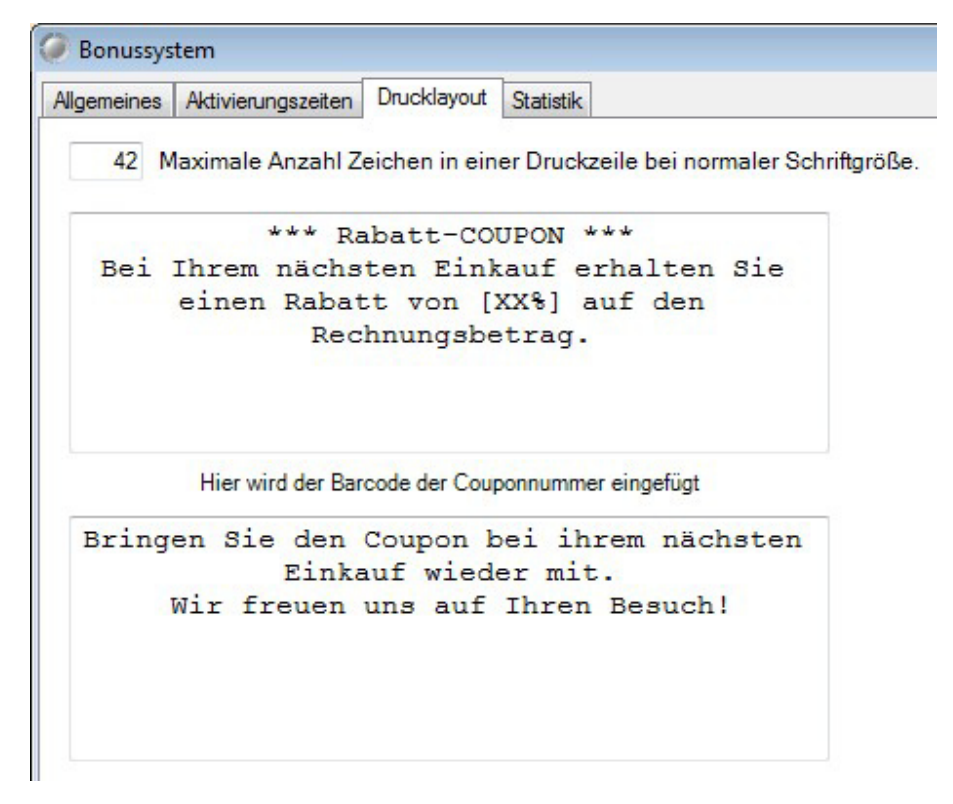

3. Variante Gutscheincoupon mit Umsatzstaffel

© PosBill, 2014

| Thur for U 1032                                                                                     | eiten Drucklayout Statistik                                                                                   |                                                                                          |                                                                         |  |  |  |
|----------------------------------------------------------------------------------------------------|----------------------------------------------------------------------------------------------------|------------------------------------------------------------------------------------------|-------------------------------------------------------------------------|--|--|--|
| Bestimmen                                                                                           | Sie zuerstobeine neue Akti<br>vorhandene Aktion                                                               | ion angelegt oder eine<br>geändert werden soll. Neue Bonus<br>anleger                    | aktion                                                                  |  |  |  |
| Eine neue Bonusaktion w                                                                             | vird erzeugt.                                                                                                 |                                                                                          |                                                                         |  |  |  |
| Geben Sie                                                                                           | der neuen Bonusaktion eine                                                                                    | en eindeutigen Namen! Jubiläums-Ak                                                       | tion                                                                    |  |  |  |
| ∿ie soll der Bonus ermitt                                                                           | telt werden?                                                                                                  | Geltungsbereich<br>Nur für Kunden mit Kundenkarte                                        | Anonym, ohne Personenbezug                                              |  |  |  |
| Fester Prozentsatz vo                                                                               | om Warenumsatz                                                                                                |                                                                                          |                                                                         |  |  |  |
| Gestaffelter Prozentsi                                                                              | atz nach Umsatz                                                                                               | Einschrankung der Umsatzberechnung auf ausgewählte Gruppen.                              |                                                                         |  |  |  |
| Gestaffelte Festbeträ                                                                               | ge nach Umsatz                                                                                                | Neine Einschrankung, gultig für alle Artikei.                                            |                                                                         |  |  |  |
| C. C. C. C. C. C. C. C. C. C. C. C. C. C                                                            |                                                                                                    |                                                                                          |                                                                         |  |  |  |
| S                                                                                                   |                                                                                                    | <ul> <li>Alle Artikel der ausgewählten<br/>Hauptgruppen</li> </ul>                       | <ul> <li>Alle Artikel der ausgewählten</li> <li>Untergruppen</li> </ul> |  |  |  |
| Wie wird der Bonus auf d                                                                            | dem Coupon ausgewiesen?                                                                                       | Alle Artikel der ausgewählten<br>Hauptgruppen<br>Hauptgruppen                            | Alle Artikel der ausgewählten     Untergruppen     Untergruppen         |  |  |  |
| Wie wird der Bonus auf o                                                                            | dem Coupon ausgewiesen?                                                                                       | <ul> <li>Alle Artikel der ausgewählten<br/>Hauptgruppen</li> <li>Hauptgruppen</li> </ul> | Alle Artikel der ausgewählten     Untergruppen     Untergruppen         |  |  |  |
| Wie wird der Bonus auf o<br>als Betrag<br>Ab Umsatz                                                 | dem Coupon ausgewiesen?<br>als Prozentsatz<br>Bonusbetrag                                                     | <ul> <li>Alle Artikel der ausgewählten<br/>Hauptgruppen</li> </ul>                       | Alle Artikel der ausgewählten     Untergruppen     Untergruppen         |  |  |  |
| Wie wird der Bonus auf o                                                                            | dem Coupon ausgewiesen?<br>◯ als Prozentsatz<br>Bonusbetrag<br>3,00 €                                         | <ul> <li>Alle Artikel der ausgewählten<br/>Hauptgruppen</li> </ul>                       | Alle Artikel der ausgewählten     Untergruppen     Untergruppen         |  |  |  |
| Wie wird der Bonus auf o                                                                            | dem Coupon ausgewiesen?<br>originals Prozentsatz<br>Bonusbetrag<br>3.00 €<br>20,00 €                          | Alle Artikel der ausgewählten Hauptgruppen Hauptgruppen                                  | Alle Artikel der ausgewählten     Untergruppen     Untergruppen         |  |  |  |
| Wie wird der Bonus auf o<br>● als Betrag<br>Ab Umsatz<br>100.00 €<br>250.00 €<br>500.00 €           | dem Coupon ausgewiesen?<br>● als Prozentsatz<br>Bonusbetrag<br>3.00 €<br>20.00 €<br>50,00 €                   | Alle Artikel der ausgewählten<br>Hauptgruppen Hauptgruppen                               | Alle Artikel der ausgewählten     Untergruppen     Untergruppen         |  |  |  |
| Wie wird der Bonus auf o<br>ⓐ als Betrag<br>Ab Umsatz<br>100.00 €<br>250.00 €<br>500.00 €<br>0,00 € | dem Coupon ausgewiesen?<br>● als Prozentsatz<br>Bonusbetrag<br>3.00 €<br>20.00 €<br>50.00 €<br>0,00 €         | Alle Artikel der ausgewählten Hauptgruppen Hauptgruppen                                  | Alle Artikel der ausgewählten     Untergruppen                          |  |  |  |
| Wie wird der Bonus auf o                                                                            | dem Coupon ausgewiesen?<br>als Prozentsatz<br>Bonusbetrag<br>3.00 €<br>20.00 €<br>50,00 €<br>0,00 €<br>0,00 € | Alle Artikel der ausgewählten Hauptgruppen Hauptgruppen                                  | Alle Artikel der ausgewählten     Untergruppen                          |  |  |  |

In dieser Variante werden ab einer bestimmten Umsatzsumme Festbeträge als Bonus vergeben. Diesen können dann auch wieder beim nächsten Einkauf eingelöst werden.

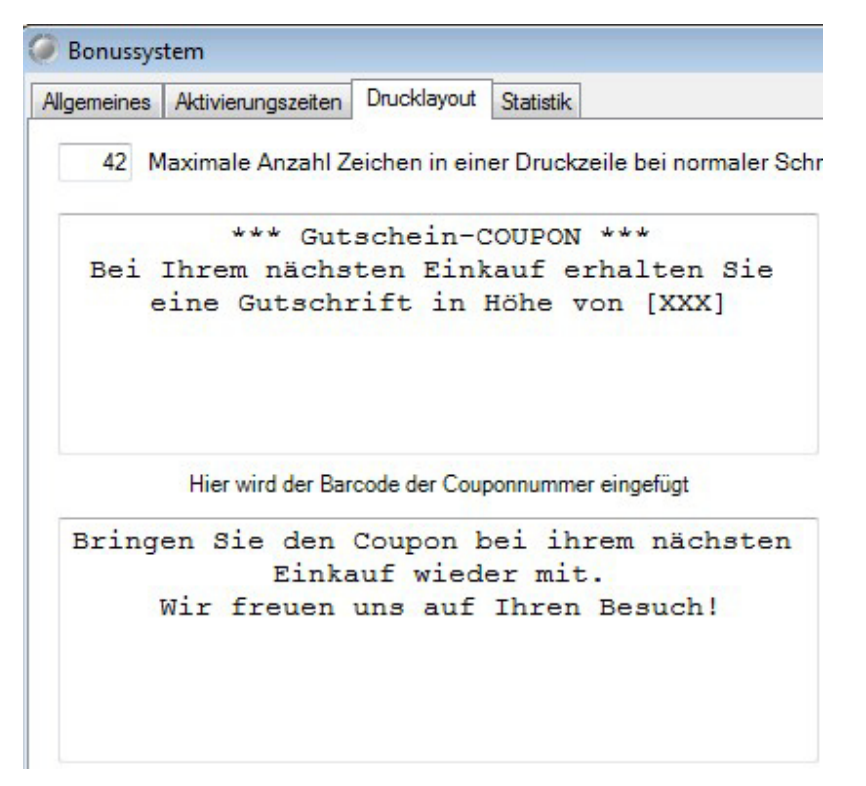

4. Variante Rabattcoupon mit Umsatzstaffel

© PosBill, 2014

| Bonussys                                                                                                    | tem                                                                 |                                                 |                                                                                                    |  |  |  |
|----------------------------------------------------------------------------------------------------|---------------------------------------------------------------------|-------------------------------------------------|----------------------------------------------------------------------------------------------------|--|--|--|
| Algemeines                                                                                                    | Aktivierungszeiten                                                  | Drucklayout Statistik                           |                                                                                                    |  |  |  |
| Bestimmen Sie zuerst ob eine neue Aktion angelegt oder eine<br>vorhandene Aktion geändert werden soll.<br>Eine neue Bonusaktion wird erzeugt. |                                                                     |                                                 |                                                                                                    |  |  |  |
|                                                                                                    | Geben Sie der i                                                     | neuen Bonusaktion ein                           | en eindeutigen Namen! Jubiläums-Aktion                                                                                                    |  |  |  |
| Wie soll de                                                                                                    | er Bonus ermittelt w<br>Prozentsatz vom W                           | erden?<br>/arenumsatz                           | Geltungsbereich<br>Nur für Kunden mit Kundenkarte   Anonym, ohne Personenbezug                                                                                                    |  |  |  |
| <ul> <li>Gestaff</li> <li>Gestaff</li> <li>Wie wird d</li> </ul>                                                                              | felter Prozentsatz n<br>felte Festbeträge na<br>der Bonus auf dem ( | ach Umsatz<br>ach Umsatz<br>Coupon ausgewiesen? | Einschränkung der Umsatzberechnung auf ausgewählte Gruppen.   Keine Einschränkung, gültig für alle Artikel.  Alle Artikel der ausgewählten Hauptgruppen Hauptgruppen Untergruppen Untergruppen |  |  |  |
| als Betrag     in als Prozentsatz     Ab Umsatz     % vom Umsatz                                                                              |                                                                     |                                                 | Ø Getränke     Ø Bier       Souvenirs     Softdrinks       Speisen     Spirtuosen                                                                                                    |  |  |  |
|                                                                                                    | 100,00€                                                             | 3.00 %                                          | Warne Getränke                                                                                                    |  |  |  |
|                                                                                                    | 250,00 €                                                            | 5.00 %                                          |                                                                                                    |  |  |  |
|                                                                                                    | 500,00 €                                                            | 7.50 %                                          |                                                                                                    |  |  |  |
|                                                                                                    | 0,00 €                                                              | 0.00 %                                          |                                                                                                    |  |  |  |
|                                                                                                    | 0,00€                                                               | 0.00 %                                          | Der Bonus wird nur mit dem Umsatz der ausgewählten Warengruppen<br>eingelöst. (nur bei prozentualem Rabatt möglich)                                                                            |  |  |  |
| Abbred                                                                                                    | chen                                                                |                                                 | Speichern und beenden                                                                                                    |  |  |  |

Es wird ein Bonus-Rabatt für den nächsten Vorgang über eine Preisstaffel erstellt. Es werden nur die Produkte der ausgewählten Haupt- und Untergruppen berücksichtigt. Diese Gruppen werden beim Einlösen ausschliesslich rabattiert.

| 42 Maximale Anzahl Zeichen in einer Druckzeile bei normaler Schriftgröße.<br>*** Rabatt-COUFON ***<br>Bei Ihrem nächsten Einkauf erhalten Sie<br>einen Rabatt von [XX%] auf alle Artikel<br>der Warengruppen Bier, Warme Getränke.<br>Hier wird der Barcode der Couponnummer eingefügt<br>Bringen Sie den Coupon bei ihrem nächsten<br>Einkauf wieder mit.<br>Wir freuen uns auf Ihren Besuch! | len        |
|----------------------------------------------------------------------------------------------------|------------|
| <pre>*** Rabatt-COUPON *** Bei Ihrem nächsten Einkauf erhalten Sie einen Rabatt von [XX%] auf alle Artikel der Warengruppen Bier, Warme Getränke.  Hier wird der Barcode der Couponnummer eingefügt Bringen Sie den Coupon bei ihrem nächsten Einkauf wieder mit. Wir freuen uns auf Ihren Besuch!</pre>                                                                                       |            |
| Hier wird der Barcode der Couponnummer eingefügt<br>Bringen Sie den Coupon bei ihrem nächsten<br>Einkauf wieder mit.<br>Wir freuen uns auf Ihren Besuch!                                                                                                    |            |
| Bringen Sie den Coupon bei ihrem nächsten<br>Einkauf wieder mit.<br>Wir freuen uns auf Ihren Besuch!                                                                                                    |            |
|                                                                                                    |            |
| Die Platzhalter: [XX%], [XXX], [Date] stehen für Rabattprozent, Bonusbetrag, Gültigkeitsdatun<br>Diese werden beim Coupondruck automatisch durch die gültigen Werten ersetzt. Achten Sie b<br>auf die korrekte Darstellung der Platzhalter.<br>Der Coupon ist gültig für die folgenden Warengruppen                                                                                            | n.<br>itte |
| 3ier, Warne Getränk                                                                                                    |            |
| Abbrechen Speichern und beer                                                                                                    | den        |

Bei allen Bonusaktionen kann festgelegt werden, ob Sie für einen festen Kundenstamm, der über eine Kundenkarte verfügt, oder für alle Käufer gelten soll.

| © PosBill, | 2014 |
|------------|------|
|------------|------|

| <ul> <li>Bonussystem</li> <li>Algemeines</li> <li>Aktiv</li> <li>Die Bonus</li> </ul> | ierungszeiten<br>saktion sol                                   | Drucklayout Statistik                                                                   | elegten Zeitspa                                     | nnen automat                                                                  | tisch aktiviert w                                                  | erden                                                                                           |
|---------------------------------------------------------------------------------------|----------------------------------------------------------------|-----------------------------------------------------------------------------------------|-----------------------------------------------------|-------------------------------------------------------------------------------|--------------------------------------------------------------------|-------------------------------------------------------------------------------------------------|
| Von                                                                                   | Bis                                                            | Uhrzeit Bes                                                                             | chränkung                                           | Von Datum<br>Bis Datum<br>Ab Uhrzeit<br>Beschränk<br>bestimmte                | 01.05.2014<br>31.05.2014<br>ung auf<br>Wochentage                  | Wochentage<br>Montag<br>Dienstag<br>Mittwoch<br>Donnerstag<br>Freitag<br>Samstag<br>Sonntag     |
| Wichtig<br>Durch setz<br>Zeitspanne                                                   | Gültigke<br>g <b>! Sind kein</b><br>en des Hāk<br>en manuell a | itsdauer des Coupons<br><b>Zeitspannen definie</b><br>chens wird die Bonus<br>ktiviert. | in Tagen ab Auss<br>ausgeschaltet<br>saktion unabhā | Neuer Termin<br>Stellungsdatur<br>Saktion mit der<br>werden.<br>Ingig von den | Termin lör<br>m. 0 = zwei Jahr<br>n setzten des unt<br>definierten | schen Speichern re Gültigkeit.   re Gültigkeit.   re Häkchens ein- oder  Aktivierung nach Datum |

Hier haben Sie die Möglichkeit die Bonusaktion zeitgesteuert ablaufen zu lassen oder sie manuell zu aktivieren.

Bitte beachten Sie, dass auch bei einer Aktievierung an bestimmten Wochentagen ein Zeitraum eingetragen sein muss.

Coupons sind standardmässig 2 Jahre gültig. Der Gültigkeitszeitraum ist aber manuell veränderbar.

| lonussystem                                                                                                    |                                                                                     |                                                      |
|----------------------------------------------------------------------------------------------------|-------------------------------------------------------------------------------------|------------------------------------------------------|
| emeines Aktivierungszeiten Drucklayout Statistik                                                                                                |                                                                                     |                                                      |
| 42 Maximale Anzahl Zeichen in einer Druckzeile bei norma                                                                                        | ller Schriftgröße.                                                                  | Mustertext erstellen                                 |
| *** Rabatt-COUPON ***<br>Bei Ihrem nächsten Einkauf erhalten S<br>einen Rabatt von [XX%] auf alle Artik<br>der Warengruppen Bier, Warme Getränk | šie<br>∷el<br>∷e.                                                                   |                                                      |
| Hier wird der Barcode der Couponnummer eingefügt                                                                                                |                                                                                     |                                                      |
| Bringen Sie den Coupon bei ihrem nächs<br>Einkauf wieder mit.<br>Wir freuen uns auf Ihren Besuch!                                               | ten                                                                                 |                                                      |
| Die Platzhalter: [XX%], [XXX], [Date] stehen fü<br>Diese werden beim Coupondruck automatisch<br>auf die korrekte Dars                           | ür Rabattprozent, Bonusbe<br>durch die gültigen Werten<br>stellung der Platzhalter. | trag, Gültigkeitsdatum.<br>ersetzt. Achten Sie bitte |
| er Coupon ist gültig für die folgenden Warengruppen                                                                                             |                                                                                     |                                                      |
| r, Warne Getränk                                                                                                    |                                                                                     |                                                      |
|                                                                                                    |                                                                                     |                                                      |
|                                                                                                    |                                                                                     |                                                      |

In dieser Maske kann das Layout des Rechnungsdruckes für den Coupon angepasst werden. Über Mustertext erstellen erhalten Sie eine an die Aktion angepasste Textvorlage für die Aktion.

| PosBill Demo<br>Brunnengasse 4<br>56355 Kehlbach |                            |             |  |  |  |
|--------------------------------------------------|----------------------------|-------------|--|--|--|
| Rechnung Nr. 14 Datum: 03.03.2014                |                            |             |  |  |  |
| Tisch 1                                          |                            |             |  |  |  |
| Anz. Artikel                                     | Preis                      | Gesant      |  |  |  |
| Getränke                                         |                            |             |  |  |  |
| 1 Coca Cola                                      | 2.50                       | 2.50        |  |  |  |
| 1 Mineralwasser                                  | 2,50                       | 2,50        |  |  |  |
| 1 Sprite                                         | 2.50                       | 2,50        |  |  |  |
| 1 Fanta                                          | 2,50                       | 2,50        |  |  |  |
| Rechnungsbetrag<br>Netto 8,40 C                  |                            | 10,00 (     |  |  |  |
| Enthaltene MwSt.<br>19% aus 10.00 €              | - 1.60                     | c           |  |  |  |
| Zahlart: BAR 10.0                                | 0 C                        |             |  |  |  |
| ••• Gutschein-C                                  | OUPON ····                 |             |  |  |  |
| Bei Ihrem nächsten Eink<br>eine Gutschrift in H  | auf erhalte<br>ohe von 2.0 | n Sie<br>0€ |  |  |  |
|                                                  |                            |             |  |  |  |
| 27140000                                         |                            |             |  |  |  |

-0-

# Lagerverwaltung

#### Warenbewegungen

#### Backoffice / Artikeldaten / Warenbewegungen

Bei den Warenbewegungen können Sie Warenzu- oder Warenabgänge eintragen. Sie bekommen alle Bestandsartikel angezeigt. Änderungen werden mit dem Button "Neue Daten übernehmen" in die Liste eingetragen. Wenn alle Veränderungen eingegeben wurden, muss mit dem Button "Warenbewegung buchen und beenden" bestätigt werden.

| Warenzugang / Lie   | ferschein Erfassung |                        |          |       |         |        |          |                                                                                                    |                                                                                                    |                                                                                                    |                                                                  | × |
|---------------------|---------------------|------------------------|----------|-------|---------|--------|----------|----------------------------------------------------------------------------------------------------|----------------------------------------------------------------------------------------------------|----------------------------------------------------------------------------------------------------|------------------------------------------------------------------|---|
|                     | Liste               | der Artikel mit Bestar | dsänderu | ingen |         |        |          |                                                                                                    | Anzeig                                                                                                    | e aller Warenwirts                                                                                                    | chaftsartikel                                                    |   |
| PLU Bezeich         | nug                 | Zusatz                 | EK-Preis | Enhet | Bestand | d An   | derung   | Einschränk                                                                                                    | ungen für di                                                                                                    | e Anzeige                                                                                                    | Keine Gruppierung                                                | 0 |
| 104 ALBA /          | NIS GEMAHLEN        | BTL                    | 0,78 €   | 12    | 2,0     | 0      | 5,00     | Hau                                                                                                    | ptgruppen                                                                                                    | Alle Hauptgruppen                                                                                                    |                                                                  | 0 |
| 112 2000            | AND ANO IN GEMAN    | DIC                    | 0.170    | 14    | 0.04    | •      | 0.00     | L                                                                                                    | ieferanten                                                                                                    | Alle Lieferanten                                                                                                    | Ψ                                                                |   |
|                     |                     |                        |          |       |         |        |          | PLU                                                                                                    | Bezeichn                                                                                                    | ug                                                                                                    | Zusatz                                                           | - |
|                     |                     |                        |          |       |         |        |          | 1<br>19<br>29<br>30<br>31<br>32<br>40<br>50<br>69<br>101<br>102<br>104<br>105<br>107<br>108<br>112<br>125<br>126<br>130<br>131<br>137<br>140 | test<br>EINKAUF<br>Ponds Lol<br>Ponds Lol<br>Ponds Cri<br>Ponds Cri<br>CLUB FIL<br>Adel Flüss<br>Kneipp Ar<br>Nives Sci<br>Nives Sci<br>Nives Sci<br>ALBA DO<br>ALBA CE<br>Kneipp Ar<br>ALBA HIF<br>CLUB FIL<br>ALBA HIF<br>CLUB FIL<br>ALBA LOI<br>ALBA PFI<br>Nives Sti | SKORB HW 020389<br>tion 400ml Intensiv m<br>son 400ml Intensiv m<br>son 400ml Feucht tro<br>eme 150ml Intensiv m<br>TER 100 10X19 4<br>oma-Schaumbad 40<br>oma-Schaumbad 40<br>tig GetMAHLEN<br>oma Schaumbad 40<br>uRBON VANILLE<br>BDAMOM GEMAHLEN<br>NON CANEHL ZIMT<br>oma Schaumbad 40<br>SSCHHORNSALZ<br>T. BIG 10X21 50,00<br>WER GEMAHLEN<br>RBEERBLATTER<br>LAUMENMUSGEW<br>ampoo 250ml For Me<br>sXXTTMISSE 25, 201 | BTL<br>2 STG<br>BTL<br>3 STG<br>30 G<br>BTL<br>BTL<br>BTL<br>BTL |   |
| Warenmenge erfassen |                     |                        |          |       |         | Warenz |          | Atikelsuche                                                                                                    | Artikeln                                                                                                    | ummer                                                                                                    |                                                                  |   |
| Artikel Nr.         | 112                 | Einheit 1              | -        |       |         | Warena | baana O  |                                                                                                    | Rend                                                                                                    | ichnung                                                                                                    |                                                                  |   |
| Bezeichnung         | ALBA CAP            | RDAMOM GEMAHLEN        |          |       |         | marcha | ogong () |                                                                                                    | EAN                                                                                                    | I - Code                                                                                                    |                                                                  |   |
| Zusatz              | BT                  |                        |          | E     | C-Preis |        | Anzahl   |                                                                                                    | _                                                                                                    |                                                                                                    |                                                                  |   |
| Aus Liste ent       | lemen N             | leue Daten übernem     | m        | 0.    | .77 E   |        | 3        |                                                                                                    | L                                                                                                    | << In Liste eint                                                                                                    | ragen                                                            |   |
| Abbrechen           |                     | Drucke Artikel         | etikett  |       |         |        |          |                                                                                                    |                                                                                                    | Warenbewegung b                                                                                                    | buchen und beenden                                               |   |

Hier kann der EK-Preis verändert werden. Alle Veränderungen werden in einem Journal erfasst und können auch als Liste gedruckt werden.

-0-

Inventurbestand

Previous Top Next

© PosBill, 2014

|                 | Liste der Artikel    | nit Bestandsänderunge | n              |            | Anzeig                                                                                                    | ge aller Warenwi                                                                                                    | rtschaftsartikel                                                                                                    |   |
|-----------------|----------------------|-----------------------|----------------|------------|----------------------------------------------------------------------------------------------------|----------------------------------------------------------------------------------------------------|----------------------------------------------------------------------------------------------------|---|
| U               | Bezeichnug           | Zusatz                | Enhet          | Bestand    | Einschränkungen für d                                                                                                    | le Anzeige                                                                                                    | Keine Gruppienung                                                                                                    |   |
| 5               | ALBA INGWER GEMAHLEN | BTL                   | 12             | 20,00      | Maurice and                                                                                                    | Ma Haunten menn                                                                                                    | Neme Grupplerung                                                                                                    |   |
| 3               | ALBA BOURBON VANILLE | 2 STG                 | 20             | 23,00      | nauptgruppen                                                                                                    | Per Houpsgruppen                                                                                                    |                                                                                                    |   |
|                 |                      |                       |                |            | Lieferanten                                                                                                    | Alle Lieferanten                                                                                                    | *                                                                                                    | _ |
|                 |                      |                       |                |            | PLU Bezeichn                                                                                                    | lug                                                                                                    | Zusatz                                                                                                    |   |
|                 |                      |                       |                |            | 19         EINIKAUI           29         Ponds Lo           30         Ponds Lo           31         Ponds Co           32         Ponds Co           32         Ponds Co           32         Ponds Co           32         Ponds Co           32         Ponds Co           32         Ponds Co           32         Ponds Co           33         Ponds Co           40         CLUB FII           50         Anel File           101         Nives Sc           102         Nives Sc           103         ALBA CO           114         ALBA CO           112         ALBA CO           112         ALBA CO           112         ALBA CO           114         ALBA CO           112         ALBA CO           122         ALBA HII           125         CLUB FII           126         ALBA INI           130         ALBA FF           137         Nives Sh           140         ALBA PF | SKORB HW 020383<br>stion 400ml Intensiv m<br>stion 400ml Feucht tro<br>reme 150ml Feucht tro<br>TTER 100 10X19 4<br>sig Waschmittel 5 Like<br>roma-Schaumbad 40<br>thaumfestiger 150ml 5<br>ampoor 250ml For Me<br>IIS GEMAHLEN<br>roma Schaumbad 40<br>OLIRBON VANILE<br>RODANOM GEMAHLEN<br>POLANOM GEMAHLEN<br>POLANOM GEMAHLE<br>PYLON CANEHL 21M<br>roma Schaumbad 40<br>RSCHHORNSALZ<br>STL BIG 10X21 50,<br>GWER GEMAHLEN<br>RBEERBLATTER<br>LAUMENMUSGEV. | В           В           В           В           В           В           В           В           В           В           В           В           В           В           В           В           В           В           В           В           В |   |
| erenmenge erfas | sen                  |                       | _              |            | Atkelsuche                                                                                                    |                                                                                                    |                                                                                                    |   |
| Artikel         | Nr. 108              | Einheit 20            | Nei            | er Bestand | Arbken                                                                                                    | nummer                                                                                                    |                                                                                                    |   |
| Bezeichn        | ALBA BOURBO          | N VANILLE             |                | 30         | Bez                                                                                                    | elcrinung                                                                                                    |                                                                                                    |   |
| Zur             | uatz 2 ST            | 3                     |                |            | EA                                                                                                    | N - Cooe                                                                                                    |                                                                                                    |   |
| Aus Liste       | entlemen             |                       | Bestand überne | men        |                                                                                                    | << In Liste ei                                                                                                    | ntragen                                                                                                    |   |

In dieser Maske können Bestände direkt geändert werden. Dies ist für Bestandsänderungen bei Inventuren sinnvoll.

-0-

Bestandsänderungen

Previous Top Next

|                    | Suchkriterien | eintragen u | nd danach auf den Anzeige Button klicken. |                     | >>>            | Anzeigen |
|--------------------|---------------|-------------|-------------------------------------------|---------------------|----------------|----------|
| Von Datum          | 2.04.2014     | Bis         | Datum 23.04.2014                          | Nur für Mitarbeiter | Ale Mtarbeiter |          |
| latum/Uhrzeit      | Mitarbeiter   | Artikel Nr. | Rechnungstext                             | EK Preis            | Bestand        | Anderung |
| 2.04.2014 09:38:53 | Marlis Anders | 107         | Kneipp Aroma Schaumbad 400ml Kakao        | 2,59 (              | 4.00           | 4,00     |
| 2.04.2014 09:38:53 | Martis Anders | 40          | CLUB FILTER 100 10X19 46,00               | 36,07 (             | 3,00           | 3.00     |
| 2.04.2014 10:54:40 | Marlis Anders | 104         | ALBA ANIS GEMAHLEN                        | 0,78 (              | 7,00           | 5,00     |
|                    |               |             |                                           |                     |                |          |
|                    |               |             |                                           |                     |                |          |

Hier erhalten Sie ein Journal über alle getätigten Bestandsänderungen.

-0-

Lieferanten Backoffice/Artikeldaten/Lieferanten

Legen Sie alle Lieferanten zu Ihren Bestandartikeln an. Die Kennung sollte wie bei der Kundenkartei ein einfacher und leicht zu findender Suchbegriff sein.

| Lieferanten Verwaltung              |                                               |
|-------------------------------------|-----------------------------------------------|
|                                     |                                               |
| Bearbeiten Neu Leer Neu Kopie Speic | hern Löschen   Anfang Rück Vor Ende   Beenden |
|                                     |                                               |
| Kennung des Lieferanten             | Bavaria & Co.                                 |
| Anrede / Titel                      | · · · · · · · · · · · · · · · · · · ·         |
| Vorname                             |                                               |
| Name 1                              | Bavaria & CO. GmbH                            |
| Name 2                              |                                               |
| Nation                              | Deutschland                                   |
| Strasse                             | Wiener Str. 85                                |
| DI 7                                | 60229                                         |
| PLZ<br>Off                          | Frenchut                                      |
|                                     | Sele seekte Damen und Hame                    |
| Briefanrede                         | Serir geenite Damen und Heiren,               |
| Telefon                             |                                               |
| Telefax                             |                                               |
| Handy                               |                                               |
| E-Mail                              | test@bavana-brau-gmbh.de                      |
| Bemerkung                           | Lieferant fur Bier und passende Gläser.       |
|                                     |                                               |
|                                     | Neuer Datensatz                               |

-0-

Einheiten Backoffice / Artikeldaten / Einheiten

Hier können Sie unterschiedlichste Einheiten wie z.B. kg, g, l, ml usw. anlegen

| 🧼 Mengeneinheiten |          |                   |           |                   |        |              |     |      |         | <b>_X</b> |
|-------------------|----------|-------------------|-----------|-------------------|--------|--------------|-----|------|---------|-----------|
|                   |          |                   |           |                   |        |              |     |      |         |           |
| <u>E</u> dit      | Neu Leer | <u>N</u> eu Kopie | Speichern | <u>L</u> öschen   | Anfang | <u>R</u> ück | Vor | Ende | Beenden |           |
| Einh              | eit      |                   |           |                   |        |              |     |      |         |           |
|                   |          |                   |           |                   |        |              |     |      |         |           |
|                   |          |                   |           |                   |        |              |     |      |         |           |
|                   |          |                   | Einheit   | t <mark>kg</mark> |        |              |     |      |         |           |
|                   |          |                   |           |                   |        |              |     |      |         |           |
|                   |          |                   |           |                   |        |              |     |      |         |           |
|                   |          |                   |           |                   |        |              |     |      |         |           |
| kg                |          |                   |           |                   |        |              |     |      | Anschau | ien .::   |

Wenn Sie mit der Warenwirtschaftsfunktion arbeiten, können Sie nun die Einheiten nutzen um eine bessere Kontrolle über Einkaufs- und Verkaufseinheiten zu behalten. Wenn Sie z.B. Fleisch in Kilogramm kaufen, die daraus geschnittenen Steaks aber z.B. in 200g oder 300g Portionen verkaufen, ist dies hiermit alles zu erfassen.

| Für diesen Artikel s   | oll ein Inventurbestand gefü | ührt werden           |             |                          |            |
|------------------------|------------------------------|-----------------------|-------------|--------------------------|------------|
| 📄 Der Artikel soll übe | r eine Rezeptur aufgelöst w  | erden                 |             |                          |            |
| Ist eine Warenrück     | nahme bei einem Postensto    | rno möglich.          |             |                          |            |
| Inventurbestand        |                              |                       |             |                          |            |
| Verkaufseinheit        | g 🗸                          | ]                     | Be          | •                        |            |
|                        |                              |                       | Verkaufsein | heiten je Bestelleinheit | 1000,00    |
| Lieferant              | Metzgerei Müller             |                       | •           |                          |            |
| Bestand                | 50000,00                     | Sollbestand           | 20,00       | Meldebestand             | 20,00      |
|                        | g                            |                       | kg          |                          | kg         |
|                        | 📄 Kein Verkauf falls der Be  | estand nicht ausreich | t.          |                          |            |
|                        |                              |                       |             |                          |            |
|                        |                              |                       |             |                          |            |
|                        |                              |                       |             |                          |            |
|                        |                              |                       |             |                          |            |
|                        |                              |                       |             |                          |            |
|                        |                              |                       |             |                          |            |
| 100 Rumpsteak          |                              |                       |             |                          | Bearbeiten |

-0-
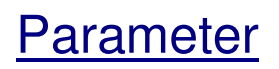

## Parameter

#### Systemparameter / Parameter

Die Parameterdatei ist Ihre Schaltzentrale in PosBill. Hier können Sie die Grundeinstellungen für verschiedene Arbeitsmodi und Layouts vornehmen.

Sehr wichtig ist die Hierarchie der Parameterdateien. Sie können der Firma, Kasse, Arbeitsplatz oder gar dem Mitarbeiter zugeordnet werden. Damit kann jeder Mitarbeiter eine eigene Kassenoberfläche besitzen. Sollten Sie Ihrer Kasse und dem Mitarbeiter eine Parameter-Datei zugeordnet haben, wird die Parameterdatei des Mitarbeiters genutzt. Es wird immer die Parameterdatei genutzt, die an tiefster Stelle eingegeben wurde. Sollten Sie sich also wundern, dass die Parameterdatei, die Sie Ihrer Kasse zugeordnet haben nicht angewendet wird, schauen Sie nach Einträgen beim Arbeitsplatz oder Mitarbeiter. Diese Parameterdateien hätten eine höhere Priorität.

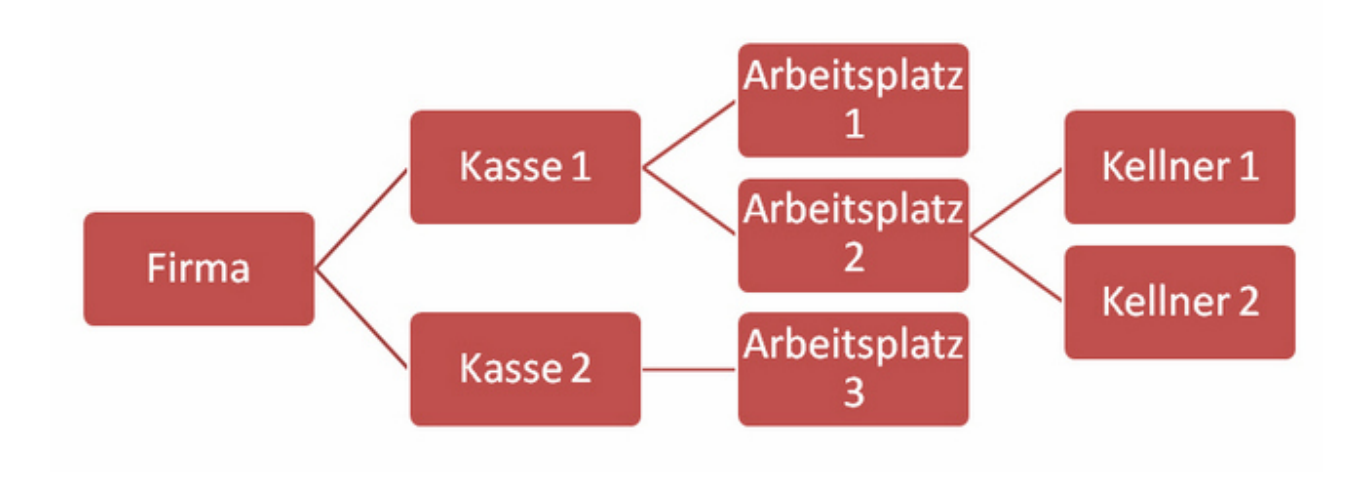

| © PosBill, 2014 |  |
|-----------------|--|
|-----------------|--|

| Parame                          | ter                                   |                        |                          |                            |                       |                        |                    |                   |                     |                          |                              | ×          |
|---------------------------------|---------------------------------------|------------------------|--------------------------|----------------------------|-----------------------|------------------------|--------------------|-------------------|---------------------|--------------------------|------------------------------|------------|
|                                 |                                       | 1                      |                          |                            |                       |                        |                    |                   |                     |                          |                              |            |
| Bearbeiten                      | Neu Leer                              | Neu Ko                 | opie Speic               | hern Lö                    | schen                 | Anfang                 | Rück               | Vor               | Ende                | Beenden                  |                              |            |
| Parameter                       | weitere Parar                         | meter                  | Außer-Haus               | Layout                     |                       |                        |                    |                   |                     |                          |                              |            |
|                                 | Kennung                               | des F                  | arameters                | Standard                   |                       |                        |                    |                   |                     |                          |                              |            |
|                                 |                                       |                        | Kommentar                |                            |                       |                        |                    |                   |                     |                          |                              |            |
| Artike                          | I ohne Preisar                        | ngabe w                | verden nicht             | in die Rec                 | hnung a               | ufgenomn               | en.                |                   |                     |                          |                              |            |
| Kein F                          | Rechnungsdru                          | ick bei S              | Sofortrechnu             | na                         |                       |                        |                    |                   |                     |                          |                              |            |
|                                 | -                                     |                        |                          | -                          |                       |                        |                    |                   |                     |                          |                              |            |
| Reim I                          | Postanatorna                          | a all ain              | Equator 70               | Finanha                    | ines Gr               | unden and              | ffnatuur           | rdan              |                     |                          |                              |            |
|                                 |                                       | son em                 | ,                        |                            | entes di              | unues geu              | innet wei          | luen              | - 11                |                          |                              |            |
| Beim                            | Starten eines i                       | neuen \                | /organgs so              | II ein Fens                | ster zur t            | lingabe ei             | nes Kun            | den ge            | offnet w            | erden                    |                              |            |
| Vorga                           | ngsplan anzei                         | igen                   |                          |                            |                       |                        |                    |                   |                     |                          |                              |            |
| Auch /                          | Artikel ohne U                        | Intergru               | ppen anzeig              | en                         |                       |                        |                    |                   |                     |                          |                              |            |
| Artike                          | Isuche als Lis                        | te anze                | igen                     |                            |                       |                        |                    |                   |                     |                          |                              |            |
| Mehrb                           | ediener Modu                          | ıs aktivi              | ieren                    |                            |                       |                        |                    |                   |                     |                          |                              | 899        |
| Es sol                          | llen alle Gutso                       | chriften               | gedruckt we              | erden (Star                | ndardmä               | ßig werde              | n Gutsch           | hriften           | nur bei             | Rechnungss               | torno gedruck                | t)         |
|                                 |                                       |                        | Zv                       | /angsabm                   | eldung d              | es Mitarb              | eiters na          | ch Abla           | auf von             | 0                        | Sekunden                     |            |
|                                 |                                       |                        |                          |                            |                       | G                      | utschein           | drucke            | r (Bon)             | Rechnung                 |                              | •          |
|                                 | Ticket                                | drucker                |                          |                            |                       | -                      | ußtext fi          | ür Rec            | hnuna               |                          |                              | •          |
|                                 |                                       | un berter              |                          |                            |                       |                        |                    |                   |                     | Rechnung                 |                              |            |
| Stand                           | dard Reparatu                         | rschein                |                          |                            |                       | •                      |                    | Listend           | гискег              | Nechhung                 |                              |            |
| Standard                        |                                       |                        |                          |                            |                       |                        |                    |                   |                     |                          | Bear                         | beiten .:: |
| <u>Artikel ohi</u><br>Kein Rech | nunasdrud                             | g <u>abe:</u><br>k bei | Sofortree                | ne Preisa<br><b>hnuna:</b> | angabe<br>Beim A      | werden<br>brechne      | nicht a<br>n über  | ut die<br>eine :  | Rechi<br>Sofortr    | nung gedru<br>rechungsta | uckt<br>ste wird kei         | ne         |
| Rechnung                        | gedruckt. F                           | ür den                 | Rechnun                  | gsdruck                    | muss ü                | iber das               | Rechn              | ungs-             | Menü                | abgeschlo                | ssen werde                   | n.         |
| andegeber                       | enstorno F<br>n werden mi             | <u>enste</u><br>uss. G | ründe kön                | Beim Po<br>nen in de       | stensto<br>er Text    | orno ottn<br>verwaltu  | et sich<br>na vord | eine /<br>definie | Abtrage             | e in der de<br>den.      | r Stornogru                  | na         |
| Neuer Vor                       | gang mit E                            | ingab                  | e Kunde:                 | Beim St                    | arten e               | ines neu               | en Vor             | gangs             | öffne               | t sich autor             | matisch eine                 | e Maske    |
| zur Eingab<br><b>Vorgangsi</b>  | e des Kund<br><b>blan anzeid</b>      | en.<br><b>ien:</b> B   | eim Starte               | n und na                   | ach Red               | chnungs                | druck w            | vird ei           | n Fens              | ster mit alle            | en noch offe                 | nen        |
| Vorgängen                       | angezeigt.                            |                        |                          | . Dai da                   |                       |                        |                    |                   | بم مرمان            | امام ۵                   |                              | dia kalia  |
| Warengrup                       | pe zugeord                            | Inet sir               | nd.                      | i: Del de                  | гпаир                 | lgrupper               | lanzeig            | e wer             | uen at              | ICH ARIKEI               | angezeigt,                   | ale keine  |
| Artikelsuc                      | he als List                           | e anze                 | eigen: die               | Artikelsu                  | iche ka               | ınn im Fı              | ont-Off            | ice w             | ahlwei              | se in Butto              | n- oder List                 | enform     |
| erroigen.<br><b>Mehrbedie</b>   | ener Modus                            | s aktiv                | i <b>eren:</b> De        | r Mehrbe                   | ediener               | -Modus                 | ərmögli            | cht Ih            | nen ei              | nen schne                | llen Wechse                  | el         |
| zwischen d                      | len einzelne                          | en Bed                 | lienern. Di              | e Bedier                   | ner sind              | l im Hint              | ergrund            | d imm             | er ang              | emeldet ur               | nd werden e                  | erst beim  |
| Gutschrift                      | -Druck: Hie                           | er abge<br>er kanr     | n aktiviert              | werden,                    | dass al               | lle Gutso              | hriften            | ausge             | edruck              | t werden. I              | n PosBill w                  | erden fü   |
| Abläufe wie                     | e Zahlart-W                           | echse                  | l oder Rec               | hnung z                    | urückh                | olen inte              | rn Guts            | schrift           | en erst             | tellt. Diese             | werden                       |            |
| standardma<br><b>Zwangabn</b>   | aisig nicht a<br><b>neldung:</b> N    | usged<br>ach de        | ruckt. Der<br>er angegel | Druck k<br>Denen Ze        | ann ub<br>eit wird    | er alesel<br>der Bed   | iener b            | neter<br>ei Ina   | aktivie<br>ktivität | rt werden.<br>zwangsab   | gemeldet.                    |            |
| Ticketdrug                      | ker: Hier w                           | /ird de                | r Drucker                | für den E                  | Eintritts             | karten D               | ruck hir           | nterle            | gt.                 |                          | •<br>• • • • • • • • • • • • | _          |
| aedruckt. S                     | <u>cker</u> : Auf de<br>Sie sollten e | inen B                 | lenarucke<br>Iondruckei  | r werden<br>' auswäh       | i alle Be<br>ilen, no | erichte, z<br>ormalerw | eise de            | n Red             | beiter-<br>chnund   | und Kasse<br>asdrucker.  | enabschlag                   | e          |
| Gutschein                       | drucker (B                            | on): A                 | uswahl de                | s Druck                    | ers auf               | für die F              | unktion            | n "Gui            | tscheir             | auf Bon".                | Sinnvoll ist                 | es hier    |
|                                 |                                       |                        |                          |                            |                       |                        |                    |                   |                     |                          |                              |            |
|                                 |                                       |                        |                          |                            | S                     | eite146                |                    |                   |                     |                          |                              |            |

den Rechnungsdrucker zu hinterlegen.

Standard Reparaturschein: Hinterlegen Sie hier das Layout für Ihren Reparaturschein.

**Fußtext für Rechnung:** Hier kann ein Fußtext für die Rechnungen hinterlegt werden. Fußtexte werden in der Textverwaltung angelegt.

| 🧼 Parameter                                                                               | ×                                    |
|-------------------------------------------------------------------------------------------|--------------------------------------|
|                                                                                           |                                      |
| Bearbeiten Neu Leer Neu Kopie Speichern Löschen Anfang Rück Vor                           | Ende Beenden                         |
| Parameter weitere Parameter Außer-Haus Layout                                             |                                      |
| Rechnungsdrucker Sofortrechnung                                                           | Rechnung                             |
| Zahlart für die Sofortrechnung                                                            | BAR                                  |
| Zusätzliche Zahlart für Sofortrechnung                                                    | <b></b>                              |
| Zusätzliche Zahlart für Sofortrechnung                                                    | •                                    |
| Es sollen nur feste Rabattsätze vergeben werden                                           |                                      |
|                                                                                           | Prozent                              |
|                                                                                           | D .                                  |
| C                                                                                         | ) Betrag                             |
| Rückgeld Kassenlade                                                                       |                                      |
| Bei Barzahlung ein Fenster für gegeben                                                    | en Betrag und Rückgeld anzeigen 👿    |
| Das Fenster Gegeben Abfrage darf nicht ohne g                                             | gültige Eingabe verlassen werden. 🕅  |
| Das Fenster Gegeben-Abfrage wird bei Erreichen oder Überschreiten des Zahlbe              | etrags zwangsweise geschlossen. 🔲    |
| Nach dem Rechnungsdruck soll ein Statusfenster angezeigt werden. Die Einstellur<br>die Ka | ng ist zwingend erforderlich, wenn 🔲 |
| Die Kassenlade wird erst nach dem Schließen des Ge                                        | geben- Rückgeldfensters geöffnet 📃   |
| Standard                                                                                  | Bearbeiten:                          |

**<u>Rechnungsdrucker Sofortrechnung</u>**: Auf diesem Drucker werden die Sofortrechnungen ausgedruckt. Im Normalfall ist dies der Thekendrucker. Bei mehreren Arbeitsplätzen kann diese Einstellung auch in Stammdaten/Arbeitsplätze gesetzt werden.

**Zahlarten für Sofortrechnung:** Hier können bis zu 3 Zahlarten (die am Meisten genutzten) für die Sofortrechung ausgewählt werden. Diese Zahlarten bekommen in der Front jeweils einen eigenen Button. Dies beschleunigt deutlich den Kassiervorgang,

**Feste Rabattsätze:** Ist diese Funktion aktiv können bis zu 5 Rabattsätze angelegt werden. Bei der Vergabe von festen Rabatten kann nur zwischen diesen gewählt werden.

**Rückgeld Kassenlade:** Hier kann das Verhalten der Rückgeld-Abfrage und der Kassenlade definiert werden. Sinnvoll ist bei aktiviertem Rückgeld-Fenster die Kassenlade erst nach Schliessen des Fensters zu Öffnen. Eine Rechnung wird immer erst nach Schliessen des Rückgeld-Fensters gedruckt.

| 🧼 Parameter                                                                                               | <b>.</b>    |
|----------------------------------------------------------------------------------------------------|-------------|
|                                                                                                    |             |
| Bearbeiten Neu Leer Neu Kopie Speichern Löschen Anfang Rück Vor Ende Beenden                              |             |
| Parameter weitere Parameter Außer-Haus Layout                                                             |             |
|                                                                                                    |             |
| Die Außer-Haus-Taste soll nicht für den gesamten Vorgang, sondern nur für den ausgewählten Artikel gelten |             |
| Bei jedem neuen Vorgang soll nach "Außer-Haus-Verkauf" gefragt werden!                                    |             |
| Neue Vorgänge werden immer als Außer-Haus-Verkauf geöffnet                                                |             |
|                                                                                                    |             |
|                                                                                                    |             |
|                                                                                                    |             |
|                                                                                                    |             |
|                                                                                                    |             |
|                                                                                                    |             |
|                                                                                                    |             |
|                                                                                                    |             |
|                                                                                                    |             |
|                                                                                                    |             |
|                                                                                                    |             |
|                                                                                                    |             |
|                                                                                                    |             |
| Standard                                                                                                  | Bearbeiten: |

Die Außer-Haus Funktion ist für Bäckereien und andere Verkaufstellen mit einer Verzehrmöglichkeit vorgesehen. Sie ermöglicht verschieden Mehrwertsteuersätze für In- und Ausser Haus Verkäufe.

<u>Außer Haus Taste:</u> Es wird nur der ausgewählte Artikel auf den Außer-Haus-Steuersatz umgeschaltet. <u>Außer-Haus-Verkauf abfragen:</u> beim Öffnen eines neuen Vorgangs oder Tischs erscheint eine Abfrage nach "Außer-Haus-Verkauf".

Immer Außer-Haus-Verkauf: ein neuer Vorgang wird immer als Außer-Haus gestartet, dies kann in der Front umgeschaltet werden. ("Im Haus Tisch")

| © PosBill, 20 | )14 |
|---------------|-----|
|---------------|-----|

| Parameter                         |                |             |                     |                        |
|-----------------------------------|----------------|-------------|---------------------|------------------------|
| earbeiten Neu Leer Neu Kopie      | Speichern L    | öschen Anfa | ng Rück Vor Ende    | Beenden                |
| arameter weitere Parameter Außer- | Haus Layout    |             |                     |                        |
| Welches Layout soll v             | verwendet wer  | den Metro   | •                   |                        |
| Anzeige von Haupt- und Untergrupp | ben            |             | 🔲 Kassenlayout für  | Linkshänder darstellen |
| Nur Artikel anzeigen              |                |             | Farbe der Bildsymbo | le (lcons)             |
| Artikelgruppen mit den Artikeln   | auf einer Seit | e           | Keine Symbole.      | , nur Text             |
| Artikelaruppen und Artikeln auf   | netrennten Se  | iten        | Silber              | Blau                   |
|                                   | getrennten De  |             | Rot                 | ⊚ Gelb                 |
| Schriftfonts für die Postenliste  |                | Anzahl      |                     | Zusatztext             |
|                                   |                |             |                     |                        |
| Bastergrößen                      |                |             |                     |                        |
| , isoto group and                 | Zeilen         | Spalten     |                     |                        |
| Artikel                           | 6              | 6           |                     |                        |
| Hauptgruppen                      |                | 6           |                     |                        |
| Untergruppen                      |                | 4           |                     |                        |
| Hauptgruppen getrennte Seiten     | 0              | 0           |                     |                        |
| Untergruppen getrennte Seiten     | 0              | 0           |                     |                        |
| andard                            |                |             |                     | Bearbeiten             |

**Layout:** Als Layout können Sie z.B. Abgerundet Silber oder Abgerundet Blau auswählen. Sie können damit die Kasse an Ihr Design anpassen.

Anzeige Haupt- Untergruppen: Nur Artikel anzeigen sollte ausgewählt werden, wenn Sie maximal 50 Artikel haben. Diese sind alle ohne notwendiges Blättern auf einer Seite darstellbar. Die Standard-Ansicht sollte "Artikelgruppen mit den Artikeln auf einer Seite" sein. Der Artikel Cola ist dann über die Hauptgruppe Getränke und die Warengruppe Softdrinks auffindbar. Sollten Sie sehr viele Warengruppen haben, die sich in 2 Spalten nicht vernünftig auffinden lassen, nur dann, kommt die Auswahl "Artikelgruppen und Artikel auf getrennten Seiten" in Frage.

Kassenlayout für Linkshänder: Bei Linkshändern wird der Zahlenblock im Layout links und nicht rechts angezeigt.

**Umschalten zwischen Artikel- und Hauptgruppenanzeige:** Sie können sich eine Rennerliste erstellen, mit den Artikeln, die am häufigsten verkauft werden. Diese Rennerartikel werden beim Tisch öffnen als erstes angezeigt. Die Sortierung der Artikel erfolgt über die Artikel/Parameter/Sortierung in der Anzeige auf dem Monitor. Bei Klicken des Buttons Ansicht gelangen Sie zurück in die Hauptgruppenanzeige.

<u>Schriftfonts für Postenliste</u>: Hier können die Schriftarten und -größen für die Positionen in der Postenliste frei definiert werden. Bitte beachten Sie, dass die Grösse der Liste nicht geändert werden kann.

**Rastergrößen:** Die Rastergrößen sind eine der wichtigsten Einstellungen in der Layout-Datei. Bestimmen Sie wie viele Tische, Artikel und Warengruppen im Kassenmodus angezeigt werden sollen. Bei einem normalen 15? Touchmonitor sind folgende Einstellungen sinnvoll. Tische ohne Raumplan 5 Zeilen, 5 Spalten (25 Tische je Seite), Artikel Zeilen 6, Spalten 6 (36 Artikel je Seite). Bei Haupt- und Warengruppen sollten Sie sich an der Gesamtanzahl Ihrer angelegten Warengruppen orientieren. Der Wert 6 sollte möglichst nicht überschritten werden. Das gleiche gilt für Haupt-und Untergruppen getrennte Seiten. Diese Einstellung wird nur berücksichtigt wenn weiter oben auf "Artikelgruppen und Artikel auf getrennten Seiten" angewählt wurde.

-0-

| Drucker                                      |                                                                               |                                        |
|----------------------------------------------|-------------------------------------------------------------------------------|----------------------------------------|
| Systemparameter/Drucker                      |                                                                               |                                        |
| Bearbeiten Neu Leer Neu Kopie Spe<br>Drucker | ichern Löschen Anfang Rück                                                    | Vor Ende Beenden                       |
| Bestimmen Sie hier die virtuellen I<br>Einst | Drucker. Die Zuordnung zum realen D<br>ellungen erfolgt in der Druckerverwalt | rucker und die dazugehöhrenden<br>ung. |
| Kennung des Drucker                          | Rechnung                                                                      |                                        |
| Beschreibung                                 |                                                                               |                                        |
| 👿 Dieser Drucker ist der Standardwind        | owsdrucker am Arbeitsplatz                                                    |                                        |
| 📄 Die Posten auf der Rechnung sollen         | nicht nach Anzahl gruppiert werden                                            |                                        |
| Auf der Rechnung sollen Zusatztexte          | e mit angedruckt werden                                                       |                                        |
| Auf dem Bon soll nach dem letzten Z          | usatzartikel zu einem Posten eine Lee                                         | erzeile gedruckt werden.               |
| Windows Drucklayout                          | Rechnung mit Kopf                                                             | •                                      |
|                                              |                                                                               |                                        |
|                                              |                                                                               |                                        |
| Rechnung                                     |                                                                               | Bearbeiten:                            |

Bestimmen Sie Ihre diversen Listen- und Rechnungsdrucker. Generell sollten der Drucker Rechnung angelegt sein.

Die Zuordnung der Drucker findet in der Printerverwaltung statt. Klick mit rechter Maustaste auf das Druckersymbol unten rechts in der Taskleiste.

| 8 | Printersteuerung                                          |
|---|-----------------------------------------------------------|
|   | Zuständig für diese Drucker: Rechnung                     |
|   | Die Anwendung wurde angehalten. Zum Starten hier Klicken. |
|   |                                                           |
|   | Minimieren Drucker einrichten Beenden                     |

-0-

## Zahlarten

#### Systemparameter / Zahlarten

| 🥥 Zahlarten                                                                          |                                                                                                    |
|--------------------------------------------------------------------------------------|----------------------------------------------------------------------------------------------------|
| Bearbeiten Neu Leer Neu Kopie                                                        | e Speichern Löschen Anfang Rück Vor Ende Beenden                                                           |
| Zahlantkürze                                                                         | BAR Die Zahlart wurde bereits verwendet und kann daher nicht mehr geändert werden                          |
| Beschreibung                                                                         | j Barzahlung                                                                                               |
| Legen Sie fest, zu welcher<br>Zahlartgruppe diese Zahlart<br>zugeordnet werden soll. | <ul> <li>Barzahlung</li> <li>Kreditkarten</li> <li>Debitor</li> <li>Scheck</li> <li>PayPal</li> </ul>      |
|                                                                                      | <ul> <li>Anzahl der Rechnungskopien für diese Zahlart.</li> <li>Position in Auflistung. 0=Erste</li> </ul> |
|                                                                                      | Bei Zahlung mit dieser Zahlart soll die Kassenlade geöffnet werden.                                        |
|                                                                                      | Diese Zahlart wird über ein Kartenterminal abgerechnet                                                     |
|                                                                                      | Zahlart auf inaktiv setzen (Die Zahlart wird nicht mehr angezeigt)                                         |
| BAR                                                                                  | Bearbeiten .:                                                                                              |

Legen Sie alle bei Ihnen akzeptierte Zahlarten an. Barzahlung und Debitor (auf Rechnung) sind als Standard enthalten. Wenn Sie auch EC-Kreditkarten akzeptieren, diese einfach als Visa, EC, Mastercard der

Zahlartengruppe Kreditkarten zuordnen. Die Zahlarten werden auf den Abschlägen getrennt ausgewiesen. Die Zahlart mit der höchsten Priorität erscheint an erster Stelle.

Wenn Sie für eine Zahlart Rechnungskopien benötigen, kann dies hier definiert werden. Auch die Reihenfolge in der die Zahlarten aufgelistet wird hier vergeben.

-0-

Soll bei einer Zahlart die Kassenlade mitgeöffnet werden kann dies hier festgelegt werden.

Zahlarten können nicht mehr gelöscht werden wenn sie benutzt wurden. Sie können aber deaktiviert werden.

#### Zahlungsbedingungen

Systemparameter / Zahlungsbedingungen

| 🧼 Zahlungsbedingungen   |                                 |            |          |        | <b>-X</b> -  |
|-------------------------|---------------------------------|------------|----------|--------|--------------|
| Edit Neu Leer Neu Kopie | Speichern Lösch                 | nen Anfang | Rück Vor | Ende B | eenden       |
| Zahlungsbedingung       |                                 |            |          |        |              |
| Kurzbezeichnung         | RE14T2                          |            |          |        |              |
| Interne Beschreibung    | Rechnung 14 Tage,               | 2%         |          |        |              |
| Die automatische Berec  | hnung verwenden                 |            |          |        |              |
| Automatische Berechnug  |                                 |            |          |        |              |
|                         | Fälligkeits Tage<br>Skonto Tage | 14<br>7    | Skonto % | 2      |              |
|                         |                                 |            |          |        |              |
| RE14T2                  |                                 |            |          | I      | Bearbeiten 🔡 |

Legen Sie verschiedene Zahlungsbedingungen an, sofort rein netto, 14 Tage 2 % Skonto.

-0-

#### Fusstexte

Systemparameter / Fusstexte

| 🐼 Fusstext für Rechnung |                                                  |
|-------------------------|--------------------------------------------------|
| Edit Neu Leer Neu Kop   | e Speichern Löschen Anfang Rück Vor Ende Beenden |
| Fusstext                |                                                  |
| Kurzform                | Danke                                            |
| Fusstext                | Vielen Dank für Ihren Besuch.                    |
|                         |                                                  |
| Danke                   | Bearbeiten:                                      |

Legen Sie Fusstexte an, die automatisch auf der Rechnung erscheinen. Fusstexte können auf zukünftige Aktionen in Ihrem Hause genutzt werden. Der Fusstext zur Rechnung kann über die Parameter-Datei zugeordnet werden.

-0-

**Texte Bearbeiten** 

Hier können "Text-Bausteine" für diverse Funktionen angelegt werden, zum Beispiel für Zusatztexte, welche Ihnen dann in der Verkaufsfront zur Verfügung stehen. So ersparen Sie sich aufwändige Eingaben über die Tastatur.

| © PosBill, 2014 |            |                                             |                               |               |              |                   |          |             |                   |       |        |
|-----------------|------------|---------------------------------------------|-------------------------------|---------------|--------------|-------------------|----------|-------------|-------------------|-------|--------|
| Ø<br>Bearbeiten | Neu Leer   | ()<br><u>N</u> eu Kopie                     | <u>Speichern</u>              | ()<br>Löschen | ()<br>Anfang | (<br><u>R</u> ück | €<br>Vor | <b>Ende</b> | 🕣<br><u>E</u> nde |       |        |
| Zusatztext      |            |                                             |                               |               |              |                   |          |             |                   | <br>  |        |
|                 |            |                                             |                               |               |              |                   |          |             |                   |       |        |
|                 | Zusatztext | 1 Jahr Gara                                 | ntie                          |               |              |                   |          |             |                   |       |        |
|                 | Rang       | 0                                           |                               |               |              |                   |          |             |                   |       |        |
|                 |            | Angelegte Z                                 | usatztexte                    |               |              |                   |          |             |                   |       |        |
|                 |            | 1 Jahr Gara<br>Ausstellung<br>reduziert, ol | ntie<br>sstück<br>nne Rückgab | erecht        |              |                   |          |             |                   |       |        |
|                 |            |                                             |                               |               |              |                   |          |             |                   |       |        |
|                 |            |                                             |                               |               |              |                   |          |             |                   |       |        |
|                 |            |                                             |                               |               |              |                   |          |             |                   |       |        |
| 1 Jahr Garar    | ntie       |                                             |                               |               |              |                   |          |             |                   | Ansch | auen 🔡 |

-0-

#### Gutscheine

Legen Sie Gutscheinaktionen an um später bessere Möglichkeiten der Auswertung zu haben

| 🥥 G          | utscheinakt | tionen     |                  |                  |       |              |     |      |                 | X |
|--------------|-------------|------------|------------------|------------------|-------|--------------|-----|------|-----------------|---|
|              |             |            |                  |                  |       |              |     |      |                 |   |
| <u>E</u> dit | Neu Leer    | Neu Kopie  | <u>Speichern</u> | Löschen A        | nfang | <u>R</u> ück | Vor | Ende | <u>B</u> eenden |   |
| Aktio        | n           |            |                  |                  |       |              |     |      |                 |   |
|              |             |            |                  |                  |       |              |     |      |                 |   |
|              |             | Aktie      | on Ostern        |                  |       |              |     |      |                 |   |
|              |             | Beschreibu | na               |                  |       |              |     |      |                 |   |
|              |             |            |                  |                  |       |              |     |      |                 |   |
|              |             |            | 🔲 Die A          | Aktion ist abgel | aufen |              |     |      |                 |   |

Unter "Gutschein drucken" finden Sie folgende Maske:

| © PosBill, | 2014 |
|------------|------|
|------------|------|

| Ø Gutschein erstellen (Nur Zwangsl                                                                                                    | buchung möglich)                                                                      |                                                                                                    |                         |  |  |  |  |  |  |  |
|----------------------------------------------------------------------------------------------------|---------------------------------------------------------------------------------------|----------------------------------------------------------------------------------------------------|-------------------------|--|--|--|--|--|--|--|
| Gutscheinbetrag                                                                                                    | 20,00                                                                                 | Im ausgewählten Drucklayout ist die Eir<br>erforderlich                                                                                                    | igabe eines Betrags     |  |  |  |  |  |  |  |
| Drucklayout                                                                                                    | GutscheinKarte                                                                        | ▼                                                                                                    |                         |  |  |  |  |  |  |  |
| Ablaufdatum                                                                                                    |                                                                                       | Gültigkeit unbegrenzt                                                                                                    |                         |  |  |  |  |  |  |  |
| Aktion                                                                                                    | Ostem                                                                                 | •                                                                                                    |                         |  |  |  |  |  |  |  |
| Adresse<br>Kurzname                                                                                                    | MUSTERMANN                                                                            | Adresse suchen                                                                                                    |                         |  |  |  |  |  |  |  |
| Anrede Titel                                                                                                    | Herr                                                                                  |                                                                                                    |                         |  |  |  |  |  |  |  |
| Vorname                                                                                                    | Max                                                                                   |                                                                                                    |                         |  |  |  |  |  |  |  |
| Name 1                                                                                                    | Mustermann                                                                            | Mustemann                                                                                                    |                         |  |  |  |  |  |  |  |
| Name 2                                                                                                    |                                                                                       |                                                                                                    |                         |  |  |  |  |  |  |  |
| Strasse                                                                                                    | Musterstr. 1                                                                          |                                                                                                    |                         |  |  |  |  |  |  |  |
| PLZ / Ort                                                                                                    | 12345                                                                                 | Musterstadt                                                                                                    |                         |  |  |  |  |  |  |  |
| <ul> <li>Der Gutschein wird personalisiert u</li> <li>Der Gutschein soll nur gedruckt ab<br/>Diese Option ermöglicht es grafische</li> </ul> | und ist nicht übertrag<br>er nicht gespeichert<br>e Vorlagen zu druck<br>Einlösung in | gbar.<br>t werden. Es wird keine Nummer vergeben.<br>ten, die erst später mit einem Betrag und der Gutscheinnummer<br>oder Gutschriftverwaltung ist nicht möglich. | aufgefüllt werden. Eine |  |  |  |  |  |  |  |
| Gutschein erstellen und drucken                                                                                                    |                                                                                       |                                                                                                    | Beenden                 |  |  |  |  |  |  |  |

In der Gutscheinverwaltung finden Sie dann eine Übersicht zu allen Gutscheinen, Aktionen, deren Einlösungsstatus usw.

Sie haben auch die Möglichkeit die Auswertungen der Gutscheinverwaltung auszudrucken.

|                                            |           | Kriterien eint           | agen und dan     | ach auf den Butto      | n Anzeigen klick | en.                                |                                     | >>>                                                           | Anzeigen        |
|--------------------------------------------|-----------|--------------------------|------------------|------------------------|------------------|------------------------------------|-------------------------------------|---------------------------------------------------------------|-----------------|
| Bereich<br>Heute<br>Monat<br>Welches Datum | 0         | Woche<br>Freier Zeitrahm | m                | Von Datum<br>Bis Datum | 01.09.2014       | Selektion<br>Alle<br>Einge<br>Ausg | nen<br>ilöste<br>egeben aber noch n | <ul> <li>Verfall</li> <li>Ausge</li> <li>Ausgelöst</li> </ul> | lene<br>igebene |
| O Druckdatum                               | ۲         | Ausgabedatum             | 0                | Einlösedatum           |                  | Nur C                              | Butscheinartikel                    |                                                               |                 |
| Nummer                                     | Betrag    | Aktion                   | Gutscheinartikel | Druckdatum             | Ersteller        | Ablaufdatum                        | Ausgabedatum                        | Mitarbeiter                                                   | Ausgabe         |
|                                            |           |                          |                  |                        |                  |                                    |                                     |                                                               |                 |
| د [                                        | 11        |                          |                  |                        |                  |                                    |                                     |                                                               |                 |
| < [                                        | "<br>Ausg | estellt 0                | 0000             | Eingelös               | st 0,00€         |                                    | Verfallen                           | 0.00 €                                                        |                 |

-0-

# <u>Kunden</u>

# Kunden

#### Kunden / AdressenKunden/Adressen

| Neu Leer Neu Kopie Speicher     | n Löschen Anfang Rück Vor Ende Suchen Beenden       |
|---------------------------------|-----------------------------------------------------|
| se Persönliche Daten Telefon Ku | indenparameter Selektionen Historie Depotverwaltung |
| Kurzname des Kunden             | SCHMITTF                                            |
| Anrede                          | Herr                                                |
| Titel                           | <b>.</b>                                            |
| Vorname                         | Frank                                               |
| Name 1                          | Schmitt                                             |
| Name 2                          |                                                     |
| Strasse                         | Rheinweg 4                                          |
| Nation                          | Deutschland   DE                                    |
| PLZ                             | 56154                                               |
| Ort                             | Boppard                                             |
| Briefanrede                     | Sehr geehrter Herr Schmitt                          |
|                                 | Bild aufzeichnen                                    |
|                                 | Bild zuordnen                                       |
|                                 | Bild löschen                                        |

Legen Sie Ihre Kundenadressen an Anreden und Titel können Sie in separaten Menüpunkten anlegen. Über ein Auswahlmenü können diese zugeordnet werden. Ebenso können Sie ein Bild des Gastes hinterlegen. Wenn der Kunde einem Vorgang zugeordnet wird, sehen Sie den Kundennamen in der Vorgangsübersicht. Das Bild, falls vorhanden, und die Kundenadresse werden automatisch auf die Rechnung gedruckt. Stammkunden kann ein Kundenrabatt eingeräumt werden. Der Rabatt wirkt sich auf alle rabattfähigen Artikel aus. Diese Einstellung können Sie in den Artikeldaten überprüfen.

| 🤇 Adressen                        |                                                      | ×          |
|-----------------------------------|------------------------------------------------------|------------|
| Edit Neu Leer Neu Kopie Speich    | ern Löschen Anfang Rück Vor Ende Suchen              | Beenden    |
| Adresse Persönliche Daten Telefon | Kundenparameter Selektionen Historie Depotverwaltung |            |
| Telefon                           |                                                      |            |
| Telefax                           |                                                      |            |
| Handy                             |                                                      |            |
| E-Mail                            |                                                      |            |
| Web-Adresse (URL)                 |                                                      |            |
| Geburtsdatum                      | Feste Preisliste                                     |            |
| Umsatzsteuer ID                   | Steuernummer                                         |            |
| Kontonummer                       | Kundennummer                                         |            |
| Bemerkungen                       |                                                      |            |
| Ausweisnummer                     |                                                      |            |
|                                   | Einzugsermächtigung ist erteilt                      |            |
| Bankverbindung                    |                                                      |            |
| Name der Bank                     |                                                      |            |
| Konto Nr.                         | BLZ                                                  |            |
| IBAN                              | BIC                                                  |            |
| CHMITTE                           |                                                      | Bearbeiten |

In dieser Maske können weitere Daten zum Kunden erfasst werden. Es kann dem Kunden auch eine feste Preisliste zugeordnet werden.

| Adresser   | 1                          |                              |             |            |            |           |              |        |         | ×        |
|------------|----------------------------|------------------------------|-------------|------------|------------|-----------|--------------|--------|---------|----------|
| Bearbeiten | Neu Leer                   | Neu Kopie                    | Speichern   | Löschen    | Anfang     | Rück      | Vor Ende     | Suchen | Beenden |          |
| Adresse Pe | e <mark>rsönliche</mark> D | aten Telefon                 | Kundenpara  | meter Sele | ektionen   | Historie  | Depotverwalt | ung    |         |          |
| Der        | Kunde hat                  | Kartennumme<br>einen geschlo | er          | mernkreis  | von Kunder | nkarten.  |              | ]      |         |          |
|            | Von                        | Kartennumme                  |             |            |            |           |              | ]      |         |          |
|            | Bis                        | Kartennumme                  | er [        |            |            |           |              |        |         |          |
|            |                            |                              |             |            |            |           |              |        |         |          |
|            | Kund                       | enrabatt                     | 0 %         |            |            |           |              |        |         |          |
| ✓ Für      | diesen Kun                 | den dürfen R                 | echnungen a | ufeine Sam | melrechnu  | ing gebuc | ht werden.   |        |         |          |
| VS         |                            |                              |             |            |            |           |              |        | Ansc    | hauen .: |

Sie können dem Gast auch eine Kundenkarte zuordnen. Diese wird dann in der Front eingelesen und der Vorgang dem Kunden zugeordnet.

Für Firmen kann auch ein ganzer Nummernkreis vergeben werden. Beim Erstellen von Sammelrechnungen werden alle Karten des Kunden berücksichtigt.

| Adressen                  |                                                                | x     |
|---------------------------|----------------------------------------------------------------|-------|
| Edit Neu Leer Neu Kop     | pie Speichern Löschen Anfang Rück Vor Ende Suchen Beenden      |       |
| Adresse Persönliche Dater | en Telefon Selektionen Historie Depotverwaltung                |       |
| Markieren Sie alle        | Selektion Beschreibung                                         |       |
| diesen Gast<br>zutreffen. | VIP Besonderst wichtiger Gast KUNDENKONTO Gast mit einem Depot |       |
| WALTER MÜLLER             | Bearbeite                                                      | n .:: |

Über die Selektionen kann der Gast einer Kundengruppe zugeordnet werden. Diese Kundengruppen können Sie bei einem Adress-Export für Serienbriefe nutzen.

| () A  | dressen  |              |               |                 |         |             |            | [        | x      |
|-------|----------|--------------|---------------|-----------------|---------|-------------|------------|----------|--------|
| Edit  | Neu Leer | Neu Kopi     | e Speichern   | Löschen Anf     | ang Rü  | ck Vor E    | nde Suchen | Beenden  |        |
| Adres | se Persö | nliche Daten | Telefon Selek | tionen Historie | Depotve | erwaltung   |            |          |        |
|       |          | Umsatz 1     | Total 2       | 22,50€          | Ar      | nzahl Besuc | he         | 1        |        |
| Dat   | tum      | Zeit         | Dauer         |                 | Umsatz  | Personen    | Tisch      | Rechnung |        |
| 08.   | 01.2014  | 09:30        | 292           |                 | 22,50€  | 0           | 88         | 5        |        |
|       |          |              |               |                 |         |             |            |          |        |
| WALT  | FER MULL | ER           |               |                 |         |             |            | Anschau  | en .:: |

In der Historie sind alle dem Kunden zugeordneten Besuche und Rechnungen einsehbar.

| Adressen      |                        |                                |                         |                        |                    |                   |                           |                                                 | ×          |
|---------------|------------------------|--------------------------------|-------------------------|------------------------|--------------------|-------------------|---------------------------|-------------------------------------------------|------------|
| Edit Neu Leer | Neu Kopie Speich       | ern Löschen<br>Selektionen His | Anfang<br>storie Dep    | Rück                   | Vor                | Ende              | Suchen                    | Beenden                                         |            |
| V Für diese   | en Kunden ein Depotve  | rwalten.                       |                         |                        |                    |                   | Aktueller                 | Saldo                                           | 0,00€      |
| 🔲 Das Dep     | ot wird auf Guthabenba | sis geführt.                   | Das Depo<br>minus laufe | ot darf bi<br>en. (Wei | is zum<br>rt als p | angege<br>ositver | benen Betr<br>Betrag eing | ag ins<br>jeben)                                | 0,00€      |
| Datum         | Betrag                 | Rechnung                       | Beleg                   | Nr.                    |                    |                   | Laufende                  | Auszug dru<br>er Monat<br>hungen<br>Neue Einzal | hlung      |
|               |                        |                                |                         |                        |                    |                   |                           |                                                 |            |
| WALTER MULL   | EK                     |                                |                         |                        |                    |                   |                           |                                                 | Bearbeiten |

Für Stammkunden kann ein Depot geführt werden. Es muss dafür eine Zahlart angelegt sein und diese im Firmenstamm den Depotzahlungen zugeordet sein.

-0-

Sie haben die Möglichkeit das Depot auf Guthaben- oder auf Kreditbasis zu führen. Bei Kredit kann der maximale Kreditbetrag angegeben werden.

Es können Auszüge gedruckt werden und im Back-Office auch Einzahlungen vorgenommen werden.

Anreden

Kunden

1. Titel

| 🌘 т   | itel     |           |           |         |        |      |     |      |             | X       |
|-------|----------|-----------|-----------|---------|--------|------|-----|------|-------------|---------|
|       |          |           |           |         |        |      |     |      | <b>(</b>    |         |
| Edit  | Neu Leer | Neu Kopie | Speichern | Löschen | Anfang | Rück | Vor | Ende | Beenden     |         |
| Titel |          |           |           |         |        |      |     |      |             |         |
|       |          |           |           |         |        |      |     |      |             |         |
|       |          |           |           |         |        |      |     |      |             |         |
|       |          |           | Titel     | Dr.     |        |      |     |      |             |         |
|       |          |           |           |         |        |      |     |      |             |         |
|       |          |           |           |         |        |      |     |      |             |         |
|       |          |           |           |         |        |      |     |      |             |         |
|       |          |           |           |         |        |      |     | N    | euer Datens | atz .:: |

Legen Sie diverse Titel, wie z.B. Dr., Prof... an.

#### 2. Anreden

| le Anrede     |                                             |                       | ×                    |
|---------------|---------------------------------------------|-----------------------|----------------------|
| Edit Neu Leer | Neu Kopie Speichern                         | Löschen Anfang Rück V | or Ende Beenden      |
| Anrede        |                                             |                       |                      |
| Anrede        | Familie                                     |                       |                      |
| Brieftext     | Sehr geehrte                                |                       | Z.B. 'Sehr geehrter' |
| gefolgt von:  | <ul><li>✓ Anrede</li><li>✓ Name 1</li></ul> | Titel Name 2          | Vomame               |
| Familie       |                                             |                       | Bearbeiten -:        |

Anreden, wie z.B. Herr, Frau, Familie, Firma können angelegt werden. Bei Briefen oder auf Rechnungen werden für die jeweilige Anrede nur die ausgewählten Felder gedruckt.

-0-

Selektionen

Previous Top Next

Kunden/Selektionen

| Selektionskriterien                     |                                   |                    |
|-----------------------------------------|-----------------------------------|--------------------|
| Bearbeiten Neu Leer Neu Ko<br>Selektion | pie Speichern Löschen Anfan       | g Rück Vor Ende    |
| Selection                               | STAMMKUNDE                        |                    |
| Beschreibung                            | Alle Stammkunden mit einem Umsatz | über 100€          |
|                                         |                                   | Neuer Datensatz .: |

Durch Selektionsfelder können sie verschiedene Gästekreise definieren, Stammkunde, VIP. Diese Selektionsfelder können Sie für spätere Serienbriefe in Word nutzen. Durch die Selektionen kann ein bestimmter Gästekreis angeschrieben werden. Die Zuordnung der Selektionen erfolgt in den Kundendaten.

-0-

Adressen importieren

Previous Top Next

Sie haben die Möglichkeit aus einer externen Datei (im .csv Format) Kundendaten zu importieren.

© PosBill, 2014

| Adressenimport                                                                                                    |                                                                                        |                       |                                                                                                    |                                                                           |                                                |                                                                                                    |                                                                                      | X  |
|----------------------------------------------------------------------------------------------------|----------------------------------------------------------------------------------------|-----------------------|----------------------------------------------------------------------------------------------------|---------------------------------------------------------------------------|------------------------------------------------|----------------------------------------------------------------------------------------------------|--------------------------------------------------------------------------------------|----|
| Als erste                                                                                                    | es muss die Q                                                                          | uelle                 | ndatei (CSV) bestimmt werden!                                                                                                  | C:\Program Files\F                                                        | PosBill\PosB                                   | ill8\Kunden.txt                                                                                                    |                                                                                      | ९  |
| Der Kurzname i<br>d<br>Es gibt in den Que<br>geprüft.<br>Der Kurzname kann                                             | i <b>stein einde<br/>Jer Quellen</b><br>elldaten ein Fe<br>aus diesen Fe               | eutig<br>dat<br>eld d | ger Schlüssel. Doppelte Kur<br>ei bestimmt werden, die zur<br>as als Kurzname verwendet we<br>gebildet werden.<br>Name1 Anrede | rznamen sind nich<br>Bildung des Kurzu<br>rden soll oder muss<br>Name2 Na | nt zulāssig.<br>namens ve<br>. ACHTUNO<br>ame1 | Es müssen zwingend Forwendet werden.<br>G die Datenintegrität wird r                                                                         | elder au<br>nicht                                                                    | IS |
| Feldname                                                                                                    | Тур                                                                                    | •                     | Quellenfeld                                                                                                    | Zielfeld                                                                  |                                                | Feldname                                                                                                    | Тур                                                                                  |    |
| Anrede<br>Bemerkungen<br>Briefanrede<br>E-Mail<br>Geburtsdatum<br>Handy<br>Name1<br>Name2<br>Nation<br>Ort<br>PLZ<br>~ | String<br>String<br>String<br>String<br>String<br>String<br>String<br>String<br>String | E                     | Anrede                                                                                                    | Anrede                                                                    |                                                | Anrede<br>Bemerkung<br>E-Mail<br>Geburtsdatum<br>Handy<br>Kundennummer<br>Name1<br>Name1<br>Name2<br>Nation<br>Nation Kurzform 2 Zeic<br>Ort | String<br>String<br>Date<br>String<br>String<br>String<br>String<br>String<br>String |    |
| >                                                                                                    |                                                                                        |                       | X                                                                                                    |                                                                           |                                                | <                                                                                                    |                                                                                      |    |
| Import star                                                                                                    | ten                                                                                    |                       | Datenfelder aus Qu                                                                                                    | uelle und Ziel zuordi                                                     | nen.                                           | Bee                                                                                                    | nden                                                                                 |    |

Nach bestätigen des Warnhinweises öffnet sich die Maske für die Datenzuordnung. In dieser werden die Felder der Importdatei den Datenbankfeldern zugeordnet. Beachten Sie, dass unbedingt ein Kurzname gebildet werden muss.

-0-

# Reservierung

## Reservierung

Reservierungen können über das Backoffice und die Kassenfront gemacht werden. Bitte beachten Sie, dass der Reiter mit den Einstellungen lediglich im Backoffice zur Verfügung steht.

Im Einstellungsfenster können Sie Öffnungszeiten, Betriebsferien, Ruhetage und Farben für diverse Gebuchtstati vergeben

|                                                 | Samstag , 4. Feb                                                                                                    | muar 2012 - <                                                                        | >                 | Öffn                                                       | ungszeiten                                                                 | Kein                                                               | e Angaben                                                                  |
|-------------------------------------------------|----------------------------------------------------------------------------------------------------|--------------------------------------------------------------------------------------|-------------------|------------------------------------------------------------|----------------------------------------------------------------------------|--------------------------------------------------------------------|----------------------------------------------------------------------------|
| te zeigen                                       | Tabelle zeigen                                                                                                    | Neue Reservierung                                                                    | Einstellungen     |                                                            |                                                                            |                                                                    |                                                                            |
| Ruhetage                                        | Monag                                                                                                    | Dienstag                                                                             | Mittwoch          | Donnerstag                                                 | Freitag                                                                    | E                                                                  | Samstag                                                                    |
| Öffnungsze                                      | eiten                                                                                                    |                                                                                      |                   |                                                            | Betriebsfe                                                                 | erien                                                              |                                                                            |
|                                                 | von Wochentag                                                                                                    | Montag -                                                                             | bis Wochentag     | Freitag 👻                                                  |                                                                            | von Datum                                                          | 24.12.2012                                                                 |
|                                                 | ab Uhrzeit                                                                                                    | 09:00                                                                                | bis Uhrzeit       | 12:00                                                      |                                                                            | bis Datum                                                          | 05.01.2013                                                                 |
|                                                 | ab Uhrzeit                                                                                                    | 14:00                                                                                | bis Uhrzeit       | 19:00                                                      |                                                                            | von Datum                                                          |                                                                            |
|                                                 | von Wochentag                                                                                                    | Samstag 👻                                                                            | bis Wochentag     | Sonntag 👻                                                  |                                                                            | bis Datum                                                          |                                                                            |
|                                                 | ab Uhrzeit                                                                                                    | 09:00                                                                                | bis Uhrzeit       | 14:00                                                      |                                                                            | von Datum                                                          |                                                                            |
|                                                 |                                                                                                    |                                                                                      | his Ubrait        |                                                            |                                                                            | his Datum                                                          |                                                                            |
|                                                 | ab Uhrzeit                                                                                                    |                                                                                      | Dis Offizeit      |                                                            |                                                                            | Dis Datam                                                          |                                                                            |
| Farben für                                      | ab Uhrzeit<br>den Status festle                                                                                                    | igen                                                                                 | Allgem            | eines                                                      |                                                                            | ono o decim                                                        |                                                                            |
| Farben für                                      | ab Uhrzeit<br>den Status festle<br><mark>Bestätigt</mark>                                                                                  | agen<br>Optior                                                                       | Allgem            | eines<br>Durchschi                                         | nittliche Aufenth                                                          | altsdauer in N                                                     | 1inuten 90                                                                 |
| Farben für                                      | ab Uhrzeit<br>den Status festle<br>Bestätigt<br>Varteliste                                                                                 | egen<br>Option<br>Eingetrof                                                          | n Allgem          | eines<br>Durchschi                                         | nittliche Aufenth                                                          | altsdauer in N                                                     | linuten 90                                                                 |
| Farben für<br>I                                 | ab Uhrzeit<br>den Status festle<br>Bestätigt<br>Varteliste<br>Erledigt                                                                     | egen Option Eingetrof Stomle                                                         | n Allgem<br>ffen  | eines<br>Durchschi<br>Keine Reservie                       | nittliche Aufenth<br>rungen außerhal                                       | altsdauer in N                                                     | 1inuten 90<br>Iszeiten zulassen.                                           |
| Farben für                                      | ab Uhrzeit<br>den Status festle<br>Bestätigt<br>Varteliste<br>Erledigt                                                                     | egen Option Eingetrof Stornie                                                        | n Algem           | eines<br>Durchschr<br>Keine Reservie<br>Keine Reserv       | nittliche Aufenth<br>rungen außerhal<br>vierungen ohne f                   | altsdauer in N<br>b der Öffnung<br>Mitarbeiterzuc                  | finuten 90<br>Iszelten zulassen.<br>ordnung zulassen.                      |
| Farben für                                      | ab Uhrzeit<br>den Status festle<br>Bestätigt<br>Varteliste<br>Erledigt                                                                     | egen<br>Option<br>Eingetrot<br>Stomie                                                | n Allgem<br>iffen | eines<br>Durchschr<br>Keine Reservie<br>Keine Reserv<br>Ve | nittliche Aufenth<br>rungen außerhal<br>vierungen ohne f<br>rgangene Reser | altsdauer in N<br>b der Öffnung<br>Mitarbeiterzuc<br>vierungen aut | finuten 90<br>Iszeiten zulassen.<br>Ordnung zulassen.<br>Somatisch löschen |
| Farben für                                      | ab Uhrzeit<br>den Status festle<br>Bestätigt<br>Varteliste<br>Erledigt                                                                     | egen<br>Option<br>Eingetrof<br>Stomie                                                | n Algem           | eines<br>Durchschr<br>Keine Reservie<br>Keine Reserv<br>Ve | nittliche Aufenth<br>rungen außerhal<br>vierungen ohne f<br>rgangene Reser | altsdauer in N<br>b der Öffnung<br>Mitarbeiterzuc<br>vierungen aut | finuten 90<br>Iszelten zulassen.<br>ordnung zulassen.<br>comatisch löschen |
| Farben für                                      | ab Uhrzeit<br>den Status festle<br>Bestätigt<br>Varteliste<br>Erledigt<br>Varnung bei Termin<br>tornierte Reservier                        | egen<br>Option<br>Eingetro<br>Stomie<br>überschneidung<br>ung                        | n Algem           | eines<br>Durchschr<br>Keine Reservie<br>Keine Reserv<br>Ve | nittliche Aufenth<br>rungen außerhal<br>vierungen ohne I<br>rgangene Reser | altsdauer in N<br>b der Öffnung<br>Mitarbeiterzuc<br>vierungen aut | 1inuten 90<br>Iszeiten zulassen.<br>ordnung zulassen.<br>comatisch löschen |
| Farben für<br>V<br>Legende<br>X<br>Si<br>Q<br>R | ab Uhrzeit<br>den Status festle<br>Bestätigt<br>Varteliste<br>Erledigt<br>Varnung bei Termin<br>tornierte Reservier<br>Leservierung ohne F | egen<br>Option<br>Eingetrof<br>Stornie<br>überschneidung<br>ung<br>'ersonalzuordnung | n Algem           | eines<br>Durchschr<br>Keine Reservie<br>Keine Reserv<br>Ve | nittliche Aufenth<br>rungen außerhal<br>vierungen ohne f<br>rgangene Reser | altsdauer in N<br>b der Öffnung<br>Mitarbeiterzuc<br>vierungen aut | finuten 90<br>Iszeiten zulassen.<br>ordnung zulassen.<br>comatisch löschen |

In der Reservierungsmaske können Sie Kunden und Mitarbeiter den anzulegenden Reservierungen zuordnen.

| Datum Samstag , 4.         | Februar 2012    | - <>                 | Öffnungszeiten                          | 09:00 - 14:00           |
|----------------------------|-----------------|----------------------|-----------------------------------------|-------------------------|
| iste zeigen   Tabelle zeig | en Neue Reserv  | ierung Einstellungen |                                         |                         |
| Ø Bestätigt                | Option          | 🔿 Warteliste         |                                         |                         |
| ab Uhrzeit                 | 09:00           |                      | Aufenth                                 | altsdauer Minuten 90    |
| Mitarbeiter                | Mitarbeiter     | •                    |                                         |                         |
|                            |                 |                      |                                         |                         |
| Kundenkennung              | TEST            | К                    | inde suchen Telefon                     |                         |
| Kunde                      | Herr Test Teste | r                    |                                         |                         |
| Bemerkung zur              |                 |                      |                                         |                         |
| Reservierung               |                 |                      |                                         |                         |
| Gastdaten                  |                 |                      |                                         | Gespeicherte Kundendate |
| Anrede                     | Herr            | · ·                  | Titel                                   | Adressenverwaltung      |
| Vorname                    | Test            |                      | Neue Kundendaten werden nur dann in die | verandert werden!       |
| Name 1                     | Tester          |                      | der Name1, die PLZ und der Ort angegebe | n<br>n                  |
| Name 2                     |                 |                      | wurden.                                 |                         |
| Strasse                    |                 |                      |                                         |                         |
|                            |                 |                      |                                         |                         |
| Nation                     | Deutschland     |                      | DE                                      |                         |
| PLZ / Ort                  | 12345           | Testing              |                                         | Reservierung speicher   |
|                            |                 |                      |                                         |                         |
|                            |                 |                      |                                         | Beenden                 |
|                            |                 |                      |                                         | Deenden                 |

Der Reiter "Tabelle anzeigen" gibt Ihnen eine gute Übersicht zu den Reservierungen. Wenn Sie das Datum einstellen, werden Ihnen automatisch die Öffnungszeiten mit angepasst, damit Sie einen bestmöglichen Überblick behalten.

| © PosBill, | 2014 |
|------------|------|
|------------|------|

| Datum Sa     | amstag , 4. Februar 2012 | - <>                   | Öff   | nungszeiten | 09:00 - 14:00 |
|--------------|--------------------------|------------------------|-------|-------------|---------------|
| Liste zeigen | Tabelle zeigen Neue Rese | rvierung Einstellungen |       |             |               |
|              |                          |                        |       |             |               |
|              |                          |                        |       |             |               |
|              | 09:00                    | 10:00                  | 11:00 | 12:00       | 13:00         |
| Manager      |                          | (1) Frau Neukunde      |       |             |               |
| Mitarbeiter  | (1) Herr Test Tester     |                        |       |             |               |
|              |                          |                        |       |             |               |
|              |                          |                        |       |             |               |
|              |                          |                        |       |             |               |
|              |                          |                        |       |             |               |
|              |                          |                        |       |             |               |
|              |                          |                        |       |             |               |
|              |                          |                        |       |             |               |
|              |                          |                        |       |             |               |
|              |                          |                        |       |             |               |
|              |                          |                        |       |             |               |
|              |                          |                        |       |             |               |
|              |                          |                        |       |             |               |
|              |                          |                        |       |             |               |
|              |                          |                        |       |             | Beenden       |

Die Listenansicht bietet zusätzlich die Möglichkeit nach Zeit oder Mitarbeitern sortiert anzeigen zu lassen.

| Datum Samstag        | 4. Februar 2012           | 2 - (    | <>             |           | Öffnungszeiten   | 09:00 - 14:00    |
|----------------------|---------------------------|----------|----------------|-----------|------------------|------------------|
| Liste zeigen Tabelle | zeigen Neue Re            | servieru | ng Einstellung | ien       |                  |                  |
| 2 Reservierung       | en<br>servierungen anzeig | jen      | Druc           | ken Grupp | iert nach 💿 Zeit | 🔘 Mitarbeiter    |
| Mitarbeiter          | Bis                       | Nr.      | Status         | Kurzname  | Telefon          | Kunde            |
| Ab 09:00             |                           |          |                |           |                  |                  |
| 🕼 Mitarbeiter        | 10:30                     | 1        | Bestätigt      | TEST      |                  | Herr Test Tester |
|                      |                           |          |                |           |                  |                  |
| Ab 10:00             |                           |          |                |           |                  |                  |

# Kundenreservierung (Front)

Die Kundenreservierung in der Kassenfront bietet bis auf den Reiter Einstellungen die gleichen Funktionen wie der entsprechende Bereich im Backoffice. Weitere Details schlagen Sie bitte im Backoffice im Bereich "Reservierungen" nach

| Datum Samstag ,                    | 4. Februar 201          | 2 •      | <>            |            | Offnungszeiten | 09:00 - 14:00    |
|------------------------------------|-------------------------|----------|---------------|------------|----------------|------------------|
| Liste zeigen Tabelle               | zeigen Neue Re          | servieru | ng Einstellun | gen        |                |                  |
| 2 Reservierung Auch stornierte Res | en<br>ervierungen anzei | gen      | Dru           | cken Grupp | olert nach     | 🔿 Mitarbeiter    |
| Mitarbeiter                        | Bis                     | Nr.      | Status        | Kurzname   | Telefon        | Kunde            |
| Ab 09:00                           |                         |          |               |            |                |                  |
| 🕼 Mitarbeiter                      | 10:30                   | 1        | Bestätigt     | TEST       |                | Herr Test Tester |
| Ab 10:00                           |                         |          |               |            |                |                  |
|                                    | 12,00                   | 2        | Restatint     | NEUKUNDE   |                | Frau Neukunde    |

-0-

# <u>Verleih</u>

Verleih

**Previous Top Next** 

Als ersten Schritt sollten Sie im Backoffice eine neue Hauptgruppe anlegen und diese nicht in der Bedienfront anzeigen lassen

| 🥟 Hauptgruppen                                                                                                    |                                                                                                    |
|----------------------------------------------------------------------------------------------------|----------------------------------------------------------------------------------------------------|
| Edit Neu Leer Neu Kopie Speichern Löschen<br>Hauptgruppe Zusatztext Buchhaltung                                                                                                    | Anfang Rück Vor Ende Beenden                                                                                     |
| Kennung der Hauptgruppe                                                                                                    | Verleih                                                                                                    |
| Beschreibung                                                                                                    |                                                                                                    |
| Bondrucker                                                                                                    | <b>•</b>                                                                                                    |
| Sortierung für Anzeige                                                                                                    | 2 Der größte Wert wird zuerst angezeigt                                                                          |
| Taloneinstellung<br>zwangszuordnen       Beachten Sie bitte, dass<br>diese Einstellung für Tal         Image: Diese Hauptgruppe wird nicht in der Kassenfront<br>Provision für Kellner | alle Artikel der Hauptgruppe, ungeachtet der Artikeleinstellungen, auf<br>londruck gesetzt werden.<br>angezeigt. |
| Kellnerprovision                                                                                                    | € In % vom Verkautspreis                                                                                         |
| Diese Einstellung dient nur als Vorlage beim Anle                                                                                                    | verändert.                                                                                                    |
| Angelegte Hauptgruppen                                                                                                    |                                                                                                    |
| Getränke<br>Speisen<br>Souvenirs                                                                                                    | Bild aufzeichnen                                                                                                 |
|                                                                                                    | Bild zuordnen                                                                                                    |
|                                                                                                    | Bild löschen                                                                                                    |
|                                                                                                    | Neuer Datensatz .:                                                                                               |
|                                                                                                    |                                                                                                    |

Nun einen neuen Artikel anlegen und diesen als Referenzartikel für den Verleih markieren.

| Artikel                                                                                                    |                                                           |
|----------------------------------------------------------------------------------------------------|-----------------------------------------------------------|
| Bearbeiten Neu Leer Neu Kopie Speichern Löschen Anfar                                                                                                    | g Rück Vor Ende Suchen Beenden                            |
| Artikel Bild und Farbe Parameter Weitere Parameter Zusatzartikel                                                                                                    | Statistik WaWi Seriennummem                               |
| Artikelbaukasten zuweisen                                                                                                    |                                                           |
| Ticketlayout zuweisen                                                                                                    | <b></b>                                                   |
| Etikettenlayout zuweisen                                                                                                    | <b></b>                                                   |
| <ul> <li>Dieser Artikel kann auch als Zusatzartikel gebont werden</li> <li>Dieser Artikel soll nur als Zusatzartikel gebont werden</li> <li>Der Artikel ist rabattfähig</li> <li>Der Artikel kann ohne Preisangabe abgerechnet werden</li> <li>Der Artikel hat einen unveränderbaren Fixpreis</li> </ul> |                                                           |
| Dieser Artikel ist ein Referenzartikel f ür einen Verleih- oder Mietz                                                                                                    | rtikel                                                    |
| Für diesen Artikel gibt es eine Altersbesch<br>5 Sortierung in der Anzeige auf dem Monitor. Beliebige                                                                                                    | änkung. Verkauferstab 0 Jahre<br>Zahl von 0 bis 9.999.999 |
| 101 Apfel                                                                                                    | Bearbeiten:                                               |

Nun wechselt man zu "Verleihartikel verwalten", diesen Eintrag finden Sie im Backoffice unter Verleih. Hier wird der eigentliche Verleihartikel angelegt und ihm der zuvor angelegte Referenzartikel zugewiesen.

| Neu Leer Neu Kopie          | Speichern Löschen Anfang Rüc          | k Vor Ende Suchen            | Beenden |
|-----------------------------|---------------------------------------|------------------------------|---------|
| eihartikel Preise und Preis | staffeln                              |                              |         |
| Artikelkennung              | Boot 16                               |                              |         |
| Beschreibung                | Ruderboot Nr. 16                      |                              |         |
| Verleihartikel-Gruppe       | Ruderboote                            | •                            |         |
| Referenzartikel             | 2000 Bootsverleih                     |                              |         |
|                             | Kaution                               | 50,00€                       |         |
| An                          | schaffungs- oder Inbetriebnahme Datum | 01.07.2012                   |         |
|                             | Inventur- oder Seriennummer           | 0815                         |         |
|                             | Zeichenfolge für den Barcode          |                              |         |
|                             | Zusatzinformationen                   | Nur an erfahrene Ruderer ver | mieten  |
|                             |                                       |                              |         |
|                             |                                       |                              |         |
|                             |                                       |                              |         |

Nun werden die Preise zugewiesen. Hier wird auch entschieden ob der Verleih Stunden- oder Tageweise erfolgt. Es können zum Basispreis noch weitere vier Preisklassen angelegt werden. Welche Preisklasse zur Anwendung kommt entscheidet der Benutzer in der Reservierung.

| Verleił                         | nartik  | el Verwalt           | ung                                                                                                    |               |                                                                                                    |
|---------------------------------|---------|----------------------|----------------------------------------------------------------------------------------------------|---------------|----------------------------------------------------------------------------------------------------|
| t Neu<br>leiharti               | Leer    | Neu Ko<br>Preise und | pie Speichern L<br>Preisstaffeln                                                                                                    | .öschen Anfan | g Rück Vor Ende Suchen Beenden                                                                                                    |
| Zeitspa                         | inne fi | ür die Bere          | chnung                                                                                                    |               |                                                                                                    |
| Der                             | Artik   | el wird Stu          | Indenweise ausgelie                                                                                                    | ehen          | O Der Artikel wird Tageweise ausgeliehen                                                                                                    |
| affelpr                         | eise f  | ür bis zu /          | Anzahl Stunden                                                                                                    | 2 1/2000 4    |                                                                                                    |
| l                               |         | 1.0                  | Manana 2 Manana                                                                                                    | 2 10000 1     |                                                                                                    |
| Dasis                           | preis   | Klasse 1             | Nasse 2 Nasse                                                                                                    | J NdSSC 4     | Wenn keine Stattelpreise zur Anwendung kommen, kann hin<br>der Preis für die ausgewählte Zeitspanne (Stunde / Tag)                                 |
| O                               |         | Klasse 1             | 0,00 €                                                                                                    |               | Wenn keine Stattelpreise zur Anwendung kommen, kann hie<br>der Preis für die ausgewählte Zeitspanne (Stunde / Tag)<br>eingegeben werden.           |
|                                 |         | Klasse 1             | 0,00 €<br>0,00 €                                                                                                    |               | Wenn keine Staffelpreise zur Anwendung kommen, kann hi<br>der Preis für die ausgewählte Zeitspanne (Stunde / Tag)<br>eingegeben werden.<br>10,00 € |
| 0<br>0<br>0                     |         | Klasse 1             | 0,00 €<br>0,00 €<br>0,00 €                                                                                                    |               | Wenn keine Staffelpreise zur Anwendung kommen, kann hi<br>der Preis für die ausgewählte Zeitspanne (Stunde / Tag)<br>eingegeben werden.<br>10,00 € |
| 0<br>0<br>0<br>0                |         | Klasse 1             | 0,00 €<br>0,00 €<br>0,00 €<br>0,00 €                                                                                                    |               | Wenn keine Staffelpreise zur Anwendung kommen, kann hi<br>der Preis für die ausgewählte Zeitspanne (Stunde / Tag)<br>eingegeben werden.<br>10,00 € |
| 0<br>0<br>0<br>0<br>0           |         |                      | 0,00 €<br>0,00 €<br>0,00 €<br>0,00 €<br>0,00 €                                                                                                    |               | Wenn keine Staffelpreise zur Anwendung kommen, kann hi<br>der Preis für die ausgewählte Zeitspanne (Stunde / Tag)<br>eingegeben werden.<br>10,00 € |
| 0<br>0<br>0<br>0<br>0<br>0      |         |                      | 0,00 €<br>0,00 €<br>0,00 €<br>0,00 €<br>0,00 €<br>0,00 €                                                                                                    |               | Wenn keine Staffelpreise zur Anwendung kommen, kann hi<br>der Preis für die ausgewählte Zeitspanne (Stunde / Tag)<br>eingegeben werden.<br>10,00 € |
| 0<br>0<br>0<br>0<br>0<br>0      |         |                      | 0,00 €       0,00 €       0,00 €       0,00 €       0,00 €       0,00 €       0,00 €       0,00 €       0,00 €                                                                               |               | Wenn keine Staffelpreise zur Anwendung kommen, kann hi<br>der Preis für die ausgewählte Zeitspanne (Stunde / Tag)<br>eingegeben werden.<br>10,00 € |
| 0<br>0<br>0<br>0<br>0<br>0<br>0 | Preis   |                      | 0,00 €       0,00 €       0,00 €       0,00 €       0,00 €       0,00 €       0,00 €       0,00 €       0,00 €       0,00 €       0,00 €       0,00 €       0,00 €                           |               | Wenn keine Staffelpreise zur Anwendung kommen, kann hi<br>der Preis für die ausgewählte Zeitspanne (Stunde / Tag)<br>eingegeben werden.<br>10,00 € |
| 0<br>0<br>0<br>0<br>0<br>0<br>0 |         |                      | Nasse 2     Nasse 2       0,00 €       0,00 €       0,00 €       0,00 €       0,00 €       0,00 €       0,00 €       0,00 €       0,00 €       0,00 €       0,00 €       0,00 €       0,00 € |               | Wenn keine Staffelpreise zur Anwendung kommen, kann hi<br>der Preis für die ausgewählte Zeitspanne (Stunde / Tag)<br>eingegeben werden.<br>10,00 € |

Hier werden alle Parameter für den Verleih-Vorgang festgelegt. Insbesondere die Gültigkeitszeiten für die Preisklassen (Saisonzeiten) und die Öffnungszeiten. Es können auch Reservierungen durchgeführt werden, aber keine Ausgabe und keine Rücknahme.

| Bestatiot                                                                                       | Ausgeliefert                                                     | Betnebstenen oder Spe                 | rrzeiten                |
|-------------------------------------------------------------------------------------------------|------------------------------------------------------------------|---------------------------------------|-------------------------|
|                                                                                                 |                                                                  | von Datum                             | bis Datum               |
| Zurück erhalten                                                                                 | Storniert                                                        | 10.10.2014                            | 20.10.2014              |
| egende                                                                                          |                                                                  | 12.12.2014                            | 31.12.2014              |
| Warnung bei Te                                                                                  | rminüberschneidung                                               |                                       |                         |
| X Stornierte Reser                                                                              | rvierung                                                         |                                       |                         |
| Nachow                                                                                          |                                                                  |                                       |                         |
| NOSHOW                                                                                          |                                                                  |                                       |                         |
| MOSHOW                                                                                          |                                                                  | Keine Ausgabe oder F                  | Rücknahme innerhalb der |
| NUSIIOW                                                                                         |                                                                  | Keine Ausgabe oder F<br>Sperrzeiten   | Rücknahme innerhalb der |
| ültigkeitszeiten der Preisk                                                                     | lassen                                                           | Veine Ausgabe oder F<br>Sperrzeiten   | Rücknahme innerhalb der |
| ültigkeitszeiten der Preisk<br>Jasse 1 Klasse 2 Klasse                                          | classen<br>e 3 Klasse 4                                          | Keine Ausgabe oder F<br>Sperrzeiten   | Rücknahme innerhalb der |
| ültigkeitszeiten der Preisk<br>Gasse 1 Klasse 2 Klasse<br>von Datum                             | ilassen<br>e 3 Klasse 4<br>bis Datum                             | Keine Ausgabe oder F<br>Sperrzeiten   | Rücknahme innerhalb der |
| ültigkeitszeiten der Preisk<br>Gasse 1 Klasse 2 Klasse<br>von Datum<br>01.01.2014               | ilassen<br>e 3 Klasse 4<br>bis Datum<br>30.04.2014               | ▼ Keine Ausgabe oder F<br>Sperrzeiten | Rücknahme innerhalb der |
| ültigkeitszeiten der Preisk<br>Qasse 1 Klasse 2 Klasse<br>von Datum<br>01.01.2014<br>01.10.2014 | lassen<br>e 3 Klasse 4<br>bis Datum<br>30.04.2014<br>31.12.2014  | ▼ Keine Ausgabe oder F<br>Sperrzeiten | Rücknahme innerhalb der |
| ültigkeitszeiten der Preisk<br>Qasse 1 Klasse 2 Klasse<br>von Datum<br>01.01.2014<br>01.10.2014 | Iassen<br>e 3 Klasse 4<br>bis Datum<br>30.04.2014<br>31.12.2014  | Keine Ausgabe oder F<br>Sperrzeiten   | Rücknahme innerhalb der |
| ültigkeitszeiten der Preisk<br>Gasse 1 Klasse 2 Klasse<br>von Datum<br>01.01.2014<br>01.10.2014 | ilassen<br>e 3 Klasse 4<br>bis Datum<br>30.04.2014<br>31.12.2014 | Keine Ausgabe oder F<br>Sperrzeiten   | Rücknahme innerhalb der |

Nun können wir in die Kassenfront wechseln um uns das Angelegte anzusehen. In der Funktionsleiste finden Sie den Menüpunkt "Verleih". Die Maske Verleih erscheint. In der Liste werden alle vorhandenen Reservierungen angezeigt, Optional steht das Register Tabelle zur Verfügung. Die Anzeige in der Tabelle unterscheidet nach Tages- oder Stundenartikel.

|       |                                |                               | Artikelverleih     |                             |                                 |
|-------|--------------------------------|-------------------------------|--------------------|-----------------------------|---------------------------------|
| Datu  | m Mittwoch , 8. Januar         | 2014 🖙 <                      | >                  |                             | Alle Vorgänge ab diesem Datum   |
| Liste | Tabelle                        |                               |                    |                             |                                 |
| 1     | Reservierungen                 | Grupp                         | iert nach 🔹 Zeit   | <ul> <li>Artikel</li> </ul> | Gruppiert nach Verleihgruppen 🔳 |
| 🚍 Auc | ch stornierte Reservierungen a | anzeigen                      |                    | Artikelgruppe               | Alle Gruppen -                  |
| Nr.   | Von Datum<br>08.01.2014 16:15  | Bis Datum<br>08.01.2014 18:15 | Artikel<br>Boot 16 | Status<br>NoShow            | Kunde<br>Herr Walter Müller     |
| • 📼   | Neu                            | m                             |                    |                             | , Beenden                       |

Eine neue Verleih-Reservierung kann durch Markierung des Bereichs in der Tabelle oder durch einen Klick auf den NEU Button gestartet werden. Die Daten der Bereichsmarkierung werden in die Reservierungsmaske übernommen. Bei einem Klick auf Neu ist die Maske leer.

| Reservierung                                                                                                    |                        |
|----------------------------------------------------------------------------------------------------|------------------------|
| Kundenkennung: WALTER MÜLLER<br>Herr Walter Müller , Brunnengasse 4, 56355 Kehlbach                                                                                       | Kundenzuweisung        |
| Kunde Herr Walter Müller                                                                                                    |                        |
| Ausweisnummer                                                                                                    |                        |
| Artikelgruppe Ruderboote                                                                                                    |                        |
| Artikel Boot 16                                                                                                    |                        |
| Preisklasse Basispreis                                                                                                    |                        |
| Von Datum         09.01.2014         Bis Datum         09.01.2014           Uhrzeit         16:25         Dauer Stunden         2         2         Uhrzeit         18:25 | Datum auf jetzt setzen |
| Kaution 50,00 € Preis je Stunde 10,00 €<br>■ Die automatische Preisermittlung abschalten. Der Preis wird manuell eingetragen.                                             | Total 20,00 €          |
| Bemerkung                                                                                                    |                        |

Im Feld ,Kunde' kann ein beliebiger Kundenname eingetragen werden. Optional kann über die Kundenzuweisung ein Kunde aus der Kundendatei übernommen werden.

# Nach der Speicherung erscheint auch das Register "Übergabe". Hier wird der reservierte Artikel an den Kunden ausgehändigt.

| Reservierung Übergabe                                                                                          | a de de de de                                                   |
|----------------------------------------------------------------------------------------------------|-----------------------------------------------------------------|
| Kundenkennung: WALTER MÜLLER<br>Herr Walter Müller , Brunnengasse 4, 56355 Kehlbach                            |                                                                 |
| Artikel Boot 16                                                                                                |                                                                 |
| Von Datum 08.01.2014 Bis Datum 08.01.2014<br>Uhrzeit 16:15 Dauer Stunden 2 🗟 Uhrzeit 18:15                     | 4 Von-Datum auf jetzt setzen                                    |
| Preis je Stunde 10,00 € ■ Die automatische Preisermittlung abschalten. Der Preis wird Leihgebühr Total 20,00 € | I manuell eingetragen.                                          |
| Vorauszahlung setzen                                                                                           | Kaution         50,00 €           Vorauszahlung         10,00 € |
|                                                                                                    | Anzahlung Total 60                                              |

Ein Klick auf den Button "Vorauszahlung setzen" überträgt den Verleihbetrag in das Feld Vorauszahlung und passt das Feld Anzahlung Total an.

|                      | Kaution         | 50,00€               |
|----------------------|-----------------|----------------------|
| Vorauszahlung setzen | Vorauszahlung   | <mark>20,00</mark> € |
|                      | Anzahlung Total | 70,00€               |

Nach dem Speichern werden für die Vorauszahlung und die Kaution getrennte Quittungen gedruckt.

In der Liste und in der Tabelle wird die Reservierung als ausgegeben markiert.

Mit einem Doppelklick auf die Reservierung wird die Rückgabe eingeleitet.

| Reservierung Rückgabe                 |                                                                                     |
|---------------------------------------|-------------------------------------------------------------------------------------|
|                                       | Kundenkennung: WALTER MÜLLER<br>Herr Walter Müller , Brunnengasse 4, 56355 Kehlbach |
| Artikel Boot 16                       |                                                                                     |
| Von Datum 08.01.2014<br>Uhrzeit 16:15 | Bis Datum 08.01.2014<br>Uhrzeit 18:15                                               |
| Gesamtdauer 2                         | Preis je Stunde 10,00 €                                                             |
|                                       | gezahlte Kaution 50,00 €                                                            |
|                                       | + Vorauszahlung 20,00 C                                                             |
|                                       | Leihbetrag neu berechnen - Leihgebühren 20,00 €                                     |
|                                       | Total -50,00 €                                                                      |
| Nach der Speicherung erschein         | en die Posten im Vorgang.                                                           |

| <table-cell-rows></table-cell-rows>               | -50,00€ |
|---------------------------------------------------|---------|
| <table-cell-rows> Vorauszahlung</table-cell-rows> | -20,00€ |
| Bootsverleih                                      | 20,00€  |

# TIP:

Reservierungen können auch im BackOffice vorgenommen werden. Dort steht noch ein zusätzliches Register "Einstellungen" zur Verfügung. In dieser Maske werden die Farben und Gültigkeitszeiträume für die Preisklassen bestimmt.

-0-

# **Buchhaltung**

## Kassenbuch

Back Office / Buchhaltung / Kassenbuch

Im Kassenbuch können alle Ein- und Ausgaben eingetragen werden. Mit dem Kassenabschlag kann der Bar-Umsatz automatisch in das Kassenbuch eingetragen werden. EIN Monats-Abschluss IST ENDGÜLTIG und kann auch nicht mehr rückgängig gemacht werden!!

| 🥥 Kassenk  | ouch     |          |                    |                   |                   |             |                           | ×       |
|------------|----------|----------|--------------------|-------------------|-------------------|-------------|---------------------------|---------|
| Einnahme   | Ausgabe  | e Ändern | Storno Speich      | hern Abschluss    | Drucken B         | eenden      |                           |         |
| Ja         | ahr 2008 | •        | Monat 03           | •                 |                   |             | Übertrag aus Vormonat     | 0,00€   |
| Datum      |          | Einnahme | Ausgabe            | Beleg Nr.         | Rechnungs Nr.     | Konto       | Text                      |         |
| 26.03.2008 |          | 125,53€  |                    |                   |                   | 0           | Kassenabschlag 25         |         |
| 26.03.2008 |          |          | 20,00€             | 58                |                   | 100         | Blumen                    |         |
|            |          |          |                    |                   |                   |             |                           |         |
|            |          |          |                    |                   |                   |             |                           |         |
|            |          |          |                    |                   |                   |             |                           |         |
|            |          |          |                    |                   |                   |             |                           |         |
|            |          |          |                    |                   |                   |             |                           |         |
|            |          |          |                    |                   |                   |             |                           |         |
|            |          |          |                    |                   |                   |             |                           |         |
|            |          |          |                    |                   |                   |             |                           |         |
| •          |          |          |                    |                   |                   |             |                           | 4       |
| To         | tal      | 125,53€  | 20,00€             |                   |                   |             | Endbestand                | 105,53€ |
| -Neue Buck | hung     |          |                    |                   |                   |             |                           |         |
|            |          | Geben S  | õie die Beträge im | mer als positive. | Zahl ein. Keine r | egativen We | rte wie zum Beispiel -100 |         |
|            | Betrag   | 0,0      | 00€ Datum          | 26.03.2008        | Text              |             |                           | -       |
| Bel        | leg Nr.  |          |                    | Re                | chnungs Nr.       |             | Konto                     | 0       |

Der Monatsbericht kann bei Bedarf auf einem Windows-Drucker für den Steuerberater ausgedruckt werden.

| Seite 1<br>Übertrag aus Vormonat 0,00 € |           |                   | Druckdatum Mittwoch, 26. März 2008<br>Berichtszeitraum Jahr 2008 Monat 03 |       |              |  |
|-----------------------------------------|-----------|-------------------|---------------------------------------------------------------------------|-------|--------------|--|
|                                         |           |                   |                                                                           |       |              |  |
| Datum                                   | Einnahmen | Ausgaben Buchtext | Beleg Nr.                                                                 | Konto | Rechnung Nr. |  |
| 26.03.2008                              | 125,53 €  | Kassenabschlag 25 |                                                                           | 0     |              |  |
| 26.03.2008                              |           | 20,00 € Blumen    | 58                                                                        | 100   |              |  |
| Total                                   | 125,53 €  | 20,00 €           |                                                                           |       |              |  |
| Bestand                                 | 105,53 €  |                   |                                                                           |       |              |  |
|                                         |           |                   |                                                                           |       |              |  |
|                                         |           |                   |                                                                           |       |              |  |
|                                         |           |                   |                                                                           |       |              |  |
|                                         |           |                   |                                                                           |       |              |  |
|                                         |           | -0-               |                                                                           |       |              |  |

# Kassenbuch Export

Ein Export des im vorherigen Kaptiel erwähnten Kassenbuchs

| Kassenbuch Export                |                                                           |  |  |  |  |
|----------------------------------|-----------------------------------------------------------|--|--|--|--|
| Bestimmen Sie das Laufwe         | erk und den Pfad wohin die Datei geschrieben werden soll. |  |  |  |  |
| ? c:\program files (x86)\idv     | /posbill/                                                 |  |  |  |  |
| Dateiname                        | kassenbuch_2011_4_7.bt                                    |  |  |  |  |
| 👿 Eine vorhandene Datei mit g    | gleichem Namen überschreiben.                             |  |  |  |  |
| Textdadei (txt) mit TAB getre    | ennt                                                      |  |  |  |  |
| CSV-Datei (csv) Felder mit       | Semikolon getrennt                                        |  |  |  |  |
| 🔲 Datenfelder in Gänsefüßche     | Datenfelder in Gänsefüßchen (") einschließen              |  |  |  |  |
| 📝 Die erste Zeile enthällt die 0 | Überschriften                                             |  |  |  |  |
| Datums                           | bereich und Dateiname bestimmen!                          |  |  |  |  |
|                                  |                                                           |  |  |  |  |
| Export starten                   | Beenden                                                   |  |  |  |  |

-0-

# Kassenbuch (Frontoffice)

Sofern Sie im Backoffice unter den Firmendaten eingestellt haben, dass Bareinnahmen beim Abschluss ins Kassenbuch übernommen werden, so bekommen Sie das Kassenbuch auch im Frontoffice angezeigt:

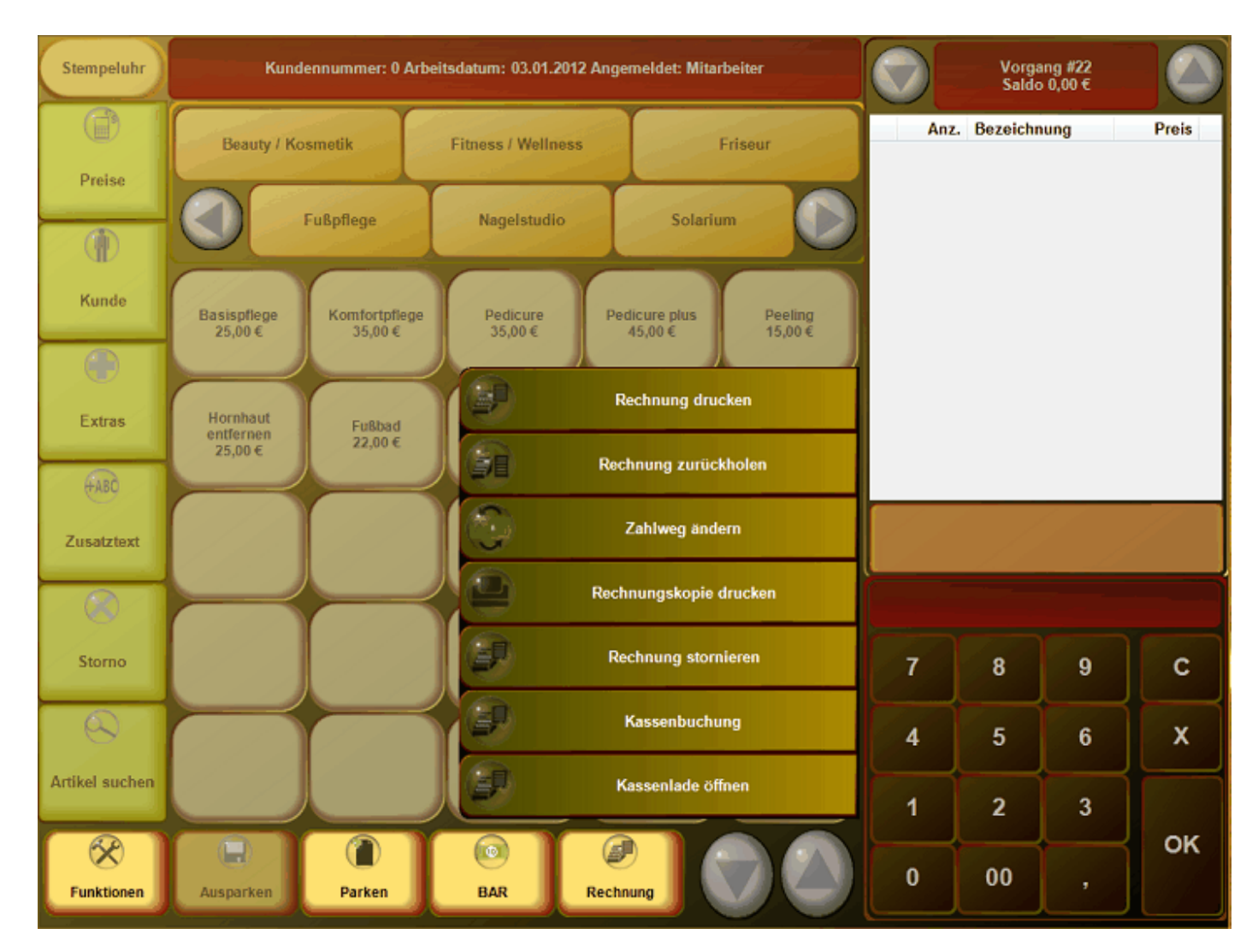

Die Eingabemaske sieht dann wie folgt aus:
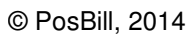

|       |       |        |         | Ema    | hmen oder i | Ausgaben fi        | ir das Bar-K                         | assenbuch | erstellen |           |         |         |               |
|-------|-------|--------|---------|--------|-------------|--------------------|--------------------------------------|-----------|-----------|-----------|---------|---------|---------------|
|       | Geben | Siedie | Beträge | immera | ils positi  | ve Zahl            | ein. Keir                            | ne negal  | iven We   | rte wie z | um Beis | piel-10 | 0             |
| 6     | Aus   | gabe   |         |        | Be<br>Buchd | etrag 2<br>iatum 0 | 25 Neue Ausgabe buchen<br>07.04.2011 |           |           |           |         |         |               |
|       |       |        |         |        | Buchun      | gstext B           | Briefmarken -                        |           |           |           |         |         |               |
|       | Einna | ahme   |         |        |             | Konto              | 1                                    | 23        |           |           |         |         |               |
| -     |       |        |         |        | Bele        | g Nr. 👘            | 23450783                             | 90        |           |           |         |         |               |
| ESC   | 1     | 2      | 3       | 4      | 5           | 6                  | 7                                    | 8         | 9         | 0         | ß       | ( ·     | -             |
| La la | q     | w      | е       | r      | t           | z                  | u                                    | i         | 0         | р         | ü       | +       | DEL           |
| ዏ     | а     | s      | d       | f      | g           | h                  | j                                    | k         |           | ö         | ä       | #       |               |
| む     | <     | У      | x       | С      | v           | b                  | n                                    | m         |           | •         | •       | ^       | T             |
| EXIT  | @     | 1      | €       |        |             |                    |                                      |           |           | 1         | J       | ÷       | $\rightarrow$ |
|       | Speid | chem   | )       |        |             |                    |                                      |           |           |           | 0       | Bee     | enden         |

-0-

# **Listen**

# Abrechnungen

Unter Back Office/Listen Statistik/Abrechnungen können Sie Tages- / Monats- / Quartals- oder Jahresberichte drucken.Die Periodischen Berichte können auf einen beliebigen Bondrucker ausgedruckt werden.

| 🧼 Kassen- Mitarbeiter Berichte                                          |          |                                   | <b>—</b>   |
|-------------------------------------------------------------------------|----------|-----------------------------------|------------|
| Bereich                                                                 |          |                                   |            |
| 🔘 Firma                                                                 | Kasse    | ) Mit                             | arbeiter   |
| Berichtsart                                                             |          | Tagesbericht                      |            |
| <ul> <li>Abschläge nachdrucken</li> <li>periodische Berichte</li> </ul> |          | <ul> <li>Monatsbericht</li> </ul> |            |
| Kasse                                                                   |          | Quartalsbericht                   |            |
| Restaurant                                                              | -        | Jahresbericht                     |            |
|                                                                         |          | Freier Zeitrahmen                 |            |
| Develop                                                                 |          | Von Datum                         | 21.02.2008 |
| Theke                                                                   | <b>_</b> | Bis Datum                         | 21.02.2008 |
| Bericht drucken                                                         |          |                                   | Beenden    |

Um Kassen- oder Mitarbeiterschläge nachzudrucken wählen Sie die Berichtsart Abschläge nachdrucken an. Rechts werden Ihnen alle bisher gemachten Abschläge angezeigt. Wählen Sie einfach den gewünschten Abschlag an und drucken Sie diesen nach.

| Bereich                                                                 |       |          |                          |                                            |   |
|-------------------------------------------------------------------------|-------|----------|--------------------------|--------------------------------------------|---|
|                                                                         | Kasse |          | 0                        | Mitarbeiter                                |   |
| Berichtsart                                                             |       | Abschlag | Arbeitsdatum             | Rechnerdatum                               |   |
| <ul> <li>Abschläge nachdrucken</li> <li>periodische Berichte</li> </ul> |       | 1<br>2   | 21.02.2008<br>22.02.2008 | 26.03.2008 07:07:54<br>26.03.2008 07:30:34 |   |
| Kasse<br>Restaurant                                                     | -     |          |                          |                                            |   |
| Drucker                                                                 |       |          |                          |                                            |   |
| Theke<br>Bericht drucken                                                | •     |          | А                        | bschlag Nr.:<br>Beender                    | n |

-0-

Umsatzlisten Artikelliste

Backoffice / Listen Statistik / Umsatzlisten / Artikelliste

Erstellen Sie sich eine Artikelumsatzliste oder eine Rennerliste der wichtigsten verkauften Artikel. Für die Rennerliste können Sie die Anzahl der Artikel und den Zeitraum bestimmen. Zusätzlich können nur die Artikel einer bestimmten Hauptgruppe, z.B. Speisen ausgewählt werden.

| 🧼 Artikelliste                                                 |                                                                         |                                      |                      | X  |
|----------------------------------------------------------------|-------------------------------------------------------------------------|--------------------------------------|----------------------|----|
| ✓ Umsatzauswertung Topliste<br>Top Artikel<br>Top 20 	 Artikel | Von 01.02.2008                                                          |                                      | 26.03.2008           |    |
| Die Auswertung bezieht sich au<br>angegebenen Zeitraums. Unabh | falle gebongten Artikel ohne storni<br>ängig davon, ob oder wann die Re | ierte Artikel inn<br>chnung erstellt | erhalb des<br>wurde. |    |
|                                                                |                                                                         | -                                    |                      |    |
|                                                                |                                                                         |                                      |                      |    |
|                                                                |                                                                         |                                      |                      |    |
| Vorschau                                                       | Auswahl für Hauptgruppe                                                 | Alle Hauptgrup                       | ppen                 | •  |
| Drucker auswählen                                              |                                                                         |                                      |                      |    |
| Seite einrichten                                               | Drucken                                                                 |                                      | Beende               | en |

#### Top 20 Artikel

Seite 1 Bereich von 26.02.2008 bis 28.07.2008 Alle Hauptgruppen Alle Kassen Alle Arbeitsplätze PosBill Demo Druckdatum Montag, 28. Juli 2008

| Artikel | Rechnungstext          | Umsatz   | Anzahl | Hauptgruppe | Untergruppe   |
|---------|------------------------|----------|--------|-------------|---------------|
| 100     | Rumpsteak              | 103,30 € | 7,00   | Speisen     | Hauptgerichte |
| 102     | Lachsfilet             | 65,30 €  | 7,00   | Speisen     | Hauptgerichte |
| 210     | Farb- und Stilberatung | 59,00 €  | 1,00   | Beauty      | Beratung      |
| 101     | Wiener Schnitzel       | 50,00 €  | 5,00   | Speisen     | Hauptgerichte |
| 503     | Green Tee Summer       | 37,50 €  | 3,00   | Drogerie    | Parfüm        |
| 412     | Running Shirt Blau     | 34,50 €  | 1,00   | Textil      | Shirts        |
| 502     | Bodytalk Woman         | 26,70 €  | 3,00   | Drogerie    | Parfüm        |
| 221     | Dekollete Behandlung   | 25,00 €  | 1,00   | Beauty      | Extra         |
| 331     | Hefeweizen             | 16,00 €  | 4,00   | Getränke    | Bier          |
| 511     | Magnesium Tabletten    | 9,98 €   | 2,00   | Drogerie    | Gesundheit    |
| 422     | Lanyard 70 cm          | 9,80 €   | 2,00   | Textil      | Lanyard       |
| 330     | Bitburger 0,2          | 8,00 €   | 4,00   | Getränke    | Bier          |
| 300     | Coca Cola              | 7,30 €   | 3,00   | Getränke    | Softdrinks    |
| 302     | Big Jummi              | 5,80 €   | 2,00   | Kiosk       | Fruchtgummi   |
| 301     | Fanta                  | 5,00 €   | 2,00   | Getränke    | Softdrinks    |
| 201     | Früchtesorbet          | 5,00 €   | 1,00   | Speisen     | Dessert       |
| 302     | Sprite                 | 5,00 €   | 2,00   | Getränke    | Softdrinks    |
| 423     | Lanyard 90 cm          | 4,90 €   | 1,00   | Textil      | Lanyard       |
| 119     | Divers Küche           | 4,50 €   | 2,00   | Speisen     | Hauptgerichte |
| 304     | FAZ                    | 4,40 €   | 2,00   | Kiosk       | Zeitungen     |

-0-

# Wareneinsatz

Den Wareneinsatz können Sie sich unter Listen Statistik/Umsatzlisten/Wareneinsatz anzeigen lassen. Hier bekommen Sie eine Übersicht zu verkauften Artikeln und deren Rohgewinn. Für eine bestmögliche Übersicht sollten hier natürlich Einkaufspreise bei den Produkten hinterlegt sein.

| m<br>Bis Datum        | Selektion<br>Artikel |                                                                                                    |                                                                                                    |                                                                                                    |                                                                                                    |                                                                                                    |
|-----------------------|----------------------|----------------------------------------------------------------------------------------------------|----------------------------------------------------------------------------------------------------|----------------------------------------------------------------------------------------------------|----------------------------------------------------------------------------------------------------|----------------------------------------------------------------------------------------------------|
| Bis Datum             | Artikel              |                                                                                                    |                                                                                                    |                                                                                                    |                                                                                                    |                                                                                                    |
|                       | . Anne               | C                                                                                                    | ) Untergruppen                                                                                                    |                                                                                                    | Hauptgruppen                                                                                                    |                                                                                                    |
| 03.01.2012 🗐 🕶        | Auch Artikel ohne    | Einkaufswert                                                                                                    | einbeziehen                                                                                                    |                                                                                                    |                                                                                                    |                                                                                                    |
| Rechnungstext         |                      | Anzahl                                                                                                    | Verkauf                                                                                                    | Einkauf                                                                                                    | Rohgewinn                                                                                                    | %                                                                                                    |
| tik                   |                      |                                                                                                    |                                                                                                    |                                                                                                    |                                                                                                    |                                                                                                    |
| Fußbad                |                      | 2                                                                                                    | 44,00 €                                                                                                    | 0,00€                                                                                                    | 44,00 €                                                                                                    | 100,00                                                                                                    |
| Basis Manicure        |                      | 1                                                                                                    | 19.00 €                                                                                                    | 0,00€                                                                                                    | 19,00€                                                                                                    | 100.00                                                                                                    |
| Verlängerung colour + |                      | 2                                                                                                    | 198,00 €                                                                                                    | 0,00€                                                                                                    | 198,00 €                                                                                                    | 100.00                                                                                                    |
|                       |                      |                                                                                                    |                                                                                                    |                                                                                                    |                                                                                                    |                                                                                                    |
| Haarverdichtung       |                      | 5                                                                                                    | 600.00€                                                                                                    | 0,00€                                                                                                    | 600,00€                                                                                                    | 100,00                                                                                                    |
| Haarverlängerung      |                      | 8                                                                                                    | 3.200,00 €                                                                                                    | 0,00€                                                                                                    | 3.200,00 €                                                                                                    | 100,00                                                                                                    |
| Damen-Set             |                      | 2                                                                                                    | 39,98 €                                                                                                    | 0,00€                                                                                                    | 39,98€                                                                                                    | 100,00                                                                                                    |
| Nasshaarschnitt       |                      | 1                                                                                                    | 18,00 €                                                                                                    | 0,00€                                                                                                    | 18,00€                                                                                                    | 100,00                                                                                                    |
| Haargel               |                      | 6                                                                                                    | 30,00 €                                                                                                    | 9,00€                                                                                                    | 21,00 €                                                                                                    | 30,00                                                                                                    |
| Haarspray             |                      | 18                                                                                                    | 90,00€                                                                                                    | 32,40 €                                                                                                    | 57,60€                                                                                                    | 36,00                                                                                                    |
| Haarlack              |                      | 2                                                                                                    | 10.00 C                                                                                                    | 3,80€                                                                                                    | 6,20 €                                                                                                    | 38,00                                                                                                    |
| Haargummis (3er)      |                      | 13                                                                                                    | 26,00 €                                                                                                    | 3,90€                                                                                                    | 22,10 €                                                                                                    | 15,00                                                                                                    |
| Haargummis (10er)     |                      | 8                                                                                                    | 40.00 €                                                                                                    | 8,00€                                                                                                    | 32,00€                                                                                                    | 20.00                                                                                                    |
| Shampoo               |                      | 6                                                                                                    | 30,00 €                                                                                                    | 8,40€                                                                                                    | 21,60 €                                                                                                    | 28,00                                                                                                    |
|                       |                      |                                                                                                    | 20.00.6                                                                                                    | 0 00 5                                                                                                    | 20.10.6                                                                                                    | 33.00                                                                                                    |
|                       | 03.01.2012           | 03.01.2012  Auch Artikel ohne Rechnungstext tik Fußbad Basis Manicure Verlängerung colour + Haarverlächtung Haarverlängerung Damen-Set Nasshaarschnitt Haargel Haarspray Haarlack Haargummis (3er) Haargummis (10er) Shampoo | 03.01.2012     Auch Artikel ohne Einkaufswert       Rechnungstext     Anzahl       Fußbad     2       Basis Manicure     1       Verlängerung colour +     2       Haarverdichtung     5       Haarverdichtung     5       Haarverdichtung     5       Haarverdichtung     6       Haarverdichtung     6       Haarverdichtung     1       Haarverdichtung     1       Haarverdichtung     5       Haarverdichtung     1       Haarverdichtung     1       Haarverdichtung     1       Haarverdichtung     1       Haarverdichtung     1       Haarverdichtung     1       Haarverdichtung     1       Haarverdichtung     1       Haarverdichtung     1       Haarverdichtung     1       Haarverdichtung     1       Haargel     6       Haargunmis (3er)     13       Haargunmis (10er)     8       Shampoo     6 | 03.01.2012         ▼         Auch Artikel ohne Einkaufswert einbeziehen           Rechnungstext         Anzahl         Verkauf           fußbad         2         44,00 €           Basis Manicure         1         19.00 €           Verlängerung colour +         2         198.00 €           Haarverdichtung         5         600.00 €           Haarverdichtung         5         600.00 €           Haarverdigerung         8         3.200.00 €           Damen-Set         2         39.98 €           Nasshaarschnitt         1         18.00 €           Haargel         6         30.00 €           Haargel         13         26.00 €           Haargummis (3er)         13         26.00 €           Haargummis (10er)         8         40.00 € | 03.01.2012         ▼         Auch Artikel ohne Einkaufswert einbeziehen           Rechnungstext         Anzahl         Verkauf         Einkauf           Fußbad         2         44,00 €         0,00 €           Basis Manicure         1         19,00 €         0,00 €           Verlängerung colour +         2         198,00 €         0,00 €           Haarverdichtung         5         600,00 €         0,00 €           Haarverdignerung         8         3.200,00 €         0,00 €           Damen-Set         2         39,88 €         0,00 €           Nasshaarschnitt         1         18,00 €         0,00 €           Haarpel         6         30,00 €         3,80 €           Haarpagel         6         30,00 €         3,80 €           Haarponmis (3er)         13         26,00 €         3,90 €           Haargummis (10er)         8         40,00 €         8,00 € | 03.01.2012         Auch Artikel ohne Einkaufswert einbeziehen           Rechnungstext         Anzahl         Verkauf         Einkauf         Rohgewinn           tik         Fußbad         2         44,00 €         0,00 €         44,00 €           Basis Manicure         1         19,00 €         0,00 €         19,00 €           Verlängerung colour +         2         198,00 €         0,00 €         198,00 €           Haarverdichtung         5         600,00 €         0,00 €         600,00 €           Haarverdichtung         5         600,00 €         0,00 €         3200,00 €           Damen-Set         2         39,98 €         0,00 €         39,98 €           Nasshaarschnitt         1         18,00 €         0,00 €         18,00 €           Haargel         6         30,00 €         9,00 €         21,00 €           Haargel         6         30,00 €         32,40 €         57,60 €           Haargel         13         26,00 €         3,90 €         22,10 €           Haargummis (3er)         13         26,00 €         3,90 €         22,10 €           Haargummis (10er)         8         40,00 €         8,00 €         32,00 € |

-0-

# Journal

Back Office/Listen Statistik/Journal Rechnungs- oder Postenjournal

Das Rechnungsjournal führt alle Rechnungen über den gewünschten Zeitraum auf. Rechnungsdatum ist das Arbeitsdatum der Kasse. Die Rechnung können nach Datum, Rechnungs-Nr., Vorgang oder Kellner sortiert werden. Nach Eingabe der Auswahl bitte auf den Button Anzeigen klicken.

| © PosBill, | 2014 |
|------------|------|
|            |      |

|            |          |               | Suchk    | riterien ein  | tragen und o     | danach auf     | den Anzeige    | Button klicken.    |                                 |                   | >>>           | Anzei  | gen   |
|------------|----------|---------------|----------|---------------|------------------|----------------|----------------|--------------------|---------------------------------|-------------------|---------------|--------|-------|
| Bereich    |          |               |          | Sortierung    |                  |                |                |                    |                                 |                   |               |        |       |
| Von Datum  | E        | ls Datum      | 0        | Datum         | Rec              | hnungs Nr.     | 01             | /organg            | <ul> <li>Mitarbeiter</li> </ul> |                   |               |        |       |
| 01.10.2007 | 2        | 8.07.2008 🔲 - |          | Mit Steuer u  | nd Zahlart       |                |                |                    |                                 | Nurfür Mtarbeiter | Ale Mtarbeter |        |       |
| Datum      | Mtarbete | r Nr.         | Brutto   | Netto         | Vorausza         | Auslage        | Gutschein      | Zahlbetrag         | Zahlart                         | MwSt              | Vorgang       | Depot  | Gast  |
| 16.11.2007 | John     | 10            | 50.00 C  | 42.02 C       |                  |                |                | 50.00 C            | BAR 50.00 €                     | 19% 7,98 €        | 1             |        |       |
| 17.11.2007 | John     | 11            | 14,00 €  | 11,76€        |                  |                |                | 14.00 C            | BAR 14,00 C                     | 19% 2,24 €        | 2             |        |       |
| 18.11.2007 | John     | 12            | 72,00 €  | 60,50 €       |                  |                |                | 72.00 C            | BAR 72,00 €                     | 19% 11,50 €       | 1             |        |       |
| 19.11.2007 | John     | 13            | 48.00 €  | 40.34 €       |                  |                |                | 48.00 €            | BAR 48.00 €                     | 19% 7.66 €        | 5             |        |       |
| 20.11.2007 | John     | 14            | 12.00 €  | 10.08 €       |                  |                |                | 12.00€             | BAR 12.00 €                     | 19% 1,92 €        | 1             |        |       |
| 21.11.2007 | John     | 15            | 136,00 € | 114,29 €      |                  |                |                | 136.00 C           | BAR 136,00 €                    | 19% 21,71 €       | 44            |        |       |
| 22.11.2007 | John     | 16            | 372,50 € | 313,03€       |                  |                |                | 372,50 €           | BAR 372,50 C                    | 19% 59,47 €       | 1             |        |       |
| 23.11.2007 | John     | 17            | 4.00€    | 3.36€         |                  |                |                | 4.00€              | DEPOT 4.00 €                    | 19% 0.64 €        | 1             | x      | IDV ( |
| 23.11.2007 | John     | 18            | 6.00 €   | 5.04 C        |                  |                |                | 6.00 C             | HOT 6.00 C                      | 19% 0.96 €        | 55            |        | IDV ( |
| 23.11.2007 | John     | 19            | 16,00 €  | 13,45€        |                  |                |                | 16.00 C            | HOT 16,00 C                     | 19% 2,55 €        | 1             |        |       |
| 23.11.2007 | John     | 20            | 25,60 €  | 21,51€        |                  |                |                | 25,60 C            | HOT 25,60 €                     | 19% 4,09 €        | 5             |        |       |
| 23.11.2007 | John     | 21            | 4,00€    | 3,36€         |                  |                |                | 4.00 €             | HOT 4,00 €                      | 19% 0,64 €        | 5             |        |       |
| 23.11.2007 | John     | 22            | 22.80 C  | 19,16€        |                  |                |                | 22.80 C            | HOT 22.80 €                     | 19% 3.64 €        | 55            |        |       |
| 23.11.2007 | John     | 23            | 4,00 €   | 3,36 €        |                  |                |                | 4.00 C             | BAR 4,00 C                      | 19% 0,64 €        | 2             |        |       |
| 23.11.2007 | John     | 24            | 6,00€    | 5,04 €        |                  |                |                | 6.00 C             | BAR 6,00 €                      | 19% 0,96 €        | 25-1          |        |       |
| 23.11.2007 | John     | 25            | 6,00€    | 5,04 €        |                  |                |                | 6,00 C             | BAR 6,00 €                      | 19% 0,96 €        | 25-1          |        |       |
| 23.11.2007 | John     | 26            | 16,30 €  | 13,70€        |                  |                |                | 16,30 C            | BAR 16,30 €                     | 19% 2,60 €        | 25            |        | IDV   |
| •          |          |               |          |               | ш                |                |                |                    |                                 |                   |               |        | •     |
|            |          |               | E        | in Doppelklic | k auf eine Liste | anzeile öffnet | die Detailanze | sige der gebongter | n Posten für diese Rechr        | iung.             |               |        |       |
| March      |          | Development   |          | Develop       | _                |                |                |                    | Total Brutto                    | 3.163,73          | 6             | Beert  |       |
| vorsch     | au       | Drucker auswa | nien     | Drucken       |                  |                |                |                    | Total Netto                     | 2,679,12          | 6             | Beende | an    |

Durch Anklicken auf eine Rechnungszeile bekommen Sie die Details, also jeden gebuchten Artikel mit Datum und Uhrzeit angezeigt. Hierfür werden Rechnerdatum und Uhrzeit verwendet.

| Ø Bondetails        | 1       |         |         | time of                   |        | X         |
|---------------------|---------|---------|---------|---------------------------|--------|-----------|
| Datum Zeit          | Kellner | Bon Nr. | Artikel | Text                      | Anzahl | Einzelpr. |
| 24.07.2008 12:11:37 | John    |         | 412     | Running Shirt Blau        | 1      | 34,50€    |
| 24.07.2008 12:11:38 | John    | 65      | 422     | Lanyard 70 cm             | 1      | 4,90 €    |
| 24.07.2008 12:11:39 | John    |         | 503     | Green Tee Summer          | 1      | 12,50 €   |
| 24.07.2008 12:11:39 | John    |         | 502     | Bodytalk Woman            | 1      | 8,90€     |
| 24.07.2008 12:11:40 | John    |         | 513     | Brausetabletten Vitamin C | 1      | 0,39€     |
|                     |         |         |         |                           |        |           |
|                     |         |         |         |                           |        | Beenden   |

Bonjournal

Im Bonjounal bekommen Sie alle einzelnen Bonvorgänge angezeigt. Als Datum und Uhrzeit wird das Rechnerdatum verwendet. Sollte Ihre Kasse auf einem falschen Datum stehen, kann das Bondatum vom

# Rechnungsdatum abweichen!!

| S                   | uchkriterien | eintragen u | und danach auf                      | den Anzeige I            | Button Idia | sken.     | >>>                             | Anzeigen  |  |
|---------------------|--------------|-------------|-------------------------------------|--------------------------|-------------|-----------|---------------------------------|-----------|--|
| Bereich             |              |             | Sortierung                          |                          |             |           |                                 |           |  |
| Von Datum           | Bis Datum    |             | Oatum                               | 0                        | Vorgang     |           | Mitarbeiter                     |           |  |
| 27.02.2008          | 28.07.2008   |             | Der Datumsberei<br>auf das Rechnere | ch bezieht sich<br>datum |             | Nurf      | ür Mitarbeiter Alle Mitarbeiter |           |  |
| Rechnerdatum        | Arbeitsdatum | Mitarbeiter | Vorgang                             | Artikel Nr.              | Anzahl      | Einzelpr. | Bezeichnung                     | Rechn.Nr. |  |
| 24.07.2008 12:10:13 | 12.11.2007   | John        | #12                                 | 312                      | 1,00        | 0,40€     | Brause-Brocken                  | 39        |  |
| 24.07.2008 12:10:20 | 12.11.2007   | John        | #13                                 | 502                      | 1,00        | 3,90€     | Bodytalk Woman                  | 40        |  |
| 24.07.2008 12:10:23 | 12.11.2007   | John        | #14                                 | 513                      | 1.00        | 0,39€     | Brausetabletten Vitamin C       | 41        |  |
| 24.07.2008 12:10:30 | 12.11.2007   | John        | #16                                 | 511                      | 1.00        | 4,99€     | Magnesium Tabletten             | 42        |  |
| 24.07.2008 12:10:31 | 12.11.2007   | John        | #16                                 | 503                      | 1.00        | 12,50 €   | Green Tee Summer                | 42        |  |
| 24.07.2008 12:10:32 | 12.11.2007   | John        | #16                                 | 302                      | 1,00        | 2,90€     | Big Jummi                       | 42        |  |
| 24.07.2008 12:10:35 | 12.11.2007   | John        | #16                                 | 221                      | 1,00        | 25,00€    | Dekollete Behandlung            | 42        |  |
| 24.07.2008 12:10:36 | 12.11.2007   | John        | #16                                 | 210                      | 1.00        | 59,00 €   | Farb- und Stilberatung          | 42        |  |
| 24.07.2008 12:11:37 | 12.11.2007   | John        | #18                                 | 412                      | 1.00        | 34,50 €   | Running Shirt Blau              | 43        |  |
| 24.07.2008 12:11:38 | 12.11.2007   | John        | #18                                 | 422                      | 1.00        | 4,90 €    | Lanyard 70 cm                   | 43        |  |
| 24.07.2008 12:11:39 | 12.11.2007   | John        | #18                                 | 502                      | 1,00        | 3,90€     | Bodytalk Woman                  | 43        |  |
| 24.07.2008 12:11:39 | 12.11.2007   | John        | #18                                 | 503                      | 1,00        | 12,50 €   | Green Tee Summer                | 43        |  |
| 24.07.2008 12:11:40 | 12.11.2007   | John        | #18                                 | 513                      | 1.00        | 0,39€     | Brausetabletten Vitamin C       | 43        |  |
| 24.07.2008 12:11:43 | 12.11.2007   | John        | #19                                 | 302                      | 1.00        | 2,90 €    | Big Jummi                       | 44        |  |
| 24.07.2008 12:11:44 | 12.11.2007   | John        | #19                                 | 312                      | 1.00        | 0.40€     | Brause-Brocken                  | 44        |  |
| 24.07.2008 12:11:45 | 12.11.2007   | John        | #20                                 | 304                      | 1,00        | 2,20€     | FAZ                             | 45        |  |
| 24.07.2008 12:11:47 | 12.11.2007   | John        | #21                                 | 311                      | 1,00        | 0,30€     | Brause-Bonbon Stangen           | 46        |  |
| 24.07.2008 12:11:49 | 12.11.2007   | John        | #21                                 | 513                      | 1.00        | 0,39€     | Brausetabletten Vitamin C       | 46        |  |
| 24.07.2008 12:11:59 | 12.11.2007   | John        | #23                                 | 513                      | 1.00        | 0.39 C    | Brausetabletten Vitamin C       | 47        |  |

-0-

# Berichtslayout

Im Berichtslayout können Sie bestimmen, welche Informationen auf den Mitarbeiter- / bzw. Kassenabschlägen aufgeführt werden sollen.

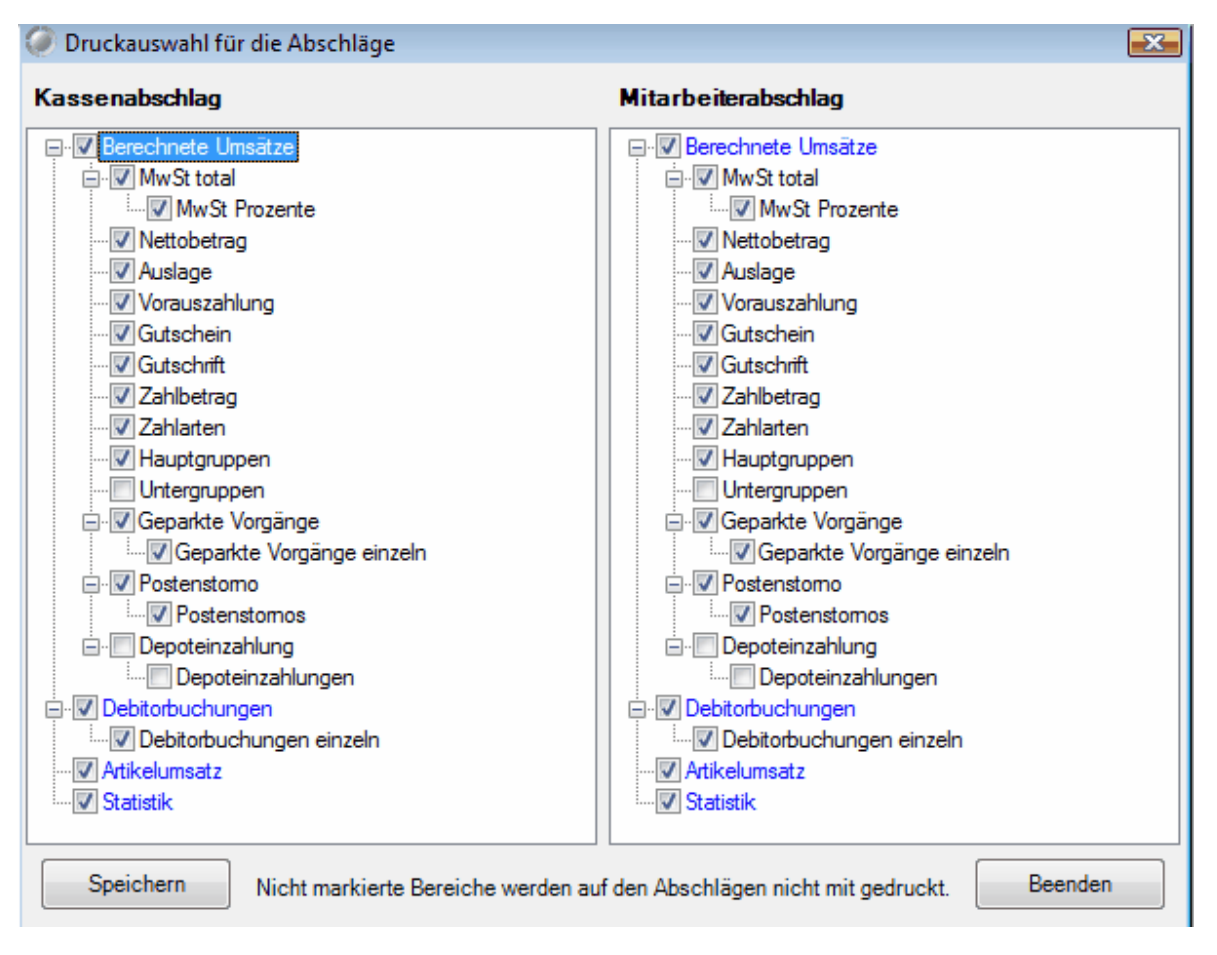

Es können von den reinen Zahlwegen und Gesamtumsätze bis zum einzelnen Artikelumsatz alles an- oder abgewählt werden. Der Bereich Statistik liefert Ihnen auch einen Umsatz pro Kopf bzw. pro Vorgang.

-0-

# Dokumenteneditor

Backoffice / Listen Statistik / Drucklayout / Dokumenteneditor

#### 1. Aufbau und Bedienung

Der Dokumentengenerator ist kein universeller Listengenerator, sondern ausschließlich zum layouten von vordefinierten Dokumenten konzipiert. Ein Dokument, wie zum Beispiel eine Rechnung, kann wegen der spezifischen Besonderheiten nicht sinnvoll mit einem Listengenerator erstellt werden. Ein Dokumentenlayout besteht immer aus den folgenden Elementen:

- 1. Seite / Dokument
- 2. Druckbereiche
- 3. Druckzonen
- 4. Druckobjekte
- 5. Variablen

Das jeweils folgende Element ist immer Bestandteil seines Vorgängers. Das betrifft vor allem die Koordinaten von Top und Left. *Beispiel: die Angabe Top = 0 und Left = 0 im Druckobjekt positioniert das Objekt in die obere linke Ecke der Druckzone.* Wenn die Position der Zone innerhalb des Bereichs verändert wird, hat das keinen Einfluss auf die Position der Objekte.

Alle Positionsangaben verstehen sich in Millimeter. Dadurch ist es einfacher, auf einer vorhandenen Vorlage, mit einem Lineal, die gewünschte Position zu bestimmen. Die scheinbar umständlichen Einstellungen sind

notwendig, um eine Vorlage unabhängig vom verwendeten Drucker zu erstellen. Im anderen Fall ist eine Vorlage vom Druckertyp und seiner Auflösung abhängig. Die Darstellung am Bildschirm ist nur ansatzweise korrekt. Ein Monitor hat normalerweise eine Auflösung von 96 DPI, ein Drucker dagegen 300, 600 oder sogar 1200 DPI. Durch die Umrechnung von mm in DPI ergeben sich zwangsläufig Ungenauigkeiten

#### 2. Seite / Dokument

In **Seite** / **Dokument** werden das Papierformat und die Seitenränder bestimmt. Die Angabe Hoch und Querformat werden noch nicht ausgewertet. ACHTUNG! Ein Papierformat mit Seitenrändern = 0 wird zu falschen Ergebnissen führen, da die Drucker immer einen nicht druckbaren Bereich haben. Deshalb bitte die Ränder immer so bemessen dass unabhängig vom Drucker der Druckbereich immer passt. Vor allem beim unteren Rand ist Vorsicht geboten da Tintendrucker gegenüber Laserdruckern einen wesendlich größeren Bereich nicht bedrucken können (bis zu 18 mm).

Der **Dokumententyp** bestimmt ob es sich um eine Rechnung, Bestätigung, usw. handelt. Die **Beschreibung** kennzeichnet das Dokument eindeutig in der Datenbank. Intern wird noch ein Sprachkürzel mit gespeichert, zum Beispiel ,de' für Deutsch, damit der Anwender <u>nur</u> Dokumente in seiner Systemsprache ändern und anlegen kann.

| eu Laden Speichem Seite Schließen Lö                                       | Schen Beenden                                                                                                    |            |                   |                                      |
|----------------------------------------------------------------------------|----------------------------------------------------------------------------------------------------|------------|-------------------|--------------------------------------|
| nsicht 100%  Dokumententyp:                                                | Rechnung Beschreibung: Rechnung mit                                                                                                    | Kopf       |                   |                                      |
| Positionen Textobiekt                                                      | lz ipai kai jai jai bri jai jai hoti j                                                                                                    | ni hzi hai | 14 15 16          | 17 18 19 20                          |
| Breite 178 1<br>Höhe 12                                                    | [CA025]                                                                                                    |            |                   |                                      |
| ceile 2                                                                    | [CA030]                                                                                                    |            |                   |                                      |
| Spalte 20                                                                  | [CA035]                                                                                                    |            |                   |                                      |
| ichriftgröße 12 3                                                          | [CA051] [CA040] [CA045]                                                                                                    |            |                   |                                      |
| Markierte Variable mit                                                     |                                                                                                    |            |                   |                                      |
| übertragen.                                                                |                                                                                                    |            |                   | Telefon: [CC010]<br>Telefox: [CC020] |
| Variablesanas                                                              | [[CAA10]                                                                                                    |            |                   | E-Mail: [CC040]                      |
| mandatan Adrassa                                                           | [GA010] [GA015]                                                                                                    |            | 1                 | Internet: [CC050]                    |
|                                                                            | [GA020] [GA025]<br>[GA030]                                                                                                    |            | Bank:<br>Konto:   | [CB010]<br>[CB011]                   |
| Variablen                                                                  | [GA035]                                                                                                    |            | BLZ:              | [CB012]                              |
| A10 Absender (Brieffensterzeil                                             | [GA040] [GA045]                                                                                                    |            | IBAN:             | [CB013]                              |
| 4025 Name1                                                                 | [GA050]                                                                                                    |            | DIC:              | [CD014]                              |
| A035 Strasse                                                               |                                                                                                    | Steu       | atzsteuer ID:     | [CV010]<br>[CV020]                   |
| A040 PLZ PLZ PLZ                                                           |                                                                                                    |            |                   | [01020]                              |
| A050 Nation                                                                |                                                                                                    |            |                   |                                      |
| A055 Bundesland                                                            | RECHNUNG [BD010] Datum [BD020]                                                                                                    | Seite (    | DC020] von [DC021 | ] Bearbeiter [DC010]                 |
| A056 Bundesland Kürzel                                                     | Artikel                                                                                                    | Anzahl     | Einzelpreis       | Gesamtpreis                          |
|                                                                            | [BP015]                                                                                                    | [BP020]    | [BP025]           | [BP030]                              |
| <u> </u>                                                                   | Rechnungsbetrag                                                                                                    |            |                   | [88010]                              |
| 13                                                                         | [BTA10] [BTA15]                                                                                                    | [BTA12]    | (BTA1             | 3] [BTA14]                           |
| Doppelkick in die Zone oder                                                | [BTT10]                                                                                                    | [BTT12]    | (BTT1)            | 3] (BTT14)                           |
| Bewegungsmodus ein                                                         | [BTV10] [BTV15]                                                                                                    | [BTV12]    | [BTV1             | 3] [BTV14]                           |
| realite Manatanta äffent den 15                                            | [BTC10]                                                                                                    | [BTC12]    | [BTC1             | 3] [BTC14]                           |
| THE THE POST CONTRACT OF CONTRACT OF CONTRACT                              | [BTK10]                                                                                                    | [BTK12]    | [BTK1             | 3] [BTK14]                           |
| Menü zum bearbeiten der                                                    | Automation and Automation and |            |                   |                                      |
| Menü zum bearbeiten der<br>Zonen- oder 16<br>Objekteigenschaften.          | Zahlbetrag                                                                                                    |            |                   | [BZB10]                              |
| Menü zum bearbeiten der<br>Zonen- oder<br>Objekteigenschaften.<br>17       | Zahlbetrag<br>MwSt. Total (BVG10) aus (BD030) = Netto (BD035)                                                                                                    |            |                   | [BZB10]                              |
| Menü zum bearbeiten der<br>Zonen- oder<br>Objekteigenschaften.<br>17       | Zahlbetrag           MwSt. Total [BVG10] aus [BD030] = Netto [BD035]           [BVT20] [BVT10]% aus [BVT40] = [BVT30]                                                                                                    |            |                   | [BZB10]                              |
| Menü zum bearbeiten der<br>Zonen- oder<br>Objekteigenschaften.<br>17<br>18 | Zahlbetrag           MwSt. Total [BVG10] aus [BD030] = Netto [BD035]           [BVT20] [BVT10]% aus [BVT40] = [BVT30]           [BZT11] [BZT20]                                                                                                    |            |                   | [BZB10]                              |

# 3. Druckbereiche

Die Druckbereiche sind für alle Dokument gleich. Es gibt immer die Bereiche Kopf, Mitte und Fuß. Der Kopf und der Fuß werden Seitenweise auf eine vorgegebene Größe festgelegt. Die Mitte beginnt unterhab vom Kopf und vergrößert sich zum Fuß hin, je nach Datenmenge.Der Bereich Mitte ist noch mal in die Bereiche Mitte-Kopf, Mitte-Mitte und Mitte-Fuß aufgeteilt, deren Größen innerhalb von Mitte eingestellt werden können. In der Bildschirmmaske werden die Bereiche als Kopf, (Überschrift, Tabelle, Summen) und Fuß bezeichnet und

Farblich unterschieden.

Die Bereiche haben immer die Breite der Druckbaren Seite. Nur die Höhe kann eingestellt werden. Der Bereich Mitte hat zwar eine Höhenangabe, die aber beim Drucken je nach Datenmenge angepasst wird. Hier sehen sie den Druckbereich Kopf

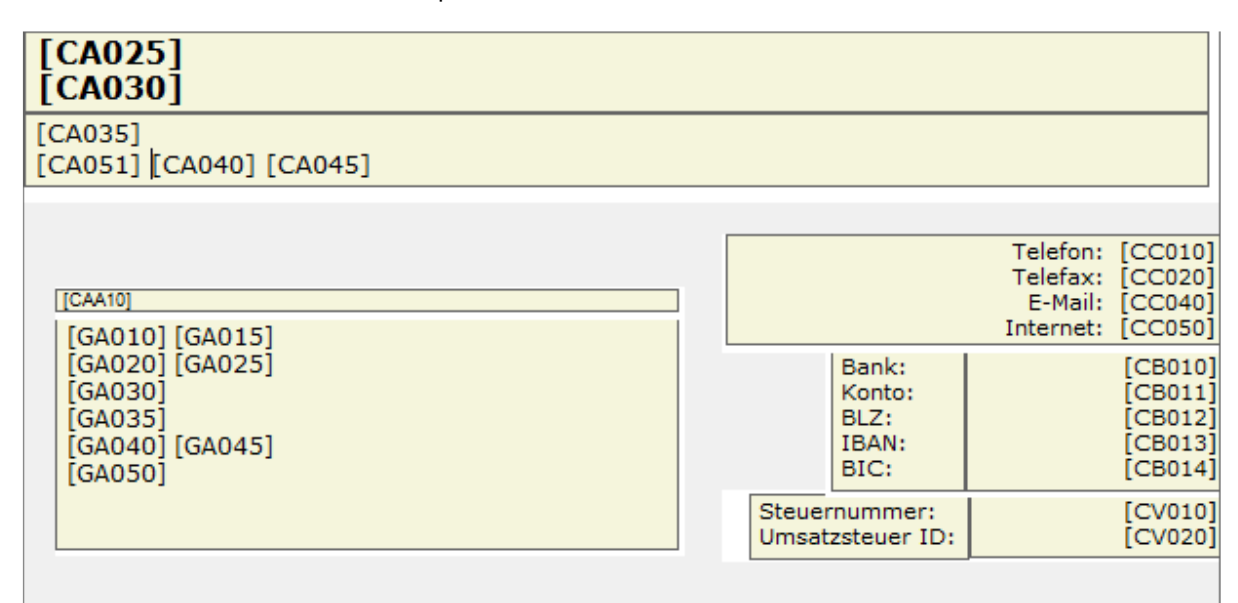

Die Druckbereiche lassen sich über die "roten Anfasser" links vergrößern oder verkleinern.

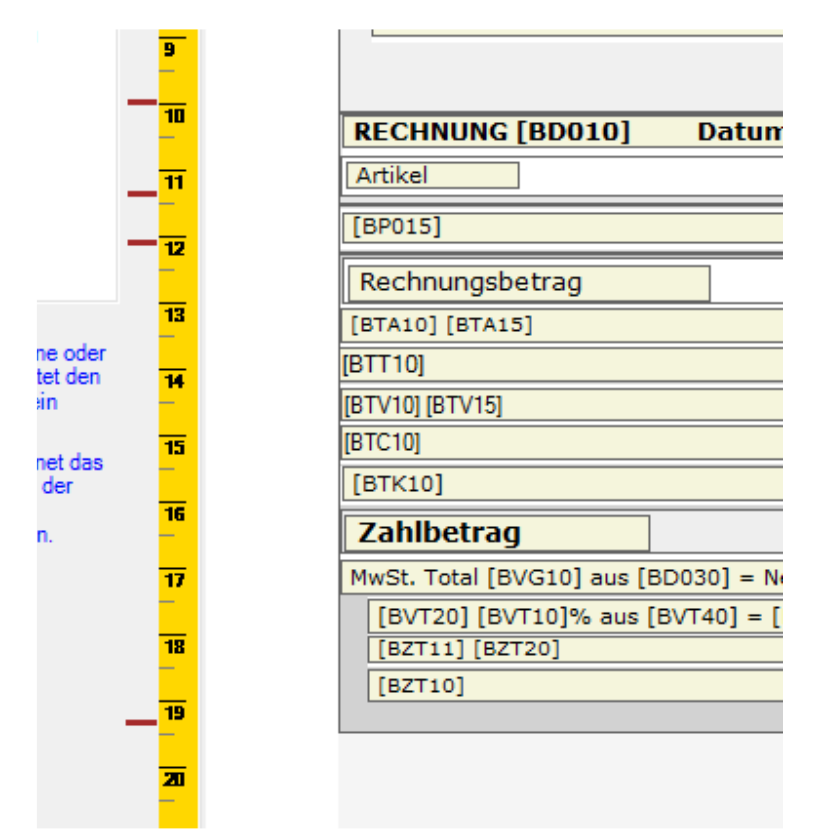

# 4. Druckzonen

Die Zonen haben zum einen die Aufgabe dem Anwender die sinnvollen Variablen anzubieten, oder unsinnige Variablen auszuschließen. Zum anderen wird durch die Zone eine Position innerhalb des Bereichs bestimmt. Die Zonen mit ihren dazugehörenden Variablen sind vom Dokumententyp abhängig und vom Programm

festgelegt.Bei den Zonen für die Mitte und den Summen werden nur Variablen zugelassen die zur Zone passen. Bei anderen Zonen werden die sinnvollen Variablen angeboten, aber der Zugriff auf die anderen allgemeinen Variablen erlaubt.Als Besonderheit kann die Positionsangabe bei den Zonen relativ zum Bereich oder relativ zur Blattkante gesetzt werden. Diese Option ist nur im Kopfbereich sinnvoll zu verwenden. Durch die Positionsangabe Top = -1 und Left = -1 kann die Zone auf das Blattformat vergrößert werden (die Ränder werden ignoriert). Das kann für einen Firmenkopf sinnvoll sein. Wenn die Breite auf 0 steht hat die Zone immer die Breite des Bereichs bzw. des Blattes.

Mit der Einstellung **Rahmen** wird die Zone mit einem Rahmen umschlossen. Die Einstellung Schrifttyp und Farbe dienen als Vorschlagswert für die Druckobjekte.

Der Seitenumbruch orientiert sich immer an den Zonen. Die Zone muss als ganzes noch auf die Seite passen. Die Druckzonen liegen unter den Druckobjekten. Sollten Sie ein Druckobjekt vergrößern wollen muss zuerst die Druckzone vergrößert werden. Wenn Sie den weissen Bereich der Druckzone mit einem Doppelklick anwählen erhalten Sie einen blauen Anfasser, mit diesem können Sie die Zone vergrößern.

| [CA025]<br>[CA030]                 |   |  |                 |
|------------------------------------|---|--|-----------------|
| [CA035]<br>[CA051] [CA040] [CA045] |   |  |                 |
|                                    | • |  |                 |
| [CA025]<br>[CA030]                 |   |  |                 |
| [CA035]<br>[CA051] [CA040] [CA045] |   |  |                 |
|                                    |   |  |                 |
|                                    |   |  | Telefax: [CC020 |

#### 5. Druckobjekte

Die Zonen haben zum einen die Aufgabe dem Anwender die sinnvollen Variablen anzubieten, oder unsinnige Variablen auszuschließen. Zum anderen wird durch die Zone eine Position innerhalb des Bereichs bestimmt. Die Zonen mit ihren dazugehörenden Variablen sind vom Dokumententyp abhängig und vom Programm festgelegt.Bei den Zonen für die Mitte und den Summen werden nur Variablen zugelassen die zur Zone passen. Bei anderen Zonen werden die sinnvollen Variablen angeboten, aber der Zugriff auf die anderen allgemeinen Variablen erlaubt.Als Besonderheit kann die Positionsangabe bei den Zonen relativ zum Bereich oder relativ zur Blattkante gesetzt werden. Diese Option ist nur im Kopfbereich sinnvoll zu verwenden. Durch die Positionsangabe Top = -1 und Left = -1 kann die Zone auf das Blattformat vergrößert werden (die Ränder werden ignoriert). Das kann für einen Firmenkopf sinnvoll sein. Wenn die Breite auf 0 steht hat die Zone immer die Breite des Bereichs bzw. des Blattes.

Mit der Einstellung **Rahmen** wird die Zone mit einem Rahmen umschlossen. Die Einstellung Schrifttyp und Farbe dienen als Vorschlagswert für die Druckobjekte.

Der Seitenumbruch orientiert sich immer an den Zonen. Die Zone muss als ganzes noch auf die Seite passen

Wenn Sie die Druckzone (siehe weiter oben) vergrößert haben, können Sie auch das Druckobjekt verändern. Mit einem Doppelklick auf dieses, kann es verändert werden.

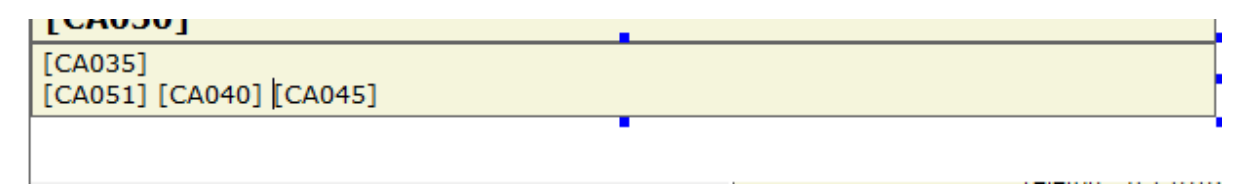

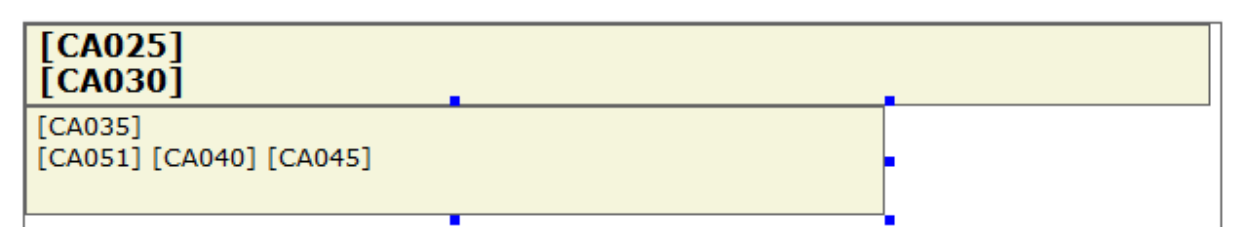

Wenn Sie ein neues Objekt erstellen wollen oder eine Grafik einfügen wollen kann das mit Drücken der rechten Maustaste angelegt werden. Sie können dann ein neues Text- oder Bildobjekt erstellen. Wenn Sie ein Bildobjekt erstellen erscheint ein neues Druckobjekt. Durch nochmaliges Drücken der rechten Maustaste kann dann eine Bild geladen werden. Wählen sie dann einfach die gewünschte Grafik von Ihrer Festplatte aus. Diese sollte idealerweise im Programmverzeichnis liegen. Wenn Sie diese Grafik später in ein anderes Verzeichnis verschieben kann diese nicht mehr im Dokument angezeigt werden.

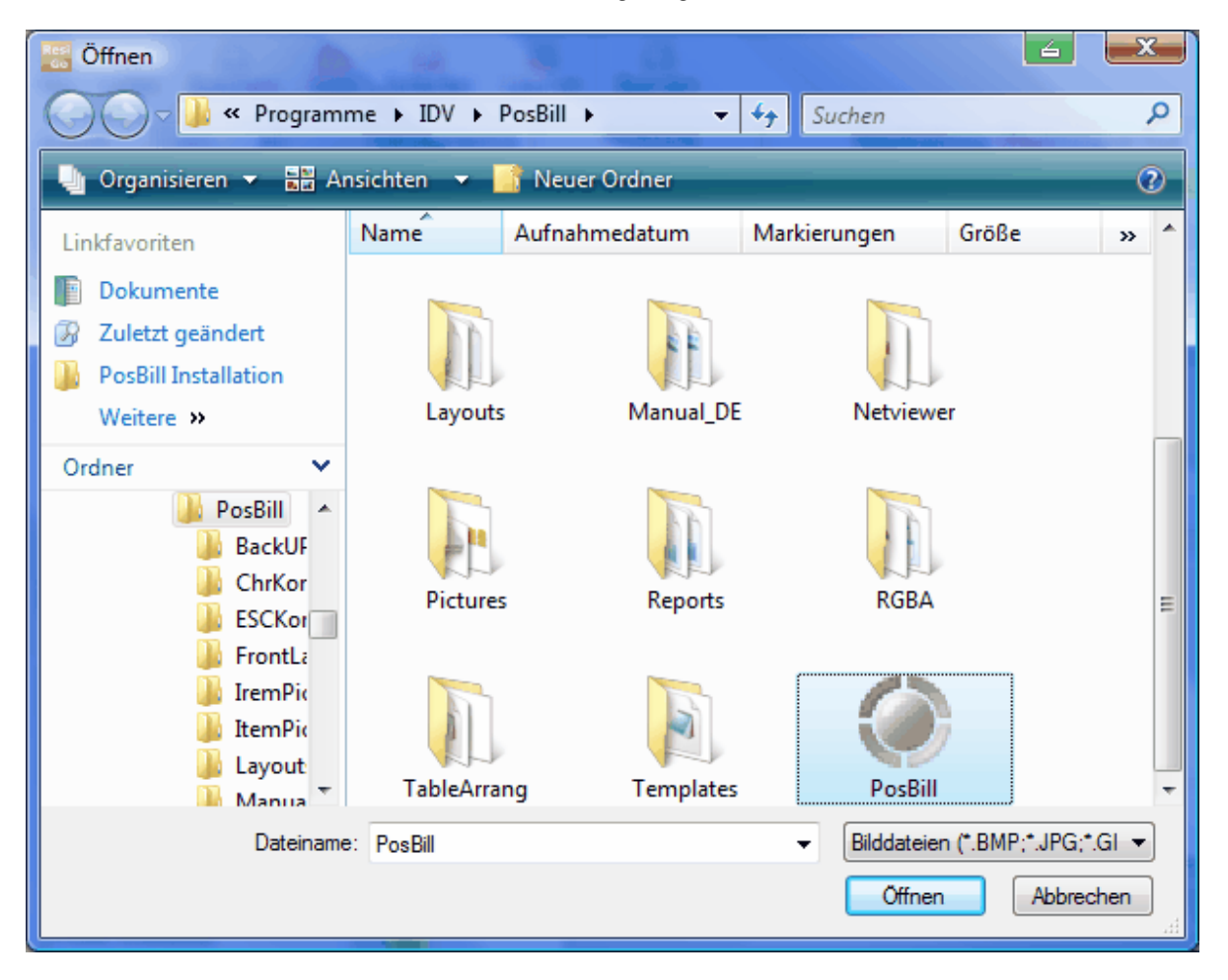

#### 6. Variablen

Variablen können in bestehende Druckobjekte eingefügt werden. Beachten Sie bitte nur, daß gewisse Variablen nur in bestimmten Druckbereichen Sinn machen. Aus diesem Grund werden Ihnen auch nur (links am Rand) die Variablen Sinn, die in diesem Bereich verwendet werden dürfen.

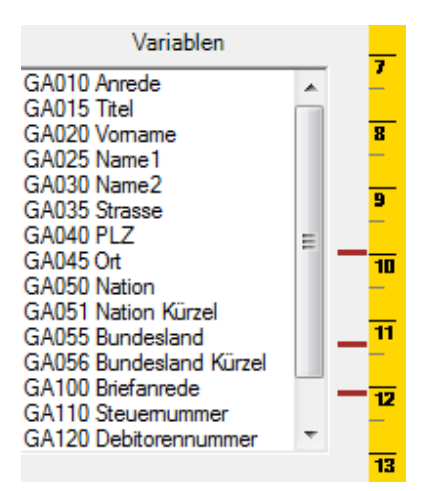

Das Verwenden von Variablen in nicht gültigen Bereichen kann zu nicht mehr zu verwendenden Dokumenten und Fehlermeldungen führen!!

-0-

Mit einem Doppelklick auf die Variable wird diese automatisch an die Stelle in dem vorher angewählten Druckobjekt übernommen.

# Etikettendruck

Backoffice / Listen/Statistik / Drucklayouts / Etiketteneditor bzw. Etikettendruck

Zuerst muss ein Etikettendrucker unter Windows installiert werden. In unserem Beispiel handelt es sich um einen Citizen CL-S521, welcher per USB angeschlossen wurde.

|                                                                 | - | Name 🍝                                       | Dokumente | Status |
|-----------------------------------------------------------------|---|----------------------------------------------|-----------|--------|
| Druckeraufgaben                                                 | * | 🍓 Citizen CL-5521                            | 0         | Bereit |
| <ul> <li>Drucker hinzufügen</li> <li>Faxinstallation</li> </ul> |   | Inter Section 2015 Section 2015 Section 2015 | 0         | Bereit |

Nun muss im PosBill Backoffice unter Systemeparameter/Drucker ein neuer Drucker, in unserem Beispiel mit dem Namen "Label", angelegt werden.

| ٥         | rucker    |                     |                               |                             |                        |                      |                     |                    |                            |
|-----------|-----------|---------------------|-------------------------------|-----------------------------|------------------------|----------------------|---------------------|--------------------|----------------------------|
| Ø<br>Edit | Neu Leer  | Neu Kopie           | Speichern                     | Löschen                     | Anfang                 | (<br><u>R</u> ück    | <b>V</b> or         | Ende               | Beenden                    |
| Dru       | cker Druc | kerumleitung        | 1                             |                             |                        |                      |                     |                    |                            |
|           | Bestimmen | Sie hier die v<br>d | irtuellen Dru<br>lie dazugeho | cker für die<br>ihrenden Ei | Zuweisun<br>nstellunge | g zu de<br>n erfolgi | n Artik<br>t in der | eln. Die<br>Drucke | Zuordnung :<br>rverwaltung |
|           |           | Kennung             | des Druck                     | er Label                    |                        |                      |                     |                    |                            |
|           |           |                     | Beschreibur                   | ng                          |                        |                      |                     |                    |                            |

Nun öffnen Sie die Druckersteuerung (das Druckersymbol in der Windows-Taskleiste) und weisen dem Drucker Label den zuvor installierten Treiber zu

| Drucker einrichten                  |                                        |          |                     |         |                                        |
|-------------------------------------|----------------------------------------|----------|---------------------|---------|----------------------------------------|
|                                     | Bestimmen Sie den Drucker              | Label    |                     |         | •                                      |
|                                     | Beschreibung                           |          |                     |         |                                        |
| Der Drucker                         | ist an diesem Rechner angeschlossen:   | KASSE    |                     | _       |                                        |
| Dieser Drucker soll nicht           | als Notdrucker verwendet werden.       |          |                     |         |                                        |
| Dieser Drucker soll auch            | als Rechnungsdrucker verwendet werd    | den.     |                     |         |                                        |
| Die Posten auf der Rech             | nung sollen nicht nach Anzahl gruppier | t werder | 1                   |         |                                        |
| Drucklayout                         |                                        |          |                     |         |                                        |
| Bon                                 |                                        | -        | Red                 | hnung   | •                                      |
| Storno                              |                                        | -        | Nac                 | hricht  |                                        |
| Talon                               |                                        | -        | Gang at             | brufen  | <u>×</u>                               |
| Quittung<br>Depoteinzahlung         |                                        | -        | Be                  | erichte |                                        |
|                                     |                                        |          | Quittung Vorauszah  | nlung [ | <u>.</u>                               |
| Tabelle für Steuerzeichen           |                                        | •        | Testdruck           |         | Steuerzeichentabelle bearbeiten        |
| Tabelle für<br>Zeichenkonvertierung |                                        | •        | Testdruck           | Z       | eichenkonvertierungstabelle bearbeiten |
| Windows Druckertreiber              | Olizen CL-S521                         | T L      | Der Treiher ist ein | NerT    | evi' Treiher                           |

Im Backoffice können Sie nun den Etiketteneditor starten und mit klicken auf "Neu" das von Ihnen gewünschtge Etikettenformat anlegen.

© PosBill, 2014

| Dateiname: Musteretikett                                                                                  |                            |
|----------------------------------------------------------------------------------------------------|----------------------------|
| eschreibung: 76v76mm                                                                                      |                            |
| Trownonini                                                                                                |                            |
| Papierformat                                                                                              | - Seitenränder             |
| C A4 C US Letter                                                                                          | 1 🕂 links                  |
| Benutzerdefiniert                                                                                         |                            |
| D                                                                                                    |                            |
|                                                                                                    | ⊡   1 ⊡ oben               |
| Hohe 76,0                                                                                                 | 1 対 unten                  |
| Etikettengröße:<br>45,7 x 21,2 mm<br>63,5 x 38,1 mm<br>96,0 x 63,5 mm<br>35,6 x 16,9 mm<br>63 5 x 29 6 mm | C Querformat               |
| Benutzerdefiniert                                                                                         | Abstand zwischen Etiketten |
|                                                                                                    | Senkrecht 3,0 🛨            |
|                                                                                                    | Waagerecht 0,0 🛨           |
| Benutzerdefiniert:                                                                                        |                            |
| Breite 76,0                                                                                               | Tickettyp                  |
| USE-                                                                                                    | Etikett                    |

In unserem Fall haben wir ein Etikett mit der Größe 76mm x 76mm angelegt und einen Seitenrand von jeweils 1mm gewählt. Da unsere Etiketten von einer Rolle kommen, haben wir einen gemessenen Abstand von 3mm zwischen den Etiketten ebenfalls hintelegt

Das nun angelegte Etikett kann nun individuell angepasst werden.

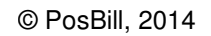

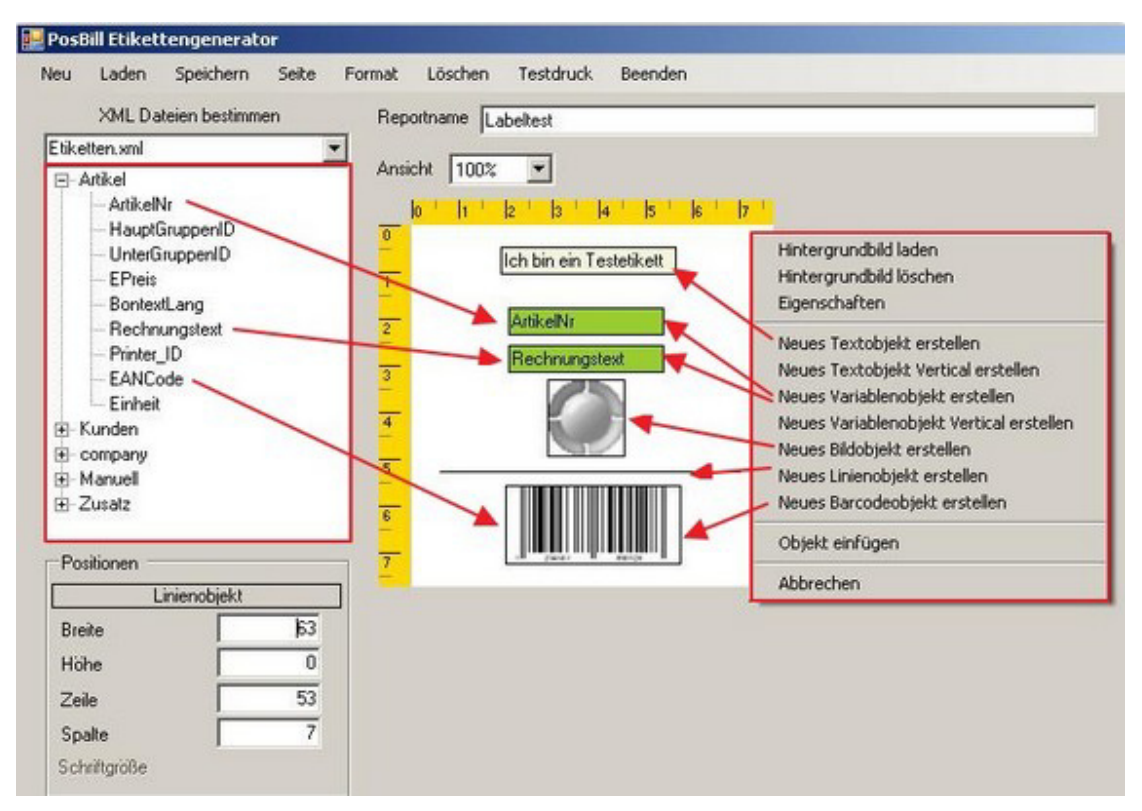

Mit rechter Maustaste aufs Etikett erscheint das Auswahlmenü (rechte, rote Box). Im Falle von

Variablenobjekten kann man Informationen aus den XLM-Dateien (linke, rote Box) per drag&drop zuweisen. In unserem Beispiel haben wir das bei der Artikelnummer und dem Rechnungstext gemacht.

Mit einem Barcodeobjekt verfährt man entsprechend, wählt allerdings EAN-Code dazu aus.

Alle Objekte lassen sich mittels rechter Maustaste noch weiter bearbeiten. Mit einem Doppelkick auf das Objekt, kann man dieses in Positionierung und Form/Größe verändern.

Anschließend die Vorlage nur noch abspeichern (Reportname) und Sie können den Editor schließen.

Mit dem Punkt "Etikettendruck" können Sie nun beliebige Etikettendrucken

| A<br>ıtikelauswah | uswahl Daten  Artikel    | _ Ľ      | Neue Suche starten |                   |        |
|-------------------|--------------------------|----------|--------------------|-------------------|--------|
| Artike            |                          |          | 54N C + [          | Alle Hauptgruppen | 1      |
| nec               | nnungstext               |          | EAN - Lode         |                   |        |
|                   | Auswahl Artikel          |          |                    | Zu druckende Arti | kel    |
| Artikel           | Rechnungstext            | <b></b>  | Artikel            | Rechnungstext     | Anzahl |
| 300               | Coca Cola                | -        | 500                | Postkarte         | 1x     |
| 301               | Fanta                    |          | 501                | Shirt Kinder      | 10x    |
| 302               | Sprite                   | 20100    | 20000              |                   |        |
| 303               | Mineralwasser            | Anza     | ahl Et.            |                   |        |
| 330               | Bitburger 0,2            | 10       |                    |                   |        |
| 331               | Hereweizen               |          |                    |                   |        |
| 350               | I rester                 |          |                    |                   |        |
| 301               | Underberg                | Hin      | IZ.                |                   |        |
| 400               | Tasse Narree             |          |                    |                   |        |
| 401               | Glas Tes                 | Ent      | f.                 |                   |        |
| 402               | Latte Macchisto          |          |                    |                   |        |
| 403               | Ealte Macchiato          |          |                    |                   |        |
| Souveni           | \$                       |          |                    |                   |        |
| 500               | Postkarte                |          |                    |                   |        |
| 501               | Shirt Kinder             | <b>_</b> |                    |                   |        |
| Alle M            | arkieren                 |          | Alle M             | arkieren          |        |
|                   |                          |          |                    |                   |        |
| Auswahl D         | rucklayout Labeltest.DAT |          | -                  |                   |        |
| Ausur             | abl Duucker I abal       |          |                    | -                 |        |
| Auswe             | an Diocker Laber         |          |                    |                   |        |

Hier können Sie zwischen Artikel- und Kundendaten (oben) wählen.

Nun nur noch in der Auswahlliste (hier Artikel) auswählen, Anzahl und Drucklayout (siehe Reportname aus Schritt 5) bestimmen und auf "Drucken" klicken.

<u>Tip:</u>

Es ist auch möglich in der Auswahl mehrere Artikel mit gedrückter Strg-Taste zu markieren und diese gesammelt hinzu zu fügen.

Das gedruckte Etikett aus diesem Beispiel würde dann so aussehen:

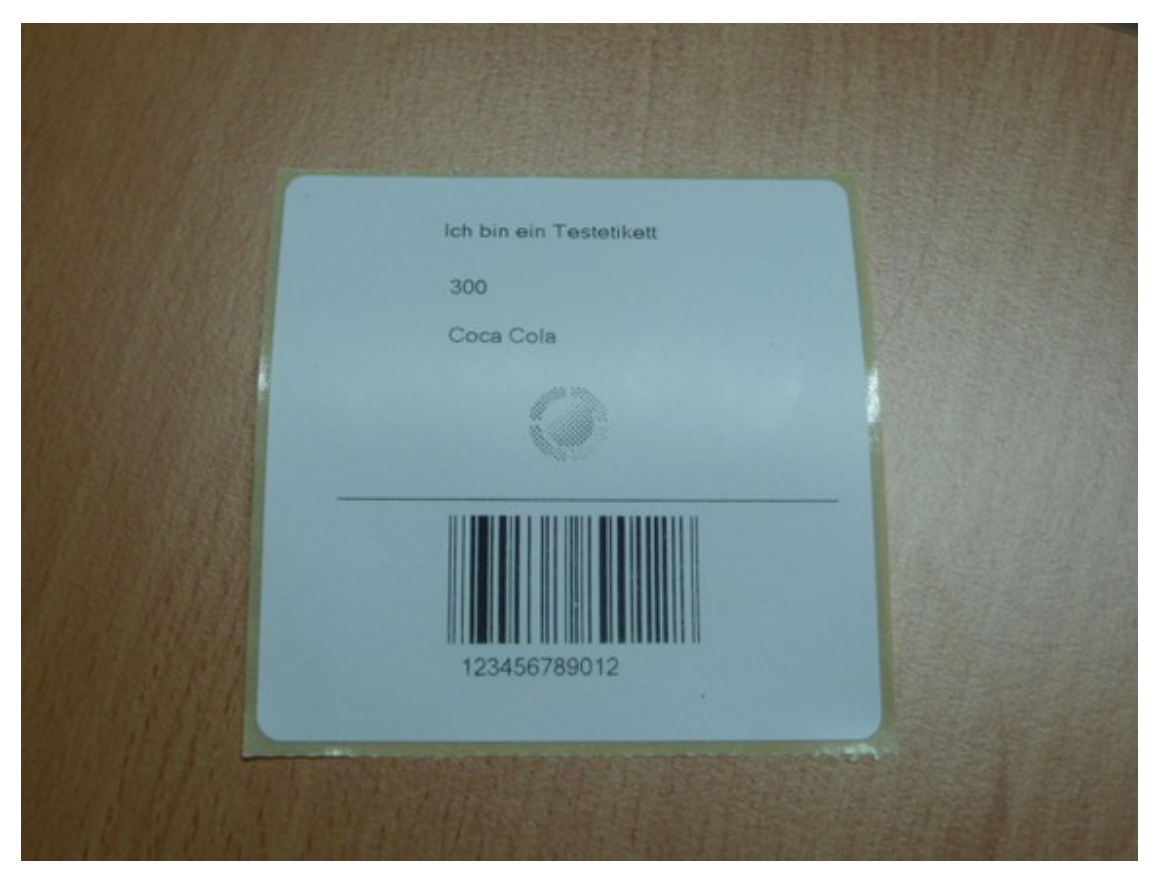

-0-

# Ticketdruck

Die Installation eines beliebigen Ticketdruckers läuft per Windows Druckertreiber. Als Beispiel können Sie sich am Kapitel "Etikettendruck" orientieren.

Im Backoffice wählen Sie unter Listen/Statistik, Drucklayouts den Etiketteneditor und legen eine neue Ticketvorlage an:

| Papierformat                     | Seitenränder               |
|----------------------------------|----------------------------|
| C A4 C US Letter                 | 1 inks                     |
| Benutzerdefiniert                |                            |
|                                  |                            |
| Breite 76,0 🛨                    | 1 😴 oben                   |
| Höhe 76,0 🛨                      | 1 렆 unten                  |
| Etikettenformat                  | Ausrichtung                |
| Etikettengröße:                  | Hochformat                 |
| 45,7 x 21,2 mm                   |                            |
| 63,5 x 38,1 mm<br>96,0 x 63,5 mm | Querformat                 |
| 35,6 x 16,9 mm                   |                            |
| Benutzerdefiniert                | Abstand zwischen Etiketten |
|                                  | Senkrecht 3,0 🛨            |
|                                  | Waagerecht 0.0             |
| l<br>Benutzerdefiniert:          |                            |
| Derite 70.0 -                    | Tickettyp                  |
| breite 76,0 💽                    |                            |

Anschließend können Sie das Layout beliebig gestalten. Auch hier stehen Möglichkeiten eines Hintergrundbildes, Text- und Objektvariablen, Barcodes usw. zur Verfügung. Unser nachfolgendes Beispiel haben wir bewusst einfach gehalten. Es zeit eine Textvariable und mehrere Objektvariablen wie Artikelnummer, Bezeichnung, Angaben zur Firma und eine eindeutige Ticketnummer.

© PosBill, 2014

| the second second second second second second second second second second second second second second second se |  |
|----------------------------------------------------------------------------------------------------|--|
| au Laden Speichern Seite Format Löschen Testdruck Beenden                                                       |  |
| XML Dateien bestimmen Reportname 76ER TICKET                                                                    |  |
| tiketten smi                                                                                                    |  |
| Atikel                                                                                                    |  |
| Aritkeinir<br>HaustGaussenID                                                                                    |  |
| - UnterGruppenID Ich bin Ticket                                                                                 |  |
| - EPreis                                                                                                    |  |
| BontextLang                                                                                                    |  |
| Rechnungstext                                                                                                   |  |
| - Finter_IU                                                                                                    |  |
| Einheit                                                                                                    |  |
| Kunden                                                                                                    |  |
| Company StrasseNr                                                                                               |  |
| Manuel     Ort                                                                                                  |  |
| EindeutigeNr V                                                                                                  |  |
| Positionen EindeutigeNr                                                                                         |  |
| Variablenobjekt                                                                                                 |  |
| Breite 33                                                                                                    |  |
| Höhe 6                                                                                                    |  |
| Zele 23                                                                                                    |  |
| Spake 19                                                                                                    |  |
| Schriftgröße 8,25                                                                                               |  |
|                                                                                                    |  |

Als nächsten legen Sie einfach die gewünschten Ticket-Artikel an. Wahlen Sie Artikelnummer, Text, Preis und Warengruppe frei aus und wechseln dann in der Arrtikelmaske in den Reiter Parameter. Dort finden Sie die Möglichkeit das zuvor erstellte Ticketlayout zuzuweisen.

| 🖗 Artikel                                                                                                    | ×                      |
|----------------------------------------------------------------------------------------------------|------------------------|
| Edit Neu Leer Neu Kopie Speichern Löschen Anfang Rück Vi<br>Artikel Parameter Portionspreise Bestand Zusatztext Zusatzartikel | or Ende Suchen Beenden |
| Zusätzliche Drucker für Bonkopien                                                                                             |                        |
|                                                                                                    |                        |
|                                                                                                    |                        |
|                                                                                                    |                        |
|                                                                                                    |                        |
| Buttontext für Mobile                                                                                                    |                        |
| Artikelbaukasten zuweisen                                                                                                    | <b></b>                |
| Ticketlayout zuweisen                                                                                                    | 76er Ticket            |

Mehr brauchen Sie nicht zu tun, die Artikel werden in der Kassenfront, wie alle anderen Artikel angezeigt, nur mit dem Unterschied, dass beim buchen der Artikel neben einer Rechnung auch noch das bzw. die entsprechenden Tickets gedruckt werden.

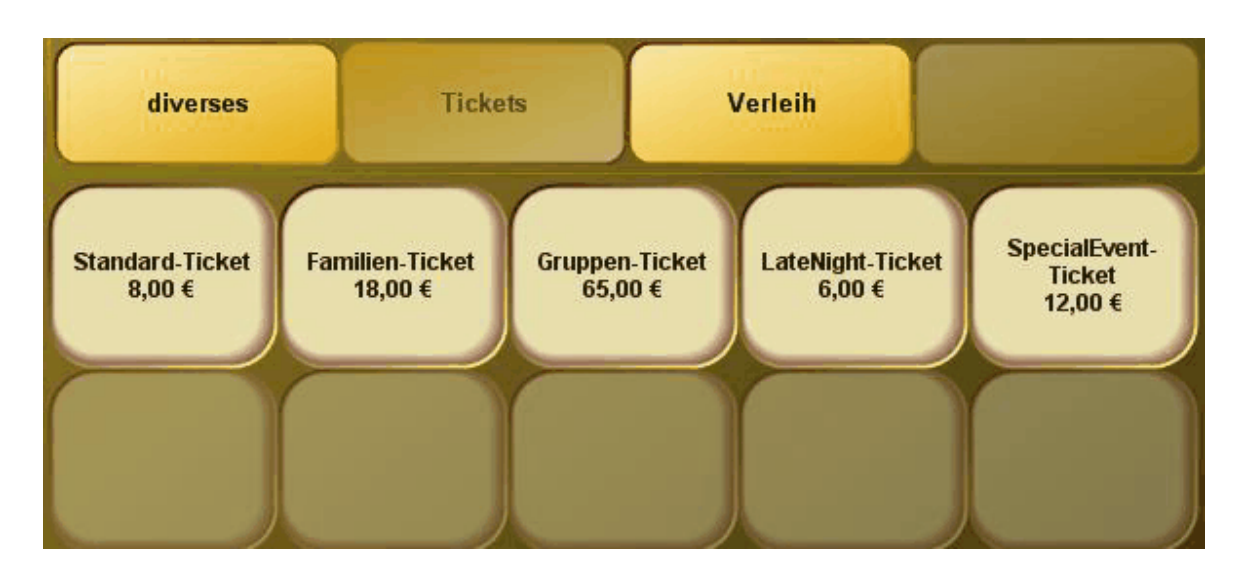

-0-

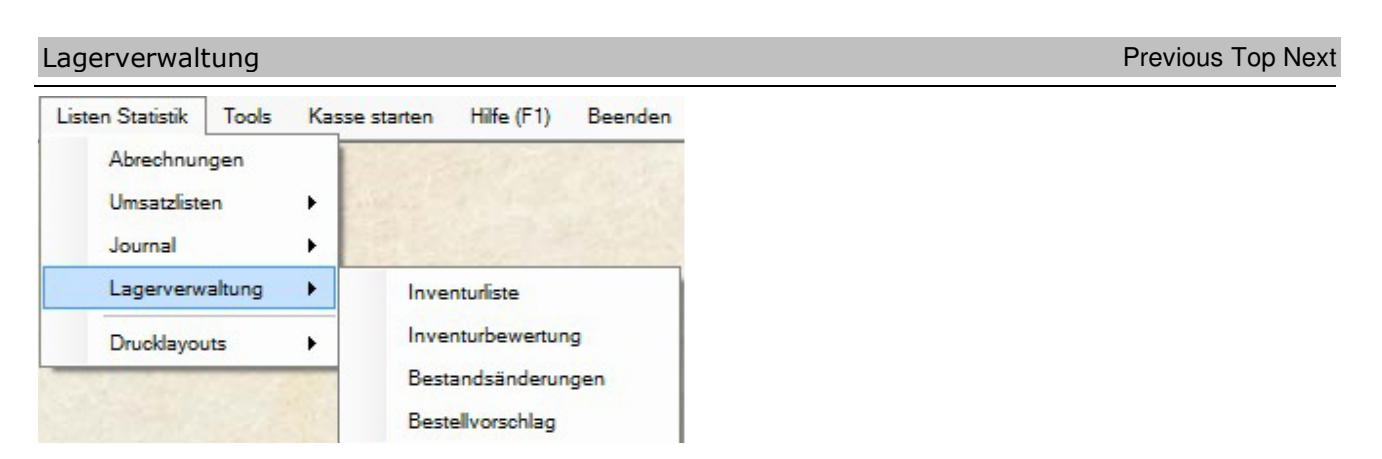

Unter diesem Menüpunkt sind alle Listen für die Lagerverwaltung zusammengefasst. Sie erhalten hier eine Inventurbewertung über alle Artikel, die mit einem EK Preis erfasst sind. Bestellvorschläge können hier über den entsprechenden Menüpunkt erzeugt werden.

-0-

# <u>Tools</u>

Netzsperren

Tools/Netzsperren aufheben

Sollten Sie in der Kasse einen Vorgang haben, der rot markiert ist und Sie bekommen die Meldung, der Vorgang wird von einem anderen Anwender bearbeitet, was nicht der Fall ist, können Sie über Netzsperren aufheben diesen Vorgang wieder "aktivieren".

Das kann passieren, wenn Sie einen Vorgang geöffnet und einen Stromausfall haben. Dann wird dieser Vorgang nicht ordnungsgemäß geschlossen und das System denkt, er ist noch im Zugriff.

Tools/Datenbank komprimieren

| HINWEIS                                        |
|------------------------------------------------|
| Datenpflege                                    |
| Die Datenbank wurde erfolgreich reorganisiert. |
| Meldung schließen                              |

Dieser Menüpunkt ist nur in Verbindung mit unserer Einpatzversion mit Access Datenbank notwendig. Datenbank komprimieren verringert die Größe der Datenbank und beschleunigt den Kassenbetrieb. In Metzwerken oder mit unserer High End Version ist das nicht notwendig, da eine Microsoft SQL Server 2005 Datenbank verwendet wird (echter Client-Server Betrieb).

-0-

Backup und Wiederherstellung, Komprimierung

Tools/Datensicherung

| Ø Datensicherung                                                    | <b>—</b>                                                 |  |  |  |  |  |
|---------------------------------------------------------------------|----------------------------------------------------------|--|--|--|--|--|
| Datensicherung Rücksicherung                                        |                                                          |  |  |  |  |  |
| Bestimmen Sie das Laufwerk                                          | und den Pfad wohin die Datenbank gesichert<br>werden sol |  |  |  |  |  |
| ? C:\Program Files\IDV\PosBill\Ba                                   | ackup                                                    |  |  |  |  |  |
| Dateiname                                                           | PosBill_BackUp_20070816.mdb                              |  |  |  |  |  |
| Eine vorhandene Datei mit gleichem Namen überschreiben.             |                                                          |  |  |  |  |  |
| Datenbank immer vor dem Tagesabschluss auf dieses Laufwerk sichern. |                                                          |  |  |  |  |  |
|                                                                     |                                                          |  |  |  |  |  |
| Sicherung starten                                                   | Beenden                                                  |  |  |  |  |  |

Sie sollten unbedingt die automatischen Backups in Verbindung mit dem Tagesabschluss aktivieren. Eine Sicherung sollte möglichst auf einem anderen Laufwerk oder evtl. einem USB-Stick gemacht werden. Der Pfad auf dem die Sicherungen gemacht werden kann ausgewählt werden.

| Ø Datensicheru                  | ing                                              |                                                                                   |                                                            | x |
|---------------------------------|--------------------------------------------------|-----------------------------------------------------------------------------------|------------------------------------------------------------|---|
| Datensicherung                  | Rücksicherung                                    |                                                                                   |                                                            |   |
|                                 | Bestimme                                         | en Sie die Sicherung                                                              | sdatei                                                     |   |
| ?                               |                                                  |                                                                                   |                                                            |   |
| Achtung! Führ<br>die ausgewählt | en Sie die Rücks<br>e Datei eine PosE<br>Totalve | icherung nur dann durch<br>Sill - Sicherungsdatei ist.<br>erlust der Daten kommer | wenn Sie Sicher sind das<br>Anderenfalls kann es zum<br>n. |   |
| Rücksic                         | cherung starten                                  |                                                                                   | Beenden                                                    |   |

Sollte eine Rücksicherung notwendig sein, können Sie Ihre letzte Sicherungsdatei auswählen und starten. Bitte beachten Sie, dass bei einer Rücksicherung alle vorhandenen Daten des Systems überspielt - diese sind danach nicht mehr abrufbar!

Bitte denken Sie auch daran, dass Sie gesetzlich dazu verpflichtet sind Sicherungen Ihrer Kassendaten anzufertigen. So sollten Sie über Sicherungen sowohl auf der Kasse selbst verfügen, als auch externe Sicherungen vorhalten.

Sollten Sie mit einer SQL-Server-Datenbank arbeiten müssen vor der Sicherung alle Anwendung beendet sein, die auf die Datenbank zugreifen, also auch die Druckanwendung und alle mobilen Geräte!!

Seite203

# Zweitbildschirm

Backoffice / Tools / Kundendisplay auf Zweitmonitor

Im ersten Register "Grundeinstellungen" können Sie die gewünschte Nutzungsart des 2. Bildschirms einstellen. Im nachfolgernden Beispiel lassen wir eine Reihe Bilder als Diashow ablaufen mit einem Informationsticker darunter

| ndeinstellungen                                                                                                    | Diaschau Video Internet                                                                                                    | Kundendisplay                                                                                                    |                   |                                                                          |                                                                                          |
|----------------------------------------------------------------------------------------------------|----------------------------------------------------------------------------------------------------|----------------------------------------------------------------------------------------------------|-------------------|--------------------------------------------------------------------------|------------------------------------------------------------------------------------------|
| Velche Aktion                                                                                                    | en sollen beim Start                                                                                                    | des Monitors aufgeführt werden:                                                                                                    |                   |                                                                          |                                                                                          |
| irster Befehl                                                                                                    | Diaschau s                                                                                                    | tarten 💌                                                                                                    | *                 | Die Video- und Webseiter                                                 | nanzeige kann nicht mit Rolltexten                                                       |
| weiter Befehl                                                                                                    | Text im Lau                                                                                                    | fband starten 👻                                                                                                    |                   | oder dem Laufband gleich                                                 | hzeitig ausgeführt werden!                                                               |
| Pfad und Date<br>suchen                                                                                                    | einame für ein Hinterg                                                                                                    | rundbild                                                                                                    |                   |                                                                          |                                                                                          |
| Textzeile und                                                                                                    | Position für die Laufs                                                                                                    | chrift 💿 oben                                                                                                    |                   | mitte                                                                    | () unten                                                                                 |
|                                                                                                    |                                                                                                    |                                                                                                    |                   |                                                                          |                                                                                          |
| <b>extzeilen für d</b><br>Einfach schneller a<br>Kassensysteme un<br>In Einzelhandel un                                                                                                    | en Rolitext<br>brechnen.<br>d Kassensoftware von Po<br>d Gastronomie geht heute                                                                                                    | sBill<br>nichts mehr ohne Kassensoftware.                                                                                                    |                   | Schrift für Rolltext                                                     | oder Laufschrift<br>t Schriftfarbe                                                       |
| extzeilen für d<br>Einfach schneiler a<br>Kassensysteme un<br>n Einzelhandel um<br>Übersichtlich, benu<br>Jamit sie die Arbeit<br>Seit 15 Jahren biet<br>Vom Kriseurgeschä<br>Reservierungen, b                                              | en Rolitext<br>brechnen.<br>d Kassensoftware von Po<br>d Gastronomie geht heute<br>tzerfreundlich und unkom<br>einfacher machen.<br>et PosBill solche Kassens<br>bis zum großen Hotelbetr<br>f bis zum Eiscafé macht ;<br>esondere Kundenwünsch                                                           | sBill<br>nichts mehr ohne Kassensoftware,<br>pliziert müssen Kassensysteme sein,<br>ysteme für die unterschiedlichsten Aufg<br>ieb,<br>unsere Software das Tagesgeschäft ei<br>e, Personalplanung, Quittungserstellung                                 | aben:<br>ifacher. | Schrift für Rolltext<br>Schriftfon                                       | oder Laufschrift<br>t Schriftfarbe                                                       |
| extzeilen für d<br>Einfach schneller a<br>Kassensysteme un<br>n Einzelhandel um<br>Dersichtlich, benu<br>damit sie die Arbeit<br>Seit 15 Jahren biet<br>/om kleinen Kiosk<br>rom Friseurgeschä<br>Reservierungen, be<br>- alles diese Aufga  | en Rolltext<br>brechnen.<br>d Kassensoftware von Po<br>d Gastronomie geht heute<br>tzerfreundlich und unkon<br>einfacher machen.<br>et PosBill solche Kassens<br>bis zum großen Hotelbetr<br>ft bis zum großen Hotelbetr<br>ft bis zum Eiscafé macht i<br>esondere Kundenwünsch<br>ben können Sie mühelos | sBill<br>nichts mehr ohne Kassensoftware,<br>pliziert müssen Kassensysteme sein,<br>ysteme für die unterschiedlichsten Aufg<br>ieb,<br>unsere Software das Tagesgeschäft eir<br>e, Personalplanung, Quittungserstellung<br>über ein System verwalten,  | aben:<br>ifacher. | Schrift für Rolltext<br>Schriftfon<br>Hintergrun                         | oder Laufschrft<br>t Schriftfarbe<br>Testtext<br>dfarbe 1                                |
| extzeilen für d<br>Einfach schneller a<br>Kassensysteme un<br>Dersichtlich, benu<br>Jamit sie die Arbeit<br>Seit 15 Jahren biet<br>Vom kleinen Klosk<br>vom Friseurgeschä<br>Reservierungen, bi-<br>alles diese Aufga                        | en Rolitext<br>brechnen.<br>d Kassensoftware von Po<br>d Gastronomie geht heute<br>tzerfreundlich und unkon<br>einfacher machen.<br>et PosBill solche Kassens<br>bis zum großen Hotelbetr<br>ft bis zum Eiscafé macht t<br>esondere Kundenwünsch<br>ben können Sie mühelos                                | sBill<br>nichts mehr ohne Kassensoftware,<br>spliziert müssen Kassensysteme sein,<br>ysteme für die unterschiedlichsten Aufg<br>ieb,<br>unsere Software das Tagesgeschäft eir<br>e, Personalplanung, Quittungserstellung<br>über ein System verwalten. | aben:<br>facher.  | Schrift für Rolltext<br>Schriftfon<br>Hintergrund<br>Hintergrund         | oder Laufschrft<br>t Schriftfarbe<br>Testtext<br>dfarbe 1                                |
| extzeilen für d<br>Einfach schneller a<br>Kassensysteme un<br>In Einzelhandel um<br>Übersichtlich, benu<br>damit sie die Arbeit<br>Seit 15 Jahren biet<br>Vom kleinen Klose<br>vom Friseurgeschä<br>Reservierungen, bi-<br>alles diese Aufga | en Rolltext<br>brechnen.<br>d Kassensoftware von Po<br>d Gastronomie geht heute<br>tzerfreundlich und unkon<br>einfacher machen.<br>et PosBill solche Kassens<br>bis zum großen Hotelbetr<br>ft bis zum Eiscafé macht i<br>esondere Kundenwünsch<br>ben können Sie mühelos                                | sBill<br>nichts mehr ohne Kassensoftware.<br>spliziert müssen Kassensysteme sein,<br>ysteme für die unterschiedlichsten Aufg<br>leb,<br>unsere Software das Tagesgeschäft eir<br>e. Personalplanung, Quittungserstellung<br>über ein System verwalten. | aben:<br>ifacher. | Schrift für Rolltext<br>Schriftfon<br>Hintergrun<br>Hintergrun<br>Verlau | oder Laufschrift<br>t Schriftfarbe<br>Testtext<br>dfarbe 1<br>dfarbe 2<br>fsart Vertical |

Im nächsten Reiter können Sie die Bilder für die Diashow auswählen und deren Anzeigedauer definieren. Alternativ können Sie in diesem Reiter auch eine Videodatei angeben oder eine Internetseite anzeigen lassen.

© PosBill, 2014

| Einstellungen fü                                                                        | ür Zweitmonitor                                                      |                                               |                                                                                                    |                                                                                       | -                                                                                           |
|-----------------------------------------------------------------------------------------|----------------------------------------------------------------------|-----------------------------------------------|----------------------------------------------------------------------------------------------------|---------------------------------------------------------------------------------------|---------------------------------------------------------------------------------------------|
| Grundeinstellungen                                                                      | Diaschau Video Internet                                              | Kundendisplay                                 |                                                                                                    |                                                                                       |                                                                                             |
| Pfad und Date<br>Link angegeb                                                           | Für die Anzeige von I<br>iname für das Video.<br>en werden. Zum Beis | nternetvideo<br>Eskönnen a<br>biel: http://ww | os oder die Anzeige einer<br>Internetzugang verfüge<br>nuch Videos aus dem Ini<br>ww.meinweb.com/meinv | Internetseite muss die I<br>n!<br>Iernet angezeigt werder<br>ideo.avi). Die Formate / | Kasse über einen<br>n. In diesem Fall muss der komplette<br>AVI und MP4 werden unterstützt. |
| suchen<br>Video endlos<br>Link für Anzeig                                               | abspielen<br>ge einer Internetseite.                                 |                                               |                                                                                                    |                                                                                       |                                                                                             |
| Bilder für ein<br>Pfad und Datei                                                        | e Diaschau zusammen<br>name des Bildes                               | stellen                                       |                                                                                                    |                                                                                       | Anzeigedauer in Sekunden                                                                    |
| Dia                                                                                     |                                                                      |                                               |                                                                                                    |                                                                                       | Dauer                                                                                       |
| Bedienung jpg<br>Design jpg<br>SPT3000 jpg<br>Mobile jpg<br>Logo jpg<br>Screenshots jpg |                                                                      |                                               |                                                                                                    |                                                                                       | 10<br>5<br>15<br>20<br>10<br>10                                                             |
| Bild in Liste                                                                           | übertragen                                                           |                                               | Bild suchen                                                                                            |                                                                                       | 0 (*)<br>Bild aus Liste löschen                                                             |
| Alles spe                                                                               | ichern                                                               |                                               |                                                                                                    |                                                                                       | Beenden                                                                                     |

Im letzten Reiter können Sie einstellen, wie der Kassiervorgang dem Kunden angezeigt werden soll. Hier können Rahmenfarben, Schriftarten und -größe und auch Anzeigetexte eingestellt werden

| © PosBill, | 2014 |
|------------|------|
|------------|------|

| rundeinstellungen               | Diaschau Video Int                                              | emet Kundendisplay          |                                                                    |                             |
|---------------------------------|-----------------------------------------------------------------|-----------------------------|--------------------------------------------------------------------|-----------------------------|
| Hintergru<br>Rahmer<br>Rahmer   | undfarbe<br>Ifarbe 1<br>Ifarbe 2<br>Verlaufsart<br>Rahmenstärke | Horizontal                  | Schrift für das Kundendisplay<br>Schriftfont<br>Tes                | Schriftfarbe                |
| Hinte<br>Hintergru<br>Hintergru | rgrundfarbe und Ver<br>ndfarbe 1<br>ndfarbe 2<br>Verlaufsart    | rlauf für die Anzeigefelder | Text für Gesamtbetrag<br>Text für "gegeben"<br>Text für "Rückgeld" | Summe:<br>gegeben<br>zurück |
| Alles spe                       | ichern                                                          |                             |                                                                    | Beenden                     |

Hier ein Beispiel für Diashow mit Informationsticker

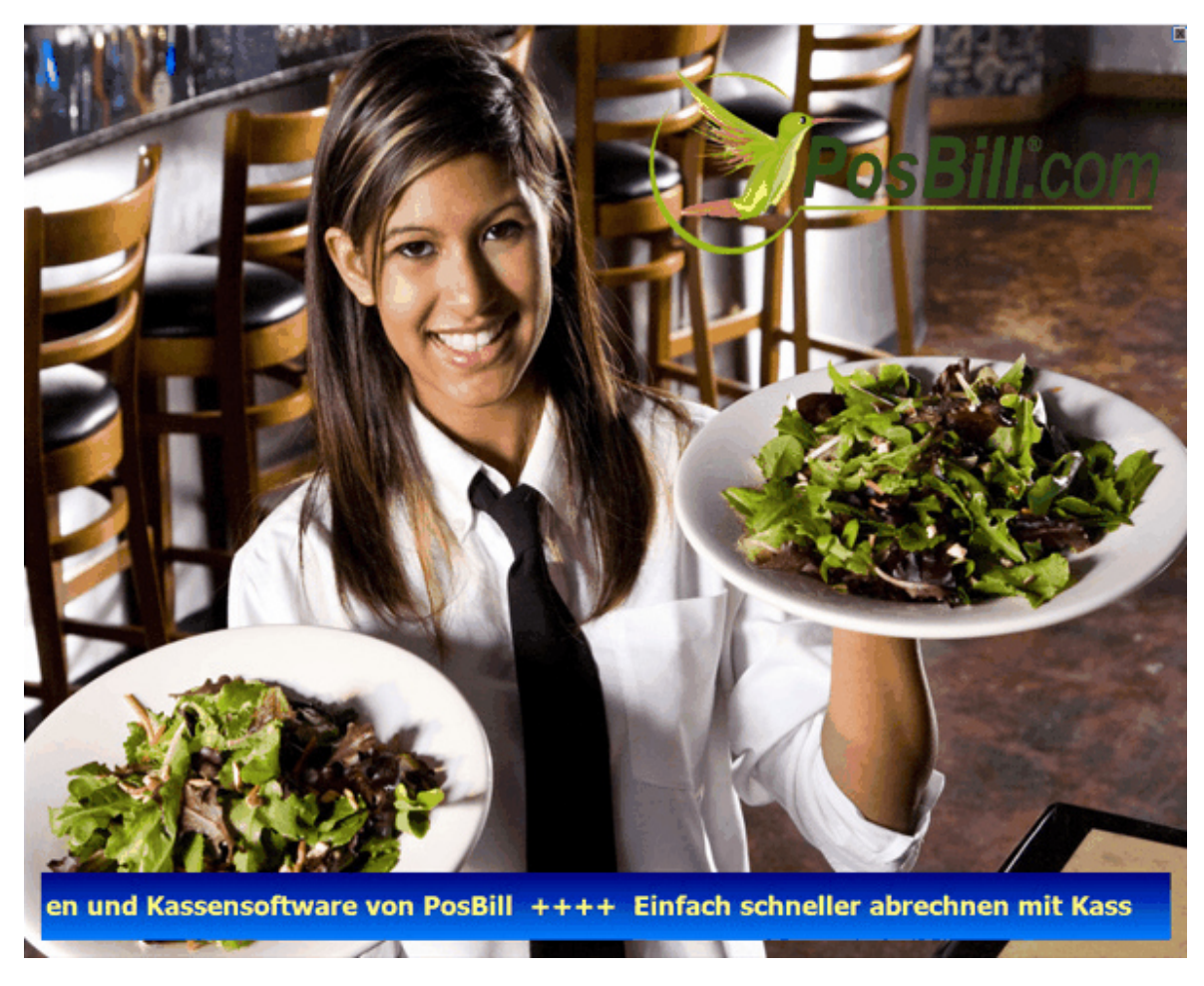

Möchten Sie die Funktion des Zweitbildschirms unterbinden, so entfernen Sie einfach die Datei PBSecondScreen.exe, welche Sie im PosBill Installationsordner finden.

-0-

Tools/Testdaten löschen

Wenn Ihre Testzeit mit PosBill zu Ende geht können Sie Ihre Bewegungsdaten oder bei Bedarf auch die kompletten Stammdaten löschen.

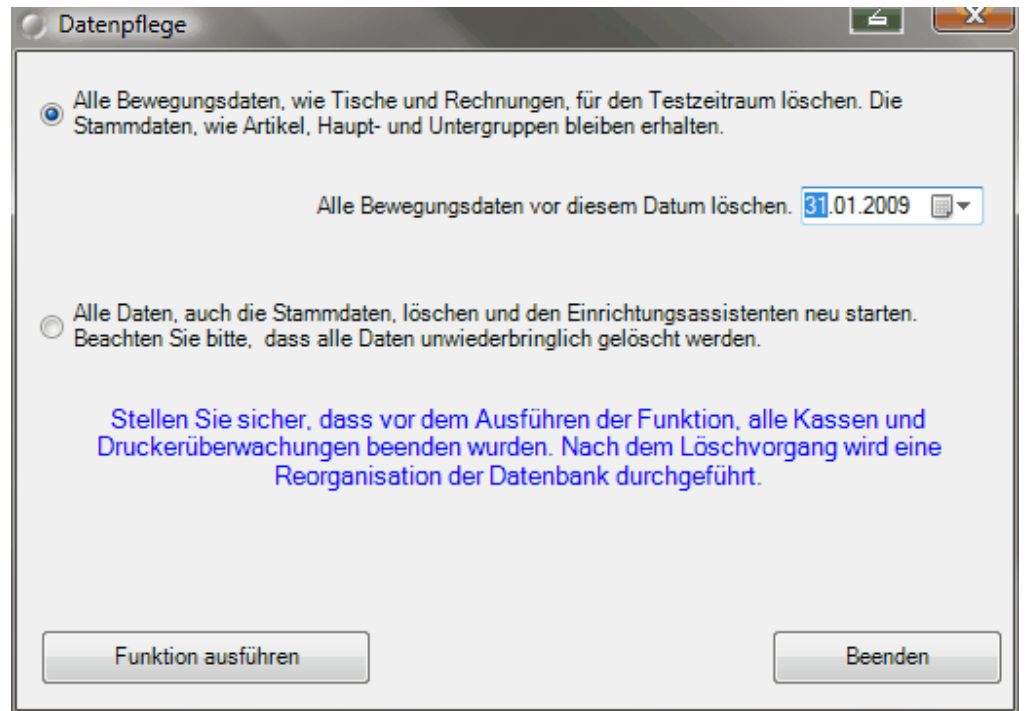

Wählen Sie den Zeitraum aus, bis zu dem die Daten gelöscht werden sollen. Es werden dann alle Bewegungsdaten bis zu diesem Zeitpunkt gelöscht, aber keine Stammdaten.

Ein Löschen aller Daten bedeutet einen kompletten Reset des Systems. Es gehen auch alle Einstellungen wie Druckereinstellungen, Kellernschloss.... verloren!!

-0-

Bonrollen bestellen

Über diese Funktion können Sie direkt bei uns Bonrollen bestellen

Wenn Sie andere Lieferanten für Verbrauchsmaterial haben, können hier auch dessen Daten eingepflegt werden um Ihnen die Nachbestellungen zu erleichtern.

Die entsprechenden Daten sind in der Datei bonrollen.ini hinterlegt, welche sich im Installationsordner der Software befindet.

| © | PosBil | l, 2014 |
|---|--------|---------|
|---|--------|---------|

| 🛞 Bonrollen bestellen                                                                                                    | ×                                      |
|----------------------------------------------------------------------------------------------------|----------------------------------------|
| Bei der Direktbestellung erhalten Sie einen Rabatt von 5,00%. Ab dem zweiten Karton erhalten Sie einen Ra<br>Direktbestellung<br>Bonrollen können nur als ganze Verpackungseinheiten (Karton mit 50 Rollen) bestellt werden. Die Bestellung ist<br>kann nicht wiederrufen werden. Die Preise verstehen sich zuzüglich geltender MwSt. und Versandkosten. | abatt von 10,00%.<br>t verbindlich und |
| Anzahl Kartons mit je 50 Rollen                                                                                                    | Preis je Karton                        |
| <b>Bonrollen Thermopapier 80 mm, 80 lfm.</b><br>Passend für Epson TM-T 80/85/88/90, TM-H 5000, Samsung SRP-350, Metapace TM200, Citizen/Okipos/Ithaca/Star-Thermodrucker                                                                                                    | 59,50€                                 |
| <b>Bonrollen Normalpapier 76mm.</b><br>Passend für Epson 200/210/220/300, Samsung 270, Star 212/216/312/342, Citizen 3541/3546/750                                                                                                    | 24,50€                                 |
| Anzahl Kartons Betrag Rabatt                                                                                                    | Total                                  |
| Lieferadresse Rechnungsanschrift                                                                                                    |                                        |
| PosBill DemoTEST<br>Brunnengasse 4<br>56355 Kehlbach<br>Mail                                                                                                    |                                        |
| Mail<br>Fon 06776-9591000 Fon 06776-9591000                                                                                                    |                                        |
| Bestellung abschicken                                                                                                    | Abbrechen                              |

-0-

# Druckeineinrichtung

Die Druckersteuerung finden Sie unten rechtes in Ihrer Windows-Taskleiste. Am besten ist sie zu finden, wenn Sie von der Kasse in den Back Office-Bereich wechseln. Mit drücken der rechten Maustaste auf das Druckersymbol Fenster öffnen wählen. Dann bitte auf Drucker einrichten gehen.

| 6 | Printersteuerung                                          |
|---|-----------------------------------------------------------|
|   | Zuständig für diese Drucker: Rechnung                     |
|   | Die Anwendung wurde angehalten. Zum Starten hier Klicken. |
|   |                                                           |
|   | Minimieren Drucker einrichten Beenden                     |

Sie können jetzt über Drucker bestimmen alle im Back Office und Systemparameter/Drucker angelegten Drucker einrichten. Sollte der Drucker den Sie auswählen die Meldung bringen, er ist einem anderen Arbeitsplatz

zugeordnet (bei Netzwerkbetrieb) sollten Sie diese Verbindung unter keinen Umständen trennen, ansonsten werden an dem entsprechenden Arbeitsplatz keine Bons mehr gedruckt!!

| 🚭 Drucker einrichten           |                                     |           |                 |              |               |                        | ×    |
|--------------------------------|-------------------------------------|-----------|-----------------|--------------|---------------|------------------------|------|
|                                |                                     |           |                 |              |               |                        |      |
|                                | Bestimmen Sie den Druck             | er Rech   | nnung           |              | -             |                        |      |
|                                | Beschreibu                          | ing Rech  | nnungdrucker Ka | sse          |               |                        |      |
| Der Drucker is                 | st an diesem Rechner angeschlosse   | an: VIST  | A-BUERO         |              |               |                        |      |
| 🔲 Dieser Drucker soll nic      | ht als Notdrucker verwendet werder  | n.        |                 |              |               |                        |      |
| 🔽 Dieser Drucker soll auc      | h als Rechnungsdrucker verwende     | t werden. |                 |              |               |                        |      |
| Drucklayout                    |                                     |           |                 |              |               |                        |      |
| Bon                            | Standardbon                         | •         |                 | Rechnung     | StandardRec   | hnung                  | •    |
| Storno                         | StandardStomo                       | •         |                 | Nachricht    | StandardNack  | hricht                 | •    |
| Talon                          |                                     | •         | Gar             | ng abrufen   |               |                        | •    |
| Quittung                       |                                     |           |                 | Berichte     | StandardBen   | ort                    | •    |
| Depoteinzahlung                |                                     |           |                 |              |               |                        |      |
|                                |                                     |           | Quittung Vorau  | szahlung     | StandardQuitt | tungVorauszahlung      | •    |
|                                |                                     |           |                 |              |               |                        |      |
| Tabelle für Steuerzeichen      | EPSON                               | •         | Testdruck       |              | Steuerzeic    | hentabelle bearbeiten  |      |
| Tabelle für                    | FPSON                               | •         | Testdruck       |              | eichenkonvert | tierungstabelle bearbe | iten |
| Zeichenkonvertierung           |                                     |           |                 |              |               |                        |      |
| Windows Druckertreiber         |                                     | •         | 📄 Der Treiber i | ist ein ,Nur | Text' Treiber |                        |      |
| 🔽 Der Drucker ist an eine      | serielle Schnittstelle angeschlosse | en.       |                 |              |               |                        |      |
| Einstellung für die serielle S | Schnittstelle.                      |           |                 |              |               |                        |      |
| Schnittstelle                  | COM1 👻 Parität 🕅                    | None      | •               |              | Baudrate      | 9600                   | -    |
| Datenbits 8                    | Stopbits                            | Dne       | •               |              | Protokoll     | None                   | •    |
| Speichern                      |                                     |           |                 |              |               | Beenden                |      |

Für die Drucklayouts sollten die Standardslayouts verwendet werden. Wenn Sie einen Drucker mit einer geringerer Druckbreite haben, wie z.B. die Epson TM200-Serie gibt es dafür spezielle Drucklayouts. Diese Layouts haben den Verweis Bon...220.

Generell sollten alle Drucker über eine serielle Schnittstelle angeschlossen werden. Irgendwelche Druckertreiber müssen dafür nicht installiert werden. Nur beim Anschluss über eine serielle Schnittstelle haben Sie ein Druckkontrolle. Wenn der Drucker nicht verfügbar ist wird an dem nächst verfügbaren Drucker eine Notrechnung gedruckt. Die Standard-Einstellungen für die serielle Schnittstelle sind oben alle angegeben. Manche Drucker arbeiten mit einer Baurate von 19200 Baud anstatt 9600. Ein Windowstreiber darf nicht ausgewählt werden. Der Eintrag Tabelle für Steuerzeichen und Tabelle für Zeichenkonvertierung sollte immer auf Epson stehen. Fast alle Bondrucker sind Epson Kompatibel.

Wollen Sie einen Drucker doch über LPT oder USB anschliessen muss ein Windows-Treiber installiert werden. Hier reicht in der Regel der Generic Text Treiber der bei Windows fest vorhanden ist als Treiber. Dann bitte das Häkchen bei der Treiber ist ein "Nur Text" Treiber setzen. Wie gesagt ist der Windows-Drucker um einiges langsamer und es gibt für Sie keine Druckkontrolle.

# Für den Bereich Handel wählen Sie ein Rechnungslayout mit "Handel" im Namen aus, da diese

# speziell auf die Anforderungen des Handels angepasst wurden.

-0-

# Datenexport

Backoffice / Tools / Datenexport

#### 1. Adressenexport

Wählen Sie zuerst alle Felder aus, die z.B. für einen Serienbrief benötigt werden. Also zumindest alle Adressfelder.

|        | Setz     | en Sie in jed | les Feld da | is ubertra | igen werden : | soll ein h | Hakchen! |  |
|--------|----------|---------------|-------------|------------|---------------|------------|----------|--|
| Ani    | rede     |               |             |            | Telefon       |            |          |  |
| 📝 Tite | el       |               |             |            | Telefax       |            |          |  |
| Voi    | rname    |               |             |            | Handy         |            |          |  |
| 📝 Na   | me1      |               |             | [P]        | E-Mail        |            |          |  |
| 🔽 Na   | me2      |               |             | 1          | Web-Adresse   | (URL)      |          |  |
| Str    | asse     |               |             | (P)        | Geburtsdatum  | 1          |          |  |
| 📝 Na   | tion     |               |             |            | Bemerkungen   |            |          |  |
| V PL   | Z        |               |             |            |               |            |          |  |
| V Ort  |          |               |             |            |               |            |          |  |
| 💌 Bri  | efanrede |               |             |            |               |            |          |  |
|        |          |               |             |            |               |            |          |  |

Für den Export können bestimmte Bedingungen ausgewählt werden, z.B. Kunden aus einer bestimmten PLZ-Region oder von A - D.

| uswahl                                                                                                    |                | Wertbereich                              | Wert 1                                                      | We             | rt 2               |  |
|----------------------------------------------------------------------------------------------------|----------------|------------------------------------------|-------------------------------------------------------------|----------------|--------------------|--|
| LZ                                                                                                    | •              | Zwischen                                 | 20000                                                       | 400            | 00                 |  |
| sine                                                                                                    | •              | Gleich                                   | -                                                           |                |                    |  |
| ine                                                                                                    | •              | Gleich                                   | -                                                           |                |                    |  |
| eine                                                                                                    | •              | Gleich                                   | -                                                           |                |                    |  |
|                                                                                                    |                |                                          |                                                             |                |                    |  |
| Abbrechen                                                                                                 |                | <- Zurück                                | Weiter ->                                                   |                | Speichern          |  |
| nate sind für Se<br>mit Microsoft W                                                                       | ord oder evt   | L auch mit OpenC                         | Office durchführen.                                         |                | Serienbrienunktion |  |
| mate sind für Se<br>mit Microsoft W<br>Adressenexport<br>Idauswahl Beding                                 | ord oder evtl  | tellen                                   | Office durchführen.                                         | e Email oder s |                    |  |
| mate sind für Se<br>mit Microsoft W<br>Adressenexport<br>Idauswahl Beding                                 | Jungen Fertigs | tellen                                   | © Excel Expo                                                | t              |                    |  |
| mate sind für Se<br>mit Microsoft W<br>Adressenexport<br>Idauswahl Beding<br>Text Export<br>In welchem Fe | ormat soll di  | ie Exportdatei ge<br>mit Trennzeichen zw | © Excel Expor<br>espeichert werden:<br>vischen den Feldern. | t              |                    |  |

Wenn Sie den Button Speichern wählen, können Sie Dateiname und Verzeichnis auswählen auf dem die Export Datei abgelegt werden soll.

# 2. Artikelexport

Wählen Sie die Felder aus, die Sie zur weiteren Verarbeitung bzw. zum Import in Ihr externes Shopsystem benötigen.

| Setzen Sie in jed          | es Feld das übertragen werden soll ein Häkchen! |
|----------------------------|-------------------------------------------------|
| V Artikelnummer            | ✓ Lieferant                                     |
| Rechnungstext              | Verkaufseinheit                                 |
| V Hauptgruppe              | Verpackungseinheit                              |
| V Untergruppe              | Bestand Verpackungseinheiten                    |
| V Einzelpreis              | Fixpreis                                        |
| Einzelpreis große Portion  | Bontext                                         |
| Einzelpreis kleine Portion | Bondrucker                                      |
| EAN Code                   |                                                 |
| MwSt Schlüssel 1           |                                                 |
| MwSt Schlüssel 2           |                                                 |
| Alle Auswählen             | Keine Auswählen                                 |
|                            | Keille Auswählen                                |
| Abbrechen                  | <- Zurück Weiter -> Speichern                   |

Die Artikel können für alle Hauptgruppen, bestimmte Hauptgruppen oder Sortiert nach Artikel- bzw. Rechnungsnummer exportiert werden. Ein gängiges Dateiformat ist der Text-Export mit Semikolon. die Feldnamen sollten in der ersten Zeile stehen. Damit haben Sie eine Export-Datei im gängigen CSV-Format.

| Sortierung Sortiert nach Artikelnummer Sortiert nach Artikelnummer Sortiert nach Rechnungstext Sortiert nach Rechnungstext Excel Export In welchem Format soll die Exportdatei gespeichert werden: Sortiert nach Rechnungstext Sortiert nach Rechnungstext Sor | eldauswahl Fertigstelle                                                                   | n<br>Auswahl für Hauptgruppe                       | Alle Hauptgruppen                                         | ] |
|----------------------------------------------------------------------------------------------------|-------------------------------------------------------------------------------------------|----------------------------------------------------|-----------------------------------------------------------|---|
| <ul> <li>Sortiert nach Artikelnummer</li> <li>Sortiert nach Rechnungstext</li> <li>Text Export</li> <li>Excel Export</li> <li>In welchem Format soll die Exportdatei gespeichert werden:         <ul> <li>Jeder Artikel in einer Zeile mit Trennzeichen zwischen den Feldern.<br/>Trennzeichen</li> <li>Tabulator (TAB)</li> <li>Die erste Zeile enthält die Spaltenüberschriften</li> </ul> </li> </ul>                                                                                                    | Sortierung                                                                                |                                                    |                                                           | , |
| <ul> <li>Text Export</li> <li>Excel Export</li> </ul> In welchem Format soll die Exportdatei gespeichert werden: <ul> <li>Jeder Artikel in einer Zeile mit Trennzeichen zwischen den Feldern.</li> <li>Trennzeichen</li> <li>Tabulator (TAB)</li> <li>Die erste Zeile enthält die Spaltenüberschriften</li> </ul>                                                                                                    | Sortiert nach Artike                                                                      | elnummer                                           | Sortiert nach Rechnungstext                               |   |
| In welchem Format soll die Exportdatei gespeichert werden:<br>● Jeder Artikel in einer Zeile mit Trennzeichen zwischen den Feldern.<br>Trennzeichen Tabulator (TAB) ▼<br>✓ Die erste Zeile enthält die Spaltenüberschriften                                                                                                    | Text Export                                                                               |                                                    | C Excel Export                                            |   |
| Trennzeichen Tabulator (TAB)                                                                                                    | In welchem Form                                                                           | at soll die Exportdat<br>ner Zeile mit Trennzeiche | t <b>eigespeichertwerden:</b><br>en zwischen den Feldern. |   |
| Die erste Zeile enthält die Spaltenüberschriften                                                                                                    | Jeder Artikel in ei                                                                       |                                                    |                                                           |   |
|                                                                                                    | Jeder Artikel in ei<br>Trennzeichen                                                       | Tabulator (TAB)                                    |                                                           |   |
|                                                                                                    | <ul> <li>Jeder Artikel in ei</li> <li>Trennzeichen</li> <li>Die erste Zeile er</li> </ul> | Tabulator (TAB)                                    | iften                                                     |   |
|                                                                                                    | <ul> <li>Jeder Artikel in ei<br/>Trennzeichen</li> <li>Die erste Zeile er</li> </ul>      | Tabulator (TAB)                                    | iften                                                     |   |
|                                                                                                    | <ul> <li>Jeder Artikel in ei<br/>Trennzeichen</li> <li>Die erste Zeile er</li> </ul>      | Tabulator (TAB)                                    | iften                                                     |   |

3. Rechnungsexport Wenn Sie eine Exportdatei aller Rechnungsdaten für Ihre Finanzbuchhaltung oder Ihren Steuerberater benötigen steht Ihnen diese Funktion zur Verfügung. Es wird jeder einzelne Rechnungsvorgang mit allen relevanten Rechnungdaten in eine CSV-Datei exportiert.

| 💠 Datenexport        |                                  |                        |                      |                      |                           | ×      |
|----------------------|----------------------------------|------------------------|----------------------|----------------------|---------------------------|--------|
| Welche Daten sollen  | exportiert werden?               |                        |                      |                      |                           |        |
| Rechnungen           | Rechnungsposten                  | 0                      | Arbeitsprotoko       | oll                  | Arbeitszeitkonten         |        |
| Bestimmen Sie do     | en Datumsbereich, das La         | aufwerk. den<br>werden | Pfad und den<br>soll | Dateina              | men wohin die Datei gesch | rieben |
| Von Datum            | 01.04.2011 🗐 🔻                   | Bis Datum              | 30.04.2011           | •                    |                           |        |
| Laufwerk und Pfad    | c:\program files (x86)\idv\posb  | ill\                   | 10.                  |                      |                           | ?      |
| Dateiname            | billexport_2011_4_7.csv          |                        | Eine vol<br>übersch  | rhandene<br>rreiben. | Datei mit gleichem Namen  |        |
| 🖱 Textdadei (bxt) m  | (bxt) mit TAB getrennt           |                        |                      |                      |                           |        |
| OSV-Datei (csv)      | Felder mit Semikolon getrennt    |                        |                      |                      |                           |        |
| 📝 Datenfelder in Ga  | änsefüßchen (") einschließen     |                        |                      |                      |                           |        |
| 📝 Die erste Zeile e  | nthällt die Überschriften        |                        |                      |                      |                           |        |
| In welchem Textforma | t sollen die Daten geschrieben v | werden                 |                      |                      |                           |        |
| O ASCII              | ANSI (1252)                      | 0                      | UTF8                 |                      | 🔊 Unicode                 |        |
|                      | Datumsbe                         | ereich und Date        | einame bestim        | men!                 |                           |        |
| Export starten       |                                  |                        |                      |                      | Beenden                   |        |

Die Exportdatei wird standardmäßig im Verzeichnis C:\programme\posbill erstellt.

-0-

# Adressen exportieren

Tools / Datenexport / Adressenexport

Hier können Sie Ihre Kundendaten exportieren um Sie z.B. für einen Serienbrief oder ähnlichem zu verwenden.

© PosBill, 2014

| Setzen Sie in jede | s Feld das übertragen werden soll ein Häkchen! |
|--------------------|------------------------------------------------|
| 🔽 Anrede           | ✓ Telefon                                      |
| V Titel            | V Telefax                                      |
| Vorname            | Handy                                          |
| Vame1              | 🔽 E-Mail                                       |
| Vame2              | Web-Adresse (URL)                              |
| V Strasse          | Geburtsdatum                                   |
| Vation             | 📝 Bemerkungen                                  |
| V PLZ              |                                                |
| Vort Ort           |                                                |
| ☑ Briefanrede      |                                                |
| Alle Auswählen     | Keine Auswählen                                |

Die Bedingungen bieten Ihnen die Möglichkeit Ihre Adressen bestmöglich zu selektieren. So ist es u.a. Möglich nur die Kunden eines bestimmten Postleitzahlengebietes zu exportieren.

| ereich 20000 bis 40000 | ).                  | 14-41 | 14-4.2 |
|------------------------|---------------------|-------|--------|
| Auswani                | Wertbereich         | wert  | wert z |
| ieine                  | Gleich              |       |        |
| Kurzname               | Gleich              | ·     |        |
| Keine                  | Gleich              |       |        |
| Name1<br>PLZ           | Gleich              | j [   |        |
| LZ<br>ation Kurzform   | onen angelegt worde | J     |        |
|                        |                     |       |        |
|                        |                     |       |        |
|                        |                     |       |        |
|                        |                     |       |        |
|                        |                     |       |        |

Im Fertigstellen-Fenster haben Sie einige Möglichkeiten das Export-Format anzupassen
| Adressenexport          |                          |                             |                   | X  |
|-------------------------|--------------------------|-----------------------------|-------------------|----|
| Feldauswahl Bedingungen | Fertigstellen            |                             |                   |    |
| Text Export             |                          | © Excel Expo                | rt                |    |
| In welchern Format      | soll die Exportdate      | ei gespeichert werden:      |                   |    |
| Jede Adresse in eine    | r Zeile mit Trennzeiche  | en zwischen den Feldern.    |                   |    |
| Trennzeichen            | Semikolon (;)            |                             |                   |    |
| V Die erste Zeile enthä | It die Spaltenüberschrif | ften                        |                   |    |
| Die S                   | peicherung der Ex        | kportdatei wurde erfolgreid | ch abgeschlossen. |    |
| Beenden                 | <- Zuri                  | ick Weiter ->               | Speiche           | rn |

-0-

Fibu Export

Backoffice / Tools / Datenexport / FiBu-Export

| atenexport Finanzbuchhaltu | ng                       |                                                           |                              |                |                |  |
|----------------------------|--------------------------|-----------------------------------------------------------|------------------------------|----------------|----------------|--|
| Export Einstellungen       |                          |                                                           |                              |                |                |  |
|                            | Bestimmen Sie<br>Pfad wo | e den Datumsbereich, das L<br>hin die Datei geschrieben w | aufwerk und d<br>erden soll. | en             |                |  |
| Von Da                     | tum 01.01.2012           | Bis Datum                                                 | 01.01.2012                   |                |                |  |
|                            | ? g:\gastro_v8\posbill8  | λ                                                         |                              |                |                |  |
| Dateina                    | ame fibuexport_2012_01_  | 02.csv                                                    |                              |                |                |  |
|                            | Eine vorhandene          | Datei mit gleichem Namen über                             | schreiben.                   |                |                |  |
|                            | ☑ Die erste Zeile er     | ☑ Die erste Zeile enthällt die Überschriften              |                              |                |                |  |
|                            | In weichem Textform      | at sollen die Daten geschrieber                           | Werden                       |                | Unicode        |  |
| Letzte Übertragur          | ng                       | (1252)                                                    | 00.00                        |                | . ontote       |  |
| Rechnungsdatum             | von                      |                                                           | Rech                         | nungsdatum bis |                |  |
|                            | Datumsbereich und Da     | ateiname bestimmen!                                       |                              |                | Export starten |  |
|                            |                          |                                                           |                              |                | Beenden        |  |

Sie können hier den Zeitraum eingeben und den gewünschten Speicherort, sowie das Ausgabeformat.

Im Reiter Einstellungen können Sie nähere Angaben zu Kontennummern wie -namen, sowie Mehrwertsteuersätzen machen.

Nähere Informationen zu dieser Funktion erhalten Sie auch von Ihrem Steuerberater

| Erlöskonten für Atikelon or | en               |                   |                |                              |               |                |
|-----------------------------|------------------|-------------------|----------------|------------------------------|---------------|----------------|
|                             | Kanta 0%         | Kente Off         | Kanta 0%       | 1                            | Kontonummer   | Kontennam      |
| Friender                    | Nonto U/a        | Noneo U 4         | Nonto U/4      | Kasse                        | 0             |                |
| Beauty / Kosmetik           | 0                | 0                 | 0              | Kreditkarten                 | 0             |                |
| Fitness / Wellness          | 0                | 0                 | 0              | Verrechnung                  | 0             |                |
|                             |                  |                   |                | Diverse Kunden               | 0             |                |
|                             |                  |                   |                |                              | Opt           | ionale Konten  |
|                             | 0                | 0                 | 0              | Gastauslagen                 | 0             |                |
|                             | Zeile überneh    | men               |                | Tip                          | 0             |                |
|                             |                  |                   | _              | Vorauszahlung                | 0             |                |
| Kennung oder Konto          | für den MwSt Sch | lüssel in der Fin | anzbuchhaltung | Gutscheine                   | 0             |                |
| 1 19% 2 7%                  | 3 0%             | 4 0%              | 5 0%           |                              |               |                |
|                             |                  |                   |                | MwSt. Rundungsdifferenz      | 0             |                |
|                             |                  |                   |                | Warengruppenerlöse auf Erlös | konten zusamn | nenfassen      |
|                             |                  |                   |                |                              | Einstellu     | ngen speichern |
|                             |                  |                   |                |                              |               |                |

-0-

## Journalexport Previous Top Next

In PosBill wird ein Journal mitgeschrieben. Dies wird automatisch erzeugt und in einer monatlichen Datei (Aufbau: JOURNAL JAHR Monat.CRY) gespeichert. Diese Datei ist verschlüsselt. Über die Funktion Journal-Export haben Sie die Möglichkeit das Journal in eine CSV-Datei zu exportieren. Diese ist frei lesbar und kann bei Bedarf weitergegeben werden.

| 🧼 Export der Journaldatei                      | ×                                                     |
|------------------------------------------------|-------------------------------------------------------|
| Bestimmen Sie das Laufwerk und den F<br>werden | Pfad wohin die CSV-Datei geschrieben<br>so <b>l</b> . |
| ? c:\program files\posbill\posbill8\journal    |                                                       |
| Die Journaldateien die export                  | iert werden sollen markieren                          |
| JOURNAL201401.CRY                              |                                                       |
|                                                |                                                       |
| Eine vorhandene Datei mit gleichem Namen ü     | iberschreiben.                                        |
| Dateien bes                                    | ummen:                                                |
| Export starten                                 | Beenden                                               |

Im Export-Tool müssen Sie nur den Pfad für die Datei festlegen. Danach die zu eportierenden Journale auswählen.

-0-

-0-

FAQ

HowToBuy

Sie können PosBill direkt über unseren Shop bestellen. http://www.myposshop.com

Weitere Informationen finden Sie unter http://www.posbill.com

-0-

| © P | osBill GmbH, 2014 |
|-----|-------------------|
|     | www.posbill.com   |